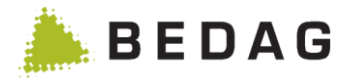

# Manuel d'utilisation Geres Residence Register

Date : 31.03.2023 Version : 2304.0 Auteur : Nicolas Haenni Statut : Classification : Public Destinataire : Geres Community

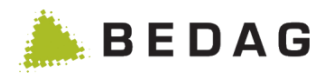

# Contrôle des modifications et libérations

| Vers.     | Date     | Nom         | Remarques                                                                                                    | Libération (Visa) |
|-----------|----------|-------------|----------------------------------------------------------------------------------------------------|-------------------|
| 18.04     | 26.01.18 | M. Howald   | Chapitre 3.7.5 Ajout du masque<br>d'édition                                                                                                    | R. Meier          |
| 18.04     | 05.02.18 | J.Gerber    | Chapitre 3.9 Nouvelles autorisations     utilisateurs                                                                                                    | R. Meier          |
| 18.04     | 08.02.18 | M. Howald   | Chapitre 3.7.4 complété par les<br>nouvelles fonctions de VPERS-355                                                                                                | R. Meier          |
| 18.04     | 12.03.18 | R. Meier    | Ajout de l'icone Historique d'une personne dans le chapitre 3.2.1                                                                                                  | R. Meier          |
| 18.04     | 12.03.18 | J.Villing   | Remplacement de « annulées » par<br>« supprimées » :<br>• 3.2.1<br>• 3.2.2<br>• 3.2.3.1<br>• 3.2.3.3<br>• 3.2.4.2.3<br>• 3.7.2                                     | R. Meier          |
| 18.04     | 26.03.18 | J. Burdet   | <ul> <li>Chapitre 3.7.2 : nouvelles options</li> <li>aggregateCantonwideBasedelivery</li> <li>changeRules</li> <li>checkIntegrityAfterMessageProcessing</li> </ul> | R. Meier          |
| 18.04     | 28.03.18 | M. Birrer   | Chapitre 3.4.4 Livraison de données LRTV<br>adaptée après la mise en œuvre de la<br>spécification V 1.6                                                            | R. Meier          |
| 18.04     | 04.04.18 | R. Meier    | CustomInfo milvaExport mieux documentée                                                                                                    | R. Meier          |
| 18.04     | 11.04.18 | J. Gnos     | Chapitre 3.2.5 Téléchargements<br>supprimés<br>Chapitre 3.7.2 Liens actualisés                                                                                     | R. Meier          |
| 18.04     | 11.04.18 | W. Mathys   | Chapitre 3.4.10.3 : Nouvelle vue Lieux<br>d'origine<br>Chapitre 3.7.1.5 : Nouvelle fonction<br>Importation du répertoire des lieux<br>d'origine                    | R. Meier          |
| 18.04-sp1 | 25.04.18 | J.Gerber    | Mise à jour de la capture d'écran des types<br>d'évènements                                                                                                    | R. Meier          |
| 18.04-sp1 | 07.05.18 | M. Howald   | Chapitre 3.7.2 Documentation des<br>CustomInfos AREG & PIX                                                                                                    | R. Meier          |
| 18.10     | 24.07.18 | J. Villing  | Chapitre 3.7.2 Documentation des<br>CustomInfos residentRelationInfoService &<br>enableDeleteInactivePersons                                                       | R. Meier          |
| 18.10     | 16.08.18 | E. Lambelet | Description des propriétés<br>enabledPersonFilterTypes et<br>additionalConfigurablePersonFilterTypes                                                               | R. Meier          |
| 18.10     | 22.08.18 | M. Howald   | Description du filtre des personnes<br>Clearing PIX et du registre des adresses                                                                                    | R. Meier          |
| 18.10     | 24.08.18 | M. Howald   | Description de la restriction de la recherche de personnes à un nombre maximum de résultats.                                                                       | R. Meier          |
| 18.10     | 10.09.18 | T. Lehmann  | Chapitre 1.1 Actualisation des documents référencés                                                                                                    | T. Lehmann        |
| 18.10     | 26.09.18 | I. Marcu    | Chapitre 3.9.2.6 Filtre des personnes<br>Office de la circulation routière ajouté                                                                                  | J. Gnos           |
| 18.10     | 01.10.18 | J. Burdet   | Actualisation des images des chapitres :<br>3.8.1, 3.8.1.1, 3.9.1, 3.9.1.1                                                                                         | R. Meier          |

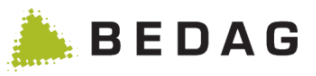

| Vers.            | Date       | Nom         | Remarques                                                                                                    | Libération (Visa) |  |
|------------------|------------|-------------|----------------------------------------------------------------------------------------------------|-------------------|--|
|                  |            |             | Nouveau chapitre : 3.9.1.3 Importation d'utilisateurs                                                                                                    |                   |  |
| 18.10            | 04.10.18   | J. Villing  | Nouveau chapitre 3.7.1.6 Suppression des<br>personnes inactives<br>Chapitre 3.7.1.3 Propriété<br>deleteInactivePersonsAfterYears ajoutée                                         | R. Meier          |  |
| 18.10-sp1        | 30.10.18   | P. Saucy    | Chapitre 3.2.4.1 ajout d'une description infobulle                                                                                                    | J. Gnos           |  |
| 18.10-sp1        | 19.11.18   | P. Saucy    | Chapitre 3.9.1.3 ajout d'une description du fichier journal                                                                                                    | J. Gnos           |  |
| 18.10-sp1        | 30.11.18   | J. Villing  | Chapitre 3.2.3.3 complété avec les<br>nouvelles autorisations pour l'export ech-<br>0099                                                                                         | R. Meier          |  |
| 18.10-sp1-<br>GR | 10.12.18   | P. Saucy    | Chapitre 3.7.2 complété avec l'option<br>« eUmzugIgnoreCare »                                                                                                    | R. Meier          |  |
| 18.10-sp6        | 11.03.19   | P. Saucy    | Ajouté chapitre 3.7.1.6 « Mise à jour des<br>données des personnes »                                                                                                    | R. Meier          |  |
| 18.10-sp6        | 11.03.19   | P. Saucy    | Chapitre 3.2.4.1 complété avec le nouveau bouton « MAJ des données de la personne »*                                                                                             | R. Meier          |  |
| 19.04            | 18.12.18   | R. Meier    | Chapitre 3.7.1.3 ajout pour le propriété<br>flagAllowFutureBaseDelivery                                                                                                    | R. Meier          |  |
| 19.04            | 15.01.19   | I. Marcu    | L'intégration de l'API Google Maps a été<br>supprimée                                                                                                    | R. Meier          |  |
| 19.04-sp2        | 15.07.19   | I. Marcu    | Ajouté chapitre 3.7.1.7 « Vérification de<br>l'intégrité des données de toutes les<br>personnes d'une municipalité »                                                             | P. Saucy          |  |
| 19.10            | 26.08.19   | P. Saucy    | Chapitre 3.2.4 complété : « Les ménages collectifs ne sont pas affichés »                                                                                                    | J. Villing        |  |
| 19.10            | 25.09.19   | I. Marcu    | Nouvelle chapitre 3.5.3.2 «Traiter les<br>livraisons partielles séparément»<br>Extension du chapitre 3.7.2 : nouvelle<br>fonctionnalité<br>«processPartialDeliveriesSeparately». | R. Meier          |  |
| 19.10-sp1        | 28.10.19   | R. Meier    | Compléter chapitre 3.4.9.2 Propriétés des<br>communes, 3.6.1.2.1 Fonctions messages<br>avec erreurs techniques avec eCH-0058                                                     | RME               |  |
| 19.10-sp1        | 29.10.19   | P. Saucy    | Compléter le chapitre <u>3.3.1.14.1</u> 3.3.1.13.1<br>Cas particuliers                                                                                                    | RME               |  |
| 19.10-sp1        | 06.11.19   | Ch. Basler  | Nouvel propriété<br>«flagShowPrivateHouseholdOnly»                                                                                                    | RME               |  |
| 19.10-sp1        | 14.11.19   | R. Meier    | Annexe B Ajout des numéros d'événement                                                                                                    | RME               |  |
| 20.04            | 20.12.19   | M. Wirth    | Nouvel propriété<br>«flagActivateTransferEncodingGzip»                                                                                                    | RME               |  |
| 20.04            | 28.12.2020 | S. Tarczali | Chapitre 3.7.2 Documentation de<br>CustomInfo generateDeadMovedOut                                                                                                    | CME               |  |
| 20.04            | 11.02.2020 | I. Marcu    | Nouvelle chapitre 3.3.1.17 «Mise à jour<br>des données - séquence de traitement des<br>événements générés»                                                                       | СМЕ               |  |

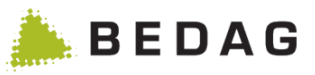

| Vers.     | Date       | Nom            | Remarques                                                                                                    | Libération (Visa) |  |
|-----------|------------|----------------|----------------------------------------------------------------------------------------------------|-------------------|--|
| 20.04     | 24.02.2020 | R. Meier       | CustomInfo<br>«processPartialDeliveriesSeparately»<br>Majuscules et minuscules corrigées<br>partout                                                                                                    | RME               |  |
| 20.04     | 09.03.2020 | P. Scheidegger | Chapitre 3.7.2 CustomInfo<br>«showLogfiles» Description ajoutée.                                                                                                    | RME               |  |
| 20.04     | 10.03.2020 | M. Birrer      | Chapitre 3.9.3.2 Compléter les types<br>d'événements                                                                                                    | RME               |  |
| 20.04     | 18.03.2020 | R. Meier       | Chapitre 3.7.2 Documentation de<br>CustomInfo eUmzugIgnorePaperLock                                                                                                    | RME               |  |
| 20.04     | 25.03.2020 | R. Meier       | Nouvelle chapitre <u>3.3.1.17</u> 3.3.1.16 Mise à jour des données -                                                                                                    | RME               |  |
| 20.04-sp1 | 10.06.2020 | R. Meier       | Chapitre 3.2.3.3 Ajout d'un image pour<br>préciser les autorisations nécéssaires pour<br>l'export ech-0099                                                                                                | R. Meier          |  |
| 20.04-sp2 | 06.08.2020 | M. Birrer      | CustomInfos et propriétés de la base de<br>données corrigées                                                                                                    | R. Meier          |  |
| 20.04-sp2 | 11.08.2020 | I.Marcu        | Adaption chapitre 3.2.2, 3.7 et 3.9 (VPLAT-141)                                                                                                    | R. Meier          |  |
| 20.10     | 28.08.2020 | P. Saucy       | Nouveau chapitre 3.7.7 «Export des<br>données de test»                                                                                                    | M. Wirth          |  |
| 20.10     | 01.09.2020 | M. Balett      | Ajustements du chapitre 3.1.4 et du chapitre 3.7.2 pour VPERS-263                                                                                                    | R. Meier          |  |
| 20.10     | 08.10.2020 | M. Wirth       | Supprimer CustomInfo personIdentification                                                                                                    | R. Meier          |  |
| 20.10     | 20.10.2020 | Ch. Basler     | Chapitre 3.7.2 complété avec les options pour le Housekeeping                                                                                                    | R. Meier          |  |
| 20.10     | 20.10.2020 | R. Meier       | <ul> <li>Ajout chapitre <u>3.3.1.14.13.3.1.13.1</u><br/>Cas particuliers</li> <li>Ajout CustomInfos: testdataExport</li> <li>Ajout properties :<br/>testdataExport.maxMessagesQuickEx<br/>port</li> </ul> | R. Meier          |  |
| 2104.0    | 23.11.2020 | S. Tarczali    | Supprimer Testdriver<br>Chapitre 3.7.1.3 supprimer test driver<br>property.<br>Ajouter liens pour AddressRegister,<br>PersonIndex, Housekeeping                                                           | R. Meier          |  |
| 2104.0    | 26.11.2020 | S. Tarczali    | Supprimer Chapitre 3.3.3.MoveTracking,<br>supprimer customInfo moveEventTracking                                                                                                    | R. Meier          |  |
| 2104.0    | 27.11.2020 | S. Tarczali    | Adaptions chaptitre 3.3.1.13.1 cas speciaux                                                                                                    | R. Meier          |  |
| 2104.0    | 03.12.2020 | M. Bunea       | Chapitre 3.7.1.5: Supprimer normalisation des données pour la recherche des personnes.                                                                                                    | R. Meier          |  |
| 2104.0    | 15.12.2020 | M. Birrer      | Chapitre I 2.3.4.5 Historique d'une<br>personne sur plusieurs communesNote<br>Autorisation pour le statut d'une personne                                                                                  | R. Meier          |  |
| 2104.0    | 18.12.2020 | M. Bunea       | Suppresion Chapitres 3.3.1.22, 3.4.1.1,<br>3.4.10.2 VPLAT-115: Migration vers la<br>Version 3                                                                                                    | I. Marcu          |  |
| 2104.0    | 21.12.2020 | S. Tarczali    | Suppression MunicipalityClient                                                                                                    | R. Meier          |  |

I

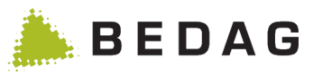

| Vers.  | Date       | Nom         | Remarques Libération (V                                                                                                    |             |  |
|--------|------------|-------------|----------------------------------------------------------------------------------------------------|-------------|--|
| 2104.0 | 22.12.2020 | T. Hofmann  | Suppression Exports 0020 V.1 , Adaptions dans les chapitres 3.2.6 et 3.4.6                                                       | R. Meier    |  |
| 2104.0 | 23.12.2020 | M. Bunea    | Chapitre3.7.2 VPLAT-115: supprimer<br>customInfo keyExchange                                                                     |             |  |
| 2104.0 | 05.01.2021 | S. Tarczali | Supprimer Livraison des données pour<br>Milva<br>Adaption chapitre 3.7.1.4 récepteurs,<br>supprimer customInfo milvaExport,      |             |  |
| 2104.0 | 07.01.2021 | S. Schaad   | Supprimer Export cancer, Adaption chapitres: 3.7.1.4, 3.7.2                                                                      | R. Meier    |  |
| 2104.0 | 07.01.2021 | P. Saucy    | Supprimer Actualisation V1/2 Adaptions<br>chapitres : 3.3.1.9, 3.3.1.17, 3.4.9.2,<br>3.5.1.2.1, 3.7.1.3                          | R. Meier    |  |
| 2104.0 | 01.02.2021 | P. Saucy    | Supprimer VPERS-63, adaptions chapitres3.4.10, 3.7.1.3, 3.7.2                                                                    | R. Meier    |  |
| 2104.0 | 08.02.2021 | S. Tarczali | Adaption chapitre 3.7.1.3<br>flagUpdateWithoutCompletenessCheck<br>Text                                                          | R. Meier    |  |
| 2104.0 | 02.16.2021 | S. Tarczali | Supprimer chapitre 3.8 anciennes<br>autorisations, Adaptions chapitre<br>3nouvelles autorisation, Supprimer des<br>propriétés DB | R. Meier    |  |
| 2104.0 | 24.02.2021 | P. Saucy    | Adaptions chapitre 3.7.1.5                                                                                                    | R. Meier    |  |
| 2104.0 | 22.03.2021 | T. Hofmann  | Actualisation screenshots chapitres 3.1.4, 3.2.4.1                                                                               | R. Meier    |  |
| 2104.0 | 01.04.2021 | M. Bunea    | Actualisation screenshots chapitre. 3.7.4                                                                                        | S. Tarczali |  |
| 2110.0 | 03.08.2021 | H. Mourtada | VPLAT-122: Possibilité de correction dans<br>V3.Adaptions chapitres 2.4.5, chapitre<br>3.1.7.3.                                  | S. Schaad   |  |
| 2110.0 | 11.08.2021 | S. Schaad   | VPLAT-122: Identificateur technique.<br>Actualisation screenshots chapitre 3.2.1,<br>Adaptions chapitre 3.2.3.                   | R. Meier    |  |
| 2110.0 | 23.09.2021 | T. Hofmann  | VPLAT-122: Actualisation Chapitre. 3.4.9.2                                                                                       | R. Meier    |  |
| 2110.0 | 12.10.2021 | M. Birrer   | VPLAT-122: Références au catalogue des fonctions                                                                                 | R. Meier    |  |
| 2110.0 | 15.10.2021 | M. Wirth    | VPLAT-122: Actualisation Chapitre. 3.8.2                                                                                         | R. Meier    |  |
| 2204.0 | 29.11.2021 | H. Mourtada | Supprimer des personnes via IdTech<br>Chapitre 3.2.4.1                                                                           | R. Meier    |  |
| 2204.0 | 17.01.2022 | M. Birrer   | Corrections au chapitre 3.8.2 Informations sur les options actives                                                               | R. Meier    |  |
| 2204.0 | 23.02.2022 | R- Stebler  | Nouveau CustomInfo<br>«dataUpdateParallelProcessing» ajouté                                                                      | R. Meier    |  |
| 2204.0 | 04.05.2022 | H. Mourtada | VPLAT-216: Ajustements à la description                                                                                          | R. Meier    |  |
| 2210.0 | 12.05.2022 | M. Wirth    | Actualisation Chapitre 3.4                                                                                                    | R. Meier    |  |
| 2210.0 | 17.05.2022 | P. Saucy    | VPLAT-222, supprimer le job « Livraison<br>des corrections pour l'OFS (99) »,<br>actualisation des chapitres 3.4.3 et 3.4.3.1    | S. Schaad   |  |

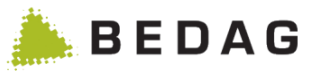

| Vers.  | Date       | Nom           | Remarques                                                                                                    | Libération (Visa) |
|--------|------------|---------------|----------------------------------------------------------------------------------------------------|-------------------|
| 2210.0 | 30.08.2022 | S. Schaad     | Adaptations selon Spring Bootifizierung<br>(renommage d'applications, adaptations<br>dans le logging, healthchecks), chap<br>4.1.1, 4.1.2, 4.3.1, 4.3.3                                    | R. Meier          |
| 2210.0 | 17.10.2022 | M. Birrer     | Chap. 3.4.11 Moteur de script: Référence au catalogue des fonctions                                                                                                    | R. Meier          |
| 2304.0 | 14.12.2022 | L. Beyeler    | Chapitre 3.8.2 Documentation de<br>CustomInfo eUmzugConsiderDataLock                                                                                                    | R. Meier          |
| 2304.0 | 19.12.2022 | Ch. Basler    | Nouveau chapitre 3.3.1.2Chargement de données asynchrone                                                                                                    | R. Meier          |
| 2304.0 | 22.12.2022 | P. Saucy      | Chapitres 3.2.5.2.5 Lieu de naissance /<br>Lieu de provenance / Lieu de naissance<br>inconnu et 3.2.5.3.2 Lieu de naissance /<br>Lieu de provenance / Lieu de naissance<br>inconnu ajoutés | S. Schaad         |
| 2304.0 | 07.02.2023 | D. Ezhukattil | Chapitre 3.8.1 Capture d'écran a été ajusté<br>/ titre et le texte du chapitre 3.8.1.2 ont été<br>ajustés                                                                                  | R. Meier          |

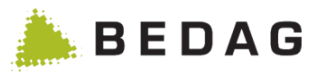

# Sommaire

| 1 |    | Intr       | roduo     | ction                                                                                        | 12        |
|---|----|------------|-----------|----------------------------------------------------------------------------------------------|-----------|
|   | 1. | 1          | Doc       | umentation référencée et validée                                                             | 12        |
|   | 1. | 2          | Obje      | et du document                                                                               | 12        |
|   | 1. | 3          | Tern      | nes et abréviations                                                                          | 12        |
|   | 1. | 4          | Infor     | mations techniques sur le manuel d'utilisation :                                             | 12        |
| 2 |    | Des        | scrip     | tion du système                                                                              | 13        |
|   | 2. | 1          | Buts      | et fonctions du système                                                                      | 13        |
|   | 2. | 2          | Stru      | cture du système                                                                             | 14        |
| 3 |    | For        | nctio     | ns utilisateur                                                                               | 15        |
|   | 3. | 1          | Gén       | éralités                                                                                     | 15        |
|   |    | 3.1.       | .1        | Accès                                                                                        | 15        |
|   |    | 3.1.       | .2        | Connexion                                                                                    | 15        |
|   |    | 3.1.       | .3        | Déconnexion                                                                                  | 15        |
|   |    | 3.1.       | .4        | Interface Geres                                                                              | 16        |
|   |    | 3.1        | .5        | Langues                                                                                      | 18        |
|   |    | 3.1.       | .6        | Masques de recherche / caractères de substitution                                            | 19        |
|   |    | 3.1.       | .7        | Sélection des pages                                                                          | 19        |
|   | 3. | 2          | Reg       | istre des habitants                                                                          | 20        |
|   |    | 3.2        | .1        | Recherche d'une personne                                                                     | 20        |
|   |    | 3.2        | .2        | Restriction de la recherche de personnes                                                     | 22        |
|   |    | 3.2        | .3        | Champs spéciaux pour la recherche d'une personne                                             | 23        |
|   |    | 3          | .2.3.1    | 1 Recherche d'inflexions et d'accents                                                        | 23        |
|   |    | 3          | .2.3.2    | 2 Déroulement                                                                                | 24        |
|   |    | 3          | .2.3.3    | 3 Fonctions recherche d'une personne                                                         | 24        |
|   |    | 3.2.       | .4        | Masque des détails d'une personne                                                            | 25        |
|   |    | 3          | .2.4.1    | 1 Masque de détails d'une personne, onglet de registre divers                                | 28        |
|   |    | 3          | .2.4.2    | 2 Personnes avec blocage de données ou d'adresses                                            | 29        |
|   |    | 3          | .2.4.3    | 3 Personnes supprimées                                                                       | 30        |
|   |    | 3          | .2.4.4    | 4 Affichage de la propriété foncière d'une personne                                          | 30        |
|   |    | 3          | .2.4.5    | 5 Historique d'une personne sur plusieurs communes                                           | 31        |
|   |    | 3.2.       | .5        |                                                                                              | 34        |
|   |    | 3          | .2.5.1    | Requetes enregistrees                                                                        | 34        |
|   |    | 3          | .2.5.2    | 2 Definition des attributs de la requete                                                     | 34        |
|   |    | 3          | .2.5.3    | <ul> <li>Definition des attributs de sortie</li> <li>Définition de l'andre de tri</li> </ul> | 37        |
|   |    | 3          | .2.5.4    | Definition de l'ordre de tri                                                                 | 38        |
|   |    | ვე         | .2.5.5    | D Enregistrei/Executer                                                                       | აბ<br>20  |
|   |    | ວ.∠.<br>ຊາ | .0<br>7   | i electraryements                                                                            | აყ<br>⊿ე  |
|   |    | ວ.∠.<br>ວ  | .1<br>クマイ | Liste de continuite                                                                          | 42<br>10  |
|   |    | ა<br>ა     | .2.1.     | <ul> <li>Octor los instes de commune</li> <li>Modifier une liste de commune</li> </ul>       | 4∠<br>⁄/2 |
|   |    | 2<br>2     | 2.1.2     | 2 I Itiliser les listes de commune                                                           | 40<br>44  |
|   | ຸ  | า<br>ว     | Sur       |                                                                                              | <u></u> - |
|   | 0. | -          | Juiv      |                                                                                              | .0        |

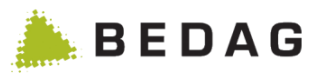

| 3.3.1 Das   | shboard                                                                   | 45  |
|-------------|---------------------------------------------------------------------------|-----|
| 3.3.1.1     | Dashboard cantonal                                                        | 45  |
| 3.3.1.2     | Chargement de données asynchrone                                          | 47  |
| 3.3.1.3     | Dashboard communal                                                        | 47  |
| 3.3.1.4     | Qualité des données – Validation pour l'OFS (94)                          | 49  |
| 3.3.1.5     | Qualité des données – Plausibilité                                        | 49  |
| 3.3.1.6     | Qualité des données – Affaires en suspens                                 | 49  |
| 3.3.1.7     | Qualité des données – Page d'aperçu                                       | 49  |
| 3.3.1.8     | Qualité des données – Vue détaillée des affaires en suspens               | 51  |
| 3.3.1.9     | Qualité des données des arrivées et des départs                           | 52  |
| 3.3.1.10    | Comparaison et mise à jour des données avec le type de message 10099 pour | les |
| BaseDeliv   | veries avec une seule personne signalée                                   | 52  |
| 3.3.1.11    | Actualisation – Démarrer                                                  | 53  |
| 3.3.1.12    | Actualisation – Rejeter                                                   | 53  |
| 3.3.1.13    | Actualisation – Détail                                                    | 54  |
| 3.3.1.14    | Actualisation – Cas de Clearing                                           | 54  |
| 3.3.1.15    | Terminer l'actualisation du Clearing                                      | 56  |
| 3.3.1.16    | Actualisation du Clearing - Détail                                        | 56  |
| 3.3.1.17    | Mise à jour des données - Personnes manquantes                            | 57  |
| 3.3.1.18    | Mise à jour des données - séquence de traitement des événements générés   | 59  |
| 3.3.1.19    | Livraisons – Statistique de la population                                 | 59  |
| 3.3.1.20    | Administration – Activer la commune                                       | 59  |
| 3.3.1.21    | Administration – Effacer la commune                                       | 60  |
| 3.3.1.22    | Administration-Nouvelle indexation                                        | 60  |
| 3.3.2 List  | e de toutes les importations de données                                   | 60  |
| 3.3.2.1     | Champs spéciaux pour l'importation de données                             | 61  |
| 3.4 Opérati | on                                                                        | 61  |
| 3.4.1 Tra   | itement des tâches                                                        | 61  |
| 3.4.1.1     | File d'attente des tâches à effectuer                                     | 62  |
| 3.4.1.2     | Tâches en cours                                                           | 63  |
| 3.4.1.3     | Tâches avec erreurs                                                       | 64  |
| 3.4.2 Tâc   | ches effectuées                                                           | 64  |
| 3.4.3 Env   | /oi de statistiques à l'OFS                                               | 65  |
| 3.4.3.1     | Fonctions remise de statistiques                                          | 65  |
| 3.4.4 Livr  | aison de données LRTV                                                     | 66  |
| 3.4.4.1     | Configuration                                                             | 66  |
| 3.4.4.2     | Livraison globale                                                         | 67  |
| 3.4.4.3     | Livraison périodique                                                      | 67  |
| 3.4.5 Livr  | aison à la statistique                                                    | 68  |
| 3.4.5.1     | Envoyer la livraison                                                      | 69  |
| 3.4.5.2     | Répéter la dernière livraison                                             | 69  |
| 3.4.6 Exp   | oortations eCH-0020 à partir du menu Opération                            | 69  |
| 3.4.6.1     | Exportation eCH-0020v3 strict                                             | 69  |
| 3.4.6.2     | Exportations eCH-0020v3 forgiving                                         | 70  |

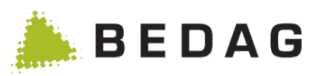

| 3.4.6.3     | Récepteurs                                                                        | 71     |
|-------------|-----------------------------------------------------------------------------------|--------|
| 3.4.7 Exp   | port vers l'index des personnes (PIX)                                             | 71     |
| 3.4.7.1     | Type de registre                                                                  | 71     |
| 3.4.7.2     | Autorisations des utilisateurs                                                    | 71     |
| 3.4.8 Fus   | sion des communes                                                                 | 72     |
| 3.4.9 Doi   | nnées de référence                                                                | 72     |
| 3.4.9.1     | Fonctions données de référence                                                    | 73     |
| 3.4.9.2     | Propriétés des communes                                                           | 73     |
| 3.4.9.3     | Lieux d'origine                                                                   | 75     |
| 3.4.9.4     | L'exportation                                                                     | 76     |
| 3.4.10 E    | valuation des paroisses                                                           | 76     |
| 3.4.10.1    | Configuration                                                                     | 77     |
| 3.4.10.2    | Format                                                                            | 77     |
| 3.4.11 N    | Noteur de script                                                                  | 77     |
| 3.5 Deman   | de de données                                                                     | 77     |
| 3.6 Messag  | ges                                                                               | 78     |
| 3.6.1 Me    | ssages avec erreurs techniques                                                    | 78     |
| 3.6.1.1     | Fonctions pour messages d'erreur technique                                        | 78     |
| 3.6.1.2     | Détails des messages d'erreur technique                                           | 79     |
| 3.6.2 Me    | ssages reçus                                                                      | 81     |
| 3.6.2.1     | Détails des messages reçus                                                        | 84     |
| 3.6.3 Me    | ssage en erreur métier et messages bloqués                                        | 85     |
| 3.6.3.1     | Fonctions messages avec erreurs techniques                                        | 86     |
| 3.6.3.2     | Traiter les livraisons partielles séparément                                      | 86     |
| 3.6.4 Me    | ssages stockés temporairement                                                     | 87     |
| 3.6.5 Me    | ssage mis de côté                                                                 | 88     |
| 3.6.6 Me    | ssage annulé (commune)                                                            | 88     |
| 3.7 Notes   |                                                                                   | 88     |
| 3.8 Configu | Iration                                                                           | 89     |
| 3.8.1 Pai   | amètres de configuration                                                          | 89     |
| 3.8.1.1     | Fichiers de configuration                                                         | 91     |
| 3.8.1.2     | Variables d'application                                                           | 91     |
| 3.8.1.3     | Propriétés de la base de données                                                  | 92     |
| 3.8.1.4     | Récepteurs                                                                        | 99     |
| 3.8.1.5     | Travaux d'entretien                                                               | 100    |
| 3.8.1.6     | Mise à jour des données des personnes                                             | 101    |
| 3.8.1.7     | Vérification de l'intégrité des données de toutes les personnes d'une municipalit | té 102 |
| 3.8.1.8     | Suppression des données des personnes inactives                                   | 103    |
| 3.8.1.9     | Information sur l'index EasySearch                                                | 104    |
| 3.8.2 Info  | prmations sur les options actives                                                 | 104    |
| 3.8.3 Mo    | nitoring                                                                          | 108    |
| 3.8.3.1     | Cache                                                                             | 109    |
| 3.8.3.2     | Database Connection Pool                                                          | 110    |
| 3.8.4 Rè    | gles                                                                              | 111    |

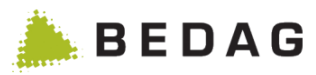

| 3.8.5 Pla   | ausibilité                                           | 114 |
|-------------|------------------------------------------------------|-----|
| 3.8.5.1     | Tableau de combinaison : état de la personne         | 116 |
| 3.8.5.2     | Tableau de combinaison : statut de résidence         | 117 |
| 3.8.6 Té    | elécharger les fichiers de log                       | 117 |
| 3.8.7 Ex    | port des données de test                             | 118 |
| 3.9 Autoris | sations utilisateurs                                 | 120 |
| 3.9.1 Ge    | estion des utilisateurs                              | 120 |
| 3.9.1.1     | Inscrire un nouvel utilisateur                       | 121 |
| 3.9.1.2     | Détails de l'utilisateur / attribution de rôles      | 122 |
| 3.9.1.3     | Importation d'utilisateurs                           | 123 |
| 3.9.2 Ge    | estion des rôles                                     | 125 |
| 3.9.2.1     | Fonctionnalités d'import / export                    | 126 |
| 3.9.2.2     | Importation de rôles                                 | 127 |
| 3.9.2.3     | Recherche et création de rôle                        | 128 |
| 3.9.2.4     | Fonctions pour liste des rôles                       | 128 |
| 3.9.2.5     | Détails des rôles / autorisations                    | 129 |
| 3.9.2.6     | Configuration des filtres de personnes               | 131 |
| 3.9.3 Ge    | estion des groupes de permissions                    | 146 |
| 3.9.3.1     | Gestion des groupes / fonctions                      | 147 |
| 3.9.3.2     | Groupes de permissions : Affichage détaillé          | 147 |
| 3.9.3.3     | Importation des groupes de permissions               | 149 |
| 3.9.4 Co    | onfiguration des critères de recherche minimum       | 150 |
| 3.9.4.1     | Avec CustomInfo «extendedMinimalSeachCriteria» actif | 150 |
| 3.9.4.2     | Avec CustomInfo «minimalSearchCriteria» actif        | 151 |
| 3.10 Aide   |                                                      | 152 |
| 3.10.1      | Contact                                              | 152 |
| 3.10.2      | Manuel de l'utilisateur                              | 152 |
| 3.11 Gere   | 2S                                                   | 152 |
| 3.11.1      | Routing Service                                      | 152 |
| 3.11.2      | Registre des entreprises                             | 152 |
| 3.11.3      | AddressRegister                                      | 152 |
| 3.11.4      | PersonIndex                                          | 152 |
| 3.11.5      | Housekeeping                                         | 152 |
| 4 Traitemen | t des erreurs                                        | 153 |
| 4.1 Traiter | ment des erreurs techniques du système               | 153 |
| 4.1.1 Dia   | agnostic général                                     | 153 |
| 4.1.2 Pr    | oblèmes d'accès aux pages Web                        | 153 |
| 4.2 Traiter | nent des erreurs spécifiques aux données             | 154 |
| 4.2.1 Im    | portation de données communales                      | 154 |
| 4.3 Inform  | ations relatives aux diagnostics                     | 154 |
| 4.3.1 Fig   | chiers Log                                           | 154 |
| 4.3.2 Ta    | ableaux de base de données                           | 155 |
| 4.3.3 Pa    | ages Web                                             | 156 |

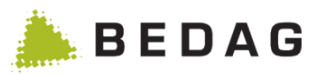

| 5 Info | ormations supplémentaires                                                           | 157       |
|--------|-------------------------------------------------------------------------------------|-----------|
| 5.1    | Flyer                                                                               | 157       |
| 5.2    | Rapport de référence                                                                | 157       |
| 5.3    | Manuel d'installation                                                               | 157       |
| 5.4    | Catalogue officiel des caractères OFS                                               | 158       |
| 5.5    | Informations sur Internet                                                           | 158       |
| Annexe | e A : Fonctionnalités spécifiques à un canton                                       | 159       |
| 6 Car  | nton Fribourg                                                                       | 159       |
| 6.1    | SYMIC                                                                               | 159       |
| 6.2    | Permission Onglet SYMIC                                                             | 159       |
| 6.3    | Recherche limitée aux suisses, étranger ou étranger et suisse vivant en ména<br>163 | ge commun |
| 6.4    | Langue maternelle                                                                   | 163       |
| 6.5    | Détenteur d'un véhicule et d'un permis de conduire                                  | 164       |
| Annexe | e B: Numéros d'événement                                                            |           |

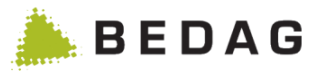

# 1 Introduction

## 1.1 Documentation référencée et validée

| N°   | Désignation                                                                                                  | Version  | Date       | Statut   |
|------|----------------------------------------------------------------------------------------------------|----------|------------|----------|
| [2]  | Spécification arrivée - départ v1.0.doc                                                                      | v1.0.doc | 22.12.2009 | Validé   |
| [3]  | Glossaire Geres Community                                                                                    | 0.3      | 17.05.2010 | En cours |
| [4]  | Geres RREG - Manuel Fusion de communes                                                                       | 2104.0   | Mai 2021   | Validé   |
| [5]  | VPERS-204 Handling of dates in history                                                                       | 1.4      | Avril 2014 | Validé   |
| [6]  | Systemdesign *<br>https://confluence.bedag.ch/display/GDxxxx/RREG+Cl<br>assic                                | -        | -          | Validé   |
| [7]  | RREG_VREG-Operating Manual                                                                                   | 2104.0   | Mai 2021   | Validé   |
| [8]  | Geres RREG - Documentation Permissions                                                                       | 2104.0   | Mai 2021   | Validé   |
| [9]  | VPERS-367-ZH – Système de permission avec la<br>mini-spécification des opérateurs de comparaison             | 1.2      | 29.08.2018 | Validé   |
| [10] | Catalogue des fonctions *<br>https://confluence.bedag.ch/display/GDxxxx/%5BFR%<br>5D+Catalogue+des+fonctions | -        | -          | Validé   |

\* Remplacez xxxx dans l'URL par la version majeure de la version actuelle, par exemple 2104.

## 1.2 Objet du document

Le manuel d'utilisation fournit toutes les informations nécessaires à l'utilisateur pour utiliser correctement l'application Geres et réagir de manière adéquate en cas de problème. Il existe deux catégories d'utilisateurs Geres :

- Les utilisateurs standards, qui contrôlent des données avec Geres. Les préposés du contrôle des habitants des communes appartiennent à cette catégorie.
- Les administrateurs Geres, qui gèrent l'administration. Ce groupe d'utilisateurs a accès à d'autres fonctions, que l'utilisateur standard n'a pas.

## **1.3 Termes et abréviations**

Voir le document [3].

## **1.4** Informations techniques sur le manuel d'utilisation :

Les touches et combinaisons de touches figurent entre crochets et en caractères gras. Exemples :

| [RETURN]      | Touche Return ou Enter                                                           |
|---------------|----------------------------------------------------------------------------------|
| [F1]          | Touche de fonction F1                                                            |
| [ALT]+[Z]     | Le signe + indique qu'il faut appuyer simultanément la touche Alt et la touche Z |
| [ANNULATION]  | Fonction ou onglet d'annulation                                                  |
| <menu></menu> | Insertion au moyen du menu                                                       |
| ,MASQUE'      | Masque correspondant, p.ex. masque « Recherche de personnes »                    |
|               | Ce symbole signale une remarque spéciale                                         |

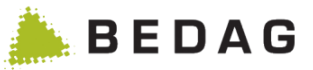

# 2 Description du système

## 2.1 Buts et fonctions du système

Le système de registre Geres est une solution cantonale pour l'harmonisation des registres avec les registres centraux, pour l'administration des habitants, entreprises, maisons et logements ainsi que les électeurs et les personnes éligibles. Le système de registre communal central Geres permet un échange de données entre communes, cantons et offices fédéraux sur la base des standards eCH, exempt d'interruption du support d'information.

En tant que sous-système de l'application Geres, le système Registre cantonal des personnes gère un registre des personnes cohérent, pour l'entièreté d'un canton, et fournit des informations sur les données qui s'y trouvent. Les données des registres des habitants communaux forment le noyau du registre cantonal des personnes, car le suivi du registre cantonal des personnes est réalisé par toutes les communes du canton par le biais des indicateurs et interfaces définis par l'OFS (XML/Sedex). Les données du registre des habitants correspondent au statut des communes, qui en tant que propriétaires des données, sont responsables de leur gestion.

Chaque trimestre, le canton transmet à l'Office fédéral de la statistique (OFS) les données des habitants du registre cantonal des personnes par journée fixée pour le recensement de la population.

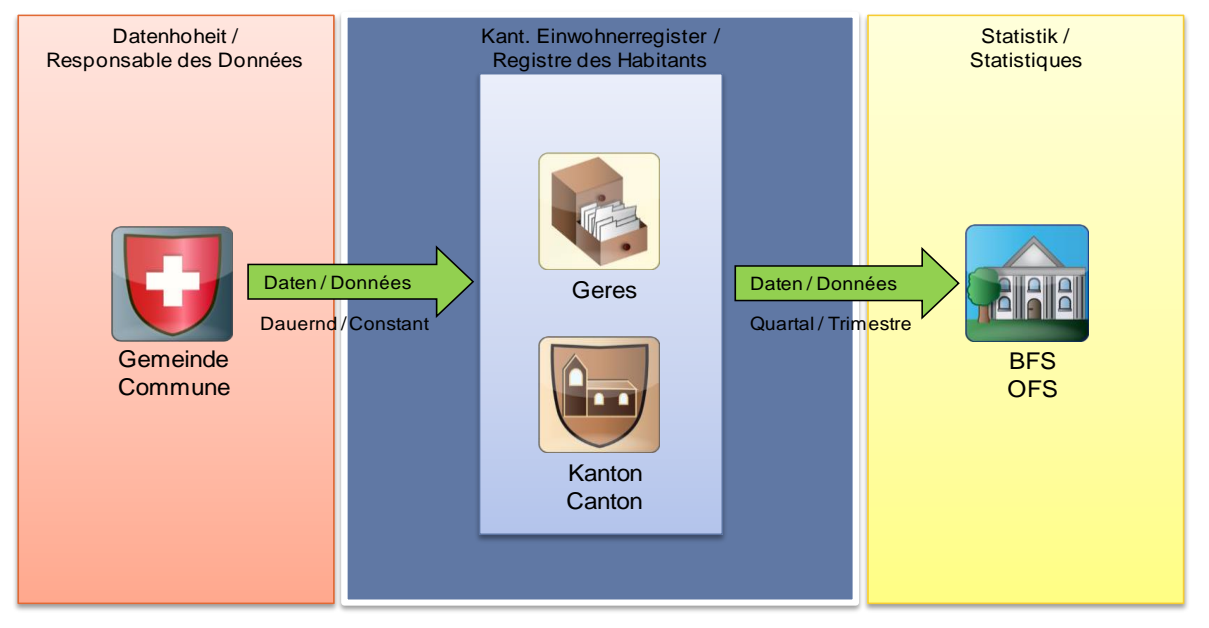

Le graphique ci-dessous présente les principaux flux de données :

► La remise des données de statistiques à l'OFS peut également être faite par les communes. Dans ce cas, le registre cantonal des personnes n'est pas impliqué, les communes fournissant directement les données à l'OFS.

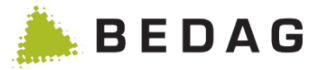

## 2.2 Structure du système

Geres utilise les standards de données eCH et la plateforme Sedex pour la communication entre communes, cantons et autres offices fédéraux. La communication de et vers la commune peut se faire via Sedex ou Geres. Cette dernière est gérée différemment selon les cantons.

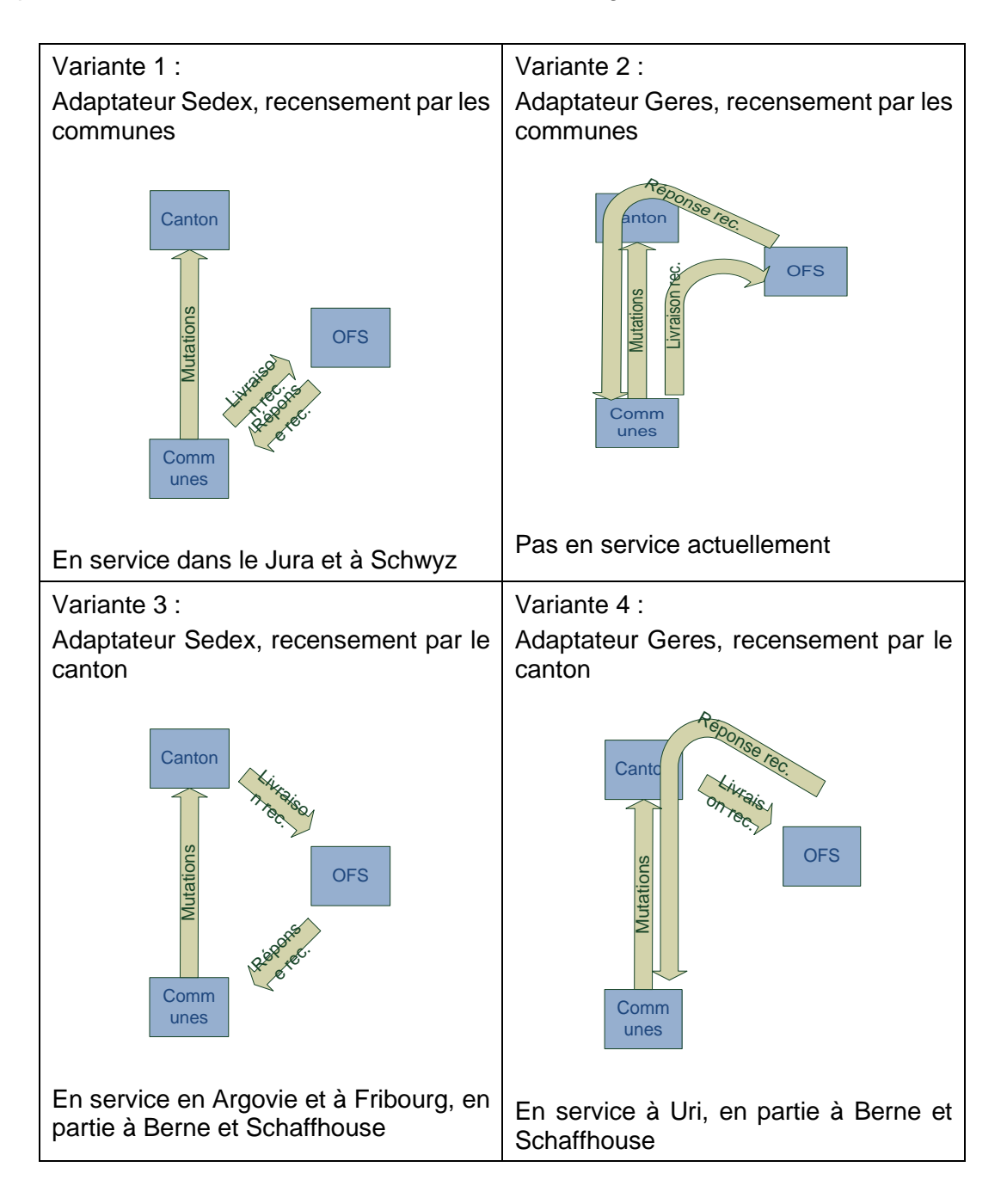

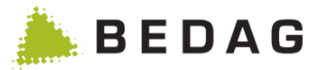

## 3 Fonctions utilisateur

## 3.1 Généralités

#### 3.1.1 Accès

L'accès à l'application Geres se fait par un navigateur Web (Internet Explorer / Mozilla Firefox) vers l'adresse URL valable dans le canton (<u>http://geres.kanton.ch/ech</u>).

Dans le canton d'Argovie, l'application Geres est intégrée dans l'IAM cantonal. Une connexion/déconnexion explicite, telle qu'elle est décrite ci-dessous, n'existe pas.

## 3.1.2 Connexion

Une fois la liaison avec l'adresse URL spécifique du canton établie, le masque de connexion apparaît. La procédure de connexion peut être maintenant lancée au moyen du nom d'utilisateur et du mot de passe :

| Description de                    | s champs : connexio                                         | n                    |                               |
|-----------------------------------|-------------------------------------------------------------|----------------------|-------------------------------|
| Login du regist                   | re des personnes de Geres                                   | Nom<br>d'utilisateur | Nom d'utilisateur Geres       |
| nom d'utilisateur<br>mot de passe | <ul> <li>nom d'utilisateur</li> <li>mot de passe</li> </ul> | Mot de passe :       | Mot de passe<br>correspondant |
| Login                             |                                                             | Login :              | Poursuivre la connexion       |

#### 3.1.3 Déconnexion

Une fois la connexion établie, la commande **[DÉCONNEXION]** est disponible dans l'angle supérieur droit (voir champ de travail 8). En cliquant sur cette fonction la procédure de déconnexion est lancée.

| Confirmation de la déconnexion                                                                    |                                                                                                    |
|---------------------------------------------------------------------------------------------------|----------------------------------------------------------------------------------------------------|
| Déconnexion<br>Déconnexion effectuée avec succès. Cliquer ici pour vous connecter de nouveau. ici | La déconnexion effectuée avec succès<br>est confirmée par une nouvelle boîte de<br>dialogue. Il est ensuite possible de se<br>reconnecter. Un clic sur le lien indiqué<br>dans la boîte de dialogue ou une<br>nouvelle liaison via l'adresse URL<br>précédente fait apparaître le masque de<br>connexion. |

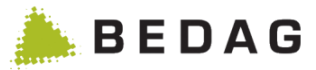

## 3.1.4 Interface Geres

Une fois la connexion établie, l'interface suivante apparaît et les champs sont affichés et mis à disposition de l'utilisateur :

| Aperçu des champs                                 | de travail              |                            |                     |                              |                         |               |
|---------------------------------------------------|-------------------------|----------------------------|---------------------|------------------------------|-------------------------|---------------|
|                                                   |                         | Environnement: Dévelo      | ppement, Version: 2 | 2110.0.0 Build: 1, nom d'    | utilisateur: tabadmir . | 🙂 Déconnexion |
| Geres eCH                                         |                         |                            | 3                   | 5 4                          | 7 5                     | 8             |
| _                                                 |                         |                            | Default             | ✓ de fr                      |                         | Q             |
| Registre des habitants<br>Rechercher une personne | Rechercher une pers     | sonne 2                    |                     |                              |                         | Ð             |
| Rapport Ad-Hoc                                    |                         |                            |                     |                              |                         |               |
| Téléchargements                                   | Rechercher une personne | Recherche rapide           |                     |                              |                         |               |
| Listes de commune                                 |                         |                            |                     |                              |                         |               |
| Surveillance                                      | Nomi                    |                            |                     | NAV(\$42)                    |                         | ] ] [         |
| Dashboard                                         | NOIL.                   |                            |                     | NAVSIJ.                      |                         |               |
| Liste des importations de données                 | Prénoms:                |                            |                     | Identificateur<br>technique: |                         |               |
| Opération                                         | Date de naissance:      | ji.mm.aaaa 🛗               | <b>m</b>            | Identificateur               |                         |               |
| Traitement des données reçues                     |                         |                            |                     | communal:                    |                         |               |
| Tâches effectuées                                 | Sexe:                   | Tous                       | ~                   |                              |                         |               |
| Livraison des statistiques à l'OFS                | Rue / №:                |                            |                     | Commune:                     | Toutes                  | •             |
| Livraison LRTV                                    | NPA / Lieu:             |                            |                     | Relation d'annonce:          | Toutes                  | ~             |
| Statistique de la population                      | FOID (FINID)            |                            |                     | F4+4                         | Tous                    |               |
| Exportation eCH-0020v3 strict                     | EGID / EWID.            |                            |                     | Elal:                        | Tous                    | ×             |
| Exportation eCH-0020v3 flexible                   | Nationalité:            | Toutes                     | ~                   | Jour de référence:           | 24.08.2021              | <b>#</b>      |
| Exportation PIX                                   | Langue maternelle:      | Toutes                     | ~                   |                              |                         |               |
| Fusion de communes V3                             |                         |                            |                     |                              |                         |               |
| Données de référence                              | Q Chercher 2            | Effacer                    |                     |                              |                         |               |
| Evaluation des paroisses                          |                         |                            |                     |                              |                         |               |
| Moteur de script                                  | Nom ▲ Prénoms ≎         | Date de naissance 💲        | Sexe ≎              | NAVS13 ≎                     | Commune \$              | Etat          |
| Demande de données                                |                         | Δυσιπ                      | e nersonne trouvée  |                              |                         |               |
| Messages                                          |                         | Aucu                       | e personne abavee.  |                              |                         |               |
| Messages avec erreurs techniques                  |                         | Page 1 de 1 / ligne 0-0 de |                     | ▶ ►1 15 ¥                    |                         |               |
| Messages reçus                                    |                         |                            |                     |                              |                         |               |
| Messages stockés temporairement                   |                         |                            |                     |                              |                         |               |
| Messages envoyés                                  |                         |                            |                     |                              |                         |               |
| Configuration                                     |                         |                            |                     |                              |                         |               |
| Autorisations utilisateurs                        |                         |                            |                     |                              |                         |               |
| Aide                                              |                         |                            |                     |                              |                         |               |
| Geres                                             |                         |                            |                     |                              |                         |               |

| Description de l'interface Geres |                       |                                                                                                    |  |  |  |
|----------------------------------|-----------------------|----------------------------------------------------------------------------------------------------|--|--|--|
| 1                                | Menu<br>principal     | Sert à la navigation à travers toutes les fonctions de l'application.<br>En fonction des autorisations de l'utilisateur et de la configuration<br>de l'application, différentes options sont offertes dans le menu.<br>L'accès aux options du menu est géré par le gestionnaire<br>d'applications cantonal, qui peut autoriser ou bloquer les<br>autorisations de traitement correspondant aux différentes<br>opérations des dossiers. |  |  |  |
| 2                                | Fenêtre<br>principale | Sert à afficher les différents masques de traitement.                                                                                                    |  |  |  |
| 3                                | Layout                | Sert à la conversion layout du champ de travail complet.                                                                                                    |  |  |  |
| 4                                | Langues               | Sert à commuter la langue de l'application (français ou allemand).                                                                                                    |  |  |  |

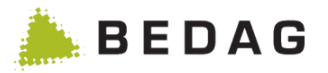

| Description | de l'interface G    | ieres                                                                                                    |
|-------------|---------------------|----------------------------------------------------------------------------------------------------|
| 5           | Recherche<br>rapide | Sert à rechercher rapidement un habitant d'un canton dans tous les champs indexés selon les caractéristiques suivantes :         Identificateur technique         Nom officiel         Prénoms         Date de naissance         Nom d'alliance         Prénom usuel         Nom d'alliance         Prénom usuel         Nom de célibataire         Autre nom         Adresse ligne 1 & 2         Rue         NPA Suisse         NPA Suisse         NPA étranger         Localité         Nom selon le passeport étranger EGID         EWID         Lieu d'origine         Si les droits d'accès de l'utilisateur sont valables pour plusieurs communes, la recherche est effectuée sur toutes les communes autorisées.         Les autorisations suivantes sont nécessaires :         Autorisation de fonction:         Recherche de personnes         Autorisation de données sur les attributs suivants :         Numéro AVS         Numéro AVS13         Nom d'alliance         Prénom suel         Autre nom         Nom d'alliance         Prénom usuel         Autre nom         Nom d'alliance         Prénom usuel         Autre nom |

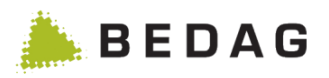

| Description | de l'interface G | eres                                                                                     |                                                                                                    |  |  |
|-------------|------------------|------------------------------------------------------------------------------------------|----------------------------------------------------------------------------------------------------|--|--|
|             |                  | Si des c<br>utilisate<br>▶ Dar<br>comme                                                  | <ul> <li>Identificateur Vera</li> <li>AVS13</li> <li>Numéro ZAR</li> <li>Identificateur SYMIC</li> <li>Lieu d'origine</li> <li>Type d'autorisation</li> <li>critères de recherche minimums sont définis pour un<br/>eur, la recherche rapide n'est pas disponible.</li> <li>ns ce champ de recherche, le texte ne peut pas<br/>ncer par un caractère de substitution (* / ?).</li> </ul> |  |  |
|             |                  | Les opérateurs suivants peuvent être utilisés dans le champ de recherche :               |                                                                                                    |  |  |
|             |                  | AND "ET" logique : Jean ET Pierre, les deux mots doivent figurer dans le résultat.       |                                                                                                    |  |  |
|             |                  | <b>OR</b> "OU" logique : Jean OU Pierre, seul un des mots doit figurer dans le résultat. |                                                                                                    |  |  |
|             |                  | + Jean + Pierre, Pierre est indispensable, alors que Jean est en option.                 |                                                                                                    |  |  |
|             |                  | Pierre – Jean, tous les Pierre sans Jean sont recherchés.                                |                                                                                                    |  |  |
|             |                  | ~                                                                                        | Abbuehl~, Abbühl etc. sont aussi recherchés                                                                                                    |  |  |
|             |                  | Aucune<br>Search<br>seulem                                                               | e date de référence n'est prise en compte dans la Easy-<br>. Cela signifie que des personnes qui arriveront<br>ent dans le futur sont également trouvées.                                                                                                    |  |  |
| 6           | Version          | Indique                                                                                  | la version de l'application actuellement installée.                                                                                                    |  |  |
| 7           | Utilisateur      | Indique                                                                                  | le nom de l'utilisateur actuellement connecté.                                                                                                    |  |  |
| 8           | Déconnexion      | Permet                                                                                   | à l'utilisateur de l'application de se déconnecter.                                                                                                    |  |  |

Si le CustomInfo "startPagePersonSearch" est activé, l'utilisateur sera redirigé vers la recherche de personnes après s'être connecté, si l'utilisateur a le droit de voir la page avec la recherche de personnes.

## 3.1.5 Langues

L'application Geres est disponible en deux langues au choix (allemand et français). La langue peut être paramétrée dans l'angle supérieur droit (voir champ 4) après établissement de la connexion. En cliquant sur une langue, le choix s'étendra à toute l'application.

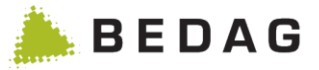

#### 3.1.6 Masques de recherche / caractères de substitution

Dans tous les masques de recherche, il est possible d'utiliser un \* (astérisque) comme caractère de substitution dans les champs de recherche. Un astérisque équivaut à un nombre quelconque de caractères. Un point d'interrogation remplace exactement un caractère. Les règles suivantes sont applicables lors de l'emploi de caractères de substitution :

| Règles applicables pour les caractères de substitution |                                                                                                    |  |
|--------------------------------------------------------|----------------------------------------------------------------------------------------------------|--|
| me*                                                    | Geres trouve tous les mots commençant par "Me" (Meier, Messerli, etc.).                                                                                                    |  |
| *auer                                                  | Geres trouve tous les mots terminant en "auer" (Mauer, Bauer, etc.).                                                                                                    |  |
| *au*                                                   | Geres trouve tous les mots dans lesquels apparaît "au" à un quelconque<br>emplacement (Frauchiger, Fankhauser etc.). Cette méthode de recherche peut<br>être automatiquement activée au moyen de la propriété « flagAddWildcards ».<br>Lorsque la propriété est activée, un astérisque * est ajouté (début et fin). La<br>méthode est également active dans le service web. |  |
| Me?er                                                  | Geres trouve Meier et Meyer, mais pas Meister.                                                                                                    |  |

#### 3.1.7 Sélection des pages

Lorsque plus de 25/50 éléments figurent dans un masque, un élément de navigation est alors à disposition en fin de tableau des résultats. Celui-ci permet de sélectionner directement les différentes pages de résultats (numéro de page). Les flèches (<< / < / > / >>) permettent le déplacement à la page suivante ou à la dernière page.

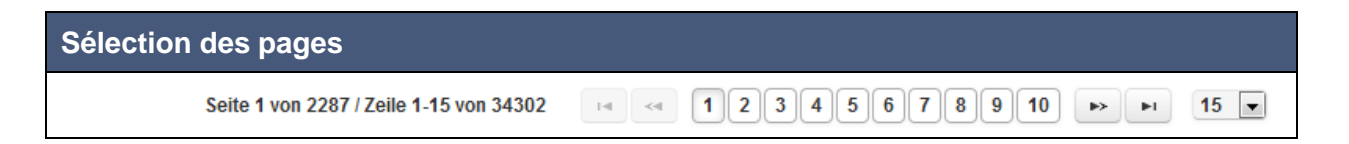

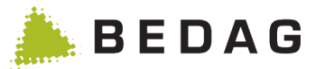

# 3.2 Registre des habitants

#### 3.2.1 Recherche d'une personne

Dans le menu **<Registre des habitants><Rechercher une personne>**, il est possible de rechercher un habitant d'un canton/d'une commune. Une recherche standard par personne et une recherche simple (EasySearch) sont à disposition.

| Registre des habitants ► Rechercher une personne |                         |                                           |                |   |
|--------------------------------------------------|-------------------------|-------------------------------------------|----------------|---|
| Rechercher une perso                             | nne Recherche rapide    |                                           |                |   |
| Nom: A                                           | В                       | NAVS13:<br>Identificateur                 |                |   |
| Date de naissance:                               | jj.mm.asaa 🛍 🖿          | technique:<br>Identificateur<br>communal: |                |   |
| Sexe:                                            | Tous 🗸                  |                                           |                |   |
| Rue / Nº:                                        |                         | Commune:                                  | Aefligen (401) | • |
| NPA / Lieu:                                      |                         | Relation d'annonce:                       | Toutes         | ~ |
| EGID / EWID:                                     |                         | Etat:                                     | Tous           | ~ |
| Nationalité:                                     | Toutes 🗸                | Jour de référence:                        | 12.08.2021     | Ê |
| Q Chercher                                       | 2 Effacer               |                                           |                |   |
| Α                                                | Rechercher une personne |                                           |                |   |
| В                                                | Recherche rapide        |                                           |                |   |

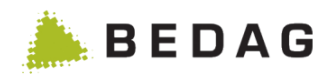

| Rechercher un | e personne R                                               | echerche rapide                                                                                                    |                                                                                       |                   |                |            |  |
|---------------|------------------------------------------------------------|----------------------------------------------------------------------------------------------------|---------------------------------------------------------------------------------------|-------------------|----------------|------------|--|
| Nom:          |                                                            |                                                                                                    |                                                                                       | NAV S13:          |                |            |  |
| Prénoms:      |                                                            |                                                                                                    |                                                                                       | Identificateur    |                |            |  |
| Date de naiss | ance:                                                      | jj.mm.aaaa                                                                                                    | <b>#</b>                                                                              | Identificateur    |                |            |  |
| Sexe:         |                                                            | Tous                                                                                                    |                                                                                       | /                 |                |            |  |
| Rue / Nº:     |                                                            |                                                                                                    |                                                                                       | Commune:          | Aefligen (4    | 401) 🔻     |  |
| NPA / Lieu:   |                                                            |                                                                                                    |                                                                                       | Relation d'annono | ce: Toutes     | ~          |  |
| EGID / EWID:  |                                                            |                                                                                                    |                                                                                       | Etat:             | Tous           | ~          |  |
| Nationalité:  |                                                            | Toutes                                                                                                    |                                                                                       | Jour de référence | e: 12.08.2021  | 1 <b>m</b> |  |
| om A          | Prénoms ⇔                                                  | Date de naissance 🏠                                                                                                    | Seve û                                                                                | NAV/\$13 合 _      | Commune 🌣      | A          |  |
| luefriend     | Conte                                                      | 16.01.2001                                                                                                    | Masculin                                                                              | 756.5345.1399.54  | Aefligen       |            |  |
| reyfriend     | Lucas                                                      | 16.01.2001                                                                                                    | Masculin                                                                              | 756.5222.1399.54  | Aefligen       | ÷ =        |  |
| iwi           | Urs                                                        | 31.08.1978                                                                                                    | Masculin                                                                              | 756.1289.2489.64  | Aefligen       | 8          |  |
| chäfer        | Garry                                                      | 16.11.1974                                                                                                    | Masculin                                                                              | 756.5143.0262.16  | Aefligen       |            |  |
| A             | mom<br>modi<br>actue<br>en co<br>corrig<br>Si de<br>l'aide | <ul> <li>moment indiqué, c'est-à-dire à la date de validation. Si une personne a été modifiée auparavant, ces modifications ne seront pas trouvées pour la date actuelle. Concernant les identificateurs, la date de validation n'est pas prise en compte. Si une personne avait auparavant un faux numéro AVS qui a été corrigé, cette personne sera quand même trouvée.</li> <li>Si des personnes qui arriveront seulement dans le futur sont recherchées à l'aide de leur nom, prénom, etc., la date de référence doit être adaptée.</li> </ul> |                                                                                       |                   |                |            |  |
| В             | Résu                                                       | Résultats de la recherche                                                                                                    |                                                                                       |                   |                |            |  |
|               | Ces                                                        | icônes décrivent le s                                                                                                    | statut de l'ha                                                                        | abitant comme     | suit :         |            |  |
|               | •                                                          | L'habitant est er                                                                                                    | hregistré co                                                                          | mme actif et do   | micilié dans l | a commune  |  |
|               | 습                                                          | L'habitant est er                                                                                                    | L'habitant est enregistré comme résident actif dans la commune.                       |                   |                |            |  |
| с             | Ô                                                          | L'habitant est er<br>d'un autre domi                                                                                                    | L'habitant est enregistré comme actif dans la commune et dispose d'un autre domicile. |                   |                |            |  |
|               | +                                                          | L'habitant est de                                                                                                    | écédé et éta                                                                          | it domicilié dan  | is la commun   | e.         |  |
|               | t                                                          | L'habitant est de commune.                                                                                                    | écédé et éta                                                                          | it enregistré co  | mme résiden    | t dans la  |  |
|               | Ð                                                          | L'habitant est de                                                                                                    | écédé et dis                                                                          | posait d'un aut   | re domicile.   |            |  |
|               |                                                            |                                                                                                    |                                                                                       |                   |                |            |  |

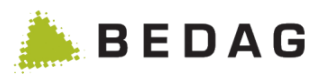

| Registre des l | nabitant | s ► Rechercher une personne : Tab : Rechercher une personne                                                                                                    |
|----------------|----------|----------------------------------------------------------------------------------------------------|
|                | 솬        | L'habitant est parti et était enregistré comme résident dans la commune.                                                                                                    |
|                | Ť        | L'habitant est parti et dispose d'un autre domicile.                                                                                                    |
|                | Q        | L'habitant n'est qu'une relation et n'est ni domicilié ni annoncé dans la commune (p.ex. le parent divorcé constitue une relation pour les enfants domiciliés dans la commune).                                                                                                    |
|                | 6        | Une personne peut posséder un blocage d'adresse ou de saisie des<br>papiers d'identité. En passant la souris au-dessus de l'icône, le mode<br>de blocage sera indiqué. Quand une personne possède un blocage<br>d'adresse et de saisie des papiers d'identité, seul le blocage<br>d'adresse est indiqué (les deux blocages sont visibles dans les<br>détails de la personne). |
|                | 浽        | Si l'arrivée d'une personne a été annulée ou si la personne avec une<br>annonce DeletedInRegister a été supprimée, elle reçoit le statut<br>Supprimé et est représentée par cette icône. Le texte est en outre<br>rayé.<br>Les personnes supprimées ne sont affichées que lorsque le statut<br>dans la recherche est explicitement défini sur « Supprimé »                    |
|                | <b>—</b> | L'historique global peut être appelé depuis la recherche par personne<br>ou depuis l'affichage des détails d'une personne. Détail voir chapitre<br>3.2.4.5 <u>Historique d'une personne sur plusieurs communes</u> <u>Historique</u><br><u>d'une personne sur plusieurs communes</u>                                                                                          |

# 3.2.2 Restriction de la recherche de personnes

| Restriction : nombre maximum                                                                                                | n de résultats                                                                                         |                                                                                                    |
|----------------------------------------------------------------------------------------------------|----------------------------------------------------------------------------------------------------|----------------------------------------------------------------------------------------------------|
| Rechercher une personne                                                                                                    |                                                                                                    | ₽                                                                                                    |
| Export -                                                                                                    |                                                                                                    |                                                                                                    |
| Nombre maximum de résultats de rec                                                                                          | nerche atteint. Nombre:15                                                                              | ×                                                                                                    |
| Rechercher une personne Recherche rapide                                                                                    |                                                                                                    |                                                                                                    |
| Nom:                                                                                                    | NA                                                                                                    | IAVS13:                                                                                                 |
| Si la fonctionnalité facultative re<br>la recherche de personnes est r<br>maximumPersonSearchResults<br>«Requête complète». | strictedPersonSearchResults e<br>estreint. Le nombre précis est g<br>. La restriction peut être contou | est activée, le nombre de résultats de<br>géré via la propriété<br>urnée avec la permission de fonction |

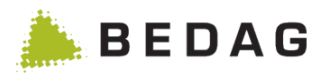

# Critères de recherche minimums Rechercher une personne Export+ Image: Colspan="2">Date de naissance invalide: Veuillez remplir une date de naissance valide au format ji.mm.aaaa. La recherche de la date de naissance de na'est pas autorisée. Nom invalide: Veuillez remplir au minimum les deux premières cases sans débuter par des caractères spéciaux. Rechercher une personne Si l'une des deux fonctions optionnelles "minimalSearchCriteria" ou "extendendMinimalSearchCriteria" est activée, des critères de recherche minimums peuvent être définis pour chaque rôle d'utilisateur. Si un utilisateur avec des critères de recherche minimum définis veut rechercher des personnes, il doit remplir les critères de recherche minimum définis. Si ce n'est pas le cas, une erreur s'affiche, indiquant quel critère de recherche doit être rempli et comment. Les utilisateurs ayant configuré des critères de recherche minimums ne pourront pas utiliser la recherche rapide.

## 3.2.3 Champs spéciaux pour la recherche d'une personne

| Description des champs : Rechercher une personne |                                                                                                    |  |  |  |
|--------------------------------------------------|----------------------------------------------------------------------------------------------------|--|--|--|
| No                                               | Nom (nom officiel de la personne, correspond au nom indiqué dans le registre d'état civil)                                                                                                    |  |  |  |
| Date de<br>naissance                             | La date de naissance doit être indiquée au format JJ.MM.AAAA. Ainsi la date de naissance d'une personne née le 5 octobre 1982 sera : 5.10.1982. Il n'est pas nécessaire d'insérer des zéros avant le jour ou le mois.<br>La recherche selon la date de naissance est une recherche dans une période donnée avec les champs « Date de » et « Date jusqu'à ». Si une des valeurs n'est pas explicitement fixée, la valeur « infinie » sera utilisée. |  |  |  |
| AVN13                                            | La saisie du numéro peut se faire avec ou sans points de séparation (XXX.XXXX.XXX.XX)                                                                                                    |  |  |  |
| Identificateur<br>technique                      | L'identificateur technique recherche la clé primaire dans la table de base de données "Personne".<br>Peut avoir des valeurs comprises entre 1 et 2147483647.                                                                                                    |  |  |  |
| Statut :                                         | Recherche selon le statut de la personne. La recherche différencie les personnes actives, inactives (décédées/parties/en relation) et supprimées (annulées auparavant). L'inscription 'Tous' ne permet pas de trouver les personnes supprimées, la recherche doit être effectuée explicitement selon le critère Supprimé.                                                                                                    |  |  |  |
| EGID                                             | Il est possible de saisir une ou plusieurs EGID. Si plusieurs EGID sont<br>indiqués comme critère de recherche, les différents EGID doivent être<br>séparés par une virgule.                                                                                                    |  |  |  |

## 3.2.3.1 Recherche d'inflexions et d'accents

Les champs Nom, Prénom, Ville et Rue acceptent la saisie d'inflexions et d'accents.

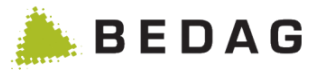

Peu importe que l'inflexion soit réalisée avec un tréma (ä) ou avec un petit « e » après la lettre (ae).

Les autres accents sur les lettres sont complètement ignorés.

Exemples :

Nom = « Rene » permet de retrouver également « René ».

Nom = « Matthaeus » permet de retrouver également « Matthäus ».

Nom = « Matthäus » permet de retrouver également « Matthaeus ».

Nom = « Matthaus » ne permet pas de retrouver « Matthäus » ou « Matthaeus ».

## 3.2.3.2 Déroulement

| Déroulement |                                                                                                    |
|-------------|----------------------------------------------------------------------------------------------------|
| 1           | Introduire les critères de recherche souhaités dans le champ A                                               |
| 1.          | La touche tabulateur permet de sauter passer d'un champ au suivant.                                          |
| 2.          | Cliquer sur l'onglet [CHERCHER]                                                                              |
|             | Les résultats de la recherche s'affichent dans le champ de travail B.                                        |
| 3.          | ► Un clic sur la ligne correspondant à une personne ouvre le masque des détails de la personne sélectionnée. |

#### 3.2.3.3 Fonctions recherche d'une personne

Les résultats de la recherche peuvent en outre être exportés pour un autre usage. Deux formats d'exportation sont disponibles :

| Fonctions d'exp | portation                                                                                                    |
|-----------------|----------------------------------------------------------------------------------------------------|
| eCH-0099        | <ul> <li>Exporte le résultat de la recherche en format XML eCH-0099.</li> <li>Si l'on souhaite exporter au format XML une recherche comportant 100 entrées ou plus, la demande déclenche une tâche. Après exécution, le fichier XML est prêt au téléchargement sous <registre des="" habitants=""></registre></li> <li><a href="#">Téléchargements</a>. Pour ce faire, la fenêtre de traitement des tâches doit être ouverte.</li> </ul> <li>Pour que cette fonction soit disponible, les conditions préalables suivantes doivent être remplies : <ul> <li>L'utilisateur connecté est autorisé à voir toutes les personnes</li> <li>L'utilisateur connecté est autorisé pour toutes les données</li> </ul> </li> <li>Fonctions <ul> <li>L'utilisateur connecté est autorisé pour les fonctions « Exporter au format eCH-0099 » et « Afficher les personnes supprimées »</li> <li>La fonctionnalité « eCH99Export » est activée (voir le chapitre 3.7.2)</li> </ul> </li> |

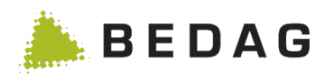

| Fonctions d'exp      | portation                                                                                                    |
|----------------------|----------------------------------------------------------------------------------------------------|
|                      | Crée un fichier texte qui peut être ouvert avec le programme MS-Excel. Ce fichier comprend la liste de toutes les personnes, telle qu'elle est affichée à l'écran.                                                                                                    |
| CSV                  | ou plus, la demande déclenche une tâche. Après déroulement de la tâche, le fichier CSV est prêt au téléchargement sous <b><registre des="" habitants=""></registre> <téléchargements></téléchargements></b> . Pour ce faire, la fenêtre de traitement des tâches doit être ouverte. |
|                      | Exporte le résultat de la recherche au format XML eCH-0020 forgiving (livraison de base).                                                                                                    |
| eCH-0020             | Les attributs d'exportation sont définis en fonction des autorisations d'accès<br>aux données de l'utilisateur, cà-d. que seuls les attributs pour lesquels<br>l'utilisateur dispose d'autorisations et qu'il peut voir dans la GUI seront<br>préparés pour l'exportation.          |
|                      | Pour l'exportation BaseDelivery, la procédure est la même que pour l'exportation eCH-0099.                                                                                                    |
| Imprimer la<br>liste | En cliquant sur l'onglet imprimante (dans l'angle supérieur droit du résultat de la recherche) il est possible d'établir une liste des résultats de la recherche prête à être imprimée. Celle-ci s'ouvre dans une nouvelle fenêtre.                                                 |

## 3.2.4 Masque des détails d'une personne

Le masque des détails affiche toutes les données importantes concernant une personne. Les informations détaillées sont réparties sur plusieurs onglets de registre. Les données sont seulement affichées, ce masque ne permet pas de les modifier.

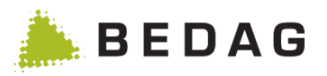

| Détails d'une         | personne                 |                                                                     |                      |                |             |              |                                                         |  |  |
|-----------------------|--------------------------|---------------------------------------------------------------------|----------------------|----------------|-------------|--------------|---------------------------------------------------------|--|--|
| SYMIC Personne        | Etat civil Noms Adresses | Nationalité                                                         | Relations            | Ménage         | Professions | Déménagement | Identificateurs                                         |  |  |
| Droits / Devoirs Dive | ers A                    |                                                                     |                      |                |             |              | 11 1                                                    |  |  |
| Personne              |                          |                                                                     |                      |                |             |              |                                                         |  |  |
| reisonne              |                          |                                                                     |                      |                |             |              |                                                         |  |  |
| Nom officiel:         |                          | An                                                                  | lanas                |                |             |              |                                                         |  |  |
| Prénoms:              |                          | Su                                                                  | Isanne               |                |             |              |                                                         |  |  |
| Date de naissance:    |                          | 13                                                                  | .08.1977             |                |             |              |                                                         |  |  |
| Sexe:                 |                          | Fé                                                                  | minin                |                |             |              |                                                         |  |  |
| Etat civil:           |                          | cé                                                                  | libataire            |                |             |              |                                                         |  |  |
| Nationalité:          |                          | 10                                                                  | 0 Suisse (So         | hweiz)         |             |              |                                                         |  |  |
| Né-e en Suisse:       |                          | OL                                                                  | li.                  |                |             |              |                                                         |  |  |
| Conjoint/Partenaire   | CH:                      | No                                                                  | n                    |                |             |              |                                                         |  |  |
| Lieu de naissance e   | n Suisse:                | AC                                                                  | 3 - Aarau            |                |             |              |                                                         |  |  |
| Pays de naissance:    |                          | 100 Suisse (Schweiz)                                                |                      |                |             |              |                                                         |  |  |
| Lieu de naissance é   | tranger:                 |                                                                     |                      |                |             |              |                                                         |  |  |
| Nom officiel de la m  | ère à la naissance:      | An                                                                  | nanas                |                |             |              |                                                         |  |  |
| Prénom de la mère à   | a la naissance:          | Ru                                                                  | uth                  |                |             |              |                                                         |  |  |
| Nom officiel du père  | à la naissance:          | An                                                                  | anas                 |                |             |              |                                                         |  |  |
| Prénom du père à la   | naissance:               | He                                                                  | einz                 |                |             |              |                                                         |  |  |
| Adresse ligne 1:      |                          |                                                                     |                      |                |             |              |                                                         |  |  |
| Adresse ligne 2:      |                          |                                                                     |                      |                |             |              |                                                         |  |  |
| Rue/Numéro de bâti    | ment:                    | Be                                                                  | ergstrasse 13        | 3              |             |              |                                                         |  |  |
| NPA/Lieu:             |                          | 34                                                                  | 00 Burgdorf          |                |             |              |                                                         |  |  |
| Commune:              |                          | Bu                                                                  | ırgdorf              |                |             |              |                                                         |  |  |
|                       |                          |                                                                     |                      |                |             |              |                                                         |  |  |
|                       |                          | Onglet<br>sur la p                                                  | de reg<br>ersonn     | istre co<br>e. | omportan    | t une inforn | nation succincte                                        |  |  |
|                       |                          | Informa                                                             | ation su             | r le pav       | vs de nais  | sance :      | e information succincte<br>ce :<br>es pays dépendant du |  |  |
| Α                     | Personne :               | Suisse : selon la nomenclature des pays dépendant du code de langue |                      |                |             |              |                                                         |  |  |
|                       |                          | (Suisse<br>donnée                                                   | e) : vale<br>es Gere | eur effe<br>s. | ective en   | registrée da | ans la base de                                          |  |  |

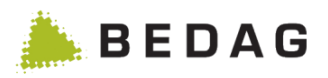

| Détails d'une | personne           |                                                                                                    |
|---------------|--------------------|----------------------------------------------------------------------------------------------------|
|               | Etat civil :       | Informations sur l'état civil et le lieu du mariage                                                                                                    |
|               | Nom :              | Comprend toutes les informations relatives au nom (alias, nom du père, de la mère etc.)                                                                                                    |
|               | Adresse :          | Informations sur la rue, numéro postal, EGID, EWID etc.                                                                                                    |
|               | Nationalité :      | Informations sur la nationalité et le lieu d'origine                                                                                                    |
|               | Relations :        | Informations sur la relation de la personne avec son<br>conjoint, parents, enfants et relation lié aux mesures<br>tutélaires. Les enfants ne seront affichés que s'ils sont<br>annoncés dans la même commune.                                                             |
|               | Ménage :           | Une liste des personnes vivant dans le même ménage<br>(même EGID/EWID ou numéro de ménage) et leur relation<br>(si existant) à la personne affichée. Les ménages<br>administratifs (EGID = 999 999 999 et EWID = 999) et<br>collectifs (EWID = 999) ne sont pas affichés. |
|               | Professions :      | Informations sur la profession.                                                                                                    |
|               | Arrivées/départs   | Informations sur le déménagement.                                                                                                    |
|               | Blocages :         | Seules certaines personnes autorisées au plan cantonal<br>ou communal ont accès aux données de la personne<br>(blocage des données et d'écriture).                                                                                                    |
|               | Identificateurs :  | Nom d'utilisateur de la personne (n° AVS de la personne, ID locale etc.)                                                                                                    |
|               | Droits / Devoirs : | Différentes informations sur le droit de vote, l'assurance maladie, le droit successoral et le service obligatoire                                                                                                    |
|               | Divers :           | Diverses informations sur la personne, par exemple la date<br>à laquelle les données de la personne ou des évènements<br>qui la touchent ont été saisies dans le système.                                                                                                 |
|               | Imprimer           | Affiche toutes les informations importantes d'une personne sur une page facile à imprimer.                                                                                                    |

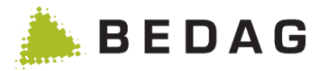

## 3.2.4.1 Masque de détails d'une personne, onglet de registre divers

Dans l'onglet de registre divers se trouve l'historique des évènements relatifs à une personne :

| Détails d'une              | e personn                                            | e ► onglet de registre divers                                                                                                    |                      |  |  |  |  |  |  |
|----------------------------|------------------------------------------------------|----------------------------------------------------------------------------------------------------|----------------------|--|--|--|--|--|--|
| Registre des habitants     |                                                      | Personne                                                                                                    | A                    |  |  |  |  |  |  |
| Rechercher une personn     | e                                                    |                                                                                                    |                      |  |  |  |  |  |  |
| Rapport Ad-Hoc             |                                                      |                                                                                                    |                      |  |  |  |  |  |  |
| Téléchargements            |                                                      | 👔 Inkwil 3375 Inkwil                                                                                                    |                      |  |  |  |  |  |  |
| Listes de commune          |                                                      | SVMIC Derenne Etztopii Nome Adresse Nationalité Delatione Ménage Professione Déménagement Identificateure                                                                                                    |                      |  |  |  |  |  |  |
| Surveillance               |                                                      |                                                                                                    |                      |  |  |  |  |  |  |
| Opération                  |                                                      | Droits / Devoirs Drivers                                                                                                    |                      |  |  |  |  |  |  |
| Demande de données         |                                                      | Divers                                                                                                    |                      |  |  |  |  |  |  |
| Messages                   |                                                      | Commune - Canton: Inkvii - CO                                                                                                    |                      |  |  |  |  |  |  |
| Configuration              |                                                      | Type de personne: Personne physique                                                                                                    |                      |  |  |  |  |  |  |
| Autorisations utilisateurs |                                                      | Indication d'erreur:                                                                                                    |                      |  |  |  |  |  |  |
| Geres                      |                                                      | Créateur: import20v3Job                                                                                                    |                      |  |  |  |  |  |  |
| Date: B                    | 29.11.2021                                           | Identificateur technique: 9076                                                                                                    |                      |  |  |  |  |  |  |
| Platy Ilwe                 | G                                                    | Demande de données à la commune: Envoyer                                                                                                    |                      |  |  |  |  |  |  |
| 02.11.2021 -               |                                                      | Sous la forme de Base Delivery: Export                                                                                                    |                      |  |  |  |  |  |  |
| 01 01 2021 - 01 11 2021    |                                                      | Sous la forme de Base Delivery avec Timeslices: Export                                                                                                    |                      |  |  |  |  |  |  |
| L                          |                                                      |                                                                                                    |                      |  |  |  |  |  |  |
|                            | 4                                                    | Liste des événements                                                                                                    |                      |  |  |  |  |  |  |
|                            |                                                      | Evénement Date de l'événement Vessage ID Date de l'événement Vate de traitement \$                                                                                                    | 0                    |  |  |  |  |  |  |
|                            |                                                      | Corr. de la confession                                                                                                    |                      |  |  |  |  |  |  |
|                            |                                                      | Corr. de la nationalité Message traité 10786e41-7d50-4 02.11.2021 29.11.2021 14:57-28                                                                                                    |                      |  |  |  |  |  |  |
|                            |                                                      | Corr. des informations concernant l'état civil 🔣 Message traité 0/40h4bc7.0f09.4 02 11 2021 29 11 2021 14:57:28                                                                                                    |                      |  |  |  |  |  |  |
|                            |                                                      | Corr. des informations concernant le nom Mi Message traité 9dddd014-ac8c-4. 02 11 2021 29 11 2021 14:57:28                                                                                                    |                      |  |  |  |  |  |  |
|                            |                                                      | Base Delivery (10099) Message traité VPLAT-122-BD-in 01 01 2021 20 10 2021 13:43:03                                                                                                    |                      |  |  |  |  |  |  |
|                            | c                                                    | * les intervalles de temos de la personne ont été modifiés                                                                                                    |                      |  |  |  |  |  |  |
|                            |                                                      |                                                                                                    |                      |  |  |  |  |  |  |
|                            | L L L L L L L L L L L L L L L L L L L                |                                                                                                    |                      |  |  |  |  |  |  |
|                            |                                                      | Cupprinter personne Printe des dennées de la personne Versionne avec la rech                                                                                                    |                      |  |  |  |  |  |  |
| Α                          | Liste de<br>sur une<br>Si vous<br>eCh002<br>l'événen | tous les évènements qui ont été traités pour cette personne. Cli<br>ligne permet d'aller directement à cet événement.<br>"survolez" la date de traitement avec le curseur pour les événements<br>0v3, une infobulle s'affiche. L'info-bulle indique la date à laquelle<br>ment a été traité par l'"Application RREG Classic Read Model Updater | iquer<br>.".         |  |  |  |  |  |  |
|                            | Pour rev<br>personr<br>personr                       | venir sur l'onglet « Divers » dans les détails de la<br>le, il suffit de cliquer sur le bouton « Retour à la<br>le ».                                                                                                    | sonne                |  |  |  |  |  |  |
| В                          | Indique<br>temps o<br>les donr                       | le laps de temps entre deux évènements. La sélection d'un lap<br>ou d'une date spécifique provoque la mise à jour simultanée de to<br>nées relatives à la personne sur tous les onglets du registre.                                                                                                    | os de<br>outes       |  |  |  |  |  |  |
| С                          | Certaine<br>évènem<br>perdues<br>et [6] Sy           | es évènements bougent les intervalles de temps ou les effacent.<br>ents sont marqués avec un astérisque « * ». Les données ne sont<br>(plus d'information voir [5] VPERS-204 Handling of dates in history<br>(stemdesign Geres Community Personenregister V14.04).                                                                             | Ces<br>t pas<br>v1.4 |  |  |  |  |  |  |

28 - 166

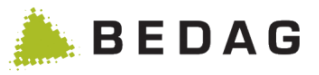

|   | Avec la fonction "Supprimer personne", la personne affichée est indiquée dans les registres de la population cantonale comme annulée.                                                                                                    |
|---|----------------------------------------------------------------------------------------------------|
| П | La personne est supprimée pendant toute sa durée dans le registre cantonal des habitants de cette commune, que la personne présente une relation d'annonce une seule fois ou plusieurs fois dans la commune.                                                                                                    |
| D | La suppression de la personne est journalisée dans le journal. L'entrée de journal contient l'état de la personne avant la suppression.                                                                                                    |
|   | Si le premier événement pour la personne supprimée manuellement est une<br>Naissance ou une Arrivée, un événement d'annulation correspondant est<br>généré en arrière-plan par Geres et transmis au service de routage.                                                                                                    |
| E | Avec le bouton "MAJ les données de la personne" (MAJ = mettre à jour), la personne est recalculée sur la base de ses commandes et mise à jour dans le modèle de lecture classique. Le bouton n'est affiché que si la personne est une personne ordinaire (et non une personne de référence) et qu'elle appartient à une municipalité utilisant la version eCH-0030V3. |
|   | Le bouton est protégé par la fonction "Administration". Le bouton "MAJ les données de la personne" ne s'affiche que si un utilisateur est autorisé pour la fonction "Administration".                                                                                                    |
| F | Sous ce symbole, des notes peuvent être crées et affichées. L'icône est affichée différemment selon que des notes sont déjà disponibles ou non. Plus d'informations peuvent être trouvées dans la section 3.7.                                                                                                    |
| G | Voir le catalogue des fonctions [10] : Demande de données / Demande de données à la municipalité (Personne individuelle)                                                                                                    |
| Н | Avec le bouton "Supprimer la personne via Techld", les doublons peuvent être supprimés des personnes qui ne peuvent pas être supprimées à l'aide de la fonction de suppression normale.                                                                                                    |

#### 3.2.4.2 Personnes avec blocage de données ou d'adresses

Une personne peut posséder un blocage d'adresse ou de saisie des papiers d'identité. Ce blocage est indiqué par une icône spécifique. Cette icône apparait aussi bien dans les résultats de la recherche que dans les détails de la personne.

| m 🔺 | Prénoms ≎ | Date de naissance 🗘 | Sexe ≎   | Numéro AVS 💠 | Commune ≎ | Etat       |
|-----|-----------|---------------------|----------|--------------|-----------|------------|
|     |           | 12.09.1991          | Männlich |              | Burgdorf  | 10         |
|     |           | 04.05.1953          | Männlich |              | Burgdorf  | 10         |
|     |           | 30.09.1988          | Weiblich |              | Burgdorf  | 10         |
|     |           | 12.11.1986          | Weiblich |              | Burgdorf  | 10         |
|     |           | 11.04.1999          | Weiblich |              | Burgdorf  | <b>a</b> 🙃 |

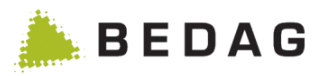

| <b>6</b> B                | urgdorf                        | -            |                    | , 21.11.1             | 956,                 |                             | , 3400           | ) Burgdorf            |                   |                      |        |
|---------------------------|--------------------------------|--------------|--------------------|-----------------------|----------------------|-----------------------------|------------------|-----------------------|-------------------|----------------------|--------|
| SYMIC                     | Personne                       | Noms         | Adresses           | Nationalité           | Relations            | Ménage                      | Professions      | Déménagement          | Identificateurs   | Divers               |        |
| Persor                    | nne                            |              |                    |                       |                      |                             |                  |                       |                   |                      |        |
| Nom of<br>Prénon          | fficiel:<br>ns:                |              |                    |                       |                      |                             |                  | 2                     | 1 Adress          | se bloquée           |        |
| Date de<br>Date de        | e naissance:<br>e décès:       |              |                    |                       |                      | 21.11.1956                  |                  |                       |                   |                      |        |
| Sexe.<br>Appart<br>Langue | enance religi<br>e maternelle: | ieuse:       |                    |                       |                      | Communau<br>Inconnu(e)      | té religieuse ni | i reconnue de droit j | public ni reconnu | e par le canton (811 | )      |
| Langue                    | e de correspo                  | ondance      | :                  |                       |                      | Allemand                    |                  |                       |                   |                      |        |
| 1                         |                                | Dar<br>indé  | is la vu<br>ependa | e détaille<br>mment c | ée, le s<br>de l'ong | ymbole<br>jlet.             | e du verr        | ou ( <b>1</b> ) appa  | arait toujou      | urs à côté d         | u no   |
| 2                         | 2                              | Le k<br>indi | olocage<br>qué sur | d'adres<br>le prem    | sse, de<br>nier ong  | rensei<br>glet ( <b>2</b> ) | gnement          | t ou de sais          | sie des pa        | piers d'iden         | tité e |

#### 3.2.4.3 Personnes supprimées

Les personnes dont l'évènement d'arrivée a été annulé sont marquées comme 'annulées'.

| Perso              | nnes ar             | nnulé             | es                  |                   |                 |           |                                         |              |                 |         |           |       |
|--------------------|---------------------|-------------------|---------------------|-------------------|-----------------|-----------|-----------------------------------------|--------------|-----------------|---------|-----------|-------|
| Nom 🔺              |                     | F                 | Prénoms ≎           | Date              | de naissan      | ce ≎      | Sexe ≎                                  | Numéro AV    | \$≎ Co          | mmune < | C Etai    | t     |
|                    |                     |                   |                     | 21.02             | 1991            |           | Masculin                                |              | Sch             | helten  | 巖         | -     |
| propre<br>est affi | et le te<br>chée.   |                   | ayé. Lo             | rsque le          | pointe          | ersonne   | a souris                                | passe sur    | le symbol       | e, une  | ⇒ descriµ | ption |
|                    |                     |                   |                     | , 21.02           |                 |           | ,,,,,,,,,,,,,,,,,,,,,,,,,,,,,,,,,,,,,,, | 200 r crembe |                 |         |           |       |
| SYMIC              | Personne            | Noms              | Adresses            | Nationalite       | Relations       | Ménage    | Professions                             | Demenagement | Identificateurs | Divers  |           |       |
| Persor             | nne                 |                   |                     |                   |                 |           |                                         |              |                 |         |           |       |
| Nom o<br>Prénor    | fficiel:<br>ns:     |                   |                     |                   |                 |           |                                         |              |                 |         |           |       |
| Sur la texte r     | vue dét<br>estant e | taillée<br>st aff | e, le mê<br>ïché no | ème syn<br>rmalem | nbole e<br>ent. | st utilis | sé et le t                              | itre est éga | lement re       | prése   | nté rayé  | é. Le |

#### 3.2.4.4 Affichage de la propriété foncière d'une personne

L'élément de menu « Afficher propriété foncière » figure désormais dans la vue détaillée d'une personne.

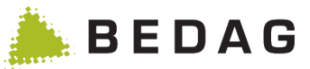

| Personne                                                                    |                               |
|-----------------------------------------------------------------------------|-------------------------------|
| Informations complémentaires -                                              |                               |
| <ul> <li>Historique complet</li> <li>Afficher propriété foncière</li> </ul> | a Saltimbocca, 13.01          |
| SYMIC Personne Noms Ac                                                      | Iresses Nationalité Relations |
| Personne                                                                    |                               |
| Nom officiel:                                                               | Isi                           |
| Prénoms:                                                                    | Si                            |
| Date de naissance:                                                          | 13                            |

La sélection de cet élément de menu permet d'accéder à l'application des immeubles où tous les immeubles de la personne concernée sont affichés. Cette fonction est optionnelle. Elle suppose que l'application PIX est déjà installée et accessible.

#### 3.2.4.5 Historique d'une personne sur plusieurs communes

L'historique d'une personne sur plusieurs communes est un aperçu qui reprend tous les évènements d'une personne et toutes les saisies dans les bases des communes.

L'historique global peut être appelé depuis la recherche par personne ou depuis l'affichage des détails d'une personne. La personne, pour laquelle l'historique complet doit être affiché, doit obligatoirement posséder un numéro AVN13. Si ce numéro manque, les liens sur l'historique de la personne ne sont pas affichés.

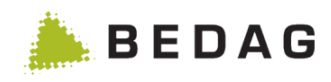

| echercher une personne R | techerche rapide                    |              |                                |                      |            |           |         |
|--------------------------|-------------------------------------|--------------|--------------------------------|----------------------|------------|-----------|---------|
| Nom:                     | 1                                   |              | Numéro AVS:                    |                      |            |           |         |
| Prénoms:                 |                                     |              | Identificateur                 |                      |            |           |         |
|                          |                                     | -            | communal:                      |                      |            |           |         |
| Date de naissance:       |                                     |              |                                |                      |            |           |         |
| Sexe:                    | Tous                                | •            | Commune:                       | Toutes               |            | -         |         |
| Rue / No.:               |                                     |              | Relation d'annonce:            | Toutes               |            | -         |         |
| NPA / Localité:          |                                     |              | Etat:                          | Tous                 |            | •         |         |
| EGID / EWID:             |                                     |              | Jour de référence:             | 21.05.2014           |            | <b>##</b> |         |
| Nationalité:             | Toutes                              | •            |                                |                      |            |           |         |
| Langue maternelle:       | Toutes                              | •            |                                |                      |            |           |         |
| lom ≁ Prénoms ≎          | Date de naissance ≎                 | Sexe ≎       | Numéro AVS 🗢                   | Commune ≎            | Etat       |           |         |
|                          | 02.01.1940                          | Féminin      |                                | Murten               |            | - 1       |         |
|                          | 12.12.1940                          | Masculin     |                                | Murten               |            | <b>*</b>  |         |
|                          | 11.01.1961                          | Féminin      |                                | Murten               |            | -         |         |
|                          | 28.02.1969                          | Masculin     |                                | Murten               |            | -         |         |
|                          | 21.11.1956                          | Féminin      |                                | Burgdorf             | <b>1</b> 0 |           |         |
|                          | 12.09.1991                          | Masculin     |                                | Burgdorf             |            |           |         |
|                          | 30.09.1988                          | Féminin      |                                | Burgdorf             |            |           |         |
|                          | 12.11.1986                          | Féminin      |                                | Burgdorf             |            |           |         |
|                          | 11.04.1999                          | Féminin      |                                | Burgdorf             | <b>0</b>   |           |         |
|                          | 03.12.1999                          | Féminin      |                                | Murten               |            | <b>*</b>  |         |
|                          | 20.05.1965                          | Féminin      |                                | Murten               |            | -         |         |
|                          | 10.03.1971                          | Féminin      |                                | Murten               |            | -         |         |
|                          | 08.03.1993                          | Féminin      |                                | Murten               | <b>*</b>   | -         |         |
|                          | 14.11.1997                          | Féminin      |                                | Murten               | •          | -         |         |
| Page 1 de 2              | 287 / ligne 1-15 de 34304           | <            | 4 5 6 7 8 9 10                 | ► 15                 | •          |           |         |
| omplet 2                 | 02 01 10                            | 240          |                                | 3280 M               | lurten     |           |         |
| Personne Noms            | Adresses Nationalité R              | elations Mér | nage Professions               | Déménagemer          | nt Identif | icateurs  | Divers  |
| Dar                      | ns la recherche<br>torique d'une pe | par pers     | onne, un clic<br>sur plusieurs | sur le sy<br>s commu | /mbole     | e doss    | sier re |

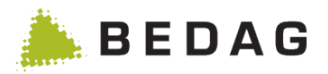

Pour que l'Affichage de l'historique d'une personne s'affiche correctement, l'autorisation de données "Statut de la personne" est nécessaire.

| Affichage de l'historique d'une personne sur plusieurs communes |                                                                                                    |                                                                                                    |                                        |                                                    |   |  |  |  |
|-----------------------------------------------------------------|----------------------------------------------------------------------------------------------------|----------------------------------------------------------------------------------------------------|----------------------------------------|----------------------------------------------------|---|--|--|--|
| Historique                                                      | e complet de                                                                                                    | , 13.08                                                                                                    | .1970,                                 |                                                    | 0 |  |  |  |
| Relation d'a                                                    | nnonce: Tout<br>ther C Effacer                                                                                                    | 25                                                                                                    |                                        |                                                    | 1 |  |  |  |
| 🔒 Bévila                                                        | rd(16.03.2015/Rec                                                                                                    | onvilier - En cours)                                                                                                    |                                        |                                                    |   |  |  |  |
| Nom<br>Date de r<br>Date de d<br>L'admiss                       | naissance<br>décès<br>sion au registre                                                                                                    | <ul> <li>13.08.1970</li> <li>16.02.2015</li> </ul>                                                                                                    |                                        | 2                                                  |   |  |  |  |
| Date d'ar<br>Date de d<br>Adresse                               | rrivée<br>départ                                                                                                    | 16.03.2015 (de: Reconvilier, C<br>2372 Bévilard                                                                                                    | 0)                                     |                                                    |   |  |  |  |
| Recon     Bévila     Evéneme                                    | Reconvilier(16.10.2014/Bévilard - 12.03.2015/Bévilard)           Bévilard(13.08.1970/ - 21.09.2014/Reconvilier)                                                      |                                                                                                    |                                        |                                                    |   |  |  |  |
| Tous les                                                        | événements (5) Uni                                                                                                    | quement entrées et sorties (5)                                                                                                    | Date de l'événement 🔺                  | Etat                                               | 3 |  |  |  |
| <ul> <li>▲ Re</li> <li>▲ Bé</li> </ul>                          | econvilier<br>econvilier<br>évilard                                                                                                    | Arrivée<br>Départ<br>Arrivée                                                                                                    | 16.10.2014<br>12.03.2015<br>16.03.2015 | Message traité<br>Message traité<br>Message traité |   |  |  |  |
| ⊶ Bé<br>⊪ Bé                                                    | évilard<br>évilard                                                                                                    | Base Delivery (10099)<br>Départ                                                                                                    | 21.09.2014<br>21.09.2014               | Message traité<br>Message traité                   |   |  |  |  |
| 1                                                               | <ul> <li>Une zone dépliable est affichée pour chaque dossier de commune trouvé. Il est possible de filtrer les dossiers à l'aide de la relation d'apponce</li> </ul> |                                                                                                    |                                        |                                                    |   |  |  |  |
| 2                                                               | Accès aux<br>fonction so                                                                                                    | Accès aux notes sur la personne ; Un clic sur l'icône ouvre la note (même fonction sous « Divers » dans les détails sur la personne).                                                                                                    |                                        |                                                    |   |  |  |  |
| 3                                                               | La liste de<br>de la comr<br>Seuls les é<br>En cliquan<br>sonne dan                                                                                                  | La liste de toutes les annonces reçues concernant la personne indépendamment<br>de la commune ou du jour de référence<br>Seuls les éléments pour lesquels l'utilisateur dispose des droits sont affichés.<br>En cliquant sur la ligne du tableau, on passe aux détails sur la personne de la per-<br>sonne dans la commune et à la date de référence concernées pour l'évènement. |                                        |                                                    |   |  |  |  |
| 4                                                               | <ul> <li>Onglet Evénements</li> <li><i>Tous les évènements :</i> sans filtre, tous les éléments pour lesquels l'utilisateur dispose des droits.</li> </ul>           |                                                                                                    |                                        |                                                    |   |  |  |  |

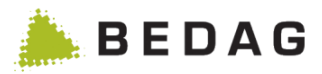

#### Affichage de l'historique d'une personne sur plusieurs communes

 Uniquement entrées et sorties : après filtrage, seuls les événements d'entrée et de sortie, ainsi que les annonces des états complets des données sont affichés.

#### 3.2.5 Rapport Ad-Hoc

Dans cette partie, des requêtes de recherches peuvent être construites. Pour cela, un wizard est disponible, qui permet, étape après étape, de construire, d'enregistrer et d'exécuter une requête.

#### 3.2.5.1 Requêtes enregistrées

Sous la partie Requête enregistrées, toutes les requête de recherche qui ont déjà été créées, sont affichées. Il est ici possible d'ouvrir ou de supprimer une requête de recherche.

| Requêtes enregistrées |                                                              |            |     |  |  |  |  |
|-----------------------|--------------------------------------------------------------|------------|-----|--|--|--|--|
| Requête <del>-</del>  |                                                              |            |     |  |  |  |  |
| Nom 🗘                 | Description 🗢                                                | Date ≎     | 2   |  |  |  |  |
| Name und Vornamen     | Name und Vorname mit gewissen Einschränkungen                | 05.12.2012 | 🖻 📀 |  |  |  |  |
|                       |                                                              |            |     |  |  |  |  |
|                       |                                                              |            |     |  |  |  |  |
|                       |                                                              |            |     |  |  |  |  |
| 1                     | Sous ce point de menu, une nouvelle requête peut être créée. |            |     |  |  |  |  |
| 2                     | Supprimer ou exécuter de nouveau une requête de recherche.   |            |     |  |  |  |  |

#### 3.2.5.1.1 Interrogations erronées

Lorsqu'une interrogation enregistrée est erronée, elle ne peut pas être exécutée. L'interrogation erronée est marquée par le symbole supprimer l'erreur. Lorsqu'on ouvre l'interrogation erronée, les données erronées de l'interrogation sont également marquées par un .

#### 3.2.5.2 Définition des attributs de la requête

| Etape | 1 | Attributs | de   | a        | reau | lête |
|-------|---|-----------|------|----------|------|------|
| Lupe  |   | Attibuto  | ac i | <b>G</b> | 1040 |      |

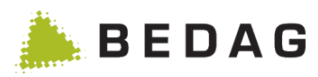

| Attributs de la requete     Attributs de sortie     Ordre de tri       Attribut:     AVS13 <ul> <li>Image: Condition:</li> <li>Image: Condition:</li>         &lt;</ul> | Enregistrer/executer                                                                                 |  |  |  |  |  |
|----------------------------------------------------------------------------------------------------|----------------------------------------------------------------------------------------------------|--|--|--|--|--|
| Attribut: AVS13  Condition: =  Valeur:                                                                                                    |                                                                                                    |  |  |  |  |  |
| Valeur:                                                                                                    |                                                                                                    |  |  |  |  |  |
|                                                                                                    |                                                                                                    |  |  |  |  |  |
| + Insérer                                                                                                    | 5                                                                                                    |  |  |  |  |  |
|                                                                                                    |                                                                                                    |  |  |  |  |  |
| Restriction de la requête                                                                                                    |                                                                                                    |  |  |  |  |  |
| Attribut  Condition  Valeur                                                                                                    |                                                                                                    |  |  |  |  |  |
| Nom officiel = Meier                                                                                                    |                                                                                                    |  |  |  |  |  |
| Prénoms = Michael                                                                                                    | 🖋 🔟                                                                                                  |  |  |  |  |  |
| Page 1 de 1 / ligne 1-2 de 2 14 <4 1 (>> >> >> 15 💌                                                                                                    | 4 5                                                                                                  |  |  |  |  |  |
|                                                                                                    |                                                                                                    |  |  |  |  |  |
|                                                                                                    |                                                                                                    |  |  |  |  |  |
| 1 Liste de navigation : dans cette partie, les étapes déja de nouveau appelées.                                                                                                    | Liste de navigation : dans cette partie, les étapes déjà terminées peuvent être de nouveau appelées. |  |  |  |  |  |
| 2 Liste avec les restrictions déjà définies.                                                                                                    | Liste avec les restrictions déjà définies.                                                           |  |  |  |  |  |
| 3 Ce bouton permet de supprimer une restriction de la lis                                                                                                    | Ce bouton permet de supprimer une restriction de la liste.                                           |  |  |  |  |  |
| 4 Ce bouton permet de modifier une restriction de la liste                                                                                                    | Ce bouton permet de modifier une restriction de la liste.                                            |  |  |  |  |  |
| 5 Cette partie permet de définir une nouvelle restriction.                                                                                                    | Cette partie permet de définir une nouvelle restriction.                                             |  |  |  |  |  |

Dans la première étape, les attributs de la requête peuvent être définis. Pour chaque attribut, des opérateurs correspondants sont à disposition. Tous les opérateurs ne peuvent pas être utilisés pour tous les attributs. Par exemple, l'opérateur « > » peut être utilisé pour une date ou un nombre mais pas pour du texte.

Les opérateurs suivants sont à disposition pour la requête :

- =
- différent
- >
- >=
- <
- <=
- Dans la liste
- Pas dans la liste

#### 3.2.5.2.1 Dans la liste / Pas dans la liste

Les deux opérateurs « Dans la liste » et « Pas dans la liste » peuvent être utilisées, quand pour un attribut, une liste avec plusieurs conditions peut être définie. Celles-ci seront liées par un opérateur « OU ». Par exemple, une liste de nom avec Müller, Meier, Moser signifie qu'il sera cherché après les personnes s'appelant Müller, Meier ou Moser.

Pour des attributs prédéfinis, comme par exemple le statut de personne, des cases à cocher sont mises à disposition. Ainsi seules les cases à cocher sélectionnées seront prises en compte dans la recherche.

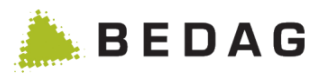

| Liste         |                                       |                              |                |  |  |  |
|---------------|---------------------------------------|------------------------------|----------------|--|--|--|
| Définir une l | iste de valeurs *                     | Définir une liste de valeurs |                |  |  |  |
|               |                                       | Etat:                        |                |  |  |  |
| Prénoms:      |                                       | Régulière                    |                |  |  |  |
|               |                                       | Actif                        |                |  |  |  |
| Valeur:       |                                       | I Mort<br>☑ Déménagé         |                |  |  |  |
| + Insérer     |                                       | Autre                        |                |  |  |  |
|               |                                       | Relation                     |                |  |  |  |
| Valeur        |                                       | Annulé                       | Sauver Annuler |  |  |  |
| Max           | 回                                     | =                            |                |  |  |  |
| Moritz        | â                                     |                              |                |  |  |  |
| Michael       | · · · · · · · · · · · · · · · · · · · |                              |                |  |  |  |
|               | ✓ Enregistrer X Arrêter               |                              |                |  |  |  |
| 1             |                                       | 2                            |                |  |  |  |
| 1             | Liste pouvant accueillir des val      | eurs librement définies.     |                |  |  |  |
| 2             | Liste prédéfinie.                     |                              |                |  |  |  |

#### 3.2.5.2.2 Edition

Si une restriction a déjà été définie et veut être modifiée plus tard, le bouton correspondant dans la liste permet de modifier les restrictions existantes.

#### 3.2.5.2.3 Personnes supprimées

Par défaut, les personnes supprimées ne sont pas trouvées, car elles ne sont pas censées se trouver dans la commune. Si vous souhaitez toutefois les afficher, vous devez établir un critère correspondant. Dans l'attribut 'Statut', 'Supprimé' peut être sélectionné.

#### 3.2.5.2.4 Identificateur cantonal de la personne

Pour la recherche selon l'identificateur cantonal de la personne, seuls les identificateurs cantonaux enregistrés dans le registre des personnes sont considérés. Dans l'index des personnes (PIX), les identificateurs cantonaux consignés ne peuvent pas être extraits au moyen du rapport Ad-Hoc.

#### 3.2.5.2.5 Lieu de naissance / Lieu de provenance / Lieu de naissance inconnu

Il est possible de rechercher des personnes dont les attributs Lieu de naissance, Lieu d'origine ou Lieu de destination ont été annoncés 'inconnus' par la commune. Il suffit de sélectionner l'attribut de sortie correspondant, par exemple Attribut "Lieu de naissance inconnu" avec la condition "égal à oui".
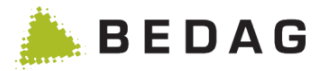

## 3.2.5.3 Définition des attributs de sortie

Dans cette étape, un Wizard donne la possibilité de définir les attributs de sortie. Les attributs de sortie sont chaque attribut, qui sont finalement listés dans le fichier résultat CSV.

| Etape 2                                                                    | : Attri       | buts de s    | ortie                        |                            |                  |           |
|----------------------------------------------------------------------------|---------------|--------------|------------------------------|----------------------------|------------------|-----------|
| Attribu                                                                    | uts de la rec | quête        | Attributs de sortie          | Ordre de tri               | Enregistrer/e:   | xécuter   |
| Attribut:<br>+ Insé                                                        | rer           |              | Identificateur communal      |                            |                  | 1         |
| Attribut \$                                                                | n de la i     | Condition \$ | Valeur                       |                            |                  |           |
| Nom officiel                                                               |               | =            | Meier                        |                            |                  |           |
| Prénoms                                                                    |               | =            | Michael                      |                            |                  |           |
|                                                                            |               |              | Page 1 de 1 / ligne 1-2 de 2 |                            |                  |           |
| Attributs of                                                               | de sortie     | •            |                              |                            |                  |           |
| Nombre                                                                     | Attribut      |              |                              |                            | Déplacer         | 4         |
| 1                                                                          | AVS13         |              |                              | 3                          | <b>±</b> +       | 圃         |
| 2.                                                                         | Nom officie   | el.          |                              |                            | ++               | 匬         |
| 3.                                                                         | Prénoms       |              |                              |                            | ++               | 匬         |
| 4.                                                                         | Date de na    | issance      |                              |                            | <b>†Ŧ</b>        | 圇         |
|                                                                            |               |              | Page 1 de 1 / ligne 1-4 de 4 | < < 1 ▷ ▷ 15 ▼             |                  |           |
|                                                                            |               |              |                              |                            |                  |           |
| 1                                                                          |               | Masque o     | d'entrée permettant d'       | ajouter un nouvel attrib   | out de sortie.   |           |
| 2                                                                          |               | Liste ave    | c les attributs de sorti     | e déjà définis.            |                  |           |
| 3                                                                          |               | Ces bout     | ons permettent de mo         | difier l'ordre des attribu | uts de sortie de | la liste. |
| 4 Ces boutons permettent de supprimer des attributs de sortie de la liste. |               |              |                              | ste.                       |                  |           |

## 3.2.5.3.1 Identificateur cantonal de la personne

Pour l'émission de l'identificateur cantonal de la personne, les identificateurs cantonaux enregistrés dans le registre des personnes sont tout d'abord considérés. Avec la fonctionnalité optionnelle 'cantonalIdFromPix', il est également possible de considérer dans l'index des personnes (PIX) les identificateurs cantonaux consignés pour l'émission. L'identificateur cantonal d'une personne consigné dans PIX, ne sera considéré toutefois que seulement si dans le registre des personnes aucun identificateur cantonal n'a pu être trouvé pour cette personne.

Lorsqu'une personne a un identificateur cantonal dans le registre des personnes, ou que la fonctionnalité 'cantonalIdFromPix' n'est pas activée, seuls les identificateurs consignés dans le registre des personnes sont considérés.

#### 3.2.5.3.2 Lieu de naissance / Lieu de provenance / Lieu de naissance inconnu

Pour les personnes dont les attributs Lieu de naissance, Lieu d'origine ou Lieu de destination ont été annoncés 'inconnus' par la commune et pour lesquelles l'attribut de sortie Lieu de naissance / Canton de naissance / Pays de naissance, Lieu d'origine / Canton d'origine / Pays

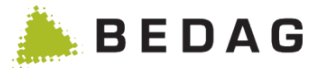

d'origine ou Lieu de destination / Canton de destination / Pays de destination a été sélectionné, la valeur 'inconnu' est retournée.

#### 3.2.5.4 Définition de l'ordre de tri

Dans cette étape, le type et la manière dont les attributs de sorties peuvent être triées seront définis. Pour cela, le Wizard proposera un masque d'entrée supplémentaire, dans lequel des attributs de sortie définis peuvent être ajoutés.

Au maximum, trois attributs de sortie pour le tri peuvent être définis.

| Etape 3 : Ord           | re de tri                    |                       |              |                    |
|-------------------------|------------------------------|-----------------------|--------------|--------------------|
| Attributs de la requête | Attributs de sortie          | Ordre de tri          | Enregistre   | er/exécuter        |
| Ordre de tri            |                              |                       |              |                    |
| Attribut:               | AVS13                        |                       | 2            |                    |
| Attribut:<br>+ Insérer  | Croissant                    |                       | 3            |                    |
| Ordre de tri            |                              |                       |              | 1                  |
| Nombre Attribut         |                              |                       | Ordre de tri |                    |
| 1. Nom officiel         |                              |                       | Décroissant  | ▣ 4                |
| Restriction de la requ  | Page 1 de 1 / ligne 1-2 de 2 |                       |              |                    |
| Attribut \$ Co          | ondition \$ Valeur           |                       |              |                    |
| Nom officiel =          | Meier                        |                       |              |                    |
| Attributs de sortie     | Page 1 de 1 / ligne 1-2 de 2 | ≪ 1 ⇒ ⊨ 15 ▼          |              |                    |
| Nombre Attribut         |                              |                       |              |                    |
| 1. AVS13                |                              |                       |              |                    |
| 2. Nom officiel         |                              |                       |              |                    |
| 3. Prénoms              | 2009                         |                       |              |                    |
| +. Duto de nuis         | Page 1 de 1 / ligne 1-4 de 4 |                       |              |                    |
|                         |                              |                       |              |                    |
| 1                       | LISTE AVEC LES ATTRIbuts     | s de sortie deja defi | INIS.        |                    |
| 2                       | Liste de choix avec les      | s attributs de sortie | existants    | à disposition.     |
| 3                       | Liste de choix permett       | ant de monter ou c    | le descer    | ndre la priorité d |
| Λ                       | Ces boutons permette         | · · · · · ·           |              |                    |

## 3.2.5.5 Enregistrer/Exécuter

Ici, un aperçu permet de voir de nouveau les paramètres fixés. Dans cette étape, la requête peut être enregistrée et/ou exécutée.

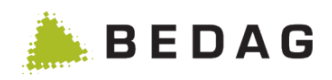

| Etape 4 : Enre                                                                                                    | egistrer/E                                 | xécuter                                                                                                    |                                                  |                                                     |              |
|----------------------------------------------------------------------------------------------------|--------------------------------------------|----------------------------------------------------------------------------------------------------|--------------------------------------------------|-----------------------------------------------------|--------------|
| Attributs de la rec                                                                                                    | quête                                      | Attributs de sortie                                                                                                    | Ordre de tri                                     | Enregistrer/exécuter                                |              |
| Attributs de la rec<br>Enregistrer/exéd<br>Nom: *<br>Jour de référence:<br>Description:<br>+ Enregistrer<br>Restriction de la r | cuter<br>1<br>2<br>3<br>+ Enregistrer et o | Attributs de sortie          Name und Vornamen         05.12.2012         Mame und Vorname mit gewissen         Name und Vorname mit gewissen         exécuter | Ordre de tri                                     | Enregistrer/exécuter                                |              |
| Attribut \$                                                                                                    | Condition \$                               | Valeur                                                                                                    |                                                  |                                                     |              |
| Nom officiel                                                                                                    | =                                          | Meier                                                                                                    |                                                  |                                                     |              |
| Attributs de sortie                                                                                                    | e                                          | Page 1 de 1 / ligne 1-2 de 2                                                                                                    | 4 <4 <b>1</b> >> >1 <b>15 </b>                   |                                                     |              |
| Nombre Attribut                                                                                                    | t                                          |                                                                                                    |                                                  |                                                     |              |
| 1. AVS13                                                                                                    |                                            |                                                                                                    |                                                  |                                                     |              |
| 2. Nom off                                                                                                    | iciel                                      |                                                                                                    |                                                  |                                                     |              |
| 3. Prénom                                                                                                    | s                                          |                                                                                                    |                                                  |                                                     |              |
| Ordre de tri                                                                                                    | naissance                                  | Page 1 de 1 / ligne 1-4 de 4                                                                                                    |                                                  |                                                     |              |
| Nombre Attribut                                                                                                    |                                            |                                                                                                    |                                                  | Ordre de tri                                        |              |
| 1. Nom officie                                                                                                    | el                                         |                                                                                                    |                                                  | Décroissant                                         |              |
| 2. Prénoms                                                                                                    |                                            | Page 1 de 1 / ligne 1-2 de 2                                                                                                    | a a <b>1</b> >> >1 <b>15</b>                     | Croissant                                           |              |
| 1                                                                                                    | Champ p                                    | oour le nom de la rec                                                                                                    | quête de recherche                               |                                                     |              |
| 2                                                                                                    | Le jour d                                  | e référence est à er                                                                                                    | ntrer ici.                                       |                                                     |              |
| 3                                                                                                    | Champ r                                    | our la description d                                                                                                    | e la requête de recher                           | che                                                 |              |
| 4                                                                                                    | Ces bou<br>requête.<br>un nouve            | itons permettent d'<br>De plus, une requê<br>eau nom.                                                                                                    | enregistrer uniquement<br>te déjà enregistrées p | nt ou d'exécuter en plu<br>peut être sauvegardées s | s la<br>sous |

Quand la requête est exécutée et dans le cas où moins de 100 personnes sont trouvées, les données CSV seront directement fournies. Sinon une tâche sera créée. La tâche crée le CSV avec les autres téléchargements.

# 3.2.6 Téléchargements

Dans la partie téléchargements, les rapports et informations de différentes tâches sont mis à disposition.

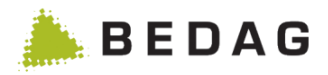

Par exemple, les résultats de l'exportation en CSV ou eCH-0099 de **[Rechercher personne]** se trouvent dans cette partie.

| Registre des h       | abitants ► Rechercher personne                                              |                                     |                              |                                |
|----------------------|-----------------------------------------------------------------------------|-------------------------------------|------------------------------|--------------------------------|
| Export -             |                                                                             |                                     |                              |                                |
| Votre batch d'ex     | port a été préparé. Dès que celui-ci aura été exécuté, il sera dis          | ponible dans la section Télé        | échargement.                 | ×                              |
| Rechercher une perso | nne Recherche rapide                                                        |                                     |                              |                                |
| Nom:                 |                                                                             | NAVS13:                             |                              | A                              |
| Prénoms:             |                                                                             | Identificateur                      |                              |                                |
| Date de naissance:   | jj.mm.aaaa 🛍 🗎                                                              | Identificateur<br>communal:         |                              |                                |
| Sexe:                | Tous                                                                        |                                     |                              |                                |
| Rue / Nº:            |                                                                             | Commune:                            | Toutes                       | •                              |
| NPA / Lieu:          |                                                                             | Relation d'annonce:                 | Toutes                       | ~                              |
| EGID / EWID:         |                                                                             | Etat:                               | Tous                         | ~                              |
| Nationalité:         | Toutes                                                                      | Jour de référence:                  | 24.08.2021                   | <b>#</b>                       |
| Langue maternelle:   | Toutes                                                                      |                                     |                              |                                |
| Q Chercher           | C Effacer                                                                   |                                     |                              |                                |
| Non                  | Prénoms  Date de naissance  Sexe                                            | NAVS13 ≎                            | Commune \$                   | Etat                           |
| Α                    | Sur cette page, une recherche de p<br>filtres peut être effectuée.          | personnes étend                     | lue avec pos                 | sibilités de                   |
| В                    | A l'aide des liens [Export au forma<br>[Export BaseDelivery], les résultats | t csv] [Export a<br>de la recherche | au format eC<br>peuvent être | <b>;H-0099]</b> e<br>exportés. |
| С                    | Si le résultat de la recherche pro<br>d'exportation est générée.            | oduit plus de 1                     | 00 entrées,                  | une tâche                      |

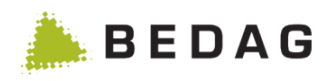

| legistre des l   | habitants Þ                                                                                                    | • Téléchargem                                          | ents                  |                                     |                 |                              |                    |             |           |
|------------------|----------------------------------------------------------------------------------------------------|--------------------------------------------------------|-----------------------|-------------------------------------|-----------------|------------------------------|--------------------|-------------|-----------|
| Téléchargemer    | nts                                                                                                    |                                                        |                       |                                     |                 |                              |                    | e           | è         |
| Commune:         |                                                                                                    | Toutes                                                 |                       |                                     | •               |                              |                    |             |           |
| Type:            |                                                                                                    | Tous                                                   |                       |                                     |                 |                              |                    | Α           |           |
| Date de/iusqu'à: |                                                                                                    | 13.03.2017                                             | i∰                    | 12.04.2017                          |                 |                              |                    |             |           |
| Dute deljušqu u. |                                                                                                    |                                                        |                       |                                     |                 |                              |                    |             |           |
| Q Chercher       | _                                                                                                    |                                                        |                       |                                     |                 |                              |                    | C           | _         |
| D<br>Commune ≎   |                                                                                                    | Type \$                                                |                       | Etat de la tâc                      | he ≎            | Date de création 💌           | Taille ≎           |             |           |
| oonnaho v        |                                                                                                    | Export CSV du registr                                  | re des adress         | 85                                  |                 | 12 04 2017 15:43:41          | 178 Byte           | * 📾         |           |
|                  |                                                                                                    | Export CSV du registr                                  | re des adress         | es                                  |                 | 12.04.2017 14:45:11          | 178 Byte           | * m         | -         |
|                  |                                                                                                    | Export Base Delivery                                   |                       | interrompu                          |                 | 12.04.2017 13:37:45          | 0 Byte             |             |           |
|                  |                                                                                                    | Export csv                                             |                       | nouveau                             |                 | 12.04.2017 13:37:41          | 0 Byte             |             |           |
|                  |                                                                                                    | Export eCH-0099                                        |                       |                                     |                 | 12.04.2017 13:37:26          | 1.09 MB            | 🕹 🛍         |           |
|                  |                                                                                                    | Export Base Delivery                                   |                       | terminé                             |                 | 12.04.2017 13:29:40          | 1.65 MB            | 🕹 🛍         |           |
|                  |                                                                                                    | Export csv                                             |                       | nouveau                             |                 | 12.04.2017 13:29:33          | 0 Byte             |             |           |
| Gelterfingen     |                                                                                                    | Rapport ad hoc                                         |                       | nouveau                             |                 | 12.04.2017 13:28:23          | 0 Byte             |             |           |
| Gelterfingen     |                                                                                                    | Rapport ad hoc                                         |                       | terminé                             |                 | 12.04.2017 13:28:15          | 861 Byte           | 🕹 💼         | ſ         |
|                  |                                                                                                    | Export CSV du registr                                  | re des adress         | es                                  |                 | 12.04.2017 13:28:12          | 670 Byte           | 📥 💼         | Ē         |
|                  |                                                                                                    | Export CSV du registr                                  | re des adress         | es                                  |                 | 12.04.2017 12:48:44          | 670 Byte           | 📥 🛍         |           |
|                  |                                                                                                    | Export CSV du registr                                  | re des adress         | es                                  |                 | 11.04.2017 14:28:21          | 178 Byte           | 📥 💼         |           |
|                  |                                                                                                    | Export CSV du registr                                  | re des adress         | es                                  |                 | 11.04.2017 13:58:51          | 178 Byte           | 📥 💼         |           |
|                  |                                                                                                    | Export CSV du registr                                  | re des adress         | es                                  |                 | 11.04.2017 12:53:21          | 178 Byte           | 📥 🛍         |           |
| Erlach           |                                                                                                    | Rapport des arrivées                                   | et départs da         | ns le canton                        |                 | 06.04.2017 16:16:58          | 5.21 KB            | 📥 💼         |           |
|                  | Page 1 de                                                                                                    | e 6 / ligne 1-15 de 86                                 |                       | 23456                               |                 | 15 🗸                         |                    |             |           |
| Α                | Les résult                                                                                                    | ats peuvent être                                       | e filtrés             | par commune e                       | et type         | 9.                           |                    |             |           |
|                  | Après l'ez<br>regroupée<br>[Téléchai                                                                                                    | xécution automa<br>es sous la date<br><b>gements].</b> | atique (<br>de cré    | de la tâche, le<br>ation et le type | s dor<br>e d'ez | nées d'expo<br>xportation da | ortation<br>ans la | n sc<br>par | on<br>tio |
|                  | tâche » est affichée.                                                                                                    |                                                        |                       |                                     |                 |                              |                    |             |           |
| В                | La colonne « Etat de tâche » contient le statut actuel du job par lot. Les valeurs suivantes sont possibles : nouveau, en cours, interrompu, erreur, terminé, supprimé.                                                                                   |                                                        |                       |                                     |                 |                              |                    |             |           |
|                  | L'Etat est affichée pour les tâches exportation sous la forme d'un fichier CSV à partir de la recherche de personnes, exportation sous la forme d'état complet des données (eCH-0020 forgiving) à partir de la recherche de personnes et reporting ad-hoc |                                                        |                       |                                     |                 |                              |                    |             |           |
| С                | Avec le b<br>bouton co                                                                                                    | outon flèche ve<br>orbeille, elles pe                  | erte, les<br>uvent êt | données peuve<br>tre effacées.      | ent ê           | tre télécharg                | ées, a             | vec         | le        |

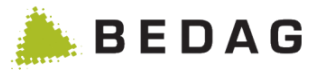

Les types de données suivants sont disponibles au téléchargement, s'ils ont été configurés :

- Export d'un fichier CSV
- Export d'état complet des données (eCH-0020v3 forgiving)
- Export de livraison de statistiques (eCH-0099)
- Rapport des différences (à partir d'une comparaison de données)
- Rapport de mise à jour (partir d'une comparaison de données)
- Rapport de fusion de communes
- Rapport de plausibilité

## 3.2.7 Liste de commune

Le registre des habitants supporte l'utilisation et la gestion de liste de commune. Uniquement des communes peuvent être ajoutées dans une liste de communes qui a déjà été importée. Quand une commune est supprimée ou fusionne, elle est automatiquement supprimée de toutes les listes de communes.

## 3.2.7.1 Gérer les listes de commune

Dans la page « Gérer les listes de commune » des listes de communes peuvent être créées et supprimées. Une liste de communes est toujours mise à disposition de tous les utilisateurs, pour peu qu'ils aient la permission requise.

| Registre des h                  | abitants ► Listes de commune                                                                                                    |
|---------------------------------|----------------------------------------------------------------------------------------------------|
| Gérer les listes o              | de commune 🔒 🧕                                                                                                    |
| Nom:<br>Description:<br>🖺 Créer | 1                                                                                                    |
| Nom 🔺                           | Description 🗢                                                                                                    |
| Meine Gemeindeliste             | Beispiel-Liste 2 🔂 3                                                                                                    |
| 1                               | Champs pour le nom et la description d'une nouvelle liste de commune. Le nom est obligatoire.                                                                         |
| 2                               | Liste des listes de commune. En cliquant sur une ligne, la page de modification de liste de communes apparait et permet de modifier la liste de commune sélectionnée. |
| 3                               | En cliquant sur l'icône de la corbeille, la liste de commune de la ligne correspondante sera supprimée.                                                               |

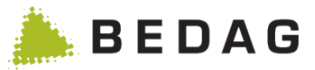

## 3.2.7.2 Modifier une liste de commune

Grâce à la fenêtre de modification de liste de commune, une liste de commune peut être renommée, des communes ajoutées ou supprimées.

| Registre des h                   | abitants ► Listes de commune                                                                                                   |
|----------------------------------|----------------------------------------------------------------------------------------------------|
| Modifier la liste d              | e commune: Meine Gemeindeliste                                                                                                 |
| Nom:<br>Description:<br>Commune: | Meine Gemeindeliste Beispiel-Liste Burgdorf (404)                                                                              |
| Enregistrer                      | Annuler Supprimer 3                                                                                                    |
| Burgdorf (404)                   | Page 1 de 1 / ligne 1-1 de 1                                                                                                   |
| 1                                | Champs pour le nom et la description de la liste de commune actuelle.                                                          |
| 2                                | Le bouton « Insérer » permet d'ajouter la commune sélectionnée à la liste de commune actuelle.                                 |
| 3                                | Boutons pour modifier la liste de commune.                                                                                     |
| 4                                | En cliquant sur l'icône de la corbeille, la commune de la ligne correspondante sera supprimée de la liste de commune actuelle. |

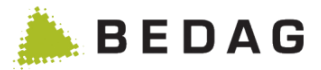

## 3.2.7.3 Utiliser les listes de commune

Les listes de communes peuvent être utilisées partout, où une commune unique pourrait être utilisée. Elles fonctionnent par la Dropdown-Box suivante :

| Dropdown-Box de commune |                        |      |
|-------------------------|------------------------|------|
|                         | Toutes                 | A    |
|                         |                        | ٩    |
|                         | Toutes                 | A    |
|                         |                        |      |
|                         | Test rf VPERS-7        |      |
|                         | Aktivieren             |      |
|                         | downloads              |      |
|                         | tous les communes      |      |
|                         | asdfsdasdfsdasdfsdasdf | s. – |
|                         | ReinachWorb            |      |
|                         | adf                    | •    |

La Dropdown-Box peut être filtrée. Lors d'une entrée dans le champ texte, le nombre de choix se réduit aux entrées possibles :

| Dropdown-Box de commune |                           |          |
|-------------------------|---------------------------|----------|
|                         | Toutes                    | A        |
|                         | 4                         | Q,       |
|                         | Aefligen ( <u>4</u> 01)   | <u>~</u> |
|                         | Avry (217 <u>4</u> )      |          |
|                         | Bleienbach (32 <u>4</u> ) | Ξ        |
|                         | Broc (212 <u>4</u> )      |          |
|                         | Burgdorf ( <u>4</u> 04)   |          |
|                         | Corgémont ( <u>4</u> 31)  |          |
|                         | Cormoret ( <u>4</u> 32)   |          |
| -                       | Eriz (92 <u>4</u> )       |          |
|                         | Gals ( <u>4</u> 94)       |          |
|                         | Hellsau (408)             | •        |

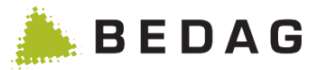

# 3.3 Surveillance

# 3.3.1 Dashboard

## 3.3.1.1 Dashboard cantonal

Sur cette page, les communes déjà connectées à Geres sont affichées. Il est fait une distinction entre les communes déjà actives et les communes se trouvant dans un état inactif.

| urveillan               | ce 🕨 Dashboard                                                                                                    | k                                                                                                    |                                       |                                                                                                    |                                     |
|-------------------------|----------------------------------------------------------------------------------------------------|----------------------------------------------------------------------------------------------------|---------------------------------------|----------------------------------------------------------------------------------------------------|-------------------------------------|
| Dashboard<br>Export - F | Kanton                                                                                                    |                                                                                                    |                                       |                                                                                                    | ₽ 0                                 |
| Auswahl:                | F                                                                                                    | Keine Gemeindeliste aus <u>c</u>                                                                                              | jewählt                               | • A                                                                                                    |                                     |
| Anzeige:                |                                                                                                    | Nur selektierte Gemeind                                                                                                    | en anzeigen                           | В                                                                                                    |                                     |
|                         |                                                                                                    |                                                                                                    |                                       |                                                                                                    |                                     |
| Inaktive Ge             |                                                                                                    |                                                                                                    |                                       |                                                                                                    |                                     |
| _                       | BFS Nr. \$ Gen                                                                                                    | neinde \$                                                                                                    | Datum des Import                      | ts Datum der letzten M                                                                                                    | leldung                             |
|                         | 605 Bow                                                                                                    | liewil                                                                                                    | 15.09.2014 10:15:10                   | Vor 11 lagen                                                                                                    |                                     |
|                         | 565 Kano                                                                                                    | lerstea                                                                                                    | 10.00.2014 12.01.14                   | Vor 11 Tagen                                                                                                    |                                     |
| 737                     | Amsoldingen 04.09.2014<br>10:14:22 E<br>Hermrigen<br>Prêles<br>4 🎸                                                             | Vor 11 lägen<br>F<br>Vor 14 Tagen<br>Vor 21 Tagen                                                                             | G H<br>⁰                              | Datenupoate: Ulearingraile erstellen (t<br>01.09.2014 12:31:36<br>Datenupdate abschliessen (fehlerhaft<br>09.09.2014 09:37:21<br>Datenupdate: Clearingfälle erstellen (t<br>01.09.2014 12:31:52 | eendet): ♥110<br>eendet): ♥110<br>2 |
| Α                       | Sélection rapide<br>Les listes de co                                                                                           | e des commun<br>ommunes enre                                                                                                  | es pour les fonc<br>gistrées s'affich | ctions dépassant le cad<br>nent dans ce menu dér                                                                                                    | lre communal.<br>oulant.            |
| В                       | Si ce champ de sélection est coché, seules les communes qui sont sélectionnées sont affichées sur le dashboard (voir point L). |                                                                                                    |                                       |                                                                                                    |                                     |
| С                       | Liste de toutes                                                                                                    | Liste de toutes les communes non encore actives.                                                                              |                                       |                                                                                                    |                                     |
| D                       | Liste de toutes                                                                                                    | Liste de toutes les communes déjà actives.                                                                                    |                                       |                                                                                                    |                                     |
| E                       | Cette colonne i<br>été envoyé de l                                                                                             | Cette colonne indique la date à laquelle le dernier message de type 94 ou 99 a été envoyé de la plateforme cantonale à l'OFS. |                                       |                                                                                                    |                                     |

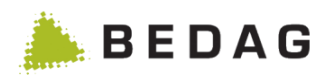

| Surv | eilland | ce ► Dashboard                                                                                                    |  |  |  |
|------|---------|----------------------------------------------------------------------------------------------------|--|--|--|
|      | F       | Cette colonne affiche le nombre de jours écoulés depuis que le dernier message<br>a été envoyé de la commune à la plateforme cantonale. (Lorsque les données<br>sont mises à jour, les messages générés automatiquement ne sont pas pris en<br>compte dans le calcul.)                                                                                                    |  |  |  |
| (    | G       | Cette colonne affiche le nombre d'erreurs métier, qui sont encore en cours dans cette commune.                                                                                                    |  |  |  |
| H    | Н       | Cette colonne affiche la date à laquelle la commune a envoyé son dernier message de correction. Elle donne une information sur la durée de présence des messages d'erreur dans la commune.                                                                                                    |  |  |  |
|      | I       | Cette colonne affiche la date à laquelle la dernière actualisation a été effectuée.<br>Si un BaseDelivery actuel est disponible, qui autorise une comparaison<br>(CompletnessCheck), la date indiquée comprend une icône de base de données.<br>Si une actualisation est en cours, ce champ est complété par le texte<br>« Actualisation en cours ».<br>Si une actualisation a été effectuée, la date de la dernière actualisation est<br>affichée.                                                                                                    |  |  |  |
| •    | J       | Le bouton « Exporter liste des communes » crée un fichier CSV du Dashboard cantonal, qui peut être téléchargé directement. Les attributs exportés sont identiques à ceux se trouvant dans le tableau.                                                                                                    |  |  |  |
|      | K       | <ul> <li>Fonctions pouvant être exécutées hors cadre communal:</li> <li>Activer</li> <li>Plausibilité</li> <li>Demande de données (commune) inventaire</li> <li>Actualisation des données</li> <li>Validation pour l'OFS (94)</li> <li>Livraison à l'OFS (99)</li> <li>Seules sont activées les fonctions qui sont utilisables pour toutes les communes sélectionnées.</li> <li>Si d'autres options doivent être sélectionnées pour une même fonction (p.ex. une date fixée dans export OFS), une nouvelle fenêtre s'affiche après sélection, dans laquelle il est possible de sélectionner les options.</li> </ul> |  |  |  |
| I    | L       | Sélection des fonctions dépassant le cadre communal.                                                                                                    |  |  |  |
| 1    |         | Indique qu'une valeur limite a été dépassée.                                                                                                    |  |  |  |

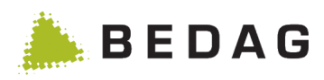

| Surv | Surveillance ► Dashboard |                                                                                                    |  |  |  |  |
|------|--------------------------|----------------------------------------------------------------------------------------------------|--|--|--|--|
| 2    |                          | Indique qu'une comparaison de données existe déjà ou est en cours (1 <sup>ère</sup> étape de la mise à jour des données).                                                                                                    |  |  |  |  |
|      |                          | Indique que la 2 <sup>e</sup> étape de l'actualisation des données, à savoir l'établissement des cas de clearing, est déjà en cours ou clôturée.                                                                                                    |  |  |  |  |
|      |                          | Indique que la 3 <sup>e</sup> et dernière étape de l'actualisation des données a été élaborée<br>ou traitée.                                                                                                    |  |  |  |  |
|      | Ð                        | Indique que la prochaine étape d'actualisation des données peut être lancée pour cette commune. S'affiche lorsque :                                                                                                    |  |  |  |  |
|      |                          | <ul> <li>la comparaison des données a pris fin et l'établissement des cas de clearing peut démarrer</li> <li>l'établissement des cas de clearing a pris fin et l'épuration manuelle, ainsi que la clôture qui s'ensuit peuvent être exécutées.</li> </ul> |  |  |  |  |
| 3    | ۶                        | Indique qu'une fusion de communes est en cours.                                                                                                    |  |  |  |  |
| 4    | 4                        | Indique qu'il s'agit d'une commune pilote.                                                                                                    |  |  |  |  |

## 3.3.1.2 Chargement de données asynchrone

Comme certaines données prennent longtemps à charger, elles sont chargées en arrière-plan alors que la liste des communes est déjà affichée et peut être utilisée. Ceci est indiqué par un indicateur qui tourne :

321 Aarwangen O 69 jours 🗛 0 O

Malheureusement, il peut arriver que les données chargées ne s'affichent pas correctement. Si c'est le cas, il est possible de forcer une actualisation en cliquant sur le bouton en bas de la liste :

2 Actualiser

## 3.3.1.3 Dashboard communal

Dans le Dashboard communal, toutes les informations importantes pour une commune sont regroupées et sont clairement présentées. En plus, les actions importantes peuvent être démarrées depuis le Dashboard.

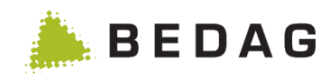

| urveillan                                                                                                    | nce ► Dashboard ► Choisir une commune                                                                                                    |
|----------------------------------------------------------------------------------------------------|----------------------------------------------------------------------------------------------------|
| Qualité des do                                                                                                    | onnées - Actualisation - Livraisons - Administration -                                                                                                    |
| Dashbo                                                                                                    | oard communal: Bolligen                                                                                                    |
| Statut<br>Statut:<br>Date de l'im<br>Dernier me<br>Dernier exp<br>Dernier me<br>correction:<br>Nombre d'e<br>Logiciel cor | A actif<br>actif<br>actif |
| Erreur mét                                                                                                    | er Plausibilité                                                                                                    |
| Afficher toute                                                                                                    | es les erreurs métier metier metie                                                                                                    |
| Contrôle de                                                                                                    | es arrivées et départs                                                                                                    |
| Dernière co                                                                                                    | ntrôle: 15.09.2014 17:23                                                                                                    |
| Périod de c                                                                                                    | perconnes sans invraisemblance: 6 Validation (jours): 30                                                                                                    |
| Nombre de                                                                                                    | personnes save invraisemblance: 52 Dernier message (jours): 7                                                                                                    |
| Nombre d'e<br>Nombre d'a                                                                                                  | erreurs: 0<br>erreurs métier ouvertes: 5                                                                                                    |
| Nombre d'ir                                                                                                    | nformations: 52 Dernière correction (jours): 7                                                                                                    |
| A                                                                                                    | Diverses informations sur l'état des échanges avec la commune : erreurs, vers                                                                                                    |
| В                                                                                                    | Liste des trois erreurs métier les plus anciennes, si disponible. Sous le lien, tou les erreurs peuvent être affichées.                                                                                                    |
| С                                                                                                    | Résultats des derniers contrôles des arrivées et des départs.                                                                                                    |
| Е                                                                                                    | Liens vers des informations supplémentaires, si disponible : rapport différences et rapport d'actualisation.                                                                                                    |
| D                                                                                                    | Les actions liées à la commune peuvent être démarrées depuis ce menu. Se l'état de la commune, différentes actions sont possibles.                                                                                                    |
|                                                                                                    | La plupart des actions crée une nouvelle tâche, qui est traité en arrière plan. S traitement des tâches est arrêté et qu'ainsi aucune tâche ne peut être effectu un message d'avertissement sera affiché.                                                                                                    |
| F                                                                                                    | Aperçu des chiffres de nombre d'habitants de la commune.                                                                                                    |
| G                                                                                                    | Résultat de la dernière plausibilité et tendance par rapport à la précéder plausibilité.                                                                                                    |
|                                                                                                    | Après chaque nombre, un symbole de tendance (flèche ascendante descendante indiqué avec la différence par rapport au précédent contrôle; p.<br>/ +10, -24).                                                                                                    |

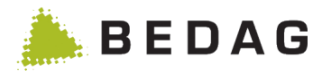

| Surveilland | ce ► Dashboard ► Choisir une commune                                                                                                    |
|-------------|----------------------------------------------------------------------------------------------------|
| н           | Fixer les valeurs limites pour cette commune. Quand une valeur limite est dépassée, un symbole d'avertissement est affiché à côté de la valeur dans le Dashboard cantonal. |

## 3.3.1.4 Qualité des données – Validation pour l'OFS (94)

Sous le menu qualité des données – Validation pour l'OFS (94), une tâche de traitement et de génération d'un Ech99 sera exécutée. Ainsi toutes les données de la commune choisie seront envoyées à l'OFS. L'OFS contrôlera ensuite la qualité des données.

| Dashboard                |                                               |     |
|--------------------------|-----------------------------------------------|-----|
| Qualité des données 👻    | Actualisation - Livraisons - Administration - |     |
| Validation pour l'OFS (S | <sup>4)</sup> nunal: Mühledorf (BE)           |     |
| Arrivées et départs      | Chi                                           | ffi |
|                          |                                               |     |

## 3.3.1.5 Qualité des données – Plausibilité

En choisissant l'action Plausibilité, une tâche de plausibilité de l'état des données sera créée. Celle-ci contrôlera l'état des données selon les règles définies.

| Dashboard                                |                         |              |                          |
|------------------------------------------|-------------------------|--------------|--------------------------|
| Qualité des données 👻                    | Actualisation -         | Livraisons - | Administration $\bullet$ |
| Validation pour l'OFS (9<br>Plausibilité | <sup>4)</sup> nunal: Mi | hledorf (BE  | i)                       |
| Arrivées et départs                      |                         |              | Chiffre                  |
| Statut:                                  | actif                   |              | Nomb                     |

## 3.3.1.6 Qualité des données – Affaires en suspens

En choisissant l'élément de menu *Affaires en suspens*, l'utilisateur parvient à la page d'aperçu des affaires en suspens générées automatiquement de la commune sélectionnée.

| Dashboard                               |                               |                                      |
|-----------------------------------------|-------------------------------|--------------------------------------|
| Qualité des données 👻                   | Actualisation - Livraisons    | <ul> <li>Administration -</li> </ul> |
| Validation pour l'OFS (<br>Plausibilité | <sup>94)</sup> Inal: Burgdorf | Chiffres c                           |
| Affaires en suspens                     | actif                         | Nombre de                            |
| Date de l'import:                       | 25 08 2017 10:32:14           | En établis                           |

## 3.3.1.7 Qualité des données – Page d'aperçu

La page d'aperçu des affaires en suspens contient un masque de recherche et un tableau reprenant toutes les affaires en suspens trouvées.

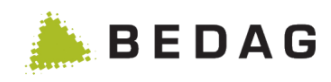

| aires en s    | suspens Bu                     | ırgdorf                              |                             |                    |              |                                                                                   |             |                  | ₽                         |
|---------------|--------------------------------|--------------------------------------|-----------------------------|--------------------|--------------|-----------------------------------------------------------------------------------|-------------|------------------|---------------------------|
| /pe d'erreur: |                                | Tous                                 |                             |                    | •            | Statut de l'affaire en                                                            | Tous        |                  | A                         |
| ègle:         |                                | Tous                                 |                             |                    | •            | suspens:<br>Genre:                                                                | Tous        |                  | •                         |
| om:           |                                |                                      |                             |                    |              | NAVS13:                                                                           |             |                  |                           |
| rénoms:       |                                |                                      |                             |                    |              | ID communal:                                                                      |             |                  |                           |
| tat:          |                                | Tous                                 |                             |                    | •            |                                                                                   |             |                  |                           |
| Q Chercher    | r 📿 Effa                       | acer                                 |                             |                    |              |                                                                                   |             |                  |                           |
| sonne 🔺       | NAVS                           | 613 ≎ ID communa                     | I ≎ Type d'erreur <         | ≎ Genre ≎          | N° ≎         | Description de la règle                                                           | Eta         | Statut de l'     | affaire er <mark>B</mark> |
|               |                                | 133999                               | Plausibilité                |                    | 5            | Un étranger doit posséder un<br>NAVS13.                                           |             | <b>∝C</b>        |                           |
|               |                                | 133999                               | Plausibilité                | <u> </u>           | 201          | L'EWID doit être indiqué.                                                         |             |                  |                           |
|               |                                | 133999                               | Plausibilite                | e                  | 306          | on etranger ne doit pas avoir<br>de lieu d'origine.                               | •           | U                |                           |
|               |                                | 133999                               | Plausibilité                | Î                  | 310          | Le lieu de naissance doit être<br>connu.                                          | •           |                  |                           |
|               |                                | 133999                               | Plausibilité                | •                  | 122          | Les codes de pays de l'Etat o<br>provenance doivent être<br>valides et concorder. | ie 🚖        | 0                |                           |
|               |                                | 134004                               | Plausibilité                |                    | 5            | Un étranger doit posséder un<br>NAVS13.                                           |             |                  |                           |
|               |                                | 134004                               | Plausibilité                | •                  | 122          | Les codes de pays de l'Etat o<br>provenance doivent être<br>valides et concorder. | le 🚖        | 0                |                           |
|               |                                | 34004                                | Plausibilité                | 4                  | 201          | L'EWID doit être indiqué.                                                         |             |                  |                           |
|               |                                | 134004                               | Plausibilité                | •                  | 306          | Un étranger ne doit pas avoir<br>de lieu d'origine.                               | <b></b>     | 0                |                           |
|               |                                | 134004                               | Plausibilité                | Ĩ                  | 310          | Le lieu de naissance doit être<br>connu.                                          | •           |                  |                           |
|               |                                | 134680                               | Plausibilité                |                    | 5            | Un étranger doit posséder un<br>NAVS13.                                           |             |                  |                           |
|               |                                | 134680                               | Plausibilité                | 4                  | 201          | L'EWID doit être indiqué.                                                         |             |                  |                           |
|               |                                | 134680                               | Plausibilité                | •                  | 306          | Un étranger ne doit pas avoir<br>de lieu d'origine.                               | <b></b>     | 0                |                           |
|               |                                | 134003                               | Plausibilité                |                    | 5            | Un étranger doit posséder un<br>NAVS13.                                           |             |                  |                           |
|               |                                | 134003                               | Plausibilité                | •                  | 122          | Les codes de pays de l'Etat o<br>provenance doivent être<br>valides et concorder. | le 🚖        | 0                |                           |
|               | Page 1 de 29                   | 88 / ligne 1-15 de 448               | 813 14 <4                   | 123                | 4 5          | 6 7 8 9 10 🕨                                                                      | ►I          | 15 🔻             |                           |
| Α             | Masque                         | e de recherc                         | he de la pa                 | ge d'ap            | erçı         | J.                                                                                |             |                  |                           |
| В             | Liste de<br>Cliquer<br>corresp | es affaires e<br>sur une<br>ondante. | en suspens<br>affaire en    | trouvé<br>suspe    | es,<br>ns    | y compris les in<br>permet d'arrive                                               | form<br>r à | nations<br>la νι | principa<br>Je déta       |
| С             | Affichao<br>change             | ge du statut<br>r le statut d'       | actuel d'une<br>une affaire | e affair<br>en sus | e en<br>pens | suspens. Clique                                                                   | er su       | ır l'icôn        | e perm                    |
|               | _                              |                                      |                             |                    |              |                                                                                   |             |                  |                           |

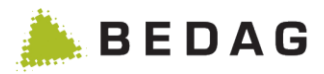

| Commune | Commune ► Qualité des données ► Affaires en suspens |                                                                                                    |  |  |  |  |  |
|---------|-----------------------------------------------------|----------------------------------------------------------------------------------------------------|--|--|--|--|--|
|         | 0                                                   | L'affaire en suspens porte le statut « ouverte » et ne peut pas être acquittée pour des raisons techniques. |  |  |  |  |  |

## 3.3.1.8 Qualité des données – Vue détaillée des affaires en suspens

La vue détaillée d'une affaire en suspens comprend toutes les informations disponibles sur une affaire en suspens. Des affaires en suspens peuvent en outre acquittées via le bouton correspondant ou leur acquittement peut être levé.

Attention : les affaires en suspens issues du traitement des annonces ne disposent pas de leur propre vue détaillée mais renvoient à l'événement déclenché.

| Commune                                                                                                    | ► Qualité des données ► Affaires en suspens ► Vue détaillée                                                                                                    |  |  |  |  |  |
|----------------------------------------------------------------------------------------------------|----------------------------------------------------------------------------------------------------|--|--|--|--|--|
| Donnèes su                                                                                                    | ar l'affaire en suspens                                                                                                    |  |  |  |  |  |
| Données mé                                                                                                    | tier A                                                                                                    |  |  |  |  |  |
| Nom de la con<br>Type d'erreur<br>Genre:<br>Statut de l'aff<br>Personne:<br>NAVS13:<br>Identificateur<br>Identificateur<br>Date de l'adm<br>Date de créati<br>Actualisé le:<br>Actualisé par | mmune: Burgdorf<br>: Plausibilité<br>Avertissement<br>aire en suspens: En cours<br>communal: 133999<br>cantonal:<br>ission au registre: 20.06.2009<br>ion: 28.08.2017 10:18:29 |  |  |  |  |  |
| Messages d'<br>Le numéro de<br>Description d<br>Valeur:                                                                                                    | le règle: 201<br>e la règle: L'EWID doit être indiqué.                                                                                                    |  |  |  |  |  |
| ← Retour                                                                                                    | ← Retour                                                                                                    |  |  |  |  |  |
| Α                                                                                                    | Affichage des données spécialisées appartenant à une affaire en suspens.                                                                                                    |  |  |  |  |  |
| В                                                                                                    | Message d'erreur ou cause de l'erreur qui a entraîné la création de l'affaire en suspens.                                                                                      |  |  |  |  |  |
| С                                                                                                    | Bouton pour acquitter ou lever l'acquittement d'une affaire en suspens.                                                                                                    |  |  |  |  |  |

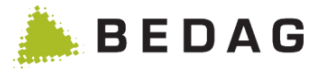

### 3.3.1.9 Qualité des données des arrivées et des départs

Lorsqu'on choisit les arrivées et les départs, une tâche de vérification des arrivées dans la commune et des départs de la commune est créée.

Cette tâche vérifie les arrivées et les départs au moyen d'une série de règles de plausibilité. Les paramètres de la tâche peuvent être configurés via un dialogue.

| Dashboard                                                                 |                                                                                                    |     |
|---------------------------------------------------------------------------|----------------------------------------------------------------------------------------------------|-----|
| Qualité des données                                                       | s • Actualisation • Livraisons • Administration                                                                                                    | -   |
| Validation pour l'C<br>Plausibilité                                       | DFS (94) munal: Mühledorf (BE)                                                                                                    |     |
| Arrivées et départ                                                        | s                                                                                                    | :hi |
| Statut:                                                                   | actif                                                                                                    | No  |
|                                                                           |                                                                                                    |     |
| Contrôle de                                                               | s arrivées et départs                                                                                                    | ×   |
| Contrôle de                                                               | s arrivées et départs                                                                                                    | ×   |
| Contrôle des<br>Début de la<br>période:                                   | s arrivées et départs                                                                                                    | ×   |
| Contrôle des<br>Début de la<br>période:<br>Fin de la période:             | s arrivées et départs          22.04.2014       #         22.05.2014       #                                                                                                    | ×   |
| Contrôle des<br>Début de la<br>période:<br>Fin de la période:<br>Délai: * | s arrivées et départs          22.04.2014       Image: Construction of the second second s | ×   |
| Contrôle des<br>Début de la<br>période:<br>Fin de la période:<br>Délai: * | s arrivées et départs          22.04.2014         22.05.2014         14         Copier le rapport dans le répertoire externe                                                                                                    | ×   |

# 3.3.1.10 Comparaison et mise à jour des données avec le type de message 10099 pour les BaseDeliveries avec une seule personne signalée

ATTENTION : il s'agit d'une fonctionnalité qui n'est pas prise en compte « officiellement » par le registre des habitants mais qui fonctionne tout de même. C'est la raison pour laquelle elle n'est pas publiée de manière active et utilisée uniquement en cas d'urgence.

Si une comparaison des données est envoyée pour 1 personne dans une commune active (BaseDelivery avec type de message 10099), le registre des habitants réagit comme suit :

Toutes les personnes manquantes dans la BaseDelivery de la commune sont énumérées dans le rapport des différences. Les différences de la personne signalée sont également énumérées.

Si une mise à jour des données est maintenant exécutée, seuls des événements de correction pour les personnes livrées dans la BaseDelivery sont générés. Aucune action n'est effectuée pour toutes les personnes non livrées.

Il est ainsi possible de corriger complètement une personne individuelle dans le registre des habitants.

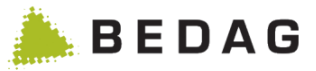

## 3.3.1.11 Actualisation – Démarrer

Quand, pour une commune, l'utilisateur possède plusieurs livraisons de données, il peut sous Démarrer lancer une actualisation des données. Afin de restreindre l'étendu de l'actualisation, une page apparait avec plusieurs options. Après la sélection de l'option désirée, une tâche sera créée.

Des cas de clearing avec proposition d'évènement de correction sont générés pour toutes les divergences entre l'état dans le registre cantonal et les données livrées par la commune. Pour les cas de clearing évidents, les évènements de correction correspondants sont créés et traités automatiquement.

Pour les cas problématiques, l'utilisateur peut créer ou rejeter lui-même individuellement des évènements de correction dans la GUI (voir Actualisation – Cas de clearing).

| Statut:                    | Rejeter<br>Détail<br>Cas de Clearing            | s données e    | Chiffr<br>en Nomb |
|----------------------------|-------------------------------------------------|----------------|-------------------|
| ctualisation des doni      | nées: créer événe                               | ements Aeflige | en                |
| Actualiser tous les attr   | ibuts                                           |                |                   |
| O Actualiser les attributs | sélectionnés:                                   |                |                   |
|                            |                                                 |                |                   |
| Actualisation des EGI      |                                                 |                |                   |
| Actualisation des EGID     | D/EWID, langue de corre<br>tion du numéro AVS13 |                |                   |

## 3.3.1.12 Actualisation – Rejeter

Avec Actualisation – Rejeter, il est possible de supprimer toutes les livraisons de données, sauf la livraison actuelle. Après l'exécution de cette action, l'utilisateur ne pourra plus démarrer d'actualisation et les dernières comparaisons seront effacées.

| Qualité des données 👻 | Actualisation - | Livraisons <del>-</del> | Administra | tion 👻     |
|-----------------------|-----------------|-------------------------|------------|------------|
| O Dashboard cou       | Démarrer        |                         |            |            |
|                       | Rejeter         |                         |            |            |
| Statut                | Détail          |                         |            | Chiffres c |
| Statut:               | Cas de Clearing | s données               | en         | Nombre de  |

Après une période paramétrable (voir 3.7.1 Paramètres de configuration), l'actualisation est automatiquement rejetée et cela indépendamment du statut de traitement actuel. Toutes les entrées dans l'élément de menu « Actualisation » sont ensuite inactives jusqu'à la prochaine comparaison des données.

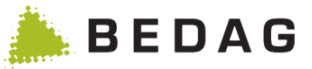

## 3.3.1.13 Actualisation – Détail

À partir du Release 13.04, l'affichage des détails de l'actualisation n'a plus d'intérêt que dans le cadre de la fusion de communes. Elle n'inclut plus aucune entrée pour l'actualisation. Après une actualisation réussie, ses détails sont affichés sur une page séparée. Cliquer sur une personne dans le tableau renvoie à l'affichage détaillé de la personne.

## 3.3.1.14 Actualisation – Cas de Clearing

Les cas de Clearing de l'actualisation traitent les cas qui ne peuvent pas être automatiquement corrigés, par exemple les personnes qui ne sont pas encore dans le registre, ou des cas « évidents », qui ont spécialement été configurés au moyen de la propriété « eventTypesToHoldForClearing ».

| Qualité des données 👻   | Actualisation -               | Livraisons - | Administration $\bullet$ |
|-------------------------|-------------------------------|--------------|--------------------------|
| Dashboard cor<br>Statut | Démarrer<br>Rejeter<br>Détail |              | Chiffre                  |
| Statut:                 | Cas de Clearing<br>suspens    | s données e  | en Nombr<br>En étal      |

Sont également gardés ici les événements lors du traitement desquels des données dans le futur pourraient être écrasées. La clé de configuration

« eventTypesToHoldForClearingFuture »détermine quels types d'événement doivent être gardés dans ce cas.

Au contraire de la reprise normale des données, des événements sont ici générés ; ceux-ci peuvent aussi être transférés au Routing-Server, s'il est disponible.

Vous atteignez les cas de Clearing de l'actualisation dans le Dashboard à partir du menu actualisation. Sur la page de l'aperçu, vous verrez les différents cas de Clearing de la commune. Les cas problématiques sont indiqués par le symbole d'avertissement A, quand un message peut être généré pour ce cas et par le symbole d'erreur 4 quand le Clearing ne peut rien trouver qui fasse du sens. Ces cas doivent être individuellement traités et éventuellement discuté avec la commune.

| Cas de Clearing pour Amsoldingen |              |                            |       |                     |                                             |       |   |
|----------------------------------|--------------|----------------------------|-------|---------------------|---------------------------------------------|-------|---|
| Créer des événements             | - Annuler    | r Terminer <del>-</del>    |       |                     |                                             |       |   |
|                                  |              |                            |       |                     |                                             |       |   |
| Erreur:                          |              | Tous                       |       |                     |                                             |       |   |
| Catégorie:                       |              | Tous                       |       |                     |                                             |       |   |
| Evénement:                       |              | Tous                       |       |                     |                                             |       |   |
| O Charabar                       | C Efferer    |                            |       |                     |                                             |       |   |
| Q Chercher                       | C Ellacer    |                            |       |                     |                                             |       |   |
|                                  |              |                            |       |                     |                                             |       |   |
| Catégorie                        | Nom          | Identificateur communal    | AVS13 | Date de l'événement | Types d'événements                          |       |   |
| Entrée (Naissance)               | Branza Tanja | 10001000                   |       | 13.08.1970          | Corr. des conditions de communication, Nais | sance | 9 |
|                                  |              | Page 1 de 1 / ligne 1-1 de | 1     | <b>1</b> >> >       | 15 💌                                        |       |   |

Dans le menu, vous pouvez créer des événements (attention ceux-ci seront traités sans autre confirmation) ou rejeter (menu Annuler) des cas de Clearing. Vous pouvez aussi cliquer sur un cas de Clearing afin de consulter ses détails et ainsi créer un événement uniquement pour cet événement – ou le rejeter. A l'aide du bouton « Annuler » en bas de la page, vous revenez en arrière à l'aperçu.

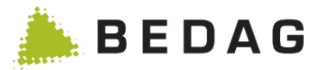

Si vous créez ou rejetez des messages dans l'aperçu, l'activité exécutée et le nombre de cas () traités s'affichent dans une ligne de message.

| Créer des événements <del>•</del>   | Annuler          | Terminer 🕶             |                  |                                 |                    |   |
|-------------------------------------|------------------|------------------------|------------------|---------------------------------|--------------------|---|
| i Les événements p                  | oour tous les ca | s possibles de Clearin | g pour la commun | e Amsoldingen ont été crées. (0 | )                  | × |
|                                     |                  |                        | 100%             |                                 |                    |   |
| Erreur:<br>Catégorie:<br>Evénement: | 2 Effocar        | Tous<br>Tous<br>Tous   |                  |                                 |                    |   |
| Catégorie Nom                       | Identificate     | eur communal           | AV\$13           | Date de l'événement             | Types d'événements |   |
|                                     |                  | Page 1 de 1 / ligne (  | Aucune donnée    | valide.                         |                    |   |

#### 3.3.1.14.1 Cas particuliers

Il existe des constellations pour lesquelles il est raisonnablement impossible à Geres d'élaborer des correctifs adaptés. Ainsi, une personne figure dans le registre des étrangers avec un permis pour étrangers. Cette même personne figurera dans BaseDelivery (livraison de base) comme Suisse, avec une commune d'origine (en effet, l'acquisition de la nationalité ne figure pas parmi les évènements disponibles). Geres tente d'élaborer un évènement de correction permis de séjour. Aucune donnée n'étant disponible dans la nouvelle BaseDelivery, l'évènement de correction créé est non valable (car le permis pour étranger fait défaut). Plutôt que de rejeter le batchjob tout entier, le XML non valable sera signalé comme évènement manquant. Il ne peut toutefois pas être traité. Il convient de tirer de tels cas au clair avec la commune.

Un autre cas particulier est celui où une personne présente la valeur DataLock « 0 » dans Geres, tandis qu'aucune valeur DataLock n'existe dans la nouvelle BaseDelivery (ou inversement). Dans ce cas, la différence s'affichera dans le rapport des différences, mais aucun évènement de correction ne sera créé.

Un autre cas particulier est celui où le résident ne peut pas être créé à partir des données envoyée par la municipalité (par exemple, s'il existe des incohérences dans le BaseDelivery fourni par la municipalité).

Dans ce cas, l'écart est affiché dans le protocole des différences, mais aucun événement de correction ne peut être créé. Le problème est également affiché comme montré dans le paragraphe 3.3.1.1.15 Actualisation du Clearing - Détail, avec le message "Le résident n'a pas être créé à partir des données de la municipalité. Technical exception message: - ." suit ensuite une description technique du problème. Ces cas doivent être clarifiés avec la municipalité.

Un autre cas particulier est celui où le résident ne peut pas être recréé à partir des données du registre cantonal des personnes (base de données RREG) (par exemple, les règles ont été désactivées pour traiter un cas).

Dans ce cas, l'écart est affiché dans le protocole des différences, mais aucun événement de correction ne peut être créé. Le problème est également affiché comme montré dans le paragraphe 3.3.1.15 Actualisation du Clearing - Détail, avec le message " Le résident n'a pas être créé à partir des données de la base de données. " suit ensuite une description technique du problème. Pour obtenir plus d'informations et des entrées actuelles dans le

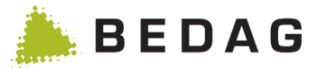

fichier de log, la fonctionnalité "Mise à jour des données des personnes" (voir 3.8.1.6) peut être utilisée. Ces cas doivent être clarifiés avec l'appui du GERES.

Un autre cas particulier concerne les blocs d'attributs contactData - informations sur la livraison et job-Data - informations sur l'activité professionnelle.

La date de début de validité de ces blocs de données (occupationValidFrom, contactValidFrom) peut être > la BaseLivraisonValidFrom.

Si des différences apparaissent dans ces blocs d'attributs, et si la date du bloc d'attribut valable à partir de est > comme date BasedeliveryValidFrom, les différences reconnues sont ignorées dans certaines constellations.

Dans ce cas, un message est affiché dans le journal des différences :

- Renseignements concernant l'employeur : Valide à partir de > BasedeliveryValidFrom la différence a été ignorée
- Adresse postale : Valide à partir de > BasedeliveryValidFrom la différence a été ignorée

## 3.3.1.15 Terminer l'actualisation du Clearing

Le clearing doit être marqué comme « achever » avec la tâche « Terminer ».

| Cas de Clearing pour Amsolo      | lingen                | Ð                                            | 0 |
|----------------------------------|-----------------------|----------------------------------------------|---|
| Créer des événements - Annuler - | Terminer <del>•</del> |                                              |   |
|                                  | Terminer              |                                              |   |
| Erreur:                          | Tous                  |                                              |   |
| Catégorie:                       | Tous                  |                                              |   |
| Evénement:                       | Tous                  |                                              |   |
| Q Chercher 2 Effacer             |                       |                                              |   |
| Catégorie Nom Identificate       | eur communal          | AVS13 Date de l'événement Types d'événements |   |

Le fin du clearing ne peut être déclenchée que lorsque tous les messages générés par les cas de clearing ont été traités, c'est-à-dire lorsqu'il n'y a plus de message dans le mémoire tampon.

Cette fonction crée un batch, qui effectue les tâches suivantes:

- Rejet des cas de clearing encore en suspens
- Levée du blocage des messages
- Etablissement du protocole de mise à jour des données

## 3.3.1.16 Actualisation du Clearing - Détail

Affiche les détails pour un cas de clearing.

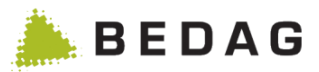

| ctualisation: Nouvel événement pour |                                                     |  |  |  |  |
|-------------------------------------|-----------------------------------------------------|--|--|--|--|
| ction <del>v</del>                  |                                                     |  |  |  |  |
|                                     |                                                     |  |  |  |  |
| Il s'agit probablement d'une entre  | e dupliquee.                                        |  |  |  |  |
| onnées générales                    |                                                     |  |  |  |  |
| Personne:                           | A                                                   |  |  |  |  |
| Identificateur communal             | 10001000                                            |  |  |  |  |
| AVS13                               |                                                     |  |  |  |  |
| Date de naissance                   | 13.08.1970                                          |  |  |  |  |
| Commune                             | Amsoldingen                                         |  |  |  |  |
| Catégorie                           | Entrée (Naissance)                                  |  |  |  |  |
| Emetteur 1-921-1                    |                                                     |  |  |  |  |
| Récepteur                           | 2-C0-1                                              |  |  |  |  |
| Différence                          | La personne n'existe pas dans le registre cantonal. |  |  |  |  |
| Indication d'erreur                 |                                                     |  |  |  |  |
| Statut de la personne Commune       | actif                                               |  |  |  |  |
| Statut de la personne Canton        |                                                     |  |  |  |  |
| Lieu de provenance                  |                                                     |  |  |  |  |
| Lieu de destination                 |                                                     |  |  |  |  |
| vénements                           |                                                     |  |  |  |  |
| Corr. des conditions de comr        | nunication                                          |  |  |  |  |
| Naissance                           |                                                     |  |  |  |  |
|                                     |                                                     |  |  |  |  |

## 3.3.1.17 Mise à jour des données - Personnes manquantes

Si une personne est présente dans la Basedelivery de la commune mais absente du registre cantonal des habitants, la mise à jour des données génère un événement d'arrivée/naissance et d'autres événements nécessaires en fonction des données fournies.

Le système vérifie les éléments suivants pour les événements d'arrivées et naissance générés : Existe-t-il des blocs d'attributs pour lesquels la "date de début de validité" est > que la date d'arrivée (événement d'arrivée) ou la date de naissance (événement naissance) ?

Si c'est le cas, et si la "date de début de validité" appartient à un bloc d'attributs optionnel, le bloc d'attributs est supprimé du message généré. Des événements de correction sont ensuite générés pour les blocs d'attributs supprimés avec les données envoyées dans le Basedelivery.

S'il s'agit d'un bloc d'attributs obligatoire, le message peut être rejeté ou l'utilisateur peut compléter manuellement les blocs d'attributs dans l'arrivée ou la naissance. Voir le catalogue des fonctions [10] Mise à jour des données / Personnes disparues.

#### 3.3.1.17.1 Naissnace

Dans l'événement de naissance, il existe les blocs d'attributs facultatifs suivants, qui ont une "date de début de validité

- contactData contactValidFrom
- parentalRelationship relationshipValidFrom
- healthInsuranceData healthInsureanceValidFrom
- countryInfo nationalityValidFrom
- residence arrivalDate Cependant, le GERES n'accepte pas les naissances sans une relation d'annonce

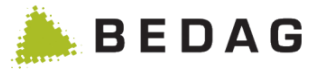

valide(hasMainResidence/hasSecondaryResidence/hasOtherResidence)). Ce bloc d'attributs peut donc être ignoré

Ainsi, en fonction du bloc d'attributs, les événements suivants sont générés en plus de l'événement de naissance :

- contactData
- parentalRelationship
- healthInsuranceData
- countryInfo

- → correctContact
- → correctParentalRelationship
- → changeHealthInsurance
- → correctNationality

## 3.3.1.17.2 Arrivée

Dans l'événement d'arrivée, il existe les blocs d'attributs facultatifs suivants, qui ont une "date de début de validité

- contactData contactValidFrom
- jobData occupationValidFrom
- parentalRelationship relationshipValidFrom
- guardianRelationship guardianMeasureValidFrom
- armedForcesData armedForcesValidFrom
- civilDefenseData civilDefenseValidFrom
- fireServiceData fireServiceValidFrom
- healthInsuranceData healthInsureanceValidFrom
- matrimonialInheritanceArrangementData matrimonialInheritanceArrangementValidFrom
- countryInfo nationalityValidFrom

Ainsi, en fonction du bloc d'attributs, les événements suivants sont générés en plus de l'événement de naissance :

contactData

parentalRelationship

guardianRelationship

healthInsuranceData

armedForcesData civilDefenseData

fireServiceData

jobData

•

•

•

- → correctContact
- $\rightarrow$  correctOccupation
- → correctParentalRelationship
- → correctGuardianRelationship
- → changeArmedForces
- → changeCivilDefense
- → changeFireService
- $\rightarrow$  changeHealthInsurance
- matrimonialInheritanceArrangementData
   changeMatrimonialInheritanceArrangement
- countryInfo → correctNationality

## 3.3.1.17.3 Exceptions

Pour des raisons de complexité et de coût, les constellations suivantes ne génèrent pas d'événement supplémentaire pour une naissance / arrivéé:

- "Valable du" du bloc de données facultatif > comme BasedeliveryValidFrom. Cela signifie que le bloc d'attributs déclaré commence dans le futur.
- "Valable du" du bloc d'attributs facultatif > comme date d'arrivée/date de naissance et "Valable jusqu'au" du bloc d'attributs facultatif est < comme le BasedeliveryValidFrom. Cela signifie que ce bloc d'attributs n'est plus valable au moment de la mise à jour des données.

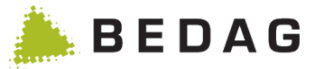

#### 3.3.1.17.4 CustomInfo generateDeadMovedOut

Si une personne décédée/déménagée existe dans le Basedelivery de la commune, mais pas dans le registre cantonal des habitants, la mise à jour des données génère un événement de départ ou un événement de décès en plus des événements ci-dessus, selon les données de la personne, si le CustomInfo "generateDeadMovedOut" est activé. Voir également le chapitre 3.8.2 Informations sur les options actives «generateDeadMovedOut».

## 3.3.1.18 Mise à jour des données - séquence de traitement des événements générés

Si plusieurs événements sont nécessaires pour une personne, les événements doivent être générés et traités dans un certain ordre lors de la mise à jour des données (un ordre incorrect peut provoquer des erreurs métiers lors du traitement). L'ordre dans lequel les événements générés par la mise à jour des données sont générés et traités est le suivant :

#### Actualisation V3 (municipalité eCH-0020v3)

- 1. Naissance / Arrivée
- 2. Correction des identificateurs
- 3. Correction des informations concernant la naissance
- 4. Correction des informations concernant le nom
- 5. Tous les autres événements sans départ / décès (ordre pas important)
- 6. départ / décès

#### 3.3.1.19 Livraisons – Statistique de la population

Sous livraisons Statistique de la population, il est possible de créer une tâche pour la statistique de la population. Celle-ci ne sera éventuellement pas immédiatement exécutée. La transmission des données générées se passe par FTP ou Sedex.

| Qualité des données - Actualisation - | Livraisons <del>•</del> | Administration   | -             |
|---------------------------------------|-------------------------|------------------|---------------|
| Dashboard communal: Amso              | Statistique o           | le la population |               |
| Statut                                |                         | •                | Chiffres clés |

#### 3.3.1.20 Administration – Activer la commune

Afin de pouvoir avoir la possibilité de démarrer des actions pour une commune, il faut l'activer après son chargement dans le système. Ceci peut être effectué par le menu Administration Activer la commune. Une tâche sera créée. Après son exécution, la commune est active et les actions sont mises à disposition.

| Qualité des données $	extsf{-}$ | Actualisation - Livraisons - | Administration -              |               |
|---------------------------------|------------------------------|-------------------------------|---------------|
| Dashboard co                    | ommunal: Burgdorf            | Activer<br>Effacer la commune |               |
| Statut                          |                              | Nouvelle indexation           | lés           |
| Statute                         | nrêt à nationr               | Nombro                        | la paraoppool |

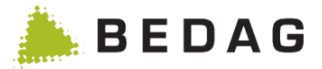

## 3.3.1.21 Administration – Effacer la commune

Une commune peut être aussi supprimée du système. Sous le menu Administration Effacer la commune, une tâche pour cette suppression sera créée. Les données des personnes et les données d'administration de la commune seront entièrement supprimées.

| Qualité des données 🖣 | Actualisation - | Livraisons 🕶 | Administration -    |         |
|-----------------------|-----------------|--------------|---------------------|---------|
| Dashboard             | ommunal: Burg   | dorf         | Activer             |         |
| Dashboaru (           | Sommunal. Burg  | uon          | Effacer la commune  |         |
| Statut                |                 |              | Nouvelle indexation | lés     |
| Ctatute               | prêt à o        | ativar       | Nombro              | la nari |

#### 3.3.1.22 Administration-Nouvelle indexation

Comme l'index Easy-Search est important pour l'utilisateur, il a la possibilité d'indexer de nouveau l'index Easy-Search en cas de modifications. En fait, l'index est mis à jour lors de l'exécution des différentes actions. Afin d'en être complètement sûr, il est conseillé d'indexer de nouveau par cette action.

| Qualité des données 👻 | Actualisation - Livraisons | Administration -    |
|-----------------------|----------------------------|---------------------|
| Dashboard c           | ommunal: Burgdorf          | Activer             |
| Statut                |                            | Nouvelle indexation |
|                       | Au 5 - 41                  |                     |

## 3.3.2 Liste de toutes les importations de données

La liste comprend toutes les importations de données des communes qui sont parvenues au registre cantonal des personnes (plusieurs entrées par commune sont possibles).

Cette liste peut être filtrée par commune et/ou par date. En l'occurrence, les dates par défaut sont fixées à 14 jours avant aujourd'hui pour la date de début et à aujourd'hui pour la date de fin.

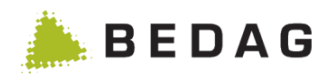

| irveilla<br>_iste de | ance ► Liste des i<br>s importations de donn | mportations o              | de donne | ées              |                     | <del>0</del> (      |
|----------------------|----------------------------------------------|----------------------------|----------|------------------|---------------------|---------------------|
| Commun               | e:                                           | Toutes                     |          |                  |                     |                     |
| Date de/j            | usqu'à:                                      | 12.05.2014                 |          | 26.05.2014       | Ê                   |                     |
| Q Ch<br>Etape ≎      | ercher D Effacer<br>Message ID \$            | Commune ≎                  | N° OFS ≎ | Personnes \$     | Début ≎             | Fin ≎               |
| Terminé              | d5ec98d9-42a9-4458-ad2b-f                    | Amsoldingen                | 921      | 1                | 26.05.2014 10:37:42 | 26.05.2014 10:37:44 |
| Terminé              | InitAefligen-002                             | Aefligen                   | 401      | 23               | 22.05.2014 14:36:44 | 22.05.2014 14:36:47 |
| Terminé              | 653b3e42-1708-42a5-b200-c                    | Gurmels                    | 2262     | 34               | 21.05.2014 11:05:40 | 21.05.2014 11:05:48 |
|                      | I                                            | Page 1 de 1 / ligne 1-3 de | 3 14 <   | - <b>1</b> >> >= | 15 💌                |                     |

# 3.3.2.1 Champs spéciaux pour l'importation de données

| Description des champs : Importation de données |                                                                                           |  |  |  |
|-------------------------------------------------|-------------------------------------------------------------------------------------------|--|--|--|
| Étape de traitement :                           | Informations sur l'état actuel de l'importation des données (importation, terminé, etc.). |  |  |  |
| ID message :                                    | Identificateur du message.                                                                |  |  |  |
| Commune :                                       | Commune d'importation des données.                                                        |  |  |  |
| N° OFS                                          | Numéro de la commune auprès de l'OFS.                                                     |  |  |  |
| Total personnes :                               | Nombre de personnes dont les données ont été importées.                                   |  |  |  |

# 3.4 Opération

## 3.4.1 Traitement des tâches

Sous l'option de menu **Opération>Traitement des données reçues** il est possible d'afficher tous les tâches en cours, en attente et comportant des erreurs. Les commandes de tâches sont issues des fonctions ou données suivantes :

- Données générales communales eCH-0020E00 (type : 10099)
- Données générales communales (importation) eCH-0099 (type : 99/94)
- Données générales communales, contrôle d'intégrité eCH-0020E00 (type : 10099)
- Remise de statistiques (exportation) à l'OFS eCH-0099 (type : 99/94)
- Exportation de toutes les communes au format eCH-0020 (pour les impôts)
- Plausibilité
- Activation des communes
- Suppression de commune
- Fusion de commune

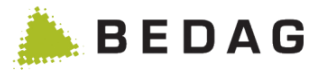

• Exportation des résultats de la recherche de personne au format CSV, eCH-0099 et eCH-0020, lorsque le résultat contient plus de 100 entrées.

Les modifications / évènement communaux ne sont pas traités comme des tâches par Geres. Les travaux générés sont divisés en trois groupes et présentées dans les cartes de registre respectives.

- File d'attente ordres de travail
- Ordre de travail en cours d'exécution
- Ordres de travail comportant des erreurs

### 3.4.1.1 File d'attente des tâches à effectuer

Ce masque indique toutes les tâches encore en file d'attente. Ces tâches sont affichées par ordre chronologique de traitement. L'ordre est le suivant : en premier lieu toutes les tâches commencées (et donc interrompues), puis les nouvelles tâches classées selon leur priorité et, dans la même classe de priorité, par date de création. Depuis ici, les tâches peuvent être priorisées et le traitement peut être activé.

Il y a une fenêtre de traitement batch qui peut être ouverte ou fermée.

La fenêtre de traitement permet d'exécuter des tâches. Cela se passe dans une application séparée. Si l'application n'est pas disponible, la fenêtre batch ne peut pas être ouverte.

| raitement des        | données reçues |          |                     |             |             |
|----------------------|----------------|----------|---------------------|-------------|-------------|
| Etat du traitement d | es données:    | 🔎 Arrêté | E Démarrer          |             |             |
|                      |                |          |                     |             | orroute (0) |
| Tâche                | s en cours (0) | Tá       | ches à exécuter (0) | Täches avec | elleuis (0) |

#### 3.4.1.1.1 File d'attente des tâches à effectuer

| Déroulement |                                                                                                    |
|-------------|----------------------------------------------------------------------------------------------------|
|             | Indiquer la priorité souhaitée à l'aide du champ Priorité.                                                                                                    |
| 1.          | <ul> <li>Plus le chiffre / priorité est élevé, plus tôt la tâche sera traitée (p.ex. 510 est<br/>traitée avant 490)</li> </ul>                                                                         |
| 2.          | Indiquer le nombre souhaité dans le champ "Nombre de traitements en parallèle" ( <u>observer le commentaire dessous</u> ). Le traitement en parallèle permet de traiter plusieurs tâches en parallèle. |

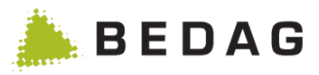

|    | ► Dans le nombre des traitements en parallèle, aucun <u>changement ne devrait</u><br><u>être introduit pour le moment.</u> Dans une version ultérieure il sera possible<br>d'augmenter le nombre des dossiers qui doivent être traités en parallèle. |
|----|----------------------------------------------------------------------------------------------------|
| 3. | En cliquant sur l'onglet <b>[OUVRIR]</b> les tâches à priorité élevée seront traitées et affichées dans la carte de registre "Tâches en cours".                                                                                                    |

La fenêtre batch peut également être ouverte et fermée via l'interface JMX. Pour une description de cette fonctionnalité, voir [7], *Geres RREG VREG - Betriebshandbuch* 

## 3.4.1.2 Tâches en cours

Ce masque indique toutes les tâches actuellement en cours. Les détails d'une tâche peuvent être affichés ou le traitement peut être complètement interrompu.

| raitement des do             | nnées reçues                    |      |            |                   |                   |          |          |               |         |
|------------------------------|---------------------------------|------|------------|-------------------|-------------------|----------|----------|---------------|---------|
| Etat du traitement des d     | données:                        | Ĺ    | C En cours |                   | × Arrêter         |          |          |               |         |
|                              |                                 |      |            |                   | (0)               |          | Tê - h   |               | (0)     |
| Tâches er                    | cours (1)                       |      | 1          | l'âches à exécute | er (0)            |          | Tach     | les avec erre | urs (0) |
| Tâches er<br>Nom de la tâche | cours (1)<br>Classe de la tâche | Etat | Début      | Etape actuelle    | Numéro de l'étape | actuelle | Instance | Commune       | Détail  |

## 3.4.1.2.1 Fonctions tâches en cours

| Fonctions |                                                                                                    |
|-----------|----------------------------------------------------------------------------------------------------|
| [Détail]  | L'état actuel du traitement peut être visualisé en cliquant sur l'onglet [Détail].                                                                                                    |
| [Fermer]  | Le déroulement de la tâche peut être interrompu en cliquant sur l'onglet <b>[Fermer].</b> Les tâches interrompues sont alors à nouveau visibles dans la carte de registre « File d'attente » et le statut « INTERRUPTED » leur est attribué. Les détails des tâches interrompues peuvent être visualisés en cliquant sur l'onglet <b>[DÉTAIL].</b> |

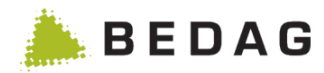

| Tâches en cours (0)    |          | Tâches à e | xécuter (3)         | Tâches av | ec erreurs (6) |           |           |
|------------------------|----------|------------|---------------------|-----------|----------------|-----------|-----------|
| Nom de la tâche        | Priorité | Etat       | Date de création    | Instance  | Commune        | Commandes |           |
| adHocReportJob         | 500 🚔    | Nouveau    | 26.05.2014 12:34:16 |           |                | Détail    | Supprimer |
| ech20DownloadExportJob | 500 🌲    | Nouveau    | 26.05.2014 12:34:21 |           |                | Détail    | Supprimer |

### 3.4.1.3 Tâches avec erreurs

Les tâches à l'origine d'erreurs lors de leur traitement, ou comportant des erreurs, sont automatiquement interrompus par le système et répertoriés dans l'onglet « Tâches avec erreurs ».

| raitement des do         | nnées      | reçue | es               |                 |           |           |                  |         |
|--------------------------|------------|-------|------------------|-----------------|-----------|-----------|------------------|---------|
| Etat du traitement des d | données:   |       | Den cours        |                 | × Arrêter |           |                  |         |
| 2 Mettre à jour          |            |       |                  |                 |           |           |                  |         |
| Tâches en                | ocours (0) | 1     | Т                | âches à exécute | r (0)     |           | Tâches avec erre | ırs (1) |
|                          | Bulantti   | Etat  | Date de création | Instance        | Commune   | Commandes |                  |         |
| Nom de la tâche          | Priorite   |       |                  |                 |           |           |                  |         |

## 3.4.1.3.1 Fonctions tâches avec erreurs

| Fonctions   |                                                                                                    |
|-------------|----------------------------------------------------------------------------------------------------|
| [Détail]    | L'analyse du message d'erreur peut être affichée en cliquant sur l'onglet<br><b>[Détail]</b> .                                                                                                    |
| [Supprimer] | En cliquant sur l'onglet <b>[Supprimer]</b> la tâche concernée peut être éliminée du système.                                                                                                    |
| [Démarrer]  | Le traitement de la tâche concernée peut être relancé en cliquant sur l'onglet<br>[Démarrer]. Le travail est ajouté à la file d'attente. Le redémarrage ne provoque<br>pas automatiquement l'ouverture de la fenêtre de traitement des tâches. |

## **3.4.2 Tâches effectuées**

Ce masque présente toutes les tâches reçues et leur statut (FINISHED / FAILURE / REMOVED). En cliquant sur l'onglet **[Détail]**, les informations complémentaires relatives à une tâche s'affichent.

#### **Opération** ► **Tâches effectuées**

Geres Manuel d'utilisation

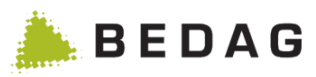

| Commune:                         | Toutes     |                     |                  |            |             |
|----------------------------------|------------|---------------------|------------------|------------|-------------|
| Date de/jusqu'à:                 | 12.05.2014 | 26.05.2014          |                  |            |             |
| Q Chercher 🤁 Effacer             |            |                     |                  |            |             |
| lom de la tâche 💠                | Etat ≎     | Date de création 🔻  | ld de la tâche ≎ | Instance ≎ | Commune \$  |
| ch20DownloadExportJob            | NEW        | 26.05.2014 12:34:21 | 2382             |            |             |
| adHocReportJob                   | NEW        | 26.05.2014 12:34:16 | 2381             |            |             |
| ch99DownloadJob                  | RUNNING    | 26.05.2014 12:34:12 | 2380             | 1908       |             |
| adHocReportJob                   | FINISHED   | 26.05.2014 11:38:52 | 2379             | 1907       |             |
| lataUpdateTerminateJob           | FINISHED   | 26.05.2014 11:10:17 | 2378             | 1906       | Amsoldingen |
| lataUpdateGenerateClearingsJob   | FINISHED   | 26.05.2014 10:41:14 | 2377             | 1905       | Amsoldingen |
| completenessCheckWithoutEch78Job | FINISHED   | 26.05.2014 10:40:41 | 2376             | 1904       | Amsoldingen |
| nunicipalityActivationJob        | FINISHED   | 26.05.2014 10:38:29 | 2375             | 1903       | Amsoldingen |
| ch20ImportJob                    | FINISHED   | 26.05.2014 10:37:41 | 2374             | 1902       | Amsoldingen |
| leleteMunicipalityJob            | FINISHED   | 26.05.2014 10:36:17 | 2373             | 1901       | Amsoldingen |
| lataUpdateGenerateClearingsJob   | FINISHED   | 22.05.2014 14:46:27 | 2368             | 1896       | Aefligen    |
| completenessCheckWithoutEch78Job | FINISHED   | 22.05.2014 14:38:39 | 2367             | 1895       | Aefligen    |
| nunicipalityActivationJob        | FINISHED   | 22.05.2014 14:37:21 | 2366             | 1894       | Aefligen    |
| ch20ImportJob                    | FINISHED   | 22.05.2014 14:36:40 | 2365             | 1893       | Aefligen    |
| leleteMunicipalityJob            | FINISHED   | 22.05.2014 14:35:49 | 2364             | 1892       | Aefligen    |

# 3.4.3 Envoi de statistiques à l'OFS

Cette fonctionnalité de Geres permet l'envoi de données à l'OFS pour leur validation ou la remise de données à des fins statistiques.

| ivraison des statistiques à | ľOFS                   |   |
|-----------------------------|------------------------|---|
| Type de livraison           | Livraison à l'OES (99) |   |
| Commune:                    | Toutes                 | v |
| Jour de référence:          | 17.05.2022             |   |
| ► Démarrer                  |                        |   |

3.4.3.1 Fonctions remise de statistiques

| Fonctions |  |  |
|-----------|--|--|
|           |  |  |

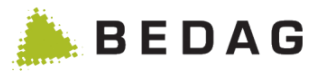

| Validation | Ceci est un test pour la livraison des données de recensement de la population<br>à l'OFS. Les données ne sont pas utilisées à des fins statistiques, mais servent<br>uniquement à évaluer la qualité des données. Les tests peuvent être effectués<br>par commune aussi souvent qu'on le souhaite. Le format est eCH-0099 avec<br>message type 94. |
|------------|----------------------------------------------------------------------------------------------------|
| Livraison  | Les données de la commune sélectionnée sont envoyées à l'OFS. Les données envoyées sont utilisées à des fins statistiques (recensement de la population). Les données sont envoyées à l'OFS au format XML eCH-0099 avec message type 99.                                                                                                    |
| [Démarrer] | En cliquant sur l'onglet <b>[Démarrer]</b> , la fonction définie plus haut est lancée avec les données du jour d'échéance indiqué et les données sont envoyées à l'OFS.                                                                                                    |

Si dans Commune la valeur « Toutes » est sélectionnée, un travail sera lancé par commune.

# 3.4.4 Livraison de données LRTV

## 3.4.4.1 Configuration

Les configurations nécessaires pour la livraison de données LRTV sont décrites dans le document [7] *Geres RREG VREG - Betriebshandbuch*, au chapitre « Feature specific configurations ».

L'utilisateur doit au moins disposer des permissions suivantes comme suit :

| Fonctions                                                                                                    |                                                                                                    |
|----------------------------------------------------------------------------------------------------|----------------------------------------------------------------------------------------------------|
| Affichage<br>□ Login<br>✓ Recherche de personnes                                                                                                    | Contrôle des arrivées et départs dans le canton<br>Exécuter le contrôle des arrivées et départs dans le canton            |
| Attributs                                                                                                    |                                                                                                    |
| Identification                                                                                                    |                                                                                                    |
| <ul> <li>Nom officiel</li> <li>Prénoms</li> <li>Date de naissance</li> <li>Sexe</li> <li>Identificateur communal</li> <li>NAVS13</li> <li>Numéro AVS</li> </ul> | Numéro ZAR<br>Numéro EU<br>Identificateur SYMIC<br>Identificateur Vera<br>Identificateur cantonal<br>Autre identificateur |

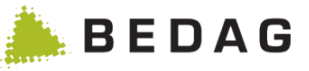

| Divers                                                                                                    |                                                                                                    |
|----------------------------------------------------------------------------------------------------|----------------------------------------------------------------------------------------------------|
| <ul> <li>Restriction du droit de vote</li> <li>Renseignements sur l'obligation de service militaire i</li> <li>Renseignements concernant l'obligation de service du feu i</li> <li>Renseignements sur l'obligation de service de protection civile i</li> <li>Accords matrimoniaux et/ou successoraux i</li> <li>Renseignements concernant l'assurance maladie i</li> <li>Lieu de naissance i</li> <li>Date de décès</li> <li>Lieu de décès i</li> <li>Appartenance religieuse</li> <li>Date de début de validité de l'appartenance religieuse</li> </ul> | Langue de correspondance         Blocage des données à partir de         Blocage des données jusqu'à         Blocage des papiers         Blocage des papiers à partir de         Blocage des papiers jusqu'à         Statut de la personne         Indication d'erreur         Notes sur les personnes         Notes sur les Événements |
| Adresse<br>Adresse postale  Contact valable à partir de<br>Contact valable jusqu'à<br>Commune d'annonce<br>Adresse de domicile  Commune d'annonce<br>Adresse de domicile  Commune d'annonce<br>Adresse de domicile  Commune d'annonce<br>Adresse de domicile  Commune d'annonce<br>Adresse de domicile  Commune d'annonce<br>Adresse de domicile  Commune d'annonce<br>Commune d'annonce<br>Adresse de domicile  Commune d'annonce<br>Adresse de domicile  Commune d'annonce<br>Adresse de domicile  Commune d'annonce                                    | <ul> <li>Catégorie de ménage</li> <li>Date de déménagement</li> <li>Date d'arrivée</li> <li>Lieu de provenance (1)</li> <li>Date de départ</li> <li>Lieu de destination (1)</li> <li>Résidence secondaire</li> </ul>                                                                                                    |

#### 3.4.4.2 Livraison globale

Une exportation des données personnelles au format eCH-0201 peut être déclenchée avec l'entrée de menu « Livraison de données LRTV ». La commune souhaitée, une liste de communes ou toutes les communes peuvent être sélectionnées dans le menu. Il est également possible de sélectionner le jour de référence pour l'exportation. Le récepteur est uniquement affiché.

Une tâche batch export201FullJob est créée par commune. La tâche batch crée un fichier XML qui reprend toutes les personnes de la commune (entièrement selon les directives du BAKOM, c'est-à-dire sans résidents et mineurs par exemple). Le fichier XML est envoyé via sedex au récepteur (pour la configuration unique du récepteur, voir 3.4.4.1 Configuration).

| oération ►Livrais              | on LRTV                                                   |   |
|--------------------------------|-----------------------------------------------------------|---|
| Livraison LRTV                 |                                                           | ŧ |
| Livraison globale              |                                                           |   |
| Commune:                       | Toutes                                                    |   |
| Jour de référence:             | 18.04.2018                                                |   |
| Récepteur:                     | 4-336081-0 (SerafeUser) Datenlieferung eCH-0201 ans BAKOM |   |
| Démarrer la livraison glo      | pale                                                      |   |
| Dernière livraison globale env | oyée le: 01.01.2018                                       |   |
|                                | -                                                         |   |

## 3.4.4.3 Livraison périodique

Une livraison des mutations qui contient toutes les personnes modifiées depuis la dernière livraison peut être lancée via la GUI ou une interface JMX.

Dans la GUI, la tâche « export201Changed » peut être déclenchée sur la page « Livraison de données LRTV » en cliquant sur le bouton « Démarrer la livraison périodique ».

Opération ► Livraison périodique

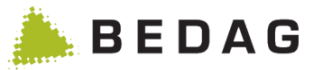

| Livraison periodique | Livraison | périodique |
|----------------------|-----------|------------|
|----------------------|-----------|------------|

Démarrer la livraison périodique

Dernière livraison périodique envoyée le:

L'idée de la variante de l'interface JMX est d'utiliser des outils d'automatisation tels que des planificateurs de tâches. Pour une description de cette fonctionnalité, voir [7], *Geres RREG VREG – Betriebshandbuch*, chapitre « JMW interface

# 3.4.5 Livraison à la statistique

La fonctionnalité de statistique de la population sert à centraliser les paquets à livrer de toutes les communes d'un canton afin de pouvoir ensuite les transmettre à divers offices cantonaux. Sous le menu Opération > Statistique de la population, on arrive à cette page. Une liste avec toutes les communes est affichée, pour lesquelles une statistique de la population a déjà une fois été générée (par le Dashboard de la commune). Le numéro OFS de la commune, le nom de la commune, la période d'évaluation des événements et la date de validité sont indiqués.

Pour les communes, pour lesquelles une statistique de la population a été créée, mais pas encore livrée, la période des événements et un jour de référence sont disponibles.

La date de validité indique le jour de référence pour l'exportation du BaseDelivery.

Chaque fois qu'une livraison à la statistique est livrée, le jour de référence de la commune est supprimé et la période des événements ne possède plus qu'une date de début.

| pérati                              | on ► Stat               | istique de la population                  |                         |                   |
|-------------------------------------|-------------------------|-------------------------------------------|-------------------------|-------------------|
| Aperçu de<br>∟ivraison <del>•</del> | la statistique can<br>B | tonale de la population                   | ₽ 0                     |                   |
| N° OF S 🔺                           | Commune \$              | Periode d'evaluation des événements       | Date de validité ᅌ      | 1                 |
| 301                                 | Aarberg                 | 16.12.2013 13:44:57                       | Α                       |                   |
| 302                                 | Bargen (BE)             | 23.07.2013 11:24:27                       |                         |                   |
| 306                                 | Lyss                    | 01.10.2013 00:00:00 - 08.10.2013 14:05:08 | 08.10.2013              |                   |
| 324                                 | Bleienbach              | 28.11.2013 13:33:11                       |                         |                   |
| 326                                 | Gondiswil               | 08.10.2013 14:07:35                       |                         |                   |
| 338                                 | Rohrbach                | 28.11.2013 12:54:24                       |                         |                   |
| 502                                 | Vinelz                  | 09.05.2014 14:35:49                       |                         |                   |
| 532                                 | Bangerten               | 14.02.2014 13:14:27                       |                         |                   |
| 533                                 | Bätterkinden            | 23.07.2013 11:24:27                       |                         |                   |
| 602                                 | Arni (BE)               | 09.05.2014 14:35:42                       |                         |                   |
| 603                                 | Biglen                  | 14.10.2013 00:00:00 - 21.10.2013 16:07:35 | 21.10.2013              |                   |
| 626                                 | Walkringen              | 09.10.2013 13:22:51                       |                         |                   |
| 629                                 | Oberhünigen             | 28.11.2013 15:29:34                       |                         |                   |
| 662                                 | Ferenbalm               | 07.08.2013 16:39:05                       |                         |                   |
| 703                                 | Reconvilier             | 20.05.2014 16:00:41                       |                         |                   |
| Δ                                   | Liste                   | Page 1 de 2 / ligne 1-15 de 27 e 🔍 1 2 🕨  | de la population pour t | oute les communes |
| ~                                   | LISIC                   |                                           |                         |                   |
| В                                   | Les a                   | ctions qui peuvent être exé               | cutées pour ces comm    | unes.             |

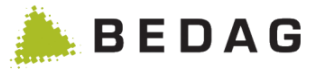

## 3.4.5.1 Envoyer la livraison

La livraison consiste en la fonction principale de la statique. Une tâche est créée, qui crée un paquet avec les statistiques de toute les communes et qui les envoie aux offices cantonaux Aucune données des statistiques n'est produite pour les communes, seule les données disponibles des communes sont regroupées en un paquet.

L'envoi peut s'effectuer par FTP ou Sedex. La configuration correspondante s'effectue dans la partie Property.

| Livraison <del>•</del> |                   |     |
|------------------------|-------------------|-----|
| Envoyer la liv         | raison            | Des |
| Répéter la d           | ernière livraison | Per |
| 301                    | Adivery           | 16. |

## 3.4.5.2 Répéter la dernière livraison

Sous la fonctionnalité Répéter la dernière livraison, il est possible d'envoyer de nouveau le dernier paquet crée. Le paquet ne créera pas de nouvelles statistiques, il enverra seulement de nouveau les données. Cette répétition ne crée pas de tâche, elle sera immédiatement exécutée.

| Livraison <del>•</del> |                      |       |
|------------------------|----------------------|-------|
| Envoyer                | la livraison         | Deriv |
| Répéter I              | a dernière livraison | Peric |
| 301                    | Adivery              | 16.12 |

# 3.4.6 Exportations eCH-0020 à partir du menu Opération

## 3.4.6.1 Exportation eCH-0020v3 strict

Cette fonction permet à l'utilisateur d'exporter des communes au format *eCH-0020v3*. L'utilisateur reçoit un message l'informant que tous les attributs sont exportés. La version Exportation strict ne contrôle pas les autorisations du récepteur ; l'exportation contient l'inventaire complet de la commune ou des communes sélectionnée(s). Les récepteurs répertoriés dans le menu déroulant sont configurés dans le tableau Récepteur de la base de données.

La liste est filtrée sur base des critères suivants : UserID = non vide et nom = EXPORTBASEDELIVERY. Il faut également tenir compte du fait que les autorisations du récepteur n'ont aucune influence sur les attributs de données de l'état complet des données exporté, c'est-à-dire que tous les attributs de données sont livrés dans l'exportation.

Si toutes les communes sont sélectionnées, la tâche batch d'exportation est lancée individuellement pour chaque commune. Si l'exportation est exécutée avec succès, les exportations envoyées sont visibles sous « Messages envoyés ».

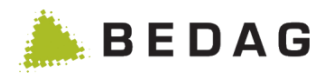

| exportation eCH-0020 s | strict                                       |  |
|------------------------|----------------------------------------------|--|
| Commune:               | Toutes                                       |  |
| Jour de référence:     | 14.07.2014                                   |  |
| Récepteur:             | 2-CO-5 (KantonsUser1, EXPORTBASEDELIVERY)    |  |
|                        | Copier le rapport dans le répertoire externe |  |

# 3.4.6.2 Exportations eCH-0020v3 forgiving

Cette fonction permet à l'utilisateur d'exporter des communes au format *eCH-0020v3 forgiving*. L'exportation tient compte des permissions du récepteur et filtre tous les attributs qui ne sont pas autorisés. La version Exportation forgiving ne contient donc que les attributs pour lesquels le récepteur est autorisé.

Les récepteurs répertoriés dans le menu déroulant sont configurés dans le tableau Récepteur de la base de données.

La liste est filtrée sur base des critères suivants :

UserID = non vide et nom = EXPORTBASEDELIVERY. Lors de la création de l'exportation, il est vérifié pour chaque attribut si le récepteur dispose de la permission nécessaire. Si ce n'est pas le cas, l'attribut est filtré.

Cela signifie que les permissions nécessaires doivent être saisies pour chaque récepteur d'un état complet des données forgiving dans le RREG.

Si toutes les communes sont sélectionnées, la tâche batch d'exportation est lancée individuellement pour chaque commune. Si l'exportation est exécutée avec succès, les exportations envoyées sont visibles sous « Messages envoyés ».

| )pération ► Export                                       | ation eCH-0020v3 flexible                                                                                                    |   |   |
|----------------------------------------------------------|----------------------------------------------------------------------------------------------------|---|---|
| exportation eCH-0020 f                                   | lexible                                                                                                    |   | 8 |
| Commune:<br>Jour de référence:<br>Récepteur:<br>Démarrer | Toutes         14.07.2014       1         2-CO-5 (KantonsUser1, EXPORTBASEDELIVERY)         Copier le rapport dans le répertoire externe | Ψ |   |

L'Exportation eCH-0020v3 forgiving peut également être appelée de manière automatisée via l'interface JMX. Pour une description de cette fonctionnalité, voir [7], *Geres RREG VREG - Betriebshandbuch*.

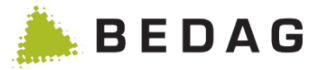

## 3.4.6.3 Récepteurs

Le filtrage des données exportées s'effectue à l'aide des permissions du nom de l'utilisateur qui est entré comme récepteur avec le nom « EXPORTBASEDELIVERY ». Une ID Sedex doit être définie pour chaque récepteur. Elle est utilisée dans l'en-tête technique des messages exportés.

| JNDI               | Spring   | AppConfig (Database Properties)  | Récepteurs      | Travaux d'entretien          | Recherche rapide      |
|--------------------|----------|----------------------------------|-----------------|------------------------------|-----------------------|
| Récepteur          | Sedex-Id | nom d'utilisateur                | Type de message | Commentaire                  |                       |
| EXPORTBASEDELIVERY | 2-CO-5   |                                  | 210099          |                              |                       |
| EXPORTPIX          | 2-CO-61  |                                  | 240502          |                              |                       |
| GERESROUTING       | 2-CO-50  |                                  | 240500          |                              |                       |
| MILVA              | 2-CO-7   |                                  | 210099          |                              |                       |
| CANCERREGISTER     | 2-CO-9   |                                  | 210099          |                              |                       |
| EXPORTBASEDELIVERY | 2-RME-1  | RME_ALL                          | 210099          | Alle Attribute               |                       |
| EXPORTBASEDELIVERY | 2-RME-2  | RME_OHNE_ADRESSE                 | 210099          | Alle Attribute ausser Adre   | sse                   |
| EXPORTBASEDELIVERY | 2-RME-3  | RME_OHNE_IDENT                   | 210099          | Alle Attribute ausser Gebu   | irtsdatum, AHV-Nr und |
| EXPORTBASEDELIVERY | 2-RME-4  | RME_OHNE_GORT_HORT               | 210099          | Alle Attribute ausser Heim   | atort und Geburtsort  |
| EXPORTBASEDELIVERY | 2-RME-5  | RME_NOFLENA_PRELES_IDENT         | 210099          | Noflen alle Attribute, Prêle | s ohne Geburtsdatum,  |
| EXPORTBASEDELIVERY | 2-RME-6  | RME_NOFLENA_PRELES_OHNE_GORT_HOR | T 210099        | Noflen alle Attribute, Prêle | s ohne Heimatort und  |
| EXPORTBASEDELIVERY | 2-RME-7  | RME_OHNE_STATUS                  | 210099          | Alle Attribute ausser Perso  | onenstatus, Wegzugsda |

# 3.4.7 Export vers l'index des personnes (PIX)

Cette fonction permet d'exporter vers le PIX les données d'une, de plusieurs ou de toutes les communes. L'export est toujours fait à la date du jour. Afin que les annonces arrivent dans PIX, le Sedex ID du PIX doit être défini. On le fait par le biais de la propriété *sedexIdPix* de la base de données.

Une tache batch par commune sélectionnée est créée en cliquant sur la fonction. Afin que la tache d'exportation soit véritablement exécutée, la fenêtre batch doit être ouverte ou vous devez l'ouvrir.

## 3.4.7.1 Type de registre

Différents systèmes / registres livrent les données au PIX. Un type de registre est fourni avec chaque livraison au PIX. On voit par conséquent dans PIX de quel système / registre les annonces proviennent.

Par défaut, le type de registre est « Resident Register » (RREG). Il peut être modifié en remplaçant la propriété « pixRREGRegisterType » dans le tableau des propriétés.

## 3.4.7.2 Autorisations des utilisateurs

Un utilisateur doit disposer de l'autorisation *PIX Export* correspondante pour pouvoir exécuter un export vers l'index des personnes.

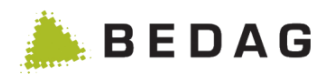

| xportation PIX     |                                                                                                    | ₽ |
|--------------------|----------------------------------------------------------------------------------------------------|---|
| Commune: *         | Diesse<br>Ferenbalm<br>Gelterfingen<br>Gondiswil<br>Graben<br>Gurmels<br>Heimberg<br>Hellsau<br>Kandersteg<br>Leissigen |   |
| Jour de référence: | 26.05.2014                                                                                                    |   |
| Récepteur:         | EXPORTPIX, 2-CO-61, 240502                                                                                              |   |

# 3.4.8 Fusion des communes

La fusion des communes est décrite en détail par [4].

# 3.4.9 Données de référence

Sur cette page sont affichés les nomenclatures eCH-0071, les répertoires chronologiques de communes, les pays et régions eCH-0072 et les lieux d'origine eCH-0135.

| Données de réf<br>Export <del>-</del> | férence  |          |               |                              |                             |
|---------------------------------------|----------|----------|---------------|------------------------------|-----------------------------|
| A                                     | Communes | В        | Pays          | с                            | Lieux d'origine             |
| Commune ≎                             |          | N° OFS 🔺 | Date de l'imp | ort: Inconnu(e)<br>Canton \$ | Valide à partir de: Inconnu |
| Uster                                 |          | 198      |               | со                           |                             |
| Aarberg                               |          | 301      |               | со                           |                             |
| Bargen (BE)                           |          | 302      |               | со                           |                             |
| Grossaffoltern                        |          | 303      |               | со                           |                             |
| Kallnach                              |          | 304      |               | СО                           |                             |
| Kappelen                              |          | 305      |               | CO                           |                             |
| Lyss                                  |          | 306      |               | СО                           |                             |
| Meikirch                              |          | 307      |               | СО                           |                             |
| Niederried bei Kallna                 | ch       | 308      |               | СО                           |                             |
| Radelfingen                           |          | 309      |               | CO                           |                             |
| Rapperswil (BE)                       |          | 310      |               | СО                           |                             |
| Schüpfen                              |          | 311      |               | со                           |                             |
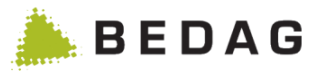

| В | Dans l'onglet « Pays », tous les pays disponibles dans le système figurent<br>avec leur code respectif.                                                                                     |
|---|----------------------------------------------------------------------------------------------------|
| С | Dans l'onglet « Lieux d'origine », tous les lieux d'origine disponibles dans le système sont affichés avec leur numéro de lieu d'origine Infostar et le numéro OFS de la commune historisé. |

# 3.4.9.1 Fonctions données de référence

| Fonctions       |                                                                                                    |
|-----------------|----------------------------------------------------------------------------------------------------|
| [Export<br>CSV] | Les nomenclatures des communes et des pays peuvent être exportées dans un fichier CSV en cliquant sur l'onglet <b>[Export CSV]</b> , et peuvent être ensuite traitées dans MS Excel. |

# 3.4.9.2 Propriétés des communes

| Opération ► Données de réfé<br>commune                                                                                | rences▶ [cliquer sur une commun                                                                                          | e] P                    | ropriétés de la                                                 |                |
|----------------------------------------------------------------------------------------------------|----------------------------------------------------------------------------------------------------|-------------------------|-----------------------------------------------------------------|----------------|
| Propriétés de la commune                                                                                              |                                                                                                    |                         | E                                                               | •              |
| Commune:     Aarberg       N° OFS:     301       Propriété       Traitement directe des réponses aux demandés de      | e données (acceptGeneratedEventsFromDifferencesImmediately)                                                              | Actif                   | Valeur                                                          |                |
| Dernière correction (lastCorrectOnErrorWarningDa                                                                      | ys)                                                                                                    | <                       | 7                                                               |                |
| Dernier message (lastEventWarningDays)                                                                                |                                                                                                    |                         | 7                                                               |                |
| Validation (lastValidationWarningDays)                                                                                |                                                                                                    | ~                       | 30                                                              |                |
| Date et heure de la migration (migrationTimestamp                                                                     | ))                                                                                                    |                         | 2017-02-07 15:01:46.209                                         |                |
| Logiciel communal (municipalitySoftware)                                                                              |                                                                                                    | <b>~</b>                | Axians Ruf AG Infoma GeSoft                                     |                |
| Erreurs métier ouvertes (openFailureLimit)                                                                            |                                                                                                    | <b>~</b>                | 5                                                               |                |
| Pilote (pilot)                                                                                                    |                                                                                                    | <b>~</b>                | false                                                           |                |
| Utiliser le préfixe cantonal pour le type de message                                                                  | e (usePrefixedMessageType)                                                                                               | ~                       | false                                                           |                |
| Version (version)                                                                                                    |                                                                                                    | ✓                       | 3                                                               |                |
| 🖺 Enregistrer 🗲 Retour                                                                                                |                                                                                                    |                         |                                                                 |                |
| Traitement direct des<br>réponses aux demandes de<br>données<br>(acceptGeneratedEventsFro<br>mDifferencesImmediately) | Si la valeur est "true", les réponses a<br>adressées à cette municipalité sont<br>traitement des événements sans<br>non. | aux c<br>trans<br>trait | demandes de donné<br>smises directement a<br>ement manuel, sind | es<br>au<br>on |
| Langue standard<br>(defaultLanguage)                                                                                  | Langue de la commune                                                                                                    |                         |                                                                 |                |

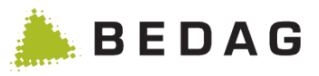

| Dernière correction<br>(lastCorrectOnErrorWarning<br>sDays)                         | Définition de la valeur limite de la dernière correction en jours<br>(à fixer dans le dashboard communal)                                                                                                    |
|-------------------------------------------------------------------------------------|----------------------------------------------------------------------------------------------------|
| Dernière message<br>(lastEventWarningDays)                                          | Définition de la valeur limite du dernier message en jours (à fixer dans le dashboard communal)                                                                                                    |
| Validation<br>(lastValidationWarningDays)                                           | Définition de la valeur limite de la dernière exportation OFS en jours (à fixer dans le dashboard communal)                                                                                                    |
| Date et heure de la migration<br>(migrationTimestamp)                               | Indique quand la migration a été confirmée.                                                                                                    |
| Logiciel communal<br>(municipalitySoftware)                                         | Indique le prestataire de logiciel de la commune (est extrait du message)                                                                                                    |
| Erreurs métier ouvertes<br>(openFailureLimit)                                       | Définition de la valeur limite pour les erreurs métier (à fixer dans le dashboard communal)                                                                                                    |
| Pilote (pilot)                                                                      | La commune pour être marquée comme pilote, elle est alors<br>affichée sur le Dashboard cantonal (à fixer dans le dashboard<br>communal)                                                                                                    |
| Utiliser le préfixe cantonal<br>pour le type de message<br>(usePrefixedMessageType) | Indique, si la commune concernée livre avec ou sans préfixe.<br>Se basant sur cette valeur, Geres Resident Register décidera<br>si les annonces eCH-0058 devront également être renvoyées<br>à la commune avec ou sans préfixe.<br>Dès qu'une commune livre pour la première fois avec un<br>préfixe, il sera admis qu'elle livrera toujours avec un préfixe à<br>partir de cette date et l'application change automatiquement<br>la valeur de cet attribut sur toujours avec préfix<br>Ceci veut dire que, par défaut, dbo.MunicipalityProperty =<br>sans préfixe. Une première fois avec préfixe = à partir de<br>cette date toujours avec préfixe. |
| Version (version)                                                                   | Indique avec quelle version majeure des schémas, les<br>messages sont traités.<br>Un Upgrade de la version est fait automatiquement dès que<br>la commune envoie un message avec une version supérieure<br>à celui sauvegardée dans les propriétés de la commune.<br>Un Downgrade en version inférieure doit toujours être<br>effectuée manuellement.                                                                                                    |

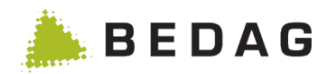

# 3.4.9.3 Lieux d'origine

| Opération ► D                                  | onné                                    | ées de référe                                                                                              | ence ► Lieux                                                                                             | d'origi                                                           | ne                                                                                                    |                                                                                               |                                                                          |
|------------------------------------------------|-----------------------------------------|----------------------------------------------------------------------------------------------------|----------------------------------------------------------------------------------------------------|-------------------------------------------------------------------|----------------------------------------------------------------------------------------------------|-----------------------------------------------------------------------------------------------|--------------------------------------------------------------------------|
| Com                                            | nmunes                                  |                                                                                                    |                                                                                                    | Pays                                                              |                                                                                                    | Lieux d'origin                                                                                | e                                                                        |
| N° de lieu d'origine<br>Infostar:              |                                         |                                                                                                    |                                                                                                    |                                                                   | N° OFS historisé:                                                                                         |                                                                                               |                                                                          |
| Lieu d'origine:                                |                                         |                                                                                                    |                                                                                                    |                                                                   | Canton:                                                                                                   |                                                                                               |                                                                          |
| Etat:                                          |                                         | Tous                                                                                                    |                                                                                                    | •                                                                 | Jour de référence:                                                                                        | 12.04.2018                                                                                    | <b>#</b>                                                                 |
|                                                |                                         |                                                                                                    |                                                                                                    |                                                                   |                                                                                                    |                                                                                               |                                                                          |
|                                                |                                         |                                                                                                    |                                                                                                    |                                                                   | Nouveau lieu<br>d'origine:                                                                                |                                                                                               |                                                                          |
| <b>Q</b> Chercher                              | C Effa                                  | acer                                                                                                    |                                                                                                    |                                                                   |                                                                                                    |                                                                                               |                                                                          |
|                                                |                                         |                                                                                                    |                                                                                                    |                                                                   |                                                                                                    |                                                                                               |                                                                          |
|                                                |                                         |                                                                                                    |                                                                                                    |                                                                   |                                                                                                    | Date de                                                                                       | l'import: 03.04.2018                                                     |
| N° de lieu d'origine Info                      | ostar 🔺                                 | Lieu d'origine 🗘                                                                                           | N° OFS historisé ≎                                                                                       | Canton ≎                                                          | Valide à partir de 🗘                                                                                      | Valide iusqu'à 🗘                                                                              | Nouveau lieu<br>d'origine ≎                                              |
| 1                                              |                                         | Aeugst am Albis                                                                                            | 13256                                                                                                    | ZH                                                                | 01.01.1976                                                                                                |                                                                                               |                                                                          |
| 1                                              |                                         | Aeugst                                                                                                    | 11348                                                                                                    | ZH                                                                |                                                                                                    | 31.12.1975                                                                                    | 1                                                                        |
| 2                                              |                                         | Affoltern am Albis                                                                                         | 11742                                                                                                    | ZH                                                                |                                                                                                    |                                                                                               |                                                                          |
| 3                                              |                                         | Bonstetten                                                                                                 | 11801                                                                                                    | ZH                                                                |                                                                                                    |                                                                                               |                                                                          |
| 4                                              |                                         | Hausen am Albis                                                                                            | 11992                                                                                                    | ZH                                                                |                                                                                                    |                                                                                               |                                                                          |
| Numéro de<br>lieu d'origine<br>Infostar        | Plu<br>lieu                             | sieurs expres<br>I d'origine Info                                                                          | ssions d'un lie<br>ostar.                                                                                | eu d'orig                                                         | ine peuvent ex                                                                                            | kister sous u                                                                                 | n numéro de                                                              |
| Nom du lieu<br>d'origine                       | Le<br>selo                              | nom du lieu c<br>on la région li                                                                           | d'origine selor<br>inguistique. P                                                                        | n Infosta<br>ar exem                                              | r. Celui-ci est c<br>ple Zürich, Gei                                                                      | lisponible en<br>nève, Poschi                                                                 | une langue,<br>avo.                                                      |
| N° OFS de la<br>commune<br>hist.               | Le<br>con<br>n'é<br>con<br>Info         | numéro OFS<br>nmunes histo<br>taient pas au<br>nmune histor<br>ostar.                                      | de la commu<br>prisé de l'OFS<br>ssi une comm<br>isé est faculta                                         | ne histo<br>. Étant c<br>iune pol<br>itif et ex                   | risé se base su<br>donné que tous<br>itique au dépar<br>iste uniquemer                                    | ur le répertoir<br>les lieux d'o<br>t, le numéro<br>nt s'il est sais                          | e des<br>rigine<br>OFS de la<br>i dans                                   |
| Canton                                         | Арр                                     | partenance u                                                                                               | nivoque du lie                                                                                           | eu d'orig                                                         | ine au canton.                                                                                            |                                                                                               |                                                                          |
| Valable à<br>partir de /<br>valable<br>jusqu'à | Lor<br>nor<br>rela<br>Les<br>juso<br>de | squ'un lieu d'<br>n, l'ancien lie<br>atifs à la date<br>s entrées qui<br>qu'à » et les l<br>». Les lieux d | 'origine fusior<br>u d'origine co<br>pour la déter<br>ne sont plus a<br>ieux d'origine<br>l'origine sans | ne avec<br>mme le<br>minatior<br>actuelles<br>suivant<br>« valabl | c un autre, se d<br>nouveau reçoi<br>de la durée de<br>entraînent un<br>s un renseigne<br>e à partir de » | lissout ou cha<br>vent des rens<br>e validité.<br>renseigneme<br>ment « Valat<br>ont toujours | ange de<br>seignements<br>ent « Valable<br>ble à partir<br>été valables. |
| Nouveau lieu<br>d'origine                      | Ind<br>vala                             | ique le nouve<br>ables.                                                                                    | eau lieu d'orig                                                                                          | ine pour                                                          | les lieux d'orig                                                                                          | gine qui ne so                                                                                | ont plus                                                                 |

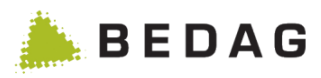

| Vue de l'expo                                               | ortation démarrée                                                                        |
|-------------------------------------------------------------|------------------------------------------------------------------------------------------|
|                                                             |                                                                                          |
| Exportation au                                              | itomatique de messages                                                                   |
| Type:<br>Dernière exécutio<br>Prochaine exécut<br>5 Arrêter | n:<br>ion:<br>2 -<br>3 28.05.2014<br>4 Nombre total de messages exportés: 0              |
| 6 Commune ≎<br>Amsoldingen                                  | Nombre de messages exportés \$ 0 14 <4 1 >> >1                                           |
| 1                                                           | Période d'exportation (chaque jour, chaque semaine, chaque mois)                         |
| 2                                                           | Date à laquelle l'exportation a été effectuée la dernière fois (début de la tâche batch) |
| 3                                                           | Date à laquelle la prochaine tâche batch d'exportation est configurée                    |
| 4                                                           | Nombre d'exportations pour toutes les communes                                           |
| 5                                                           | Bouton 'Arrêter' qui permet de stopper l'exportation                                     |
| 6                                                           | Aperçu du nombre de messages exportés par commune                                        |

### 3.4.9.4 L'exportation

Lorsque l'exportation a été activée, une tâche batch d'exportation est créée et exécutée dans la nuit selon la période d'exportation configurée. La tâche batch exporte pour chaque commune tous les messages enregistrés de la dernière période. Pour ce faire, votre fichier XML de données et de l'enveloppe sont exportés dans le chemin préconfiguré.

### 3.4.10 Evaluation des paroisses

Cette fonctionnalité permet d'effectuer les évaluations annuelles des paroisses BE/JU/SO pour la feuille de données ecclésiale. L'évaluation est effectuée par une tâche batch correspondante dont la configuration est possible par le GUI. L'évaluation peut être téléchargée comme fichier ZIP dans l'espace téléchargements après la terminaison de la tâche batch.

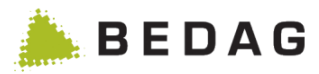

# 3.4.10.1 Configuration

| ue d'évaluat                               | ion des pa                | roisses                                                                  |           |
|--------------------------------------------|---------------------------|--------------------------------------------------------------------------|-----------|
| Evaluation des p                           | aroisses                  | 8                                                                        | •         |
| Indication pour la                         | construction de           | fichiers de périmètre                                                    |           |
| Format:                                    | CSV                       |                                                                          |           |
| Séparateur de<br>champ:                    | ١t                        | Tabulateur respectivement caractère Ascii<br>décimal 9                   |           |
| Séparateur de ligne:                       | ۱n                        | Nouvelle ligne respectivement caractère Ascii                            |           |
| Encodage:                                  | UTF-8                     |                                                                          |           |
| Périmètre des adress<br>Périmètre des comm | ses:<br>2<br>unes:        | ⊧ Télécharger<br>⊧ Télécharger                                           |           |
| 1                                          | L'année cl<br>est l'année | é peut être sélectionnée par un menu déroulant. La valeur<br>e actuelle. | maximale  |
| 2                                          | Les fichier<br>de comma   | s de périmètre pour l'évaluation peuvent être préparé par c<br>nde.      | e tableau |
| 3                                          | Le bouton                 | "Démarrer" lance l'évaluation des paroisses.                             |           |

### 3.4.10.2 Format

Les fichiers de périmètre et l'évaluation des paroisses ont le même format. Les données concrètes de la construction de ces fichiers sont listées ci-dessous:

| Format              | CSV                 |
|---------------------|---------------------|
| Séparateur de champ | \t (Tabulateur)     |
| Séparateur de ligne | \n (Nouvelle ligne) |
| Encodage            | UTF-8               |

# 3.4.11 Moteur de script

Voir le catalogue des fonctions [10] : Script-Engine

# 3.5 Demande de données

Voir le catalogue des fonctions [10] : Demande de données

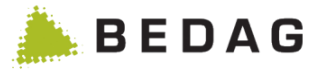

# 3.6 Messages

### 3.6.1 Messages avec erreurs techniques

Sur cette page sont tous les messages qui n'ont pu être traités. En cliquant sur la ligne du message correspondant, on accède aux informations détaillées concernant le message non traité et contenant des erreurs.

En outre, il est filtre de filtrer par commune, date et Message ID. La date de début est fixée par défaut à 14 jours avant aujourd'hui et la date de fin à aujourd'hui.

| lessages avec er | reurs techniques        |       |            |   |             | ₽ |
|------------------|-------------------------|-------|------------|---|-------------|---|
| Commune:         | Toutes                  |       |            | • | Message ID: |   |
| Date de/jusqu'à: | 12.05.2014              | Ê     | 26.05.2014 |   |             |   |
| Q Chercher       | <b>)</b> Effacer 🛛 📿 Es | sayer |            |   |             |   |

### 3.6.1.1 Fonctions pour messages d'erreur technique

| Fonctions |                                                                                                    |
|-----------|----------------------------------------------------------------------------------------------------|
| [Essayer] | Essayer de traiter une nouvelle fois tous les messages avec erreurs techniques actuellement filtrés. |

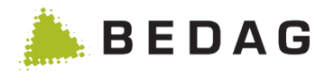

| 3.6.1.2 | Détails des messages | d'erreur | technique |
|---------|----------------------|----------|-----------|
|---------|----------------------|----------|-----------|

|                                                                                                    |                                                                                                    | _ |
|----------------------------------------------------------------------------------------------------|----------------------------------------------------------------------------------------------------|---|
| et événement n'a pas été envoy                                                                                                    | é par la commune mais généré par le registre des habitants.                                                                                                    |   |
| onnées métier                                                                                                    |                                                                                                    |   |
| Commune:                                                                                                    | Amsoldingen                                                                                                    |   |
| lype de message:                                                                                                    | Naissance                                                                                                    |   |
| tat:                                                                                                    | Erreur technique                                                                                                    |   |
| Date de l'événement:                                                                                                    | 13.08.1970                                                                                                    |   |
| Date du message:                                                                                                    | 26.05.2014 10:41:35                                                                                                    |   |
| Date de traitement:                                                                                                    | 26.05.2014 10:58:29                                                                                                    |   |
| Personne:                                                                                                    | A                                                                                                    |   |
| lessages d'erreur<br>Le texte d'erreur t                                                                                                    | technique doit apparaître ici.                                                                                                    |   |
| lessages d'erreur<br>Le texte d'erreur f<br>connées techniques                                                                                                    | technique doit apparaître ici.                                                                                                    |   |
| Aessages d'erreur<br>Le texte d'erreur f<br>bonnées techniques<br>Message ID:<br>Message déclencheur:                                                                                                    | technique doit apparaître ici.<br><del>1</del> 02c3b23a-fba1-4a62-9fe9-442a43cab9e1                                                                                                    |   |
| tessages d'erreur<br>Le texte d'erreur f<br>connées techniques<br>Message ID:<br>Message déclencheur:<br>Préfixe:<br>Business Case ID:                                                                              | technique doit apparaître ici.<br>\$02c3b23a-fba1-4a62-9fe9-442a43cab9e1<br>-<br>Geres DI 18567c961-43e4-45fb-aa79-58d5226cc7c                                                                        |   |
| lessages d'erreur<br>Le texte d'erreur f<br>connées techniques<br>Message ID:<br>Message déclencheur:<br>Préfixe:<br>Business Case ID:<br>Smetteur:                                                                 | technique doit apparaître ici.<br>\$02c3b23a-fba1-4a62-9fe9-442a43cab9e1<br>-<br>GeresDU8567c961-43e4-45f0-aa79-f58d62f3cc7c<br>1-921-1                                                               |   |
| lessages d'erreur<br>Le texte d'erreur f<br>connées techniques<br>Message ID:<br>Message déclencheur:<br>Préfixe:<br>Business Case ID:<br>Emetteur:<br>Récenteur:                                                   | technique doit apparaître ici.<br>\$02c3b23a-fba1-4a62-9fe9-442a43cab9e1<br>-<br>GeresDU8567c961-43e4-45f0-aa79-f58d62f3cc7c<br>1-921-1<br>2-CD-1                                                     |   |
| Messages d'erreur<br>Le texte d'erreur f<br>Données techniques<br>Message ID:<br>Message déclencheur:<br>Préfixe:<br>Business Case ID:<br>Emetteur:<br>Récepteur:<br>Date de réception:                             | technique doit apparaître ici.<br>\$02c3b23a-fba1-4a62-9fe9-442a43cab9e1<br>-<br>GeresDU8567c961-43e4-45f0-aa79-f58d62f3cc7c<br>1-921-1<br>2-C0-1<br>26.05.2014 10:58:28                              |   |
| Messages d'erreur<br>Le texte d'erreur<br>connées techniques<br>Message lD:<br>Message déclencheur:<br>Préfixe:<br>Business Case ID:<br>Emetteur:<br>Récepteur:<br>Date de réception:<br>Télécharger l'enveloppe    | technique doit apparaître ici.<br>*02c3b23a-fba1-4a62-9fe9-442a43cab9e1<br>-<br>GeresDU8567c961-43e4-45f0-aa79-f58d62f3cc7c<br>1-921-1<br>2-C0-1<br>26.05.2014 10:58:28<br>▲ Télécharger l'événement  |   |
| Messages d'erreur<br>Le texte d'erreur d'<br>connées techniques<br>Message ID:<br>Message déclencheur:<br>Préfixe:<br>Business Case ID:<br>Emetteur:<br>Récepteur:<br>Date de réception:<br>Télécharger l'enveloppe | technique doit apparaître ici.<br>\$02c3b23a-fba1-4a62-9fe9-442a43cab9e1<br>-<br>GeresDU8567c961-43e4-45f0-aa79-f58d62f3cc7c<br>1-921-1<br>2-C0-1<br>26.05.2014 10:58:28<br>▲ Télécharger l'événement |   |

### 3.6.1.2.1 Fonctions messages avec erreurs techniques

| Fonctions     |                                                                                                    |
|---------------|----------------------------------------------------------------------------------------------------|
| Personne      | Il suffit de cliquer sur le nom de la personne concernée pour ouvrir le masque des détails comportant toutes les données personnelles.                |
| [Télécharger] | Le message d'évènement peut être téléchargé au format XML en cliquant sur le lien.                                                                    |
| [Répéter]     | Une fois l'erreur technique corrigée, le traitement de la modification est relancé.                                                                   |
|               | Lors d'une d'erreur en cours de traitement, la personne concernée par<br>l'évènement / modification se trouve bloquée pour tout autre traitement. Une |

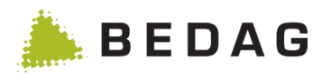

| Fonctions   |                                                                                                    |  |  |  |  |
|-------------|----------------------------------------------------------------------------------------------------|--|--|--|--|
|             | fois l'erreur corrigée, le blocage de la personne est automatiquement levé et les traitements en suspens sont repris par le système.                                                                                                    |  |  |  |  |
|             | Une erreur technique s'est produite et un message est envoyé à la commune pour l'en informer (eCH-0058). Le message d'information peut être accompagné d'un commentaire.                                                                                                    |  |  |  |  |
| [Renvoyer]  | ► Lors d'une erreur en cours de traitement, la personne concernée par<br>l'évènement / modification se trouve bloquée pour tout autre traitement. Une<br>fois l'erreur corrigée, le blocage de la personne est automatiquement levé et<br>les traitements en suspens sont repris par le système. |  |  |  |  |
| [Supprimer] | Le message de modification est supprimé.                                                                                                    |  |  |  |  |
| 2in<br>na   | Ces symboles permettent d'afficher et de créer des notes. Le symbole est différent, selon que des notes existent ou non. Pour plus d'information, se référer à la section 3.7.                                                                                                    |  |  |  |  |

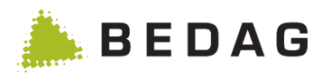

# 3.6.2 Messages reçus

| Messages ► Messages reçus                                                                                                    |                                                                                                    |                                                                             |                                                      |                                        |                       |                                                              |                |                                     |                |
|----------------------------------------------------------------------------------------------------|----------------------------------------------------------------------------------------------------|-----------------------------------------------------------------------------|------------------------------------------------------|----------------------------------------|-----------------------|--------------------------------------------------------------|----------------|-------------------------------------|----------------|
|                                                                                                    |                                                                                                    |                                                                             |                                                      |                                        |                       |                                                              |                |                                     |                |
| Commune:                                                                                                    |                                                                                                    | Toutes A                                                                    |                                                      | •                                      | 1                     | ype de message:                                              | E              | Tous                                | •              |
| Statut du trait                                                                                                    | ement:                                                                                                    | Tous B                                                                      |                                                      | •                                      | E                     | vénement:                                                    | F              | Tous                                | •              |
| Origine:                                                                                                    |                                                                                                    | Tous C                                                                      |                                                      | •                                      | Π                     | Nessage ID:                                                  | G              |                                     |                |
| Date de/jusqu                                                                                                    | 'à:                                                                                                    | 13.07.201                                                                   | 01.09.2014                                           | Ê                                      |                       |                                                              |                |                                     |                |
| Q Cherche                                                                                                    | Q Chercher 🔊 Effacer                                                                                                    |                                                                             |                                                      |                                        |                       |                                                              |                |                                     |                |
| Commune ≎                                                                                                    | Type de                                                                                                    | message                                                                     | Personne                                             | Etat                                   |                       | Date de réception 🔻                                          |                | Message ID 💠                        | Note           |
| Amsoldingen                                                                                                    | Arrivée                                                                                                    |                                                                             |                                                      | Message tr                             | aité                  | 01.09.2014 12:32:04                                          |                | 68baea99-8898-4                     | -              |
| Amsoldingen                                                                                                    | Naissar                                                                                                    | ice                                                                         |                                                      | Message tr                             | aité                  | 01.09.2014 12:32:03                                          |                | 8b2000f2-299e-4                     |                |
| Amsoldingen                                                                                                    | Corr. de                                                                                                    | s conditions de communication                                               |                                                      | Message tr                             | aité                  | 01.09.2014 12:32:03                                          |                | cccca6a1-6bce-4                     | -              |
| Amsoldingen                                                                                                    | Corr. de                                                                                                    | l'état civil                                                                |                                                      | Message tr                             | aité                  | 01.09.2014 12:32:02                                          |                | 62acad1a-54bc-4                     |                |
| Amsoldingen                                                                                                    | Corr. de                                                                                                    | s données relationnelles                                                    |                                                      | Message tr                             | aité                  | 01.09.2014 12:32:01                                          |                | 5f6ba2ee-ddae-4                     |                |
| Amsoldingen                                                                                                    | Base D                                                                                                    | elivery (10099)                                                             |                                                      | Message tr                             | aité                  | 01.09.2014 09:36:26                                          |                | 0b8b1064-7ddb-4                     |                |
| Amsoldingen                                                                                                    | Base D                                                                                                    | elivery (10099)                                                             |                                                      | Message tr                             | aité                  | 01.09.2014 09:35:41                                          |                | ef33df91-e71e-4                     |                |
| Prêles                                                                                                    | Base D                                                                                                    | elivery (10099)                                                             |                                                      | Message tr                             | aité                  | 01.09.2014 09:33:32                                          |                | 124b9da4-a55c-4                     | -              |
| Prêles                                                                                                    | Base D                                                                                                    | elivery (10099)                                                             |                                                      | Message tr                             | aité                  | 01.09.2014 09:29:43                                          |                | 662d0930-60ce-4                     | -              |
| Prêles                                                                                                    | Base D                                                                                                    | elivery (10099)                                                             |                                                      | Message tr                             | aité                  | 01.09.2014 09:25:15                                          |                | d26f0b37-7a9e-4                     |                |
| Prêles                                                                                                    | Base D                                                                                                    | elivery (10099)                                                             |                                                      | Nouvel évé                             | nen                   | nent 01.09.2014 09:22:39                                     |                | 197684d5-65ad-4                     |                |
| Α                                                                                                    |                                                                                                    | A l'aide du menu<br>messages reçus. S<br>les messages de la                 | déroulant <b>[C</b><br>ii une sélecti<br>a commune : | <b>Commur</b><br>on a été<br>sélectior | <b>າe</b><br>ef<br>າກ | ], il est possible<br>fectuée dans le n<br>ée seront affiché | de<br>ne<br>s. | e filtrer la liste<br>nu déroulant, | e des<br>seuls |
| <ul> <li>A l'aide du menu déroulant [Statut du traitement], il est possible de filtrer la liste des messages reçus. Si une sélection a été effectuée dans le menu déroulant, seuls les types de message du type sélectionnés seront affichés.</li> </ul> |                                                                                                    |                                                                             |                                                      |                                        |                       |                                                              |                |                                     |                |
|                                                                                                    |                                                                                                    | En cas de messages annulés, il faut chercher selon le statut du traitement. |                                                      |                                        |                       |                                                              |                |                                     |                |
| С                                                                                                    | A l'aide du menu déroulant <b>[Origine]</b> , il est possible de filtrer la liste des messages reçus. Au choix, seuls les messages générés par le registre des habitants peuvent être affichés ou seuls les messages qui ont été envoyés par les communes.                                                |                                                                             |                                                      |                                        |                       |                                                              |                |                                     |                |
| D                                                                                                    | D A l'aide des deux champs [Date de/jusqu'à], il est possible de filtrer la liste des messages reçus. Les valeurs de ces champs peuvent être modifiées selon les besoins. Par défaut, les valeurs de ces champs sont 14 jours avant aujourd'hui pour la date de début et aujourd'hui pour la date de fin. |                                                                             |                                                      |                                        |                       | e des<br>on les<br>rd'hui                                    |                |                                     |                |

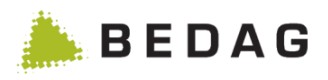

| Messages ► N | lessages reçus                                                                                                    |
|--------------|----------------------------------------------------------------------------------------------------|
| E            | <ul> <li>A l'aide du menu déroulant [Type de message] il est possible de filtrer la liste des messages reçus. Si une sélection a été effectuée dans le menu déroulant, seuls les types de message du type sélectionnés seront affichés.</li> <li>Le type de message dans la liste [Type de message] n'est pas identique à celui dans la deuxième partie de l'interface.</li> <li>En cas de messages annulés, il n'est pas possible de filtrer. Ils n'apparaissent qu'avec un type de message sur « tous » ou « Nouvel événement » sans restriction sur le filtre événement.</li> </ul>                                                                                                    |
| F            | A l'aide du menu déroulant <b>[Evénement]</b> il est possible de filtrer la liste des messages reçus. Si une sélection a été effectuée dans le menu déroulant, seuls les types de message du type sélectionnés seront affichés.                                                                                                    |
| G            | A l'aide du champ <b>[Message ID]</b> , il est possible de filtrer la liste des messages reçus. La valeur entrée peut se trouver au début, au milieu ou à la fin de l'identificateur du message ; elle peut aussi être l'identificateur du message complet.                                                                                                    |
| Н            | Sur cette page se trouvent répertoriés les messages reçus filtrés selon les point précédents. Il suffit de cliquer sur la ligne du message correspondant pour accéder aux détails relatifs au message reçu.<br>Dans le cas normal, la personne concernée par le message dans la colonne 'Personne' est affichée. Toutefois, en cas d'infraction aux règles pour un évènement de type 'Naissance' ou 'Arrivée', il peut arriver que la colonne 'Personne' soit vide, parce que les données de la personne ne se trouvent pas encore dans la base de données au moment de l'infraction aux règles.<br>Le symbole en cliquant dessus. Pour plus d'information sur les notes, se référer à la section 3.7. |

| Description du « Statut du traitement » |                                                                                                    |  |  |  |  |
|-----------------------------------------|----------------------------------------------------------------------------------------------------|--|--|--|--|
| Actualisation CRMU<br>bloquée*          | Le message a été bloqué car la personne concernée présente un statut d'erreur (erreur technique CRMU).                                     |  |  |  |  |
| Appliqué*                               | Le message a été traité, mais les changements ne sont pas encore visibles.                                                                 |  |  |  |  |
| Base Delivery                           | Le message contient un Base Delivery (état complet des données), qui sera traitée comme une tâche.                                         |  |  |  |  |
| Envoi partiel                           | Le message est une partie d'un envoi partiel (Partial Delivery). Ce message sera traité une fois que toutes les parties auront été reçues. |  |  |  |  |
| Erreur métier                           | Le message ne peut pas être traité à cause d'une erreur métier.<br>La personne concernée possède le statut « erreur métier ».              |  |  |  |  |
| Erreur métier.<br>Remplacer par :       | Le message ne peut pas être traité à cause d'une erreur métier et sera remplacé plus tard par un nouveau message.                          |  |  |  |  |

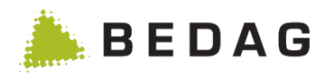

| Description du « Statut du traitement » |                                                                                                    |  |  |  |  |
|-----------------------------------------|----------------------------------------------------------------------------------------------------|--|--|--|--|
| Erreur technique                        | Le message ne peut pas être traité à cause d'une erreur technique.                                                                                                    |  |  |  |  |
| Erreur technique CRMU*                  | Le message n'a pas pu être traité dans l'application CRMU en raison d'une erreur technique.                                                                            |  |  |  |  |
| Message annulé                          | Le message ne peut pas être traité à cause d'une erreur métier et a été manuellement annulé.                                                                           |  |  |  |  |
| Message annulé<br>(commune)             | Le message a été annulé par la commune. Une correction manuelle est nécessaire.                                                                                        |  |  |  |  |
| Message bloqué                          | Le message est bloqué, car la personne concernée possède un statut en erreur.                                                                                          |  |  |  |  |
| Message mis de côté                     | Le message a été mis de côté car la commune n'est pas encore<br>active. Dès que la commune sera activée, les messages mis de<br>côté seront traités dans le bon ordre. |  |  |  |  |
| Message stocké                          | Le message est actuellement stocké, afin de garantir un bon ordre de traitement des messages.                                                                          |  |  |  |  |
| Message traité                          | Le message a été traité sans erreur.                                                                                                    |  |  |  |  |
| Nouvel événement                        | Le message vient d'être reçu.                                                                                                    |  |  |  |  |

\* Seulement accessible en test

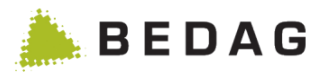

# 3.6.2.1 Détails des messages reçus

| ngaben zu einer Meldun                                                                                         | g                                                                                                    |                                                                      | 0                          |
|----------------------------------------------------------------------------------------------------|----------------------------------------------------------------------------------------------------|----------------------------------------------------------------------|----------------------------|
| Fachliche Daten                                                                                                |                                                                                                    |                                                                      |                            |
| Gemeinde:<br>Ereignistyp:<br>Status:<br>Ereignisdatum:<br>Meldungsdatum:<br>Verarbeitungszeitpunkt:<br>Person: | Ferenbalm<br>Korrektur Meldeverhältnis<br>Verarbeitete Meldung<br>01.01.2011 12:00:00<br>30.05.2016 16:45:37<br>30.05.2016 16:45:38<br>Tausendblatt Leilani |                                                                      | C Gesamtübersicht anzeigen |
| Fehlermeldungen<br>Keine Fehlermeldungen vorhande:                                                             | n.                                                                                                    |                                                                      |                            |
| Fechnische Daten<br>Meldungs-ID:                                                                               | ∲ 992eb209-30e5-49c3-bf0f-9cf987bcb250                                                                                                    |                                                                      |                            |
| Referenzierte Meldungs-ID:<br>Präfix:                                                                          |                                                                                                    |                                                                      |                            |
| Business Case ID:<br>Sender-ID:<br>Empfänger-ID:                                                               | 1000Blatt-Kindheit-Geburt<br>1-662-1<br>2-CO-1                                                                                                    |                                                                      |                            |
| Empfangsdatum:                                                                                                 | 30.05.2016 16:45:37                                                                                                    |                                                                      |                            |
| Teillieferung                                                                                                  |                                                                                                    |                                                                      |                            |
| 1/3 Geburt<br>2/3 Korrektur Zivilsta<br>3/3 Korrektur Meldev                                                   | Tausendblatt Leilani<br>nd Tausendblatt Leilani<br>rerhältnis Tausendblatt Leilani                                                                          | Verarbeitete Meldung<br>Verarbeitete Meldung<br>Verarbeitete Meldung |                            |

### 3.6.2.1.1 Fonctions messages reçus

| Fonctions                    |                                                                                                    |
|------------------------------|----------------------------------------------------------------------------------------------------|
| Personne                     | Il suffit de cliquer sur le nom de la personne concernée pour ouvrir le masque des détails contenant tous les renseignements personnels. |
| [Télécharger<br>l'enveloppe] | Le fichier enveloppe peut être téléchargé au format XML en cliquant suc ce lien.                                                         |
| [Télécharger<br>l'événement] | Le fichier d'événement peut être téléchargé au format XML en cliquant sur ce lien.                                                       |

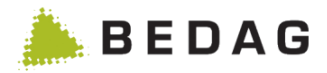

| Fonctions     |                                                                                                    |
|---------------|----------------------------------------------------------------------------------------------------|
| 2in<br>ner    | Ces symboles permettent d'afficher et de créer des notes. Le symbole est différent, selon que des notes existent ou non. Pour plus d'information, se référer à la section 3.7. |
| Envoi partiel | Ici, il est possible d'accéder directement aux messages individuels constituant une livraison partielle.                                                                       |

# 3.6.3 Message en erreur métier et messages bloqués

| normation concernant                                                                                                | un message                                                                                                    |                                                                         |
|----------------------------------------------------------------------------------------------------|----------------------------------------------------------------------------------------------------|-------------------------------------------------------------------------|
| Données métier                                                                                                    |                                                                                                    |                                                                         |
| Commune:                                                                                                    | Bleienbach                                                                                                    | Vue alobale                                                             |
| Type de message:                                                                                                    | Mariage                                                                                                    |                                                                         |
| Etat:                                                                                                    | Erreur métier                                                                                                    |                                                                         |
| Date de l'événement:                                                                                                | 20.07.2016 00:00:00                                                                                                    |                                                                         |
| Date du message:                                                                                                    | 20.07.2016 11:30:47                                                                                                    |                                                                         |
| Date de traitement:                                                                                                 |                                                                                                    |                                                                         |
| Personne:                                                                                                    | 🛔 Root Maria                                                                                                    |                                                                         |
| Messages d'erreur                                                                                                   |                                                                                                    |                                                                         |
| Dernier message d'erreur:                                                                                           | Violation des règles - Une ou plusieurs règles ont été violées: - Règle<br>l'événement doivent être ultérieures ou égale à 01.01.1900. Date de | e 129: Toutes les dates de fait livrées dans<br>naissance : 15.05.1583. |
| Données techniques                                                                                                  |                                                                                                    |                                                                         |
| Message ID:                                                                                                    | 🕈 eheschliessungMarla                                                                                                    |                                                                         |
| ID du message référencé:                                                                                            |                                                                                                    |                                                                         |
| Préfixe:                                                                                                    |                                                                                                    |                                                                         |
| Business Case ID:                                                                                                   | marlaRoot                                                                                                    |                                                                         |
| Emetteur:                                                                                                    | 1-324-1                                                                                                    |                                                                         |
| Récepteur:                                                                                                    | 2-CO-1                                                                                                    |                                                                         |
|                                                                                                    | 01.10.2019 15:12:38                                                                                                    |                                                                         |
| Date de réception:                                                                                                  |                                                                                                    |                                                                         |
| Date de réception:                                                                                                  | L Télécharger l'événement                                                                                                    |                                                                         |
| Date de réception:  Télécharger l'enveloppe  Envoi partiel                                                          | Le Télécharger l'événement                                                                                                    |                                                                         |
| Date de réception:  Télécharger l'enveloppe  Envoi partiel  1/2 Mariage                                             | Télécharger l'événement      Root Marta      Erreur métier                                                                                     |                                                                         |
| Date de réception:          Lélécharger l'enveloppe         Envoi partiel         1/2 Mariage         2/2 Changemen | Télécharger l'événement      Root Marla      Erreur métier      te nom      Root Marla      Livraison partielle                                | bloquée                                                                 |

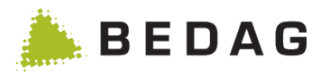

### 3.6.3.1 Fonctions messages avec erreurs techniques

| Fonctions                                      |                                                                                                    |  |  |
|------------------------------------------------|----------------------------------------------------------------------------------------------------|--|--|
| Personne                                       | Il suffit de cliquer sur le nom de la personne concernée pour<br>ouvrir le masque des détails contenant tous les<br>renseignements personnels.                                                                                                    |  |  |
| [Télécharger l'enveloppe]                      | Le fichier enveloppe peut être téléchargé au format XML en cliquant suc ce lien.                                                                                                    |  |  |
| [Télécharger l'événement]                      | Le fichier d'événement peut être téléchargé au format XML<br>en cliquant sur ce lien.                                                                                                    |  |  |
| [Répéter]                                      | Ce bouton permet de répéter le traitement du message.<br>Dans le cas de messages bloqués, ce bouton est actif<br>uniquement si aucune erreur technique ou métier ne<br>subsiste pour la personne; dans les autres cas un message<br>d'avertissement est affiché.                                                                                                    |  |  |
| [Essayer malgré des erreurs]                   | Cette fonctionne est seulement valable si le CustomInfo<br>correspondant est activé.<br>Ce bouton permet de traiter des messages malgré des<br>erreurs métier. Les règles qui peuvent être ignoré selon leur<br>configuration, seront ignorées.<br>Si une message est traité malgré des erreurs metier, elle<br>est marqué avec un icon i et la message « Cet<br>événement a été traité malgré des erreurs » |  |  |
| [Supprimer]                                    | Ce bouton permet de supprimer le message. Le message<br>possèdera le statut « Supprimé » ; au cas où une personne<br>était bloquée à cause de ce message, le statut d'erreur de<br>la personne sera refixé.                                                                                                    |  |  |
| [Traiter les livraisons partielles séparément] | Cette fonction n'est disponible que si l'option (processPartialDeliveriesSeparately) est activée.                                                                                                    |  |  |
| 2in<br>ner                                     | Ces symboles permettent d'afficher et de créer des notes.<br>Le symbole est différent, selon que des notes existent ou<br>non. Pour plus d'information, se référer à la section 3.7.                                                                                                    |  |  |

### 3.6.3.2 Traiter les livraisons partielles séparément

Cette fonction n'est disponible que si l'option (processPartialDeliveriesSeparately) est activée. Si l'utilisateur clique sur le bouton « Traiter les livraisons partielles séparément », les livraisons partielles sont changées en messages individuelles indépendantes et sont à nouveau traitées.

### **ATTENTION:**

Si les livraisons partielles sont traitées avec la nouvelle fonction "Traiter les livraisons partielles séparément", cela ne doit se faire qu'en coordination avec la commune. C'est particulièrement le cas si des erreurs techniques ont déjà été renvoyées à la commune et si la commune est déjà en train de préparer des corrections. Une référence concrète à cette constellation est documentée dans la spécification.

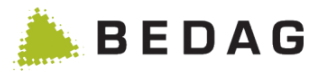

### 3.6.3.2.1 Constellation spéciale avec numéros de paquets doubles

#### Exemple

| MessageId<br>et ordre | Evénement          | UniqueIdDelivery | Number<br>OfActual<br>Package | Total<br>NumberOf<br>Packages |
|-----------------------|--------------------|------------------|-------------------------------|-------------------------------|
| 1                     | Arrivée TestVater  | ZuzugFamilieTest | 1                             | 5                             |
| 2                     | Arrivée TestMutter | ZuzugFamilieTest | 2                             | 5                             |
| 3                     | Arrivée TestKind   | ZuzugFamilieTest | 3                             | 5                             |
| 4                     | Marriage Mutter    | ZuzugFamilieTest | 3                             | 5                             |
| 5                     | Marriage Vater     | ZuzugFamilieTest | 4                             | 5                             |

Si une livraison partielle contient des numéros de paquet en double (numberOfActualPackage), le registre des résidents réagit comme suit lorsqu'il traite une telle constellation :

Si un numéro de paquet arrive une deuxième fois (message 4), ce message partiel reçoit le statut "erreur métier" ; les autres messages de la livraison partielle reçoivent le statut "livraison partielle bloquée".

Les messages 1 à 4 sont reconnus comme livraisons partielles et affichés comme tels.

Si un message partiel (message 5) arrive à nouveau pour la même livraison partielle, il n'est plus reconnu comme appartenant à la livraison partielle. Il reçoit l'état "Erreur métier".

Une telle constellation peut être traitée comme suit :

Messages 1-4 via la page de détail et la nouvelle fonction "Traiter les livraisons partielles séparément".

Message 5 via sa page de détail -> Répéter le message. Ceci génère à nouveau une erreur concernant la livraison partielle. Ensuite, le message peut également être traité avec la nouvelle fonction "Traiter les livraisons partielles séparément".

### 3.6.4 Messages stockés temporairement

Sur cette page sont affichés tous les messages reçus et stockés temporairement qui doivent encore être traités. Le désordre dans lequel les messages communaux entrent pouvant occasionner des erreurs, ceux-ci sont stockés temporairement en file d'attente pour une durée déterminée (en minutes). Ceci permet d'assurer un traitement dans l'ordre correct.

► La durée du stockage temporaire peut être fixée dans le champ « **minMinutesInBuffer** » **du** tableau Property.

| N | Messages ► Messages stockés temporairement ► Détails |               |                         |                           |           |               |   |
|---|------------------------------------------------------|---------------|-------------------------|---------------------------|-----------|---------------|---|
|   | Gepufferte M                                         | eldungen      |                         |                           |           | 8             | 0 |
|   | Gemeinde \$                                          | Ereignistyp ≎ | Zeitpunkt 🔻             | Pufferzeit (in Minuten) 💲 | Sender \$ | Meldungs-ID 🗘 |   |
|   | Keine Daten vorhanden.                               |               |                         |                           |           |               |   |
|   |                                                      |               | Seite 1 von 1 / Zeile 0 | -0 von 0                  | 15 💌      |               |   |

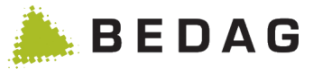

### 3.6.5 Message mis de côté

Lorsqu'une commune inactive envoie des messages, ses messages apparaissent comme « mis de côté » dans la fenêtre « Message reçu ». Ils ne sont pas traités.

Dès que la commune est activée, tous les messages, dont la date du message (et non la date de l'événement) est avant celle du dernier Base Delivery seront effacés. Les messages, dont la date du message est après celle du dernier Base Delivery seront, après l'activation de la commune, traités, comme s'ils avaient été livré juste après le Base Delivery.

### 3.6.6 Message annulé (commune)

Quand une commune envoie un message, qui ne devrait pas avoir lieu ou un événement pour une fausse personne, il lui est possible d'envoyer un message d'annulation. Le message considéré apparait avec le statut « Message annulé (commune) ». Le message envoyé par erreur n'est pas annulé dans Geres : une correction manuelle est encore nécessaire.

# 3.7 Notes

Des notes peuvent être crées pour des personnes ou des événements.

Q

Zin

Quand ce symbole est affiché, cela signifie qu'aucune note n'est disponible pour cette personne ou

cet événement. Vous pouvez cliquer sur ce symbole afin de créer une nouvelle note.

|                         | 2 |
|-------------------------|---|
| Current autor las antes |   |

Ce symbole signifie qu'une ou plusieurs notes sont disponibles. En cliquant dessus, vous pouvez les consulter, en créer de nouvelles ou effacer toutes les notes. Il n'est pas possible d'effacer une seul note ou de la modifier.

Pour autoriser un utilisateur à accéder à la fonctionnalité de note, il faut qu'il possède la permission « Note sur les personnes et les événements » ainsi que la permission d''attribut « Note sur les personnes » et/ou « Note sur les événements ».

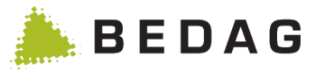

# 3.8 Configuration

# 3.8.1 Paramètres de configuration

Sur cette page figurent des informations relatives à la configuration de Geres, de l'adaptateur Sedex, de la base de données, ainsi que les chemins des répertoires utiles. Quelques paramètres peuvent être modifiés directement dans la base de données (Database Properties) et d'autres dans les fichiers de configuration (Application Properties).

| onfiguration ► Paramètres de configuration |                              |                              |                        |                             |                  |  |
|--------------------------------------------|------------------------------|------------------------------|------------------------|-----------------------------|------------------|--|
| Paramètres d                               | e configuration              |                              |                        |                             | ₽                |  |
| Properties                                 | Application Properties       | Database Properties          | Récepteurs             | Travaux d'entretien         | Recherche rapide |  |
|                                            | Attributs qui selon la légis | lation cantonale ne sont pas | autorisés à être tran  | smis au registre des person | nes.             |  |
| HEALTH_INSURA                              | NCE_DATA, NAME_OFFICIALL     | Y_APPROVED                   |                        |                             |                  |  |
|                                            |                              | pas confi                    | gurable                |                             |                  |  |
| Propriété                                  |                              | Valeur                       | -                      |                             |                  |  |
| 500                                        |                              | routing.rowsPerPageT         | emplate                |                             |                  |  |
| addressInformationMessageType              |                              | 40504                        | 40504                  |                             |                  |  |
| contactMail                                |                              | geres-support@bedag          | geres-support@bedag.ch |                             |                  |  |
| contactPhone                               |                              | 031 123 456 789              |                        |                             |                  |  |
| extensionCanton                            |                              | BL                           |                        |                             |                  |  |
| maxDataRequestL                            | istSize                      | 15                           |                        |                             |                  |  |
| prefixSedexId                              |                              |                              |                        |                             |                  |  |
| sedexIdEchServer                           |                              | 2-CO-1                       |                        |                             |                  |  |
| sedexIdSubscriptio                         | n                            | 2-CO-50                      |                        |                             |                  |  |
|                                            |                              |                              |                        |                             |                  |  |

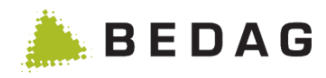

| Propriété                               | Valeur                                                                                                    |
|-----------------------------------------|----------------------------------------------------------------------------------------------------|
| additionalConfigurablePersonFilterTypes | MUNICIPALITY, RELIGION, RESIDENT_STATE, AGE, RESIDENCE_PERMIT_TYPE, SEX, PERSON_STATE, NATIONAL                                                                                                    |
| additionalEch99DeliveryRecipient        | 2-CO-4711                                                                                                    |
| allowedReligionCodes                    | 000,111,121,711,811                                                                                                    |
| applicationEnvironment                  | development                                                                                                    |
| beginOfRoutingCleanupTimestamp          | 2014-10-13 08:15:30                                                                                                    |
| checkIntegrityYearsBack                 | 1                                                                                                    |
| elapsedTimeIncludedInExport             | 12                                                                                                    |
| enabledPersonFilterTypes                | MUNICIPALITY, RELIGION, RESIDENT_STATE, AGE, RESIDENCE_PERMIT_TYPE, SEX, PERSON_STATE, NATIONAL STATE, NATIONAL ST |
| flagActivateTransferEncodingGzip        | false                                                                                                    |
| flagAllowEch20ForgivingExport           | true                                                                                                    |
| flagAlwaysAllowDeletion                 | true                                                                                                    |
| flagAvoidActivation                     | false                                                                                                    |
| flagDownloadForStatisticAndValidation   | true                                                                                                    |
| flagEventRoutingActive                  | true                                                                                                    |
| flagMapReligionCodesBFS                 | true                                                                                                    |
| flagMapReligionCodesRREG                | false                                                                                                    |
| flagPopStatOnlyMainResidence            | false                                                                                                    |
| flagUpdateWithoutCompletenessCheck      | false                                                                                                    |
| flagValidateRecalledEvents              | true                                                                                                    |
| integrityGwrBfsPassword                 | bedag13Services                                                                                                    |
| integrityGwrBfsUrl                      | http://wwwt.housing-stat.ch/regbl/services/2/building                                                                                                    |
| integrityGwrBfsUser                     | sw19fiechters                                                                                                    |
| integrityGwrBfsVersion                  | 86209                                                                                                    |
| integrityGwrCantonalPassword            |                                                                                                    |
| integrityGwrCantonalUrl                 | http://a99t-www-se01.kud.bedag.ch/geresobj-initial-data/services/2/building                                                                                                    |
| integrityGwrCantonalUser                | gemeinde                                                                                                    |
| integrityGwrCantonalVersion             | 123                                                                                                    |
| lockedRoleForImport                     | Admin                                                                                                    |
| maxBaseDeliveryAgeInDays                | 5000                                                                                                    |
| maxPendingAgeInDays                     | 10                                                                                                    |
| maxRowsQuickExport                      | 100                                                                                                    |
| maximumWebServiceResults                | 100                                                                                                    |
| minMinutesInBuffer                      | 0                                                                                                    |

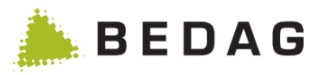

# 3.8.1.1 Fichiers de configuration

Ci-dessous la liste des fichiers de configuration et leur signification:

| Fichiers de configuration                                                                                                    |                                                                                                    |  |  |  |
|----------------------------------------------------------------------------------------------------|----------------------------------------------------------------------------------------------------|--|--|--|
| activemq.xml                                                                                                    | Informations sur la connexion à la base de données (p.ex. serveur, utilisateur, mot de passe) pour ActiveMQ                                                                                                    |  |  |  |
| httpd.conf                                                                                                    | Fichier de configuration pour Apache. C'est ici qu'est configuré l'accès via<br>le navigateur d'autres machines sur WebGUI et les pages Web<br>d'administration, ainsi que l'accès des adaptateurs Geres sur l'EventBus.                                               |  |  |  |
| catalina.propert<br>iesC'est ici qu'est défini le répertoire Log pour les Logs d'applications (regi<br>des personnes PR et EventBus EB).                                                                                         |                                                                                                    |  |  |  |
| server.xml                                                                                                    | <ul> <li>Fichier de configuration pour (PR / EB) :<br/>Connexions de base de données</li> <li>Listes adresses et ports pour répertoires AJP, Connector, Webapps</li> <li>Données Mailserver (l'EventBus envoie des messages en cas<br/>d'erreur importante)</li> </ul> |  |  |  |
| Tableau EventBu                                                                                                    | IS                                                                                                    |  |  |  |
| EventBus       C'est ici que sont définis les systèmes liés à l'EB et leurs droits d'endrinformations :         • Terminal       • Message_Type         • Accepted_Message       • Divers routages et tableaux de transformation |                                                                                                    |  |  |  |

# 3.8.1.2 Variables d'application

Les variables d'application sont configurées sans application.yml de l'application.

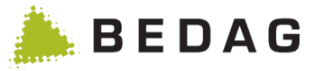

### 3.8.1.3 Propriétés de la base de données

Les propriétés de la base de données peuvent également être traitées directement dans la GUI via un éditeur en ligne. Si l'éditeur est activé, il y a une distinction entre les propriétés modifiables et les propriétés non modifiables. Sinon, toutes les propriétés sont affichées dans une liste sans autre désignation.

| Tableau <i>Property</i> dans le Registre des personnes                                                                                                    |                                                                |                                                                                                    |  |
|----------------------------------------------------------------------------------------------------|----------------------------------------------------------------|----------------------------------------------------------------------------------------------------|--|
| <ul> <li>Après modification dans la base de données, il faut cliquer sur l'onglet <actualiser> afin que<br/>les nouvelles données soient importées dans le RREG sans redémarrage du serveur.</actualiser></li> <li>Les autres modules qui donnent également accès à ces propriétés doivent toutefois être<br/>redémarrés dans tous les cas.</li> </ul> |                                                                |                                                                                                    |  |
| Champ                                                                                                    | Valeur                                                         | Description                                                                                                    |  |
| additionalEch99DeliveryR<br>ecipient                                                                                                    | 2-CO-17                                                        | Sedex-Id d'un destinataire additionnel qui va<br>recevoir le eCH-0099 (livraison pour la<br>statistique)<br>Ce Property est facultatif.                                                                                                    |  |
| additionalConfigurablePer<br>sonFilterTypes                                                                                                    | Types de filtres<br>de personnes<br>séparés par une<br>virgule | Types de filtres de personnes qui sont affichés<br>en plus des types de filtres dans la propriété<br>enabledPersonFilterTypes dans la gestion des<br>rôles.                                                                                                    |  |
| allowedReligionCodes                                                                                                    | Codes<br>confession<br>séparés par une<br>virgule              | Une liste de codes confession séparés par<br>une virgule, qui ne doit pas être remplacée<br>car elle est reconnue sur le plan cantonal. La<br>valeur par défaut est : « 000, 111, 121, 711,<br>811 ».                                                                                                 |  |
| applicationEnvironment                                                                                                    | Développement<br>Test<br>Production                            | <ul> <li>Développement par Bedag.</li> <li>Test et production dans le canton.</li> <li>Si le réglage est sur Production, certaines options seront supprimées des menu.</li> </ul>                                                                                                    |  |
| bakomEventTypes                                                                                                    | 1,3,5                                                          | Liste des événements séparés par une virgule<br>qui sont pris en compte pour l'avis de mutation<br>à BAKOM.<br>Si aucune valeur n'est définie, la valeur par<br>défaut s'applique selon la spécification.                                                                                             |  |
| beginOfRoutingCleanupTi<br>mestamp                                                                                                    | Horodatage                                                     | A partir de ce moment, les messages de<br>routage en suspens sont traités dans une<br>tâche Cron nocturne. Dans un cas normal,<br>cette valeur reçoit le moment auquel le service<br>de routage est mis en service.La tâche Cron<br>vérifie les messages en suspens des 60<br>derniers jours maximum. |  |
| bufferedEventTimeInterval                                                                                                    | Seconds                                                        | Nombre de secondes pour le minuteur qui<br>vérifie périodiquement les messages mis en<br>mémoire tampon dans la base de données<br>(par défaut : 60 secondes). Cette propriété<br>doit uniquement être configurée dans des                                                                            |  |

environnements de test.

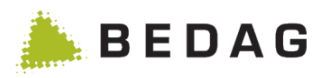

| Champ                               | Valeur                                                                            | Description                                                                                                    |
|-------------------------------------|-----------------------------------------------------------------------------------|----------------------------------------------------------------------------------------------------|
| canton                              | SH, SZ, UR                                                                        | Définit diverses valeurs spécifiques au canton.                                                                                                    |
| cantonalIdentificatorCateg<br>ory   | CT.BE.XX,<br>CT.SH.XX,<br>                                                        | Valeur utilisée pour reconnaître les identificateurs cantonaux.                                                                                                    |
| checkIntegrityYearsBack             | Années                                                                            | Les personnes dont la date de départ ou de décès est postérieure au nombre d'années configuré ne sont pas prises en compte dans le contrôle de plausibilité.                                                                                                    |
| contactMail / -Phone                | Mail / Téléphone                                                                  | Affiché sous Aide ► Contact.                                                                                                    |
| contactUrl                          | URL                                                                               | Si une contactUrl est saisie, un renvoi est créé<br>vers celle-ci lors de la sélection de l'élément de<br>menu Contact.                                                                                                    |
| defaultMinimalSearchCrite<br>ria    | Liste des<br>critères de<br>recherche<br>minimums,<br>séparés par des<br>virgules | Détermine les critères de recherche minimum<br>par défaut qui sont définis lors de la création<br>d'un rôle (la valeur n'est prise en compte que<br>si CustomInfo "minimalSearchCriteria" ou<br>"extendedMinimalSearchCriteria" est activé)<br>Les valeurs suivantes sont autorisées :<br>"minimalSearchCriteria":<br>• NAME<br>• DATE_OF_BIRTH<br>"extendedMinimalSearchCriteria":<br>• AHVN13<br>• NAME<br>• FIRST_NAME<br>• DATE_OF_BIRTH<br>• STREET<br>• SWISS_ZIP_CODE<br>• TOWN |
| deleteInactivePersonsAfte<br>rYears | Chiffre                                                                           | Détermine pendant combien de temps une<br>personne doit être inactive avant d'être<br>considérée comme une personne inactive lors<br>de la suppression des données.                                                                                                    |
| diskSpaceComponentDat<br>aDirParam  | Chemin                                                                            | Chemin vers l'espace disque du DataDir qui<br>est utilisé pour<br>diskSpaceThresholdDataDirInMB.                                                                                                    |
| diskSpaceComponentLog<br>DirParam   | Chemin                                                                            | Chemin vers l'espace disque du LogDir qui est utilisé pour diskSpaceThresholdLogDirInMB.                                                                                                    |

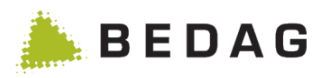

| Champ                                 | Valeur                                                                                                   | Description                                                                                                    |
|---------------------------------------|----------------------------------------------------------------------------------------------------|----------------------------------------------------------------------------------------------------|
| diskSpaceThresholdLogDi<br>rInMB      | Nombre                                                                                                   | Le seuil de tolérance de l'espace disque du<br>LogDir en Mo. Le healthcheck alerte si la<br>valeur est sous le seuil de tolérance. (valeur<br>par défaut : 100Mo)                 |
| diskSpaceThresholdData<br>DirInMB     | Nombre                                                                                                   | Le seuil de tolérance de l'espace disque du<br>LogDir en Mo. Le healthcheck alerte, si la<br>valeur est sous le seuil de tolérance. (valeur<br>par défaut : 3072Mo)               |
| ech99ExportDirectory                  | Chemin d'accès<br>absolu                                                                                 | Une copie des données de la livraison<br>statistique est mise dans ce répertoire, si le<br>chemin est défini. Sinon le répertoire des<br>données est utilisé par défaut.          |
| elapsedTimeIncludedInEx<br>port       | Mois                                                                                                    | Nombre de mois qui incluent rétroactivement<br>dans les statistiques les habitants décédés ou<br>ayant déménagé (par défaut : 12).                                                |
| enabledPersonFilterTypes              | Types de filtres<br>de personnes<br>séparés par une<br>virgule                                           | Types de filtres de personnes qui sont<br>appliqués lors du filtrage des autorisations.<br>La valeur est uniquement prise en compte si<br>flagUseNewAuth est défini sur « true ». |
| eventTypesToHoldForCle<br>aring       | Listes des<br>numéros de<br>messages<br>séparés par une<br>virgule (p.ex.<br>« 1,2,18,19,50,5<br>2,57 ») | Liste de types d'évènements qui ne doivent<br>pas être directement traités lors de la mise à<br>jour des données, mais impérativement se<br>retrouver dans le clearing.           |
| eventTypesToHoldForCle<br>aringFuture | Liste des<br>numéros de<br>messages<br>séparés par une<br>virgule                                        | Liste des types de message qui ne peuvent<br>pas être traités directement lors de la mise à<br>jour des données si la personne a des<br>données dans le futur.                    |
| extensionCanton                       | Abréviation du canton                                                                                    | Cette information est utilisée pour identifier et lire correctement des informations additionnelles de l'eCH-0020.                                                                |
| flagActivateTransferEncod ingGzip     | true/false                                                                                               | Détermine si la valeur "Gzip" doit être définie<br>dans "HTTP/Header/Transfert-Encoding" lors<br>du téléchargement des fichiers journaux.                                         |

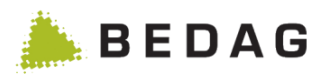

| Champ                                     | Valeur       | Description                                                                                                    |
|-------------------------------------------|--------------|----------------------------------------------------------------------------------------------------|
|                                           |              | Détermine si les valeurs du texte sont<br>entourées automatiquement par des * lors de<br>la recherche. La valeur par défaut est<br>« false ».                                                           |
| flagAddWildcards                          | true / false | La Property est valable pour la recherche de personnes et le service Web mais pas pour le rapport ad hoc.                                                                                               |
|                                           |              | Les champs suivants sont exclus de la recherche avec caractère de substitution :                                                                                                    |
|                                           |              | - numéro AVS<br>- ID de commune<br>- n° de rue<br>- EGID / EWID                                                                                                    |
| flagAllowEch20Export                      | true / false | Défini, si le bouton exportation eCH-0020 est<br>affiché dans la recherche des personnes (en<br>plus, l'utilisateur doit posséder les permissions<br>requises)                                          |
| flagAllowFutureBaseDeliv<br>ery           | true / false | Règle si des annonces pour une base de<br>données générale acceptent également des<br>dates d'événements dans le futur. La valeur                                                                       |
|                                           |              | Pour les livraisons basées sur la version 3,<br>cette propriété n'est plus prise en compte. Les<br>livraisons basées à l'avenir ne sont pas<br>autorisées avec V3                                       |
| flagAlwaysAllowDeletion                   | true / false | Affiche ou non le bouton <b>[Supprimer]</b> pour les communes activées dans la liste des communes.                                                                                                    |
| flagAvoidActivation                       | true / false | True : Empêche l'activation de communes.                                                                                                    |
| flagDownloadForStatistic                  | true / false | Défini si lors de l'envoi de statistique des copies doit être crée dans la partie téléchargement                                                                                                    |
| flagDownloadForStatisticA<br>ndValidation | true / false | Défini si lors de l'envoi de statistique et validation des copies doit être crée dans la partie téléchargement                                                                                          |
| flagEventRoutingActive                    | true / false | Indique si les messages d'événements doit<br>être transférés au Routing Service ou pas. Si<br>ce champ possède la valeur « true », la<br>propriété sedexIdRouting doit être<br>obligatoirement définie. |
| flagMapReligionCodesBF<br>S               | true/false   | Détermine si, lors de la livraison de<br>statistiques à l'OFS, les codes confession non<br>autorisés sont remplacés par un code                                                                         |

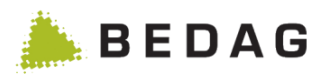

| Champ                                  | Valeur       | Description                                                                                                    |
|----------------------------------------|--------------|----------------------------------------------------------------------------------------------------|
|                                        |              | confession défini. La valeur par défaut est<br>« true ».                                                                                                    |
| flagMapReligionCodesRR<br>EG           | true/false   | Détermine si, avant l'enregistrement dans la<br>banque de données, les codes confession<br>non autorisés sont remplacés par un code<br>confession défini. La valeur par défaut est<br>« false ».                                                                                                    |
| flagPopStatOnlyMainResi<br>dence       | true / false | Défini si l'office cantonal de la statistique ne<br>veut exporter que les résidents ou aussi les<br>personnes en séjour.                                                                                                    |
| flagShowPrivateHousehol<br>dOnly       | true / false | Définit si seuls les ménages privés doivent être<br>affichés afin d'améliorer la performance de<br>l'affichage des données personnelles.                                                                                                    |
| flagUpdateWithoutComple<br>tenessCheck | true / false | Si une mise à jour est effectuée sans<br>intervention manuelle, seuls les<br>attributs/groupes d'attributs VN13, l'adresse<br>du domicile et la langue de correspondance<br>sont comparés pour les personnes figurant<br>dans le registre cantonal des habitants et, si<br>nécessaire, des événements de correction<br>sont générés pour eux.<br>En outre, des événements sont générés pour<br>les arrivées et les départs (arrivée, naissance,<br>départ, décès). |
| flagValidateRecalledEvent<br>s         | true / false | Défini si le fichier xml d'une messages annulée<br>sera validé.<br>Si la propriété n'est pas définie dans la base<br>des données, le fichier xml sera validé (par<br>défaut).                                                                                                    |
| maxBaseDeliveryAgeInDa<br>ys           | Nombre       | Âge maximal en nombre de jours de la date<br>d'événement d'un BaseDelivery afin qu'elle<br>soit encore traitée. Si le BaseDelivery est plus<br>ancien, une erreur technique est générée.<br>Sous réserve de nombre explicitement fixé,<br>l'âge standard est fixé à 30 jours. Si la valeur<br>fixée est « 0 », les BaseDeliveries sont<br>acceptés jusqu'à la date du 01.01.1800.                                                                                  |

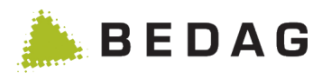

| Champ                          | Valeur                                                                                                    | Description                                                                                                    |
|--------------------------------|----------------------------------------------------------------------------------------------------|----------------------------------------------------------------------------------------------------|
| maximumWebServiceRes<br>ults   | VPERS-354<br>Délimitation du<br>nombre maximum<br>d'occurrences<br>Le nombre max. de<br>personnes<br>renvoyées lors<br>d'une requête peut<br>être déterminé (vaut<br>également pour le<br>service Web). | MaximumWebServiceResults                                                                                                    |
| maxDataRequestListSize         | Nombre                                                                                                    | Limite le nombre maximal de personnes<br>pouvant être sélectionnées pour une demande<br>de données à une municipalité. Défini à 15 par<br>défaut.                                                                                                    |
| maxPendingAgeInDays            | Nombre                                                                                                    | Règle la durée en jours de la pause de messages durant un BaseDelivery pour actualisation. Si ce nombre de jours est dépassé, la pause de message sera stoppée et l'actualisation des données automatiquement rejetée. Le contrôle de ce nombre de jours s'effectue automatiquement une fois par jour durant la nuit. Si cette propriété n'est pas fixée, une valeur par défaut de 10 jours pour la pause des messages sera utilisée. |
| maxRowsQuickExport             | Chiffre                                                                                                    | Dans GUI-Export, limite à partir de laquelle une tâche est générée dans la recherche de personnes (défaut : 100).                                                                                                    |
| maximumWebServiceRes<br>ults   | Chiffre                                                                                                    | Limite le nombre maximum de résultats de la recherche pour les services Web PersonInfoService, PersonInfoMacs, ResidentInfoFull et ResidentInfoFast. La limite est définie sur 100 par défaut.                                                                                                    |
| maximumPersonSearchR<br>esults | Chiffre                                                                                                    | Limite le nombre maximum de résultats de la recherche via la GUI. Ce paramètre est également pris en compte pour les exportations depuis la recherche de personnes. La limite est définie sur 100 par défaut.                                                                                                    |
| minMinutesInBuffer             | Minutes                                                                                                    | Durée (en minutes) du stockage provisoire des messages (défaut : 60).                                                                                                    |
| moveElapsedDaysMonitor         | Jours                                                                                                    | Délai (en jours) pour les déclarations de départ et arrivée (défaut : 14).                                                                                                    |

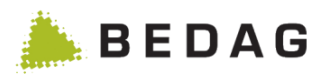

| Champ                             | Valeur                                                                               | Description                                                                                                    |
|-----------------------------------|--------------------------------------------------------------------------------------|----------------------------------------------------------------------------------------------------|
| openBatchWindowOnServ<br>erStart  | true / false                                                                         | Défini, si au démarrage du système le traitement des tâches doit être toujours démarré.                                                                                                    |
| pixRREGRegisterType               | Resident<br>Register                                                                 | Désignation du registre pour l'export vers PIX.<br>La valeur par défaut est : Resident Register<br>Elle peut être modifiée dans ce point de la<br>configuration.                                                                                                    |
| popStatExportType                 | ftp / sedex                                                                          | Défini si l'envoi de statiques s'effectue via FTP<br>ou via Sedex.<br>Si FTP est choisi, la TP-JNDI-Properties doit<br>être configuré comme dans les instructions<br>d'installation.<br>Si Sedex est choisi, un récepteur devra être<br>configurée dans la table <i>Recipient</i> . |
| prefixSedexId                     | T ou vide                                                                            | Préfixe à toutes les valeurs de configuration<br>qui décrivent une ID Sedex. Sur test = T /<br>production = vide.                                                                                                    |
| realEstateRegisters               | Grundbuch/1;Gr<br>undbuch/2                                                          | Type et nom de registre de tous les registres<br>PIX contenant des personnes du registre<br>foncier. Le type et le nom du registre sont<br>séparés par une barre oblique. Les différents<br>registres sont séparés par un point-virgule.                                            |
| replaceReligionCode               | Codes<br>confession                                                                  | Détermine le code confession qui doit<br>remplacer les codes confession non<br>reconnus. La valeur par défaut selon le<br>catalogue officiel des caractères du<br>15.05.2014 est : «000 ».                                                                                          |
| rowsPerPage                       | Nombre                                                                               | Permet de changer la valeur par défaut des lignes affichées par page.                                                                                                    |
| rowsPerPageTemplate               | Liste des<br>nombres<br>séparés par une<br>virgule, par<br>défaut<br>10,15,20,50,100 | Permet de changer la sélection du nombre de lignes affichées par page.                                                                                                    |
| sedexIdBfs                        | 3-CH-1                                                                               | L'ID Sedex de l'OFS.                                                                                                    |
| sedexIdEchServer                  | 2-CO-1                                                                               | L'ID Sedex du registre des personnes.                                                                                                    |
| sedexIdPix                        | 2-CO-61                                                                              | L'ID Sedex du PIX                                                                                                    |
| sedexIdRouting                    | 2-CO-50                                                                              | L'ID Sedex du serveur cantonal de Routing.<br>Voir aussi le champ flagEventRoutingActive                                                                                                    |
| sedexIdSteuern                    | 2-CO-5                                                                               | L'ID Sedex du système cantonal des impôts.                                                                                                    |
| showReceivedMessages<br>Days-Back | Nombre                                                                               | Détermine la date de début de la période qui filtre les messages selon la date de réception                                                                                                    |

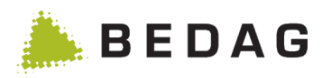

 Après modification dans la base de données, il faut cliquer sur l'onglet <Actualiser> afin que les nouvelles données soient importées dans le RREG sans redémarrage du serveur.
 Les autres modules qui donnent également accès à ces propriétés doivent toutefois être redémarrés dans tous les cas.

| Champ                                            | Valeur       | Description                                                                                                    |
|--------------------------------------------------|--------------|----------------------------------------------------------------------------------------------------|
|                                                  |              | sous « Messages reçus ». Le nombre<br>configuré indique le nombre de jours qui<br>peuvent être remontés jusqu'à la date du jour<br>actuelle. (valeur par défaut : 30) |
| sortSequenceEventListPr<br>ocessingTSDesc        | true / false | Détermine l'ordre de tri standard des<br>événements dans l'onglet « Divers » de la vue<br>détaillée d'une personne.                                                   |
| testdataExport.maxMessa<br>gesQuickExport Nombre |              | Détermine le nombre de messages de test qui<br>peuvent être téléchargés immédiatement avec<br>l'exportation des données de test.                                      |

### 3.8.1.4 Récepteurs

| JNDI       | Spring         | AppConfig (Database Properties) | Récepteurs | Travaux d'entretien | Recherche rapide |
|------------|----------------|---------------------------------|------------|---------------------|------------------|
| Récepteur  | Sed            | ex-ld nom d'utilisateur         | Type de l  | message Commentaire |                  |
| EXPORTBASE | EDELIVERY 2-CO | D-5                             | 210099     |                     |                  |
| EXPORTPIX  | 2-C0           | D-61                            | 240502     |                     |                  |
| GERESROUT  | ING 2-CO       | D-50                            | 240500     |                     |                  |
| MILVA      | 2-C(           | 0-7                             | 210099     |                     |                  |
| CANCERREG  | ISTER 2-CO     | D-9 RIM_KREBS                   | 210099     |                     |                  |

#### Récepteurs

► Les récepteurs sont toujours lus directement à partir de la base de données. Si des modifications sont apportées à celle-ci, elles sont immédiatement valables dans l'application sans activation spéciale.

| Type de récepteur. Les types ne peuvent pas être choisis librement mais doivent être adaptés aux valeurs prédéfinies dans le code du programme Les valeurs suivantes sont prévues :                                                                                                    | Champ      | Description                                                                                                    |
|----------------------------------------------------------------------------------------------------|------------|----------------------------------------------------------------------------------------------------|
| Récepteurs       EXPORTBASEDELIVERY : pour l'exportation eCH-0020         EXPORTPIX : pour l'exportation PIX (fonction disponible en option)         POPSTAT : pour l'exportation des statistiques de la population (fonction disponible en option)         SERAFE : pour l'exportation Serafe | Récepteurs | Type de récepteur. Les types ne peuvent pas être choisis librement mais<br>doivent être adaptés aux valeurs prédéfinies dans le code du programme.<br>Les valeurs suivantes sont prévues :<br><i>GERESROUTING</i> : sert à la transmission au routage<br><i>EXPORTBASEDELIVERY</i> : pour l'exportation eCH-0020<br><i>EXPORTPIX</i> : pour l'exportation PIX (fonction disponible en option)<br><i>POPSTAT</i> : pour l'exportation des statistiques de la population (fonction<br>disponible en option)<br><i>SERAFE</i> : pour l'exportation Serafe |

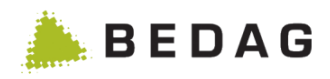

### Récepteurs

► Les récepteurs sont toujours lus directement à partir de la base de données. Si des modifications sont apportées à celle-ci, elles sont immédiatement valables dans l'application sans activation spéciale.

| Champ              | Description                                                                                                    |
|--------------------|----------------------------------------------------------------------------------------------------|
| ID Sedex           | L'ID Sedex qui est utilisée en tant qu'ID de récepteur dans l'enveloppe. Si la propriété <i>sedexPrefixId</i> est configurée, l'ID Sedex indiquée ici est placée avant (en option).                                                                                                    |
| Nom d'utilisateur  | Nom d'un utilisateur (la plupart du temps technique) avec les paramètres<br>de permission duquel le filtrage des données est effectué.<br>Est utilisé pour les types <i>EXPORTBASEDELIVERY</i> et <i>SERAFE</i> .<br>N'est pas utilisé et peut par conséquent être vide pour les types<br><i>GERESROUTING, EXPORTPIX</i> et <i>POPSTAT</i> . |
| Type de<br>message | Type de message utilisé dans l'enveloppe.                                                                                                    |
| Commentaire        | Texte libre pouvant être utilisé pour expliquer une entrée. N'est pas utilisé par le programme.                                                                                                    |

# 3.8.1.5 Travaux d'entretien

| Commander / annuler le répertoire des lieux d'origine (eCH-135): | le répertoire |
|------------------------------------------------------------------|---------------|
|                                                                  |               |
| Evénements Geres eCH:                                            | rimer         |
| Rejeter les actualisations en attente depuis plus de 10 jours.:  | ctualisations |

| Fonctions                                                                                                    |                                                                                                    |
|----------------------------------------------------------------------------------------------------|----------------------------------------------------------------------------------------------------|
| [Commander /<br>Annuler<br>le répertoire] Cliquer sur le bouton [Commander le<br>automatique du répertoire des lieux d<br>message sedex et du type de message<br>Les lieux d'origine et la date d'importat<br>référence sous Opération.<br>Cliquer sur le bouton [Annuler le répert<br>lieux d'origine n'est plus actualisé auto<br>▶ L'utilisation de cette fonction suppor<br>autorisé par sedex. Cette opération org<br>responsable de domaine du canton. Le<br>Event Bus doit également être configur | Cliquer sur le bouton [Commander le répertoire] a pour effet l'actualisation automatique du répertoire des lieux d'origine selon eCH-0135 à l'aide du message sedex et du type de message 135 (Subscribe).                                                                        |
|                                                                                                    | Les lieux d'origine et la date d'importation sont visibles dans les données de référence sous Opération.                                                                                                    |
|                                                                                                    | Cliquer sur le bouton [Annuler le répertoire] a pour effet que le répertoire des lieux d'origine n'est plus actualisé automatiquement (Unsubscribe).                                                                                                    |
|                                                                                                    | ► L'utilisation de cette fonction suppose que le type de message 135 est<br>autorisé par sedex. Cette opération organisationnelle doit être réalisée par le<br>responsable de domaine du canton. Le type de message 135 dans le Geres<br>Event Bus doit également être configuré. |

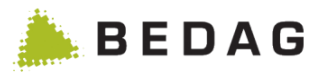

| Fonctions                    |                                                                                                    |  |
|------------------------------|----------------------------------------------------------------------------------------------------|--|
| [Supprimer]                  | <ul> <li>bprimer]</li> <li>L'activation du bouton [Supprimer] provoque la suppression de toutes les données (personnes, communes) de la base de données.</li> <li>La normalisation doit être démarrée après chaque initialisation du système – p.e. dans l'environnement de test après avoir repris toutes les données de la production.</li> <li>Cet onglet n'est disponible que si l'application est en mode développement ou test, mais pas sur les systèmes de production.</li> </ul> |  |
|                              |                                                                                                    |  |
| [Rejeter les actualisations] | L'action du bouton [ <b>Rejeter les actualisations</b> ] consiste à rejeter directement les actualisations qui sont plus anciennes que la propriété « maxPendingAgeInDays ». Le blocage des messages de la commune concernée sera levé.                                                                                                    |  |
|                              | ► Ce bouton est seulement disponible quand l'application se trouve en mode de développement ou de test mais pas en production.                                                                                                    |  |

### 3.8.1.6 Mise à jour des données des personnes

Avec la nouvelle fonctionnalité "MAJ des données de la personne", le modèle de lecture classique correspondant peut être recalculé pour un groupe de personnes. Pour ce faire, les données du modèle de lecture sont supprimées puis retraitées à partir des commandes. Cette fonction ne peut être utilisée que pour les communes qui ont été migrées vers V3 ou importées avec V3.

| Mise à jour des données des personnes              |                |    |
|----------------------------------------------------|----------------|----|
| Commune:                                           | Toutes         | Ŧ  |
| Evénement:                                         | Evénement      | -  |
| Démarrer la mise à jour des données des personnes: | Démarrer la M/ | AJ |

| Champ     | Description                                                                                                    |
|-----------|----------------------------------------------------------------------------------------------------|
| Commune   | Dans le menu déroulant de la municipalité, seules<br>les municipalités utilisant la version eCH-0020V3<br>sont affichées. Si vous sélectionnez "Tout" dans le<br>champ municipalité, le système sélectionne toutes<br>les municipalités qui utilisent la version eCH-<br>0020V3.                                                                                                    |
| Evénement | Le menu déroulant « Evénement » liste tous les<br>événements eCH-0020V3 qui peuvent être<br>sélectionnés par les utilisateurs. L'utilisateur peut<br>sélectionner plusieurs événements. De cette façon,<br>l'utilisateur peut limiter les personnes qui doivent<br>être recalculées, c'est-à-dire celles qui ont un des<br>événements sélectionnés dans la version 3 dans<br>leur historique complet. |

### Fonctions

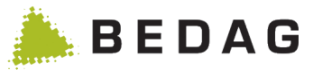

# 3.8.1.7 Vérification de l'intégrité des données de toutes les personnes d'une municipalité

Avec la nouvelle fonctionnalité "Vérification de l'intégrité des données de toutes les personnes d'une municipalité", l'intégrité des données des personnes d'une ou plusieurs communes peut être vérifiée. La fonctionnalité n'est disponible que pour les communes ayant été migrées à la version 3 ou pour les communes importées en version 3.

| Vérification de l'intégrité des données de toutes les personnes d'une municipalité       |                          |  |
|------------------------------------------------------------------------------------------|--------------------------|--|
| Commune:<br>Démarrer la vérification de l'intégrité des données de toutes les personnes: | Toutes •                 |  |
|                                                                                          | Démarrer la vérification |  |
|                                                                                          |                          |  |

| Champ   | Description                                                                                                    |
|---------|----------------------------------------------------------------------------------------------------|
| Commune | Dans le menu déroulant de la municipalité, seules<br>les municipalités utilisant la version eCH-0020V3<br>sont affichées. Si vous sélectionnez "Toutes" dans<br>le champ municipalité, le système sélectionne<br>toutes les municipalités qui utilisent la version<br>eCH-0020V3. |

| Fonctions                  |    |                                                                                                    |
|----------------------------|----|----------------------------------------------------------------------------------------------------|
| [Démarrer<br>vérification] | la | En appuyant sur le bouton <b>[Démarrer la vérification]</b> , une<br>tâche par lot est enregistrée pour chaque municipalité. Le job<br>contrôle l'intégrité des personnes appartenant à la municipalité<br>sélectionnée. Pour chaque municipalité sélectionnée, un<br>protocole est créé à la fin de la tâche et est disponible sous le<br>point de menu « Téléchargements ». |

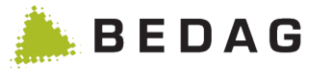

#### 3.8.1.8 Suppression des données des personnes inactives

La tâche batch « Supprimer les données des personnes inactives » permet de supprimer les données des personnes qui n'ont plus d'établissement et de séjour dans une commune ou un canton depuis plus de X ans. La valeur « X ans » est configurée via la propriété de base de données *deleteInactivePersonsAfterYears* (voir le chapitre 3.7.1.3).

Étant donné que le job batch "Effacement des données historiques" contrôle et éventuellement supprime des personnes dans tout le canton, nous vous recommandons de commencer ce job pendant un week-end.

| Supprimer les données des personnes inactives                                                           |                                                                                                    |  |  |
|----------------------------------------------------------------------------------------------------|----------------------------------------------------------------------------------------------------|--|--|
| Supprimer les données des personnes inactives depuis plus de X ans.<br>deleteInactivePersonsAfterYears: | 10                                                                                                    |  |  |
| Les personnes suivantes doivent être supprimées:                                                        |                                                                                                    |  |  |
| La personne est logiquement supprimée (annulée) pour une durée supérieure à X ans:                      | ◉Oui©Non                                                                                                    |  |  |
| La personne a déménagé depuis plus de X ans:                                                            | ●Oui©Non                                                                                                    |  |  |
| La personne est décédée depuis plus de X ans:                                                           | ●Oui◎Non                                                                                                    |  |  |
| Le contrôle si une personne peut être supprimée:                                                        | <ul> <li>se réfère uniquement à l'histoire de la personne dans une<br/>commune</li> <li>se réfère à l'histoire de la personne, à travers les<br/>communes du canton</li> </ul> |  |  |
| Jour de référence:                                                                                      | 31.12.2017                                                                                                    |  |  |
| Démarrer la supression:                                                                                 | <ul> <li>Démarrer la supression</li> </ul>                                                                                                    |  |  |

La tâche peut être lancée via l'interface utilisateur sous Configuration/Travaux de maintenance. Les paramètres suivants peuvent être définis avant de commencer :

| Champ                                                                                                    | Description                                                                                                    |
|----------------------------------------------------------------------------------------------------|----------------------------------------------------------------------------------------------------|
| La personne est supprimée<br>depuis plus de X ans<br>(annulée).                                                                                     | Détermine si des personnes qui sont supprimées<br>logiquement depuis plus de X ans à la date de référence<br>doivent être supprimées physiquement.                                                                                                    |
| La personne est partie depuis<br>plus de X ans.                                                                                                    | Détermine si des personnes qui sont parties depuis plus de<br>X ans à la date de référence doivent être supprimées<br>physiquement.                                                                                                    |
| La personne est décédée<br>depuis plus de X ans.                                                                                                    | Détermine si des personnes qui sont décédées depuis<br>plus de X ans à la date de référence doivent être<br>supprimées physiquement.                                                                                                    |
| Le contrôle permettant de<br>vérifier si une personne peut<br>être supprimée se réfère<br>uniquement à son historique<br>dans une commune.          | Le contrôle permettant de vérifier si une personne est<br>supprimée est uniquement effectué au sein d'une<br>commune. Si la personne dans la commune doit être<br>supprimée, elle est supprimée physiquement, même si<br>elle est encore active dans une autre commune.                          |
| Le contrôle permettant de<br>vérifier si une personne peut<br>être supprimée se réfère à<br>son historique dans toutes<br>les communes d'un canton. | Le contrôle permettant de vérifier si une personne est<br>supprimée est effectué dans toutes les communes. Cela<br>signifie qu'une personne est supprimée uniquement si elle<br>correspond aux critères de suppression configurés dans<br>toutes les communes dans lesquelles elle est inscrite. |
| Date de référence                                                                                                    | La date de référence détermine à partir de quand les X ans sont calculés.                                                                                                    |

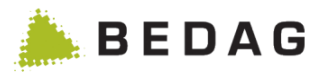

# 3.8.1.9 Information sur l'index EasySearch

| JNDI                                                          | Spring | AppConfig (Database Prope                                                                                                    | erties)                                                 | Récepteurs            | Travaux d'entretien | Recherche rapide |
|---------------------------------------------------------------|--------|----------------------------------------------------------------------------------------------------|---------------------------------------------------------|-----------------------|---------------------|------------------|
| Propriété                                                     |        |                                                                                                    | Valeur                                                  |                       |                     |                  |
| Répertoire des index de recherche                             |        |                                                                                                    | /srv/a99t/pub/data/tomcat7_geres_pr_co/echco//indexbase |                       |                     |                  |
| Entrées actives                                               |        |                                                                                                    | 34421                                                   |                       |                     |                  |
| Entrées supprimées                                            |        |                                                                                                    | 322                                                     |                       |                     |                  |
| Nombre d'entrées                                              |        |                                                                                                    | 34743                                                   |                       |                     |                  |
| Données des index                                             |        | [_641.fdx, _6e0.frq, _6e0.nrm, _641.tii, segments_awk, _641.frq, _641.nrm, _6e0.tis, _641.prx, _6e0.fnm, _641.fdt, _6jw.cfs, _6e0.prx, _6e0.fdt, _641.fnm, _6e0.tii, segments.gen, _6e0.fdx, _6e0_h.del, _641_17.del, _641.tis] |                                                         |                       |                     |                  |
| Optimiser l'index Easy-Search (efface les entrées supprimées) |        | ) 🗞 Optimiser                                                                                                    |                                                         |                       |                     |                  |
| Indexer de nouveau toutes les personnes                       |        |                                                                                                    |                                                         | C Nouvelle indexation | n                   |                  |

| Champ                             | Valeur                                                | Description                                                                                    |
|-----------------------------------|-------------------------------------------------------|------------------------------------------------------------------------------------------------|
| Répertoire des index de recherche | Lien sur le système<br>local de fichier du<br>serveur | Dans ce répertoire, les données<br>nécessaires pour l'index de<br>recherche sont sauvegardées. |
| Entrées actives                   | Nombre                                                | Nombre d'entrées actives, c'est-<br>à-dire des entrées actuellement<br>valides.                |
| Entrées supprimées                | Nombre                                                | Nombre d'entrées logique<br>supprimées, mais encore<br>physiquement présentes.                 |
| Nombre d'entrées                  | Nombre                                                | Somme des entrées actives et<br>supprimées.                                                    |
| Données des index                 | Noms de fichiers                                      | Noms de chaque entrée d'index.                                                                 |

| Fonctions                |                                                                                                    |
|--------------------------|----------------------------------------------------------------------------------------------------|
| [Optimiser]              | Optimise l'index Easy-Search, en effaçant définitivement les entrées supprimées. Fonctionne sans besoin de redémarrer l'application.    |
| [Nouvelle<br>indexation] | Construit une tâche pour chaque commune, qui efface puis reconstruit l'index<br>Easy-Search pour les personnes de la commune concernée. |

### 3.8.2 Informations sur les options actives

Sur cette page sont affichées les options facultatives de Geres. Une brève description est ajoutée à chaque fonction. Il est également indiqué si cette fonction est activée ou non avec la configuration Geres actuelle.

Si une caractéristique est activée ou désactivée, la modification prend seulement effet après un redémarrage. Les applications/modules qui doivent être redémarrés diffèrent selon chaque caractéristique. Vous pouvez vous adresser au Geres Service Desk ou simplement relancer tous les modules.

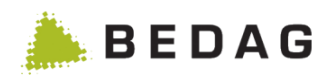

| Configuration ► Informations sur les options actives |                                                                                                    |                                       |  |  |
|------------------------------------------------------|----------------------------------------------------------------------------------------------------|---------------------------------------|--|--|
| Option                                               | Description et référence sur le VPERS correspondant s'il existe                                                                                                    | DB-Value                              |  |  |
| accessLogExport                                      | VPERS-299: exportation automatique des données<br>AccessLog dans une zone sécurisée.                                                                                                | accessLogExport                       |  |  |
| adHocReporting                                       | VPERS-9: Fonctionnalité des rapports Ad-Hoc                                                                                                    | adHocReporting                        |  |  |
| adHocReportingSearch<br>ForNullValues                | VPERS-228:<br>adHocReportingSearchForNullValuesDescription                                                                                                    | adHocReportingSearc<br>hForNullValues |  |  |
| aggregateCantonwideB<br>asedelivery                  | <u>VPLAT-107:</u> Base Delivery Aggregator pour messages de routage                                                                                                    | aggregateCantonwide<br>Basedelivery   |  |  |
| allowDataRequest                                     | VPLAT-122: Possibilité de correction en V3 et affichage du statut CRMU sur la personne                                                                                              | allowDataRequest                      |  |  |
| anonymizeOutputFile                                  | VPERS-195: Anonymiser la copie du rapport (nom et prénom)                                                                                                    | anonymizeOutputFile                   |  |  |
| areg                                                 | Activation des fonctionnalités supplémentaires du registre des adresses: Permet la navigation dans AREG via le menu RREG et l'utilisation des autorisations AREG.                   | areg                                  |  |  |
| cantonalIdFromPix                                    | VPERS-233: Fonctionnalité pour la visualisation des identificateurs cantonaux de PIX                                                                                                | cantonalIdFromPix                     |  |  |
| changeRules                                          | <u>VPERS-355:</u> Permet l'introduction et la modification<br>des règles d'annonce et la modification des règles<br>d'arrivée et de départ ainsi que des règles de<br>plausibilité. | changeRules                           |  |  |
| checkIntegrityAMP                                    | VPERS-355: Plausibilité après le traitement des événements                                                                                                    | checkIntegrityAMP                     |  |  |
| copyOutputFile                                       | Fonctionnalité qui crée une copie du fichier de sortie dans le répertoire de fichiers pour certains jobs batch.                                                                     | copyOutputFile                        |  |  |
| creg                                                 | Caractéristique qui affiche un lien dans le registre des entreprises (CREG).                                                                                                    | creg                                  |  |  |
| dataUpdateParallelProc<br>essing                     | Fonctionnalité qui permet de traiter les mises à jour<br>de données de manière parallèle. Pour plus<br>d'informations, voir [7] chapitre 10.5.                                      | dataUpdateParallelPro<br>cessing      |  |  |
| ech20Export                                          | VPERS-68: Export des données au format eCH-0020.                                                                                                    | ech20Export                           |  |  |
| ech99Export                                          | VPERS-150: Export des données au format eCH-0099.                                                                                                    | ech99export                           |  |  |
| enableDeleteInactivePer sons                         | <u>VPERS-351</u> : la fonctionnalité permet de supprimer physiquement des données de personnes inactives.                                                                           | enableDeleteInactiveP<br>ersons       |  |  |
| eUmzugConsiderDataL<br>ock                           | <u>VPLAT-286:</u> Cette fonctionnalité permet à e-<br>Déménagement de ne pas identifier les personnes<br>dont les données sont bloquées.                                            | eUmzugConsiderData<br>Lock            |  |  |
| eUmzugIgnoreCare                                     | VPERS-388 GR: La fonctionnalité permet lors d'un e-Déménagement, que le fanion « autorité                                                                                           | eUmzuglgnoreCare                      |  |  |

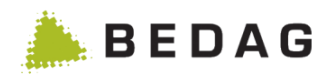

| Configuration ► Informations sur les options actives |                                                                                                    |                                   |  |  |
|------------------------------------------------------|----------------------------------------------------------------------------------------------------|-----------------------------------|--|--|
| Option                                               | Description et référence sur le VPERS correspondant s'il existe                                                                                                    | DB-Value                          |  |  |
|                                                      | parental » pour les enfants ne soit pas pris en compte.                                                                                                    |                                   |  |  |
| eUmzugIgnorePaperLoc<br>k                            | VPLAT-131 BL: La fonctionnalité permet d'ignorer la valeur de l'attribut PaperLock lorsque l'on vérifie si une personne est autorisée ou non à déménager dans le e-Déménagement                           | eUmzugIgnorePaperL<br>ock         |  |  |
| eUmzugCheckStrict                                    | <u>VPLAT-125</u> : La fonctionnalité permet lors d'un e-<br>Déménagement, que le nom et le prénom soient<br>obligatoirement saisis de manière complète et<br>correcte pour que le résultat soit "trouvé". | eUmzugCheckStrict                 |  |  |
| eventForwarding                                      | Transmission des messages au service de routage.                                                                                                    | eventForwarding                   |  |  |
| exportImportPrintPermis<br>sions                     | <u>VPERS-85:</u> Fonctionnalité pour l'export, l'importation et aperçu par utilisateurs et rôles.                                                                                                    | exportImportPrintPerm<br>issions  |  |  |
| extendedMinimalSearch<br>Criteria                    | <u>VPLAT-141</u> : Extension de VPERS-216, le nombre de critères de recherche minimum est plus nombreux et configurable.                                                                                  | extendedMinimalSearc<br>hCriteria |  |  |
| exportRelationshipAddr<br>ess                        | VPERS-333: Si actif, l'adresse résidentielle d'une personne de relation est exportée.                                                                                                    | exportRelationshipAdd<br>ress     |  |  |
| flagAllowToDeletePerso<br>n                          | VPERS-313: Permet la suppression manuelle d'une personne                                                                                                    | flagAllowToDeletePers<br>on       |  |  |
| flagBypassRules                                      | VPERS-266: Permet le traitement d'événements malgré des erreurs métiers.                                                                                                    | flagBypassRules                   |  |  |
| flagShowDownloadJobS<br>tate                         | VPERS-317: L'espace de téléchargement affiche l'état d'une tâche d'export                                                                                                    | flagShowDownloadJob<br>State      |  |  |
| generateDeadMovedOu<br>t                             | VPERS-395: Étendre la mise à jour des données -<br>personnes non présentes dans le RREG avec date<br>de départ / décès                                                                                    | generateDeadMovedO<br>ut          |  |  |
| housekeepingAregJob                                  | VPLAT-110: Housekeeping automatique pour les                                                                                                    | housekeepingAregJob               |  |  |
| housekeepingBlobstore<br>Job                         | Routing- et Subscriptionservice, RREG et SedexBridge.                                                                                                    | housekeepingBlobstor<br>eJob      |  |  |
| housekeepingEventbusJ<br>ob                          | L'application Housekeeping est une nouvelle                                                                                                    | housekeepingEventbu<br>sJob       |  |  |
| housekeepingPixJob                                   | application autonome avec sa propre interface                                                                                                    | housekeepingPixJob                |  |  |
| housekeepingRoutingJo<br>b                           | Pour gu'une application (AREG, RREG etc.) puisse                                                                                                    | housekeepingRoutingJ<br>ob        |  |  |
| housekeepingRregJob                                  | être affichée et sélectionnée dans la navigation du                                                                                                    | housekeepingRregJob               |  |  |
| housekeepingSedexBrid<br>geJob                       | l'application correspondante. Sinon, l'option de menu de la demande n'est pas affichée.                                                                                                    | housekeepingSedexBr<br>idgeJob    |  |  |
| integrityRulesGWR                                    | VPERS-48: Validations contre le RegBL                                                                                                    | integrityRulesGWR                 |  |  |
| jmxExport                                            | Fonctionnalité pour l'export automatique des données au format eCH-0020                                                                                                    | jmxExport                         |  |  |

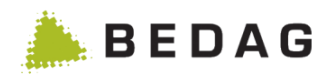

| Configuration ► Informations sur les options actives |                                                                                                    |                                        |  |
|------------------------------------------------------|----------------------------------------------------------------------------------------------------|----------------------------------------|--|
| Option                                               | Description et référence sur le VPERS correspondant s'il existe                                                                                                    | DB-Value                               |  |
| logRoleInAccessLog                                   | Elargir l'AccessLogging. En outre à l'utilisateur ses<br>rôles et ses domaines sont aussi recueillis dans le<br>tableau AccessLog (détails voir [8] documentation<br>Permissions)                                            | logRoleInAccessLog                     |  |
| logWebserviceResult                                  | Si cette fonctionnalité est activée, les résultats de la recherche des services Web « PersonInfo » et<br>« PersonInfoMACS » sont consignés dans<br>l'AccessLog.                                                              | logWebserviceResult                    |  |
| mapReligionCodes                                     | <u>VPERS-161</u> : Mapper les codes de confession cantonaux valides.                                                                                                    | mapReligionCodes                       |  |
| minimalSearchCriteria                                | <u>VPERS-216</u> : Si cette fonctionnalité est active, un minimum de critères de recherche vous sera demandé pour effectuer la recherche de personnes. Voir également le document VPLAT-141 (extendedMinimalSe-archCriteria) | minimalSearchCriteria                  |  |
| moveIntegrity                                        | <u>VPERS-50</u> und <u>VPERS-190</u> : Contrôle des arrivées et départs dans le canton                                                                                                    | moveIntegrity                          |  |
| municipalityMerge                                    | VPERS-10: Fonctionnalité pour exécuter des fusions de communes                                                                                                    | municipalityMerge                      |  |
| notes                                                | VPERS-43: Fonctionnalité pour créer des notes sur les personnes et événements                                                                                                    | notes                                  |  |
| parishAnalysis                                       | <u>VPERS-347</u> : Fonction pour l'analyse et l'évaluation des paroisses BE/JU/SO                                                                                                    | parishAnalysis                         |  |
| passwordUserAdministr<br>ation                       | Attribution de mots de passe qui sont gérés par la base de données dans la gestion des utilisateurs pour les utilisateurs.                                                                                                   | passwordUserAdminist ration            |  |
| personMunicipalityHistor<br>y                        | VPERS-67: Historique global de la personne                                                                                                    | personMunicipalityHist<br>ory          |  |
| ріх                                                  | Activation des fonctionnalités supplémentaires de<br>l'index des personnes : permet la navigation dans<br>PIX via le menu RREG et l'utilisation des<br>permissions PIX.                                                      | ріх                                    |  |
| pixExport                                            | VPLAT-9: Exportation PIX                                                                                                    | pixExport                              |  |
| popStat                                              | VPERS-22: Fonctionnalité pour la statistique cantonale                                                                                                    | popStat                                |  |
| processPartialDeliveries<br>Separately               | VPERS-364 : Séparationdes envois partiels                                                                                                    | processPartialDeliverie<br>sSeparately |  |
| propertyEditing                                      | <u>VPERS-298</u> : Cette fonction vous permet de modifier<br>la configuration de l'application (Database<br>Properties) directement dans l'interface graphique.                                                              | propertyEditing                        |  |
| residentRelationInfoSer<br>vice                      | <u>VPERS-384</u> : cette fonctionnalité permet d'effectuer<br>des requêtes sur les relations entre les personnes.<br>Des requêtes individuelles via le service Web<br>ResidentRelationInfo ou une requête en masse par       | residentRelationInfoSe<br>rvice        |  |

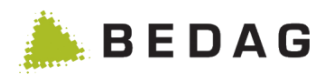

| Configuration ► Informations sur les options actives |                                                                                                    |                                   |  |  |
|------------------------------------------------------|----------------------------------------------------------------------------------------------------|-----------------------------------|--|--|
| Option                                               | Description et référence sur le VPERS correspondant s'il existe                                                                                                    | DB-Value                          |  |  |
|                                                      | message Sedex est alors possible. La configuration<br>de cette fonctionnalité est décrite dans le document<br>[7] Manuel d'exploitation.                                                                                                    |                                   |  |  |
| restrictedPersonSearch<br>Results                    | <u>VPERS-354</u> : Active la restriction par défaut des requêtes des utilisateurs pour le GUI et les WebServices.                                                                                                    | restrictedPersonSearc<br>hResults |  |  |
| roleAdmin                                            | Gestion des rôles.                                                                                                    | roleAdmin                         |  |  |
| showDiskInfo                                         | Afficher DiskInfo dans le HealthCheck                                                                                                    | showDiskInfo                      |  |  |
| showlssues                                           | <u>VPERS-352</u> : Liste automatique des affaires en suspens pour les événements et les contrôles de plausibilité                                                                                                    | showlssues                        |  |  |
| showLogfiles                                         | Fonctionnalité pour télécharger des fichiers de logs.<br>Ce CustomInfo a été développé comme un travail<br>pratique pour un examen final. Hormis les coûts<br>d'activation de la fonction, il n'y a pas de frais de<br>licence ou de maintenance.<br>Toutefois, veuillez noter que seuls les fichiers<br>journaux de l'application RREG (sans par exemple<br>CRMU, MessageProcessing, etc.) sont affichés.<br>Cette fonction n'est ni maintenue ni développée. | showLogfiles                      |  |  |
| showUserDescription                                  | <u>VPERS-226</u> : Chez les notes, afficher la description de l'utilisateur au lieu de l'utilisateur.                                                                                                    | showUserDescription               |  |  |
| showRealEstate                                       | VPERS-234: Anzeigen Grundeigentum                                                                                                    | showRealEstate                    |  |  |
| startPagePersonSearch                                | <u>VPERS-263</u> : Cette fonction permet d'afficher la page "Rechercher une personne" immédiatement après le login, si l'utilisateur a les autorisations nécessaires.                                                                                                    | startPagePersonSearc<br>h         |  |  |
| temporaryIdentification                              | <u>VPLAT-106</u> : ID temporaire pour la connexion synchrone d'applications métiers au PIX                                                                                                    | temporaryIdentification           |  |  |
| testdataExport                                       | <u>VPLAT-127</u> : Cette fonction permet de copier les données de la production vers un système de test.                                                                                                    | testdataExport                    |  |  |
| userAdmin                                            | Administration des utilisateurs.                                                                                                    | userAdmin                         |  |  |
| userAdministration                                   | <u>VPERS-334</u> : Lorsque cette fonction est activée,<br>Gestion des utilisateurs a des fonctions<br>supplémentaires                                                                                                    | userAdministration                |  |  |
| webservicePersonIdent                                | <u>VPERS-318</u> : Service web PersonIdentification<br>(eCH-0194) pour eDéménagement                                                                                                    | webservicePersonIden<br>t         |  |  |

# 3.8.3 Monitoring

Des informations techniques sur l'état de l'application sont affichées sur la page Monitoring. Cette page sert surtout au support technique.
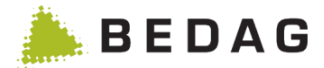

# 3.8.3.1 Cache

Des informations relatives au cache en mémoire sont affichées sous l'onglet Cache.

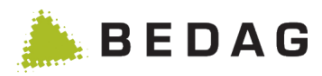

# Configuration ► Monitoring ► Cache

| Cache                               |                          |
|-------------------------------------|--------------------------|
| Propriéte                           | MunicipalityHistoryCache |
| Class du cache                      | EhCacheCacheManager      |
| Nom                                 | findMuniHistoryCache     |
| Nombres d'entrées                   | 0                        |
| Temps d'accès moyen                 | 0.0 ms                   |
| Succès de cache                     | 0                        |
| Défaut de cache                     | 0                        |
| Degré de précision des statistiques | Best Effort              |
| Taille de memoire                   | 0 Byte                   |
| Actif                               | Oui                      |
|                                     | O Désactiver le cache    |
|                                     | Dider le cache           |
|                                     |                          |

| Fonctions                             |                                 |
|---------------------------------------|---------------------------------|
| [Activer /<br>Désactiver le<br>cache] | Activer ou désactiver le cache. |
| [Vider le cache]                      | Vide le cache.                  |

## 3.8.3.2 Database Connection Pool

Les informations relatives à la configuration et aux valeurs en partie actuelles du DB Connection Pool sont affichées sous l'onglet Database Connection Pool. La signification détaillée des valeurs se trouve sur Internet dans la documentation de la classe qui est indiquée sous Connection pool class name.

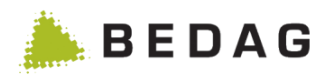

### Configuration ► Monitoring ► Database Connection Pool

| Cache                                                       | Database Connection Pool                                   |
|-------------------------------------------------------------|------------------------------------------------------------|
| Propriéte                                                   | Valeur                                                     |
| Connection pool class name                                  | org.apache.tomcat.dbcp.dbcp.BasicDataSource                |
| Initial number of connections                               | 0                                                          |
| Maximum number of active connections                        | 50                                                         |
| Minimum number of idle connections                          | 0                                                          |
| Current number of active connections                        | 0                                                          |
| Current number of idle connections                          | 1                                                          |
| Maximum wait time for connnection                           | 300000 ms                                                  |
| Test on Borrow / on Return / while Idle                     | true / false / false                                       |
| Log / remove abandoned (timeout)                            | true / true (300 sec)                                      |
| ndication: Cette page affiche des informations techniques p | our le support. Elle est disponible uniquement en anglais. |

# 3.8.4 Règles

Une fenêtre « Règles » permet de connaitre quelles sont les règles définies et activées.

La configuration actuelle peut être exportée au format CSV.

La page montre toutes les règles définies qui peuvent être affichées classées par évènement ou par règle. Il est également possible de filtrer par statut actif ou inactif.

Règles peuvent être configurée comme ignorable, ou non ignorable.

En outre, on peut définir pour chaque règle si elle déclenche une erreur (événement non traité) ou un avertissement (l'événement est traité malgré d'une violation de la règle).

II s'agit d'un avertissement

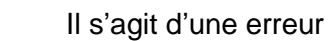

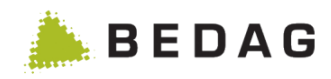

| Règles                                                                       |                                           |         |           |               |        |                 | €        |
|------------------------------------------------------------------------------|-------------------------------------------|---------|-----------|---------------|--------|-----------------|----------|
| xport <del>-</del>                                                           |                                           |         |           |               |        |                 |          |
|                                                                              |                                           |         |           |               |        |                 |          |
| Etat:                                                                        | Tous                                      |         |           | ~             |        |                 |          |
| Version: Tous                                                                |                                           |         |           | ~             |        |                 |          |
| Evénements Règles                                                            |                                           |         |           |               |        |                 |          |
| /ue selon les annonces                                                       |                                           | Mantan  | Incode    | Turne diamana | 8 -415 | Description     |          |
| Description des                                                              | s annonces et des regies                  | version | Ignorable | Type d'erreur | Actif  | Parametre       |          |
| <ul> <li>Base Delivery (0-baseDelive</li> <li>Naissance (1 birth)</li> </ul> | siy)                                      |         |           |               |        |                 | 1        |
| Naissance (1-bitti)                                                          |                                           |         |           |               |        |                 | I        |
| Absence (3 missing)                                                          |                                           |         |           |               |        |                 |          |
| Mariane (A marriane)                                                         |                                           |         |           |               |        |                 |          |
| Manage (4-manage)     Séparation (6 constation)                              |                                           |         |           |               |        |                 | +        |
| Annulation de séparation (7 undo Separation)                                 |                                           |         |           |               |        |                 | +        |
| Divorce (8-divorce)                                                          |                                           |         |           |               |        |                 | +        |
| Chang, d'état civil du/de la partenaire (10-marital StatusPartner)           |                                           |         |           |               |        |                 | +        |
| Annulation de mariage (11-undoMarriage)                                      |                                           |         |           |               |        |                 | +        |
| Naturalisation d'étranger (12-naturalizeForeigner)                           |                                           |         |           |               |        |                 | +        |
| Naturalisation de Suisse dans la commune (13-naturalize Swiss)               |                                           |         |           |               |        |                 | +        |
| Libération du droit de cité de la commune (14-undoCitizen)                   |                                           |         |           |               |        |                 | +        |
| Déchéance de la nationalité                                                  | suisse (15-undoSwiss)                     |         |           |               |        |                 | +        |
| Catégorie d'étrangers (16-c                                                  | hangeResidencePermit)                     |         |           |               |        |                 | +        |
| Chang. de nationalité (17-cl                                                 | nangeNationality)                         |         |           |               |        |                 | +        |
| <ul> <li>Arrivée (18-moveln)</li> </ul>                                      |                                           |         |           |               |        |                 | +        |
| 1: La date d'événement doit é                                                | ètre postérieure à la date de naissance.  | 3.0     | Non       | 0             | ~      | Aucun paramètre | (MA)     |
| 20: La commune d'arrivée do<br>départ.                                       | it être différente de la commune de       | 3.0     | Non       | 0             | ~      | Aucun paramètre | <b>B</b> |
| 41: La date de fait et la date d                                             | J'évènement doivent être identiques.      | 3.0     | Non       | 0             | ~      | Aucun paramètre |          |
| 47: La date de séparation d'une personne célibataire doit être vide.         |                                           | 3.0     | Non       | 0             | ~      | Aucun paramètre |          |
| 60: La personne dans l'annor<br>relation dans l'annonce.                     | nce doit être différente des personnes de | 3.0     | Non       | 0             | ~      | Aucun paramètre | (and     |
| 74: VN13 doit être unique dan                                                | ns la commune.                            | 3.0     | Non       | 0             | ~      | Aucun paramètre | Can't    |
| 75: La personne ne doit pas é                                                | être déjà active dans la commune.         | 3.0     | Non       | 0             | ~      | Aucun paramètre | (A)      |

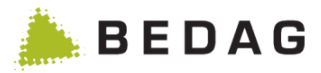

Les fonctions suivantes sont disponibles pour chaque configuration de règles.

| + | Ajouter<br>Ce bouton permet de créer de nouvelles configurations de règles et de les<br>ajouter à un événement ou à une règle selon la vue. |
|---|----------------------------------------------------------------------------------------------------|
|   | <b>Modifier</b><br>Ce bouton permet de modifier des configurations de règles existantes et de<br>les désactiver en cas de besoin.           |

#### Remarque :

Les fonctions mentionnées ci-dessus sont uniquement disponibles lorsque <u>VPERS-355</u> a été acquis et que la CustomInfo « changeRules » a été activée.

| Ajouter une regie c             | revenement                                                                      |           |
|---------------------------------|---------------------------------------------------------------------------------|-----------|
| Numéro de règle et description: | 79: La date de fait dans l'annonce doit se situer N mois au plus dans le futur. | `         |
| Evénement:                      | Arrivée (18-moveln)                                                             | ,         |
| Version:                        | Version 3.0 Version 3.0 Actif Ignorable Erreur V                                |           |
| Paramètre:                      | 6                                                                               |           |
|                                 | Accenter et souvegarder                                                         | ¥ Annular |

Cliquer sur le bouton « Ajouter » permet d'ouvrir la fenêtre ci-dessus. Selon la règle et l'événement sélectionnés, les configurations de règles possibles sont préparées en fonction de la version de l'événement. Les configurations peuvent être éditées uniquement si une règle est déclarée comme facultative.

Les icônes à la fin de chaque configuration de règles indiquent le statut de la configuration. Les statuts suivants sont possibles :

| ~ | Valide<br>La configuration de règles est valide et peut être enregistrée. Chaque règle<br>facultative est valide dans chaque variation. Seules les règles impérativement<br>nécessaires peuvent avoir l'un des autres statuts.             |
|---|----------------------------------------------------------------------------------------------------|
|   | <b>Configuration incomplète</b><br>La configuration de règles est incomplète mais peut être enregistrée. Ce<br>statut est prévu pour les règles impérativement nécessaires qui sont<br>partiellement configurées mais pas encore activées. |

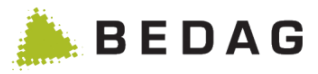

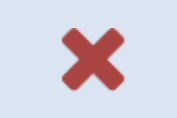

## Invalide

La configuration de règles est invalide et ne peut pas être enregistrée. Seules les règles impérativement nécessaires peuvent avoir ce statut.

| Configuration ► Règles ► Modifier |                                             |                                                             |                                                          |                                            |                          |       |
|-----------------------------------|---------------------------------------------|-------------------------------------------------------------|----------------------------------------------------------|--------------------------------------------|--------------------------|-------|
| Modifier une règle                | d'evéneme                                   | nt                                                          |                                                          |                                            |                          | ×     |
| Numéro de règle et description:   | 79: La date fonctio<br>passé ou à l'intérie | nnelle <mark>li</mark> vrée dans l<br>eur d'un intervalle d | 'évènement (Arrivée = Date<br>e temps Date du jour + 6 m | e d'arrivée, Départ = Date de dép<br>lois. | art) doit se situer dans | s le  |
| Evénement:                        | Arrivée (18-movel                           | 1)                                                          |                                                          |                                            |                          |       |
| Version:                          | Version 3.0                                 | Actif                                                       | 🗌 Ignorable                                              | Erreur                                     | ~                        | ~     |
| Paramètre:                        | 6                                           |                                                             |                                                          |                                            |                          |       |
|                                   |                                             |                                                             |                                                          | ✓ Accepter et sauv                         | egarder 🗙 An             | nuler |
|                                   |                                             |                                                             |                                                          |                                            |                          |       |
|                                   |                                             |                                                             |                                                          |                                            |                          |       |

La fenêtre de modification des configurations de règles est une version réduite de la fenêtre « Ajouter ». Les mêmes fonctions sont disponibles à l'exception de la possibilité de modifier la règle ou l'événement et le bouton relatif à la création continue de nouvelles configurations de règles.

# 3.8.5 Plausibilité

Afin que l'utilisateur puisse connaître quelles sont les règles de plausibilité créées, la partie « Plausibilité » est mise à disposition.

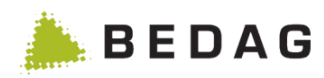

| ègles | de pl | ausibilité                                                              |                         |                                                  |          |                                 | e                 |
|-------|-------|-------------------------------------------------------------------------|-------------------------|--------------------------------------------------|----------|---------------------------------|-------------------|
| Type: |       |                                                                         | Tous                    |                                                  |          | •                               |                   |
| Etat: |       |                                                                         | Tous                    |                                                  |          | •                               | A                 |
|       |       | Règles                                                                  | e de plausibilité       |                                                  |          | Règles pour arrivées et départs |                   |
| Тур∎≎ | N° 🔺  | Description 🗘                                                           | Statut de la personne 💲 | Statut de résidence 🗘                            | Actif \$ | A exécuter suite à l'annonce 💲  | Paramètre 🗢 🖪     |
| 0     | 1     | La catégorie de<br>l'ID local doit<br>être valide.                      | Tous                    | Tous                                             | ~        | ~                               | Aucun paramètre 🧳 |
| 0     | 2     | L'ID local doit<br>être univoque.                                       | Tous                    | Tous                                             | ~        | ~                               | Aucun paramètre 🧳 |
| 0     | 3     | Le NAVS13 doit<br>être valide.                                          | Tous                    | Tous                                             | ~        | ~                               | Aucun paramètre 🧳 |
| 0     | 4     | Une personne<br>de nationalité<br>suisse doit<br>posséder un<br>NAVS13. | Actif                   | Etablissement,<br>Résidence secondaire,<br>Autre | ~        | ~                               | Aucun paramètre 🧳 |
| A     | 5     | Un étranger doit<br>posséder un<br>NAVS13.                              | Actif                   | Etablissement,<br>Résidence secondaire,<br>Autre | ~        | ~                               | Aucun paramètre 🥖 |
| 0     | 6     | Le NAVS13 doit<br>être univoque.                                        | Tous                    | Tous                                             | ~        | ~                               | Aucun paramètre 🖋 |
| 0     | 7     | Le nom officiel<br>ne doit pas être<br>vide.                            | Tous                    | Tous                                             | ~        | ~                               | Aucun paramètre 🥖 |
| 6     | 8     | Le nom officiel<br>doit contenir au<br>moins 3<br>caractères.           | Tous                    | Tous                                             | ~        | *                               | 3 🖋               |
| 0     | 9     | Le prénom ne                                                            | Tous                    | Tous                                             | <b>~</b> | ✓                               | Aucun paramètre 🖋 |

| Α                               | <ul> <li>Critères pour le filtrage</li> <li>▶ Le paramètre du filtre « Date de validité » filtre chaque entrée pour laquelle ce paramètre est compris dans le domaine de la date de validité de l'entrée. Si la date de validité est vide, celle-ci ne sera pas filtrée. La date de validité doit obligatoirement être supérieure au 01.01.1800.</li> </ul> |  |  |  |  |  |
|---------------------------------|----------------------------------------------------------------------------------------------------|--|--|--|--|--|
| В                               | Résultat du filtrage                                                                                                    |  |  |  |  |  |
|                                 | Ces icônes décrivent le type des règles de plausibilité de la manière suivante :                                                                                                    |  |  |  |  |  |
| C                               | Il s'agit d'une information.                                                                                                    |  |  |  |  |  |
| C II s'agit d'un avertissement. |                                                                                                    |  |  |  |  |  |
|                                 | Il s'agit d'une erreur.                                                                                                    |  |  |  |  |  |

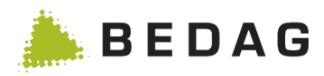

| Numéro de règle et descriptior   | 1:                  | 8: I                                          | Le nom officiel doit contenir au moins 3 caractères.                        | Α    |  |
|----------------------------------|---------------------|-----------------------------------------------|-----------------------------------------------------------------------------|------|--|
| Туре:                            |                     |                                               | Information 💌                                                               | B    |  |
| Etat de la personne:             |                     | V                                             | Tous (actif, personne de relation, décédé ou déménagé depuis moins e année) | ďune |  |
|                                  |                     |                                               | Actif                                                                       |      |  |
|                                  |                     |                                               | Inactif (décédé ou déménagé depuis moins d'une année)                       |      |  |
|                                  |                     |                                               | Personne de relation (PERSON_STUB ou PARTNER_STUB)                          |      |  |
| Statut de résidence:             |                     | Tous (comprend tous les statuts de résidence) |                                                                             |      |  |
|                                  |                     |                                               | Domicile principal                                                          |      |  |
|                                  |                     |                                               | Domicile secondaire                                                         |      |  |
|                                  |                     |                                               | Autre domicile                                                              |      |  |
|                                  |                     |                                               | Aucun (personne de relation)                                                |      |  |
| Validité de la règle:            |                     | 0                                             | La règle est active<br>La règle est inactive                                |      |  |
| Règle à exécuter après le traite | ement de l'annonce: | <b>V</b>                                      | Actif                                                                       |      |  |
| Paramètre:                       |                     | Э                                             |                                                                             |      |  |
|                                  |                     |                                               |                                                                             |      |  |
|                                  |                     |                                               | ✓ Accepter et sauvegarder ★ Annu                                            | uler |  |

# 3.8.5.1 Tableau de combinaison : état de la personne

| État de la personne  | Tous | Actif | Inactif | Personne de relation |
|----------------------|------|-------|---------|----------------------|
| Tous                 | -    | N     | N       | N                    |
| Actif                | N    | -     | 0       | N                    |
| Inactif              | N    | 0     | -       | N                    |
| Personne de relation | N    | N     | N       | -                    |

O : l'état peut être combiné.

N : l'état ne peut pas être combiné.

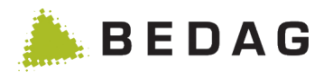

## 3.8.5.2 Tableau de combinaison : statut de résidence

| Statut de résidence | Tous | Domicile principal | Domicile secondaire | Autre<br>domicile | Aucun |
|---------------------|------|--------------------|---------------------|-------------------|-------|
| Tous                | -    | N                  | N                   | N                 | N     |
| Domicile principal  | N    | -                  | 0                   | 0                 | N     |
| Domicile secondaire | N    | 0                  | -                   | 0                 | N     |
| Autre domicile      | N    | 0                  | 0                   | -                 | N     |
| Aucun               | N    | N                  | N                   | N                 | -     |

O : le statut peut être combiné.

N : le statut ne peut pas être combiné.

## 3.8.6 Télécharger les fichiers de log

Cette page affiche les fichiers de log générés par l'application du Registre des Personnes avec comme information le type de fichier de log, la date de changement du fichier et sa taille. Avec un clic sur le bouton représenté par une flèche pointant vers le bas, les fichiers de log peuvent être téléchargés. Ceci est une fonctionnalité optionnelle et est activée par la CustomInfo «showLogfiles»..

| élécharger les fichie                          | rs de log                                                                                                    |                 |                       |          |   |
|------------------------------------------------|----------------------------------------------------------------------------------------------------|-----------------|-----------------------|----------|---|
| Nom du fichier                                 |                                                                                                    | Туре            | Dernière modification | Taille A | Т |
| Geres-PersonRegisterServer-de                  | ebug.log                                                                                                    | Debug           | 25.05.2016 15:06:19   | 7 MB     | 4 |
| Geres-PersonRegisterServer-de                  | ebug.log.1                                                                                                    | Debug           | 19.05.2016 15:17:23   | 20 MB    | 4 |
| Geres-PersonRegisterServer-debug.log.2         |                                                                                                    | Debug           | 28.04.2016 17:17:15   | 20 MB    | 4 |
| Geres-PersonRegisterServer-error.log           |                                                                                                    | Error           | 25.05.2016 14:29:01   | 14 MB    | 4 |
| Geres-PersonRegisterServer-religionMapping.log |                                                                                                    | ReligionMapping | 19.11.2015 12:21:45   | 0 bytes  | 4 |
| Geres-PersonRegisterServer-security.log        |                                                                                                    | Security        | 25.05.2016 15:06:13   | 489 KB   | 4 |
| Types des fichiers de log                      | gs                                                                                                    |                 |                       |          |   |
| Debug:                                         | Contient des entrées déta                                                                                                    | illées des logs |                       |          |   |
| Error:                                         | Contient seulement des entrées de logs concernant les erreurs                                                                  |                 |                       |          |   |
| ReligionMapping:                               | Contient des informations sur les changements des codes de confession<br>cantonaux trop détaillés pour des codes plus généraux |                 |                       |          |   |
| Security:                                      | Contient des informations sur la connexion/déconnexion d'un utilisateur et<br>des autres processus concernant l'autorisation   |                 |                       |          |   |
| Unknown:                                       | Type de fichier de log inconnu                                                                                                 |                 |                       |          |   |

| Α | Les fichiers de logs sont triés selon l'ordre alphabétique de leur nom.                                     |
|---|----------------------------------------------------------------------------------------------------|
| В | Le domaine du type de fichier de log explique quelles informations contient chaque type de fichiers de log. |
| С | Avec le bouton représenté par une flèche pointant vers le bas, le fichier de log peut être téléchargé.      |

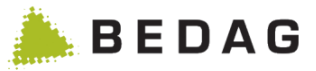

## 3.8.7 Export des données de test

Grâce à cette fonctionnalité, les messages d'événements peuvent être copiés à partir de la production et mis à disposition pour être importés dans un système de test.

La fonctionnalité n'est disponible que si le customInfo "testdataExport" est activée et que l'utilisateur dispose de l'autorisation de fonction "Administration".

Le paramètre "testdataExport.maxMessagesQuickExport" peut être configuré dans les paramètres de configuration. Cela détermine le nombre de messages test qui peuvent être téléchargés immédiatement. Si le nombre est dépassé, ou si l'un des messages test à exporter est un message basedelivery, alors les messages test sont compilés et exportés par un travail par lots. L'utilisateur peut télécharger le fichier sous la rubrique "Téléchargement".

| Configuratio                | on ► Export des                                                                                                    | données de te                        | est                |                   |         |                         |
|-----------------------------|----------------------------------------------------------------------------------------------------|--------------------------------------|--------------------|-------------------|---------|-------------------------|
| Export des do<br>Export - J | nnées de test                                                                                                    |                                      |                    |                   |         | Ð                       |
| Commune:                    | A Gondiswil (326                                                                                                    | 5)                                   | •                  | Evénement: E      | Evéneme | ent 🔹                   |
| Date de/jusqu'à:            | B jj.mm.aaaa                                                                                                    | jj.mm.aaaa                           | <b>#</b>           | Message ID:       | F       |                         |
| Туре:                       | C Toutes                                                                                                    | •                                    |                    | NAV \$13:         | G       |                         |
| Envoi partiel (EP           | ): D tous les envois                                                                                                    | •                                    |                    | Nombre d'envois:  | H       | 50                      |
| Q Chercher                  | C Effacer                                                                                                    |                                      |                    |                   |         |                         |
| Commune Type                | de message                                                                                                    | Personne                             | NAV \$13           | Date de réception | Туре    | LP Message ID           |
| Gondiswil Base              | Delivery pour une personne                                                                                              | Ferrari Alfredo                      | 756.0000.0010      | 00 26.08.2020     |         | Test-Msg-001            |
| Gondiswil Arrivé            | e                                                                                                    | Manser Cristina Maria                | 756.5879.5631      | 13 26.08.2020     |         | ✓ 11631-A1D9F227        |
| Gondiswil Arrivé            | e                                                                                                    | Manser Seraina                       | 756.3332.5333      | 47 26.08.2020     |         | ✓ 11631-CAE982E5        |
| Gondiswil Arrivé            | e                                                                                                    | Manser Christian                     | 756.6456.8593      | 56 26.08.2020     |         | ✓ 11631-3652C40F        |
| Gondiswil Base              | Delivery pour une personne                                                                                              | Distel Dominik                       | 756.4589.1269.     | 86 26.08.2020     |         | BD-Distel               |
| Gondiswil Maria             | ge                                                                                                    | Distel Dominik                       | 756.4589.1269.     | 86 26.08.2020     |         | marriage-err-1          |
| Gondiswil Maria             | ge                                                                                                    | Distel Dominik                       | 756.4589.1269.     | 86 26.08.2020     | 1       | marriage-correc         |
| Gondiswil Naiss             | ance                                                                                                    | Ananas Susanne                       | 756.4876.5254      | 30 26.08.2020     |         | RECH-1232-recal         |
| Gondiswil Annul             | ation de message                                                                                                    | Ananas Susanne                       | 756.4876.5254      | 30 26.08.2020     | ۲       | RECH-1232-recal         |
| Gondiswil Naiss             | ance                                                                                                    | Kiwi Amanda                          | 756.1289.2489.     | 63 27.08.2020     |         | RECH-684                |
| Gondiswil Base              | Delivery pour une personne                                                                                              | Eisenhut-Wasabi Lucie                | 756.1254.1559.     | 82 27.08.2020     |         | RECH-654-BD             |
| Gondiswil Chan              | gement de nom                                                                                                    | Eisenhut-Wasabi Lucie                | 756.1254.1559.     | 82 27.08.2020     |         | RECH-654                |
|                             | Page 1                                                                                                    | de 1 / ligne 1-12 de 12              | ··· ·· 1           | ▶ ► <b>15 ∨</b>   |         |                         |
|                             | Dans la liste dél<br>version eCH-00                                                                                     | roulante pour la<br>20V3 sont afficl | i municipa<br>nées | lité, seules les  | mun     | icipalités utilisant la |
| 1                           | Filtre de dates                                                                                                    |                                      |                    |                   |         |                         |
| ;                           | Les messages suivants peuvent être recherchés : Tous, messages d'événement message de correction, message d'annulation. |                                      |                    |                   |         |                         |

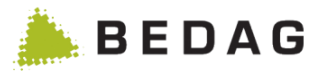

|   | Si les messages de correction sont copiés, ils doivent être ajustés manuellement, car l'ID du message référencé fait référence au message d'erreur qui a été renvoyé à la municipalité par le GERES en raison du mauvais message d'origine.                                                                                                    |
|---|----------------------------------------------------------------------------------------------------|
| D | Les messages suivants peuvent être recherchés : Toutes, seulement des livraisons partielles, sans livraisons partielles                                                                                                    |
| E | Tous les événements de la version 3 peuvent être sélectionnés dans le menu déroulant Événements.                                                                                                    |
| F | Si vous souhaitez rechercher un message spécifique, vous pouvez entrer un ID de message complet ici.                                                                                                    |
| G | Si vous souhaitez rechercher des messages pour une personne spécifique, vous pouvez entrer AHVN13 ici.                                                                                                    |
| н | Par défaut, 50 messages sont affichés. Si l'utilisateur souhaite rechercher d'autres messages, il peut modifier ce champ de recherche. Si tous les messages doivent être affichés, le champ de recherche est effacé.                                                                                                    |
| 1 | <ul> <li>Les messages sont affichés par ordre décroissant de date de réception.</li> <li>Les données suivantes sont affichées pour les messages affichés : <ul> <li>Commune</li> <li>Type de message</li> <li>Personne</li> <li>NAVS13</li> <li>Date re réceptoin</li> <li>Typ: <ul> <li>message d'événement avec code d'action 1</li> <li>message de correction avec code d'action 4</li> <li>message d'annulation avec code d'action 3</li> </ul> </li> <li>LP (Livraison partielle)</li> <li>Message ID</li> </ul></li></ul>                              |
| J | <ul> <li>Si l'utilisateur appuie sur l'action "Exporter" dans le menu "Export", tous les messages sélectionnés par les critères de recherche sont copiés et exportés dans un fichier ZIP.</li> <li>Nombre de messages &lt;= Propriété maxMessagesQuickProcessingtest-dataExport.maxMessagesQuickExport et aucune basedelivery n'est affectée -&gt; copiée de manière synchrone</li> <li>Nombre de messages &gt; Propriété maxMessagesQuickProcessingtest-data Export.maxMessagesQuickExport ou un basedelivery est concerné -&gt; travail par lot</li> </ul> |

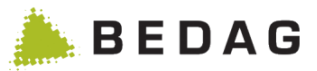

# 3.9 Autorisations utilisateurs

## 3.9.1 Gestion des utilisateurs

Cette page sert à gérer les droits des utilisateurs et à inscrire de nouveaux utilisateurs.

► Un utilisateur inscrit ici ne dispose pas encore d'un droit d'accès à Geres. L'utilisateur doit déjà être défini dans le service d'enregistrement du canton (p.ex. Windows Active Directory) et pourvu d'un mot de passe. Il est impossible d'introduire ou de gérer des mots de passe d'utilisateurs dans Geres (exception : utilisateurs et mots de passe indiqué en dur dans le code durant la période précédant la connexion de l'Active Directory).

La saisie d'un groupe d'utilisateurs est facultative.

Le groupe d'utilisateurs est uniquement nécessaire lorsque la nouvelle importation d'utilisateurs et de rôles du chapitre 3.9.1.3 Importation d'utilisateurs doit être utilisée.

| Autorisations      | s utilisateurs ► Gestion                                                                | des utilisateurs                                                     |                                                               |              |
|--------------------|-----------------------------------------------------------------------------------------|----------------------------------------------------------------------|---------------------------------------------------------------|--------------|
| Gestion des uti    | lisateurs                                                                               |                                                                      |                                                               | ₽            |
| Créer - Import -   |                                                                                         |                                                                      |                                                               | ^            |
|                    |                                                                                         |                                                                      |                                                               | B            |
| Utilisateur-ID:    |                                                                                         |                                                                      |                                                               |              |
| Nom/Description:   |                                                                                         |                                                                      |                                                               |              |
| Pôle:              |                                                                                         |                                                                      |                                                               |              |
| Role.              |                                                                                         |                                                                      |                                                               |              |
| Groupe d'utilisate | eur:                                                                                    |                                                                      |                                                               |              |
| Q Chercher         |                                                                                         |                                                                      |                                                               |              |
|                    |                                                                                         |                                                                      |                                                               |              |
| Nombre d'Utilisate | eurs: 30                                                                                |                                                                      |                                                               | С            |
| Utilisateur-ID 🔺   | Nom/Description 🗘                                                                       | Rôles ≎                                                              | Groupe d'utilisateur 🗘                                        |              |
| AdminUser          | Berechtigungstests                                                                      | Admin                                                                | Testgruppe                                                    |              |
| AmtsUser1          | Berechtingungstests                                                                     | AmtsUser1                                                            |                                                               |              |
| AmtsUser2          | Berechtingungstests                                                                     | AmtsUser2                                                            |                                                               |              |
| AmtsUser3          | Berechtingungstests                                                                     | AmtsUser3                                                            |                                                               |              |
| AmtsUser4          | Berechtingungstests                                                                     | AmtsUser4                                                            |                                                               |              |
| AmtsUser5          | Berechtingungstests                                                                     | AmtsUser5                                                            |                                                               |              |
| EMILERS            | Testuser ERS Routing Milva                                                              | RoutingTestUserMILVA                                                 |                                                               |              |
| ESVAERS            | Testuser ERS Routing SVA                                                                | RoutingTestUserSVA                                                   |                                                               |              |
| GemeindeUser1      | Berechtingungstests                                                                     | GemeindeUser1                                                        |                                                               |              |
| GemeindeUser2      | Berechtingungstests                                                                     | GemeindeUser2                                                        |                                                               |              |
| KantonsUser1       | Berechtingungstests                                                                     | KantonsUser1                                                         |                                                               |              |
| KantonsUser2       | Berechtingungstests                                                                     | KantonsUser2                                                         |                                                               |              |
| KantonsUser3       | Berechtingungstests                                                                     | KantonsUser3                                                         |                                                               |              |
| KantonsUser4       | Berechtingungstests                                                                     | KantonsUser4                                                         |                                                               |              |
| tabadmin           | Berechtingungstests                                                                     | Admin, AuthAdmin                                                     | Testgruppe                                                    |              |
|                    | Page 1 de 2 / ligne 1-15 de 3                                                           | 30 🖂 🖂 1 2 🍉                                                         | ▶ 15 ▼                                                        |              |
| А                  | Pour inscrire un nouvel u                                                               | utilisateur. la fonctior                                             | nnalité « Créer » doit être c                                 | hoisi.       |
|                    |                                                                                         |                                                                      |                                                               |              |
| В                  | Si la fonction « fonctions<br>334) est activée, il est er<br>le nombre total des utilis | s supplémentaires ge<br>n plus possible de ch<br>ateurs est affiché. | estion des utilisateurs » (VP<br>hercher des utilisateurs. En | ERS-<br>plus |

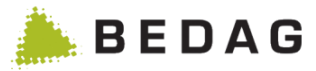

| C Un clic sur le nom c<br>celui-ci. | le l'utilisateur concerné permet d'afficher les détails de |
|-------------------------------------|------------------------------------------------------------|
|-------------------------------------|------------------------------------------------------------|

## 3.9.1.1 Inscrire un nouvel utilisateur

Pour inscrire un nouvel utilisateur, il est nécessaire de remplir les champs avec les données de l'utilisateur et de les confirmer avec le bouton **[Créer]**.

Si la fonction d'administration du mot de passe est activée dans le tableau des utilisateurs, il est également possible d'attribuer un mot de passe aux utilisateurs. Pour que ces mots de passe soient validés, il convient encore de s'assurer par un fichier de configuration que cette forme d'authentification est autorisée.

| réer utilisa             | teur | × |
|--------------------------|------|---|
| Utilisateur-ID:          |      |   |
| Nom/Description:         |      |   |
| Groupe<br>d'utilisateur: |      |   |
| Mot de passe             |      |   |
| Répéter mot de<br>passe  |      |   |
| + Créer                  |      |   |

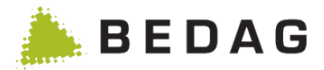

## 3.9.1.2 Détails de l'utilisateur / attribution de rôles

Tous les rôles attribués à l'utilisateur sont visibles dans ce masque. À partir d'ici, il est également possible d'ajouter ou de retirer des rôles à l'utilisateur.

| Autorisations                               | Autorisations utilisateurs ► Gestion des utilisateurs ► Détails de l'utilisateur          |  |  |  |  |
|---------------------------------------------|-------------------------------------------------------------------------------------------|--|--|--|--|
| Détails de l'utilisate                      | ır ə                                                                                      |  |  |  |  |
| Utilisateur: Admin                          | llser A                                                                                   |  |  |  |  |
| otinsateur. Aumin                           |                                                                                           |  |  |  |  |
| Nom/Description:                            | Berechtigungstests                                                                        |  |  |  |  |
| Groupe d'utilisateur:                       | Testgruppe                                                                                |  |  |  |  |
| Date de création:<br>Dernière modification: | Créateur:<br>25.09.2018 17:17:34 Modifié par: tabadmin                                    |  |  |  |  |
|                                             | Debut Defense                                                                             |  |  |  |  |
|                                             |                                                                                           |  |  |  |  |
|                                             |                                                                                           |  |  |  |  |
| Mot de passe                                | ∠ B                                                                                       |  |  |  |  |
| Répéter mot de passe                        |                                                                                           |  |  |  |  |
|                                             |                                                                                           |  |  |  |  |
| Modifier mot de pass                        |                                                                                           |  |  |  |  |
|                                             |                                                                                           |  |  |  |  |
| Critère de recherche:                       | С                                                                                         |  |  |  |  |
| Q Chercher                                  |                                                                                           |  |  |  |  |
|                                             |                                                                                           |  |  |  |  |
| ≎ Rôle ≎                                    | Description 🗘                                                                             |  |  |  |  |
| AdminUser                                   |                                                                                           |  |  |  |  |
| AmtsUser1                                   |                                                                                           |  |  |  |  |
| AmtsUser2                                   |                                                                                           |  |  |  |  |
| Amtel leard                                 |                                                                                           |  |  |  |  |
| AmtsUser5                                   |                                                                                           |  |  |  |  |
| GemeindeUse                                 | 1                                                                                         |  |  |  |  |
| GemeindeUse                                 | 2                                                                                         |  |  |  |  |
| KantonsUser1                                |                                                                                           |  |  |  |  |
| KantonsUser2                                |                                                                                           |  |  |  |  |
| KantonsUser3                                |                                                                                           |  |  |  |  |
| KantonsUser4                                |                                                                                           |  |  |  |  |
| Admin                                       |                                                                                           |  |  |  |  |
| GemeindeUse                                 | 3                                                                                         |  |  |  |  |
|                                             | -                                                                                         |  |  |  |  |
|                                             |                                                                                           |  |  |  |  |
| А                                           | Détails de l'utilisateur et fonctionnalités de gestion.                                   |  |  |  |  |
|                                             | ► Voir 3.9.1.2.1                                                                          |  |  |  |  |
|                                             | Si la fonction d'administration du mot de passe est activée dans le tableau des           |  |  |  |  |
|                                             | Property, il est également possible d'attribuer un mot de passe aux                       |  |  |  |  |
| В                                           | utilisateurs. Pour que ces mots de passe soient validés, il convient encore de            |  |  |  |  |
|                                             | s'assurer par un fichier de configuration que cette forme d'authentification est          |  |  |  |  |
|                                             | autorisée.                                                                                |  |  |  |  |
|                                             | Lista das rôles disponible pour l'utilisateur permettent leurs estivations eu             |  |  |  |  |
|                                             | Liste des roles disponible pour rutilisateur permettant leurs activations ou              |  |  |  |  |
| C                                           | desactivations. Une fonction de recherche permet d'affiner la liste.                      |  |  |  |  |
| L<br>L                                      | ► La recherche s'effectue sur le nom et la description des rôles. Une recherche avec      |  |  |  |  |
|                                             | ► La recipierci e s enectue sur le nom et la description des roles. One recipierci e avec |  |  |  |  |
|                                             | un critere vide retourne tous les roles disponibles.                                      |  |  |  |  |

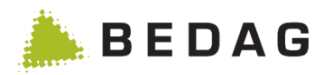

## 3.9.1.2.1 Fonctions pour détails de l'utilisateur / attribution de rôles

| Fonctions     |                                                                                                    |
|---------------|----------------------------------------------------------------------------------------------------|
| [Enregistrer] | Les changements effectués seront effectifs uniquement quand le bouton<br>« Enregistrer » est cliqué. Comme pour toutes les permissions, ces<br>modifications sont immédiatement sauvegardées et seront effectives dès<br>que l'utilisateur se reconnecte. |
| [Retour]      | En cliquant sur « Retour », il est possible de revenir en arrière, sans que les changements effectués soient pris en compte.                                                                                                    |
| [Effacer]     | Il est ici possible de supprimer un utilisateur et de ce fait la configuration lui correspondant.                                                                                                    |

# 3.9.1.3 Importation d'utilisateurs

| Autorisa                    | ations ut                                                 | ilisateurs ► Ge                                                                                                    | estion des utilisat                                          | eurs ► Import                                                     |                   |
|-----------------------------|-----------------------------------------------------------|----------------------------------------------------------------------------------------------------|--------------------------------------------------------------|-------------------------------------------------------------------|-------------------|
| Importer                    | les autoris                                               | ations (CSV): Utilis                                                                                                    | ateur                                                        |                                                                   |                   |
| 🛕 L'in                      | port contient                                             | des opérations non valid                                                                                                    | de.                                                          |                                                                   | A                 |
| 🚺 L'in                      | iport a été téle                                          | échargé.                                                                                                    |                                                              |                                                                   | ×                 |
| + Cr                        | narger l'importa                                          | tion                                                                                                    |                                                              | Légende<br>✓ Opération valide<br>I Opération non valide (sera pas | <b>B</b><br>ssée) |
| Log d<br>Ligne 4<br>Ligne 6 | e validation<br>4: Le groupe d'<br>6: Le groupe d'        | utilisateur ne correspond pa<br>utilisateur ne correspond pa                                                                                           | as à celui de l'utilisateur.<br>as à celui de l'utilisateur. |                                                                   | - c               |
| Statut 🗘                    | Opération                                                 | Opération ≎ Utilisateur-ID ≎ Groupe d'utilisateur ≎ Rôle                                                                                               |                                                              | Rôles                                                             |                   |
| <b>~</b>                    | ADD                                                       | newUser                                                                                                    | Testgruppe                                                   | Admin, AuthAdmin, SYMIC                                           | U                 |
| <b>~</b>                    | ADD                                                       | newerUser                                                                                                    | Testgruppe                                                   | GemeindeUser1                                                     |                   |
| <b>~</b>                    | <ul> <li>UPDATE tabac</li> </ul>                          |                                                                                                    | Testgruppe                                                   | Admin, GemeindeUser1, KantonsUser1, AuthAdmin                     |                   |
| 1                           | UPDATE                                                    | GemeindeUser2                                                                                                    | Testgruppe                                                   | Admin, GemeindeUser1, KantonsUser1                                |                   |
| ✓                           | UPDATE                                                    | AdminUser                                                                                                    | Testgruppe                                                   | Admin                                                             |                   |
| 1                           | DELETE                                                    | GemeindeUser2                                                                                                    | Testgruppe                                                   |                                                                   |                   |
| Exécute                     | er Ar                                                     | nnuler 🔶 Retour                                                                                                    |                                                              |                                                                   | E                 |
| Α                           | A Affichage de messages général concernant l'importation. |                                                                                                    |                                                              |                                                                   |                   |
| В                           | L'i<br>I'ir                                               | L'importation peut être téléchargée et analysée en cliquant sur «Charger l'importation».                                                               |                                                              |                                                                   |                   |
| С                           | Ur<br>op                                                  | n log de validatio<br>pérations non va                                                                                                    | on est affiché après<br>lides.                               | chaque importation si celle-ci con                                | tient des         |
| D                           | Le                                                        | Les opérations de l'importation sont affichées dans ce tableau. Le statut de la validation pour chaque opération est affiché dans la première colonne. |                                                              |                                                                   |                   |

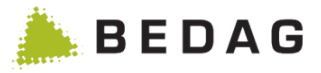

| E | Le bouton «Exécuter» déclenche l'exécution des opérations valide affichées<br>dans le tableau d'analyse. Les opérations invalides sont enregistrées dans un<br>fichier. Le fichier est alors disponible sous le point de menu<br>"Téléchargements". |
|---|----------------------------------------------------------------------------------------------------|
|   | Le bouton «Annuler» efface toutes les données et remet la page à l'état initiale.                                                                                                    |
|   | Le bouton «Retour» déclenche une navigation à la page précédente.                                                                                                    |

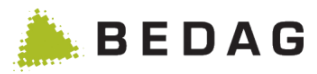

# 3.9.2 Gestion des rôles

Cette page permet de gérer les rôles.

| Autoria                  | utorisations utilisateurs ► Gestion des rôles |                                                                                                    |                                                                                                    |                                                      |                                                    |                                             |  |  |
|--------------------------|-----------------------------------------------|----------------------------------------------------------------------------------------------------|----------------------------------------------------------------------------------------------------|------------------------------------------------------|----------------------------------------------------|---------------------------------------------|--|--|
| Gestio                   | n des rôl                                     | es                                                                                                    |                                                                                                    |                                                      |                                                    | Ð                                           |  |  |
| Export 👻                 | Export   Import  Aperçu avant impression      |                                                                                                    |                                                                                                    |                                                      |                                                    | A                                           |  |  |
| Nom: *<br>Descrip<br>Q C | ntion:<br>hercher                             | + Créer un nouveau rôle                                                                                                    |                                                                                                    |                                                      |                                                    | В                                           |  |  |
| Tous                     | Rôle ô                                        | Description                                                                                                    |                                                                                                    |                                                      |                                                    |                                             |  |  |
| ₹.                       | Admin                                         |                                                                                                    | ø                                                                                                    | අප                                                   | Ē                                                  | _C                                          |  |  |
|                          | AdminU                                        | ser                                                                                                    | ø                                                                                                    | 42                                                   | Û                                                  |                                             |  |  |
|                          | AmtsUs                                        | er1                                                                                                    | ø                                                                                                    | 名                                                    | 圎                                                  |                                             |  |  |
|                          | AmtsUs                                        | er2                                                                                                    | Ø                                                                                                    | ළු                                                   | Û                                                  |                                             |  |  |
|                          | AmtsUs                                        | er3                                                                                                    | ø                                                                                                    | ළු                                                   | Û                                                  |                                             |  |  |
|                          | AmtsUs                                        | er4                                                                                                    | ø                                                                                                    | 名                                                    | Ē                                                  |                                             |  |  |
|                          | AmtsUs                                        | er5                                                                                                    | (And the second second s | 42                                                   | Ē                                                  |                                             |  |  |
|                          | AuthAdr                                       | nin<br>del locat                                                                                                    | <i>A</i>                                                                                                    | 4 <u>2</u>                                           | Ē                                                  |                                             |  |  |
|                          | Gemein                                        |                                                                                                    |                                                                                                    | 40<br>120                                            | ۳<br>۵                                             |                                             |  |  |
|                          | Gemein                                        | deUser3                                                                                                    | ø                                                                                                    | -0<br>64                                             | 前                                                  |                                             |  |  |
|                          | Gemein                                        | deUser4                                                                                                    | ø                                                                                                    | 4 <u>2</u>                                           | Û                                                  |                                             |  |  |
|                          | Gemein                                        | deUser5                                                                                                    | ø                                                                                                    | 名                                                    | Û                                                  |                                             |  |  |
|                          | Gemein                                        | deUser6                                                                                                    | ø                                                                                                    | ළු                                                   | Û                                                  |                                             |  |  |
|                          | Kantons                                       | User1                                                                                                    | ø                                                                                                    | අත                                                   | Û                                                  |                                             |  |  |
| L'export<br>page.        | ation a été c<br>REG_Rôle_c                   | Page 1 de 2 / ligne 1-15 de 29 a 12 P 1<br>réée avec succès. Veuillez télécharger et sauvegarder le fichier localement. L'exportation cré<br>es_utilisateurs_13.02.2018_10:13:24.xml                                                                                                    | 15 v                                                                                                    | e lorsque vou                                        | s quittez ce                                       | <sup>tte</sup> D                            |  |  |
| •                        |                                               | Fonctionnalités d'import / export                                                                                                    |                                                                                                    |                                                      |                                                    |                                             |  |  |
| A                        |                                               | ► Voir 3.9.2.1                                                                                                    |                                                                                                    |                                                      |                                                    |                                             |  |  |
| Р                        |                                               | Recherche et création de rôle.                                                                                                    |                                                                                                    |                                                      |                                                    |                                             |  |  |
| D                        |                                               | ► Voir 3.9.2.3                                                                                                    |                                                                                                    |                                                      |                                                    |                                             |  |  |
| ~                        |                                               | Liste des rôles et fonctionnalités de gestion.                                                                                                    |                                                                                                    |                                                      |                                                    |                                             |  |  |
| C                        |                                               | ► Voir 3.9.2.4                                                                                                    |                                                                                                    |                                                      |                                                    |                                             |  |  |
| D                        |                                               | Zone de résultat des fonctionnalités d'export<br>sélectionnés dans la liste (cadre C) sont traités s<br>(Cadre A). En cliquant sur « Tous », il est p<br>désélectionner tous les rôles affichés sur la page. I<br>ces fonctionnalités peuvent s'afficher dans ce<br>supprimée lorsque vous quittez cette page. | et d'imp<br>elon la fo<br>ossible o<br>Des mess<br>tte zone                                                                                                    | ression<br>Inctionn<br>de séle<br>sages d<br>. L'exp | . Les<br>alité cl<br>ctionne<br>'erreur<br>ortatio | rôles<br>noisie<br>er ou<br>liés à<br>n est |  |  |

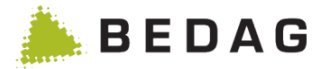

## 3.9.2.1 Fonctionnalités d'import / export

Les fonctions suivantes sont disponibles dans la gestion des rôles. Dans les deux fonctions, les critères de recherche minimum (s'ils sont disponibles) ne sont pas pris en compte.

#### 3.9.2.1.1 Exportation

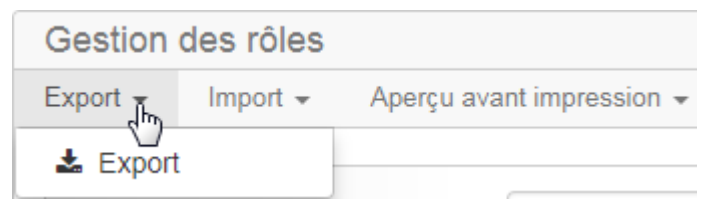

Les rôles sélectionnés sont exportés dans un fichier XML en cliquant sur l'élément de menu « Export ». L'exportation peut ensuite être téléchargée sur la page.

L'exportation a été créée avec succès. Veuillez télécharger et sauvegarder le fichier localement. L'exportation créée est supprimée lorsque vous quittez cette page.

Le téléchargement n'est plus disponible lorsque vous quittez la page. En cas d'erreur un message s'affiche dans la même zone.

Veuillez sélectionner au moins une entrée.

#### 3.9.2.1.2 Importation

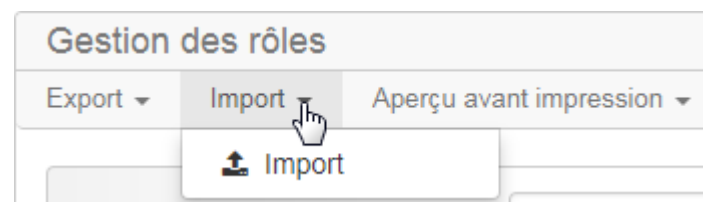

Cliquer sur l'élément de menu « Import » permet de naviguer dans la page d'importation. Voir 3.9.2.2

### 3.9.2.1.3 Aperçu avant impression

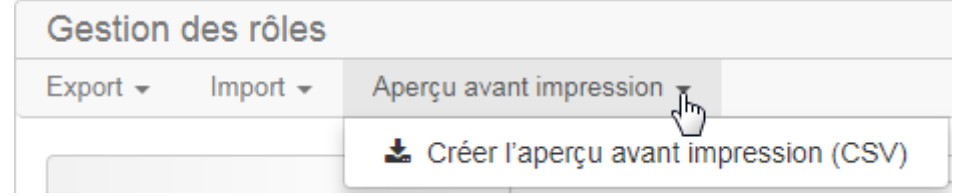

Les rôles sélectionnés sont écrits dans un fichier CSV lisible et imprimable en cliquant sur l'élément de menu « Créer l'aperçu avant impression (CSV) ». Le fichier CSV peut ensuite être téléchargé sur la page.

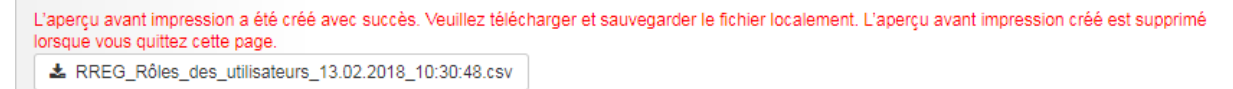

Le téléchargement n'est plus disponible lorsque vous quittez la page.

En cas d'erreur un message s'affiche dans la même zone.

Veuillez sélectionner au moins une entrée.

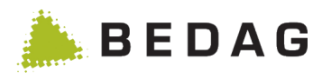

# 3.9.2.2 Importation de rôles

| Autorisati | ons uti                          | lisateurs ► Gest                                                                                        | ion des rôles 🕨 In                                                      | nport                          |                                                                                                    |                                   |
|------------|----------------------------------|----------------------------------------------------------------------------------------------------|-------------------------------------------------------------------------|--------------------------------|----------------------------------------------------------------------------------------------------|-----------------------------------|
|            |                                  |                                                                                                    |                                                                         |                                |                                                                                                    |                                   |
| Importer I | Importer les autorisations: Rôle |                                                                                                    |                                                                         |                                |                                                                                                    |                                   |
| Options of | d'importatio                     | on                                                                                                    |                                                                         |                                |                                                                                                    |                                   |
| +0         | Charger l'impo                   | ortation                                                                                                |                                                                         |                                | Légende                                                                                                    |                                   |
| Mod        | de<br>Mis<br>on<br>Re<br>Pin     | se à jour (compléter les autorisa<br>t le même nom)<br>set (toutes les autorisations exi:<br>portation) | tions existantes et écraser celles o<br>stantes sont supprimées lors de | ļui                            | <ul> <li>L'entrée est supprimée et recrée</li> <li>L'entrée est recrée</li> <li>L'entrée est supprimée</li> <li>Entrée bloquée</li> </ul> |                                   |
|            |                                  |                                                                                                    | 2                                                                       | <b>D</b> <sup>2</sup> 1(       | *//-                                                                                                    |                                   |
| Rô         | minl Iser                        | Groupe de permissions (âgé)                                                                             |                                                                         | Admin. le                      | rerences                                                                                                    | в                                 |
| - Ad       |                                  |                                                                                                    | ANONYMIZED_ACCESS_LOG                                                   | Gemeino<br>SYMIC, V            | deUser3, GemeindeUser5, GemeindeUser6,<br>Vebservice alles                                                                                |                                   |
| ! An       | ntsUser1                         |                                                                                                    | PERSON_INFO,<br>ALL_DATA_EXCEPT_NAMEN                                   |                                |                                                                                                    |                                   |
| I Ge       | emeindeUser                      | 1 ALL_DATA                                                                                              | ALL_DATA, POWER_USER                                                    | AdminUs<br>Gemeino<br>SYMIC, V | ser, AmtsUser5, GemeindeUser1, Admin,<br>deUser3, GemeindeUser5, GemeindeUser6,<br>Vebservice alles                                       |                                   |
| ! Ka       | antonsUser1                      |                                                                                                    | POWER_USER, PERSON_DATA                                                 |                                |                                                                                                    |                                   |
| Ad Ad      | dmin                             | ALL_DATA, ADMIN                                                                                         | ALL_DATA, ADMIN                                                         | AdminUs<br>Gemeino<br>SYMIC, V | ser, AmtsUser5, GemeindeUser1, Admin,<br>deUser3, GemeindeUser5, GemeindeUser6,<br>Vebservice alles                                       |                                   |
| + Ci       | ustom                            |                                                                                                    | ALL_DATA, CUSTOM                                                        | AdminUs<br>Gemeino<br>SYMIC, V | ser, AmtsUser5, GemeindeUser1, Admin,<br>deUser3, GemeindeUser5, GemeindeUser6,<br>Vebservice alles                                       |                                   |
| Exécuter   | Ar                               | Innuler                                                                                                 |                                                                         |                                |                                                                                                    | С                                 |
| A          | U<br>«<br>I'i                    | ne importation de<br>Reset ». Il faut d'<br>nportation. L'impo<br>mportation ».                         | rôles peut être effec<br>abord sélectionner<br>rtation peut ensuite     | ctuée<br>un m<br>être a        | avec les modes « Mise à<br>ode afin de pouvoir effec<br>analysée en cliquant sur «                                                        | jour » ou<br>ctuer une<br>Charger |
| В          | L'<br>so<br>l'i                  | analyse correspo<br>on chargement. L<br>mportation et du r                                              | ndant à l'importatio<br>.'analyse montre le<br>node si l'importatior    | n est<br>s mo<br>n est a       | présentée dans ce table<br>difications réalisées sur<br>acceptée.                                                                         | au après<br>base de               |
| С          | C<br>in<br>si                    | liquer sur le bou<br>diquées dans le<br>upprime l'analyse.                                              | uton « Exécuter »<br>cadre B. Le boutor                                 | perm<br>า « Ai                 | et d'appliquer des mod<br>nnuler » empêche l'impo                                                                                         | ifications<br>rtation et          |

### 3.9.2.2.1 Exceptions pour le rôle d'administrateur

Le rôle « Administrateur » ne peut **pas** être écrasé ou supprimé par une importation de permissions. Les groupes de permissions référencés par les rôles d'administrateur sont également invariables.

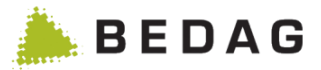

#### 3.9.2.2.2 Mode : mise à jour

Les permissions existantes sont complétées et écrasées (y compris les permissions d'attributs et de fonctions). Aucune permission n'est supprimée pendant l'importation.

#### 3.9.2.2.3 Mode : reset

Toutes les permissions existantes sont supprimées avant l'importation. Seules les permissions contenues dans l'importation seront ensuite disponibles dans le système. Dans ce mode, les utilisateurs n'auront plus de rôles attribués. L'attribution doit ensuite être effectuée manuellement.

## 3.9.2.3 Recherche et création de rôle

#### 3.9.2.3.1 Recherche

La fonctionnalité de recherche permet de trier la liste des rôles disponible via le nom et/ou la description en cliquant sur le bouton **[Chercher]**. L'utilisation du caractère spécial « \* » permet une recherche de plusieurs mot non contigus. Par exemple une recherche dans la description « droit\*admin » retournera une phrase de description telle que « tous les droits nécessaire à l'administration ».

L'utilisation du caractère spécial « \* » n'est pas nécessaire en début et fin de recherche.

Une recherche vide retournera tous les rôles disponibles.

#### 3.9.2.3.2 Création de rôle

Pour ajouter un nouveau rôle, introduire un nom dans le champ « Nom du rôle », et optionnellement une description puis cliquer sur **[Créer un nouveau rôle].** En cas d'utilisation d'un système externe d'authentification (par exemple LDAP), la valeur doit être spécifiée car elle est utilisée pour faire le lien avec le système externe.

### 3.9.2.4 Fonctions pour liste des rôles

| Fonctions   |                                                                                                    |  |  |  |
|-------------|----------------------------------------------------------------------------------------------------|--|--|--|
| [Editer] 🖍  | En cliquant sur l'icône d'édition , la page de détails du rôle est affichée afin d'effectuer les changements souhaités.                                                                                                    |  |  |  |
| [Copier] 🖄  | En cliquant sur l'icône de copie <sup>4</sup> , il est possible de dupliquer un rôle<br>existant avec ses différents groupes d'autorisations et ses filtres de<br>personnes. Une fenêtre de saisie du nom et de la description s'ouvre et en<br>cliquant sur le bouton « Créer », la page de détails du nouveau rôle créé à<br>partir d'une copie est affichée. |  |  |  |
| [Effacer] 🗐 | En cliquant sur l'icône de suppression <sup>®</sup> , le rôle est supprimé. Cela ne fonctionne toutefois que si aucun utilisateur n'est lié à ce rôle.                                                                                                    |  |  |  |

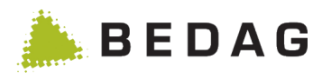

| 0 09:06:48 facer Critères de recherche min  Critères de recherche min  Paramètre ation TOUS | Créateur:<br>Modifié par:<br>nimaux<br>≎ | tabadmin<br>Dernière modific                      | ation ≎                                                                                                    |
|---------------------------------------------------------------------------------------------|------------------------------------------|---------------------------------------------------|----------------------------------------------------------------------------------------------------|
| 0 09:06:48 facer Critères de recherche min  Critères de recherche min  Paramètre ation TOUS | Créateur:<br>Modifié par:<br>nimaux<br>≎ | tabadmin<br>Dernière modific                      | ation ≎                                                                                                    |
| 0 09:06:48<br>facer<br>Critères de recherche min                                            | Créateur:<br>Modifié par:<br>nimaux      | tabadmin<br>Dernière modific                      | ation ≎                                                                                                    |
| facer Critères de recherche min Critères de recherche min Paramètre ation TOUS              | nimaux<br>\$                             | Dernière modific                                  | ation ≎                                                                                                    |
| Critères de recherche min<br>Paramètre<br>ation<br>TOUS                                     | nimaux<br>\$                             | Dernière modific                                  | ation \$                                                                                                    |
| <ul> <li>Paramètre</li> <li>ation</li> <li>TOUS</li> </ul>                                  | \$                                       | Dernière modific                                  | ation \$                                                                                                    |
| ation<br>ation<br>TOUS                                                                      |                                          |                                                   | -                                                                                                    |
| ation TOUS                                                                                  |                                          |                                                   | Cart I                                                                                                    |
| TOUS                                                                                        |                                          |                                                   | (ar                                                                                                    |
|                                                                                             |                                          |                                                   | ø                                                                                                    |
| ation                                                                                       |                                          |                                                   | (MA)                                                                                                    |
| TOUS                                                                                        |                                          |                                                   | (and                                                                                                    |
| TOUS                                                                                        |                                          |                                                   | (ar                                                                                                    |
| TOUS                                                                                        |                                          |                                                   | (and                                                                                                    |
| TOUS                                                                                        |                                          |                                                   | ø                                                                                                    |
| ation                                                                                       |                                          |                                                   | ø                                                                                                    |
| TOUS                                                                                        |                                          |                                                   | (J <sup>a</sup>                                                                                                    |
| t fonctionnalité                                                                            | es de gestio                             | n.                                                |                                                                                                    |
|                                                                                             |                                          |                                                   |                                                                                                    |
| de personnes,<br>naux disponible                                                            | des groupe<br>e pour le rôle             | es de permissions et e.                           | des Critères                                                                                                    |
| onnes voir 3.9.2.                                                                           | .5.2                                     |                                                   |                                                                                                    |
|                                                                                             | .9.2.5.3                                 |                                                   |                                                                                                    |
| r<br>c                                                                                      | onnes voir 3.9.2<br>ermissions voir 3    | onnes voir 3.9.2.5.2<br>ermissions voir 3.9.2.5.3 | naux disponible pour le role.<br>onnes voir 3.9.2.5.2<br>ermissions voir 3.9.2.5.3<br>cherche minimaux voir 3.9.2.5.4 |

# 3.9.2.5 Détails des rôles / autorisations

# 3.9.2.5.1 Fonctions pour détails des rôles / autorisations

| Fonctions     |                                                                                                    |
|---------------|----------------------------------------------------------------------------------------------------|
| [Enregistrer] | Les changements effectués seront effectifs uniquement quand le bouton<br>« Enregistrer » est cliqué. Comme pour toutes les permissions, ces<br>modifications sont immédiatement sauvegardées et seront effectives dès<br>que l'utilisateur se reconnecte. |
| [Retour]      | En cliquant sur « Retour », il est possible de revenir en arrière, sans que les changements effectués soient pris en compte.                                                                                                    |
| [Effacer]     | Il est ici possible de supprimer un rôle. Cela ne fonctionne toutefois que si aucun utilisateur n'est lié à ce rôle.                                                                                                    |

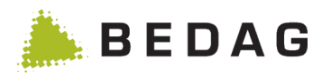

## 3.9.2.5.2 Filtres de personnes

Autorisations utilisateurs ► Gestion des rôles ► Détail des rôles / autorisations ► Filtres de personnes

| Office de la circulation routière | Sans vérification                      |                                                                    | Â                                                                                                    |
|-----------------------------------|----------------------------------------|--------------------------------------------------------------------|----------------------------------------------------------------------------------------------------|
| Entrée dans l'index des personnes | Sans vérification                      |                                                                    | a di seconda di seconda di s |
| Statut de personne                | Dans la liste                          | TOUS                                                               | -                                                                                                    |
| Registre des adresses             | Sans vérification                      |                                                                    | <i>B</i> <sup>2</sup>                                                                                                    |
| Blocage des données               | Dans la liste                          | TOUS                                                               | Ø                                                                                                    |
| État civil                        | Dans la liste                          | TOUS                                                               | Ø                                                                                                    |
| Nationalité                       | Dans la liste                          | TOUS                                                               | Ø                                                                                                    |
| Appartenance à la commune         | Dans la liste                          | TOUS                                                               | <i>a</i> r                                                                                                    |
| Index des personnes clearing      | Sans vérification                      |                                                                    | (J)                                                                                                    |
| Confession                        | Dans la liste                          | TOUS                                                               | Ø                                                                                                    |
| La liste<br>affichée<br>s'affich  | des filtres de<br>e. En cliquant<br>e. | personnes disponibles ain<br>sur l'icône d'édition <i>≹</i> , la p | nsi que leurs configurations e<br>page de configuration du filtre                                                                                                    |
|                                   |                                        |                                                                    |                                                                                                    |

## 3.9.2.5.3 Groupes de permissions

| A<br>0 | utorisa<br>iroupes | ations<br>s de p | s utilisateurs ► Ge<br>permissions   | ion des rôles ► Détail des                                    | rôles / autorisations ►                      |
|--------|--------------------|------------------|--------------------------------------|---------------------------------------------------------------|----------------------------------------------|
|        | Filtres de         | personnes        | Groupes de permissions Cri           | de recherche minimaux                                         |                                              |
|        | \$                 | Nom <            | >                                    | Description 🗘                                                 |                                              |
|        |                    | ALL_D/           | ATA                                  | Berechtigung auf alle Daten                                   |                                              |
|        |                    | ALL_D/           | ATA_EXCEPT_RELIGION                  | Berechtigung auf alle Daten ausser Konfessio                  | n(und Muttersprache)                         |
|        |                    | ADMIN            |                                      | Administrationsfunktionen                                     |                                              |
|        |                    | PERSO            | N_INFO                               | Auskunftsfunktionen Personendaten                             |                                              |
|        |                    | AUTH_            | ADMIN                                | Berechtigungsverwaltung                                       |                                              |
|        |                    | ALL_D/           | ATA minus                            | Berechtigungsgruppe um schnell Attribute we                   | jzunehmen                                    |
|        |                    | POWER            | R_USER                               | Poweruserfunktionalität                                       |                                              |
|        |                    | PERSO            | N_DATA                               | Personendaten im engeren Sinn                                 |                                              |
|        |                    | KONTA            | KT_ADRESS_DATA                       | Kontakt- und Adressdaten                                      |                                              |
|        |                    | ALL_D/           | ATA_EXCEPT_NATIONALITY               | Berechtigung auf alle Daten ausser Nationalit                 | àt                                           |
|        |                    |                  | La liste des group cocher permettent | de permissions disponibles e<br>activer / désactiver un group | est affichée. Les cases à<br>e pour le rôle. |
|        |                    |                  | Voir 3.9.3 pour la                   | nfiguration des groupes de peri                               | nissions                                     |

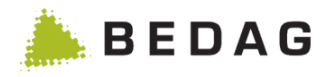

#### 3.9.2.5.4 Critères de recherche minimaux

| Autorisations utilisateurs ► Gestion des rôles ► Détail des rôles / autorisations ►<br>Critères de recherche minimaux                                                                                                    |
|----------------------------------------------------------------------------------------------------|
| Filtres de personnes         Groupes de permissions         Critères de recherche minimaux                                                                                                    |
| Règles pour la recherche des personnes <ul> <li>Pas de vérifications</li> <li>Vérifier les critéres de recherche minimaux</li> </ul> Critères de recherche à vérifier              NAVS13 <ul> <li>Nom</li> <li>Prénoms</li> <li>Date de naissance</li> <li>Rue</li> <li>NPA</li> <li>Lieu</li> </ul> |
| Les règles pour la recherche de personnes peuvent être activées/désactivées.<br>La liste des critères de recherche minimums disponibles est affichée.                                                                                                    |
| Voir 3.9.4 Configuration des critères de recherche minimum                                                                                                    |

## 3.9.2.6 Configuration des filtres de personnes

Pour chaque filtre, il est possible de configurer son fonctionnement selon les paramètres souhaités. Les valeurs modifiées pour les filtres, ne sont effectives qu'après enregistrement du rôle.

## 3.9.2.6.1 Âge

Par défaut, aucune vérification n'est effectuée sur l'âge.

| Autorisations utilisateurs ► Gestion des rôles ► Détail des rôles / autorisations ►<br>Filtres de personnes ► Âge |                                                                                                    |  |  |
|----------------------------------------------------------------------------------------------------|----------------------------------------------------------------------------------------------------|--|--|
| Modifi                                                                                                    | er le filtre de personne Âge ×                                                                                                    |  |  |
| Paramètre:                                                                                                    | vérification<br>0 jusqu'à: 18<br>B<br>✓ Accepter ★ Annuler C                                                                                                    |  |  |
| Α                                                                                                    | <ul> <li>Case à cocher permettant de n'effectuer aucune vérification sur l'âge.</li> <li>Voir [9] spécification système de permission.</li> </ul>                                                                                  |  |  |
| В                                                                                                    | <ul><li>Fourchette de valeur pour le l'âge.</li><li>▶ Voir [9] spécification système de permission.</li></ul>                                                                                                    |  |  |
| С                                                                                                    | Les changements effectués seront effectifs uniquement quand le bouton<br>« Accepter » est cliqué. En cliquant sur « Annuler », il est possible de revenir<br>en arrière, sans que les changements effectués soient pris en compte. |  |  |
|                                                                                                    | Les modifications validées ne seront enregistrés que lors de l'enregistrement du rôle.                                                                                                    |  |  |

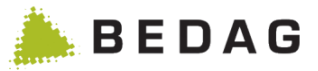

## 3.9.2.6.2 Catégorie d'étranger

Les valeurs par défaut du filtre sont l'opérateur « Dans la liste » et le paramètre « TOUS ». De cette manière, aucune restriction n'est appliquée sur les catégories d'étrangers.

| Autorisations<br>Filtres de per              | s utilisateur<br>sonnes ►                     | rs ► Gestion des rôles ► Détail des rôles / autorisations ►<br>Catégorie d'étranger                                                                                                    |              |  |  |
|----------------------------------------------|-----------------------------------------------|----------------------------------------------------------------------------------------------------|--------------|--|--|
| Modifier le                                  | filtre de pe                                  | ersonne Catégorie d'étranger                                                                                                    | ×            |  |  |
| Operateur:   Dans la liste Pas dans la liste |                                               | Paramètre:  TOUS Of Permis saisonnier (A) Of Permis de séjour (B) Of Permis de séjour (B) Of Permis facilitant l'accès à une activité pour la famille des fonctionnaires internationaux (C) Of Permis frontalier (G) Of Permis frontalier (G) Of Permis de courte durée (L) Of Livret pour requérants d'asile (N) Of Livret pour personnes à protèger (S) Of Soumis à déclaration SYMIC Of Soumis die declaration al vec immunité diplomatique Of Soumis die the activité diplomatique Of Soumis de Courte durée (L) Of Soumis die the activité diplomatique Of Soumis die the activité diplomatique Of Soumis diplomational sans immunité diplomatique Of Soumis diplomational sans immunité diplomatique Of Soumis diplomational sans immunité diplomatique Of Soumis diplomational sans immunité diplomatique Of Soumis diplomational sans immunité diplomatique Of Soumis diplomational sans immunité diplomatique Of Soumis diplomational sans immunité diplomatique Of Soumis diplomational sans immunité diplomational sans immunité diplomational sans immunité diplomational sans immunité diplomational sans immunité diplomational sans immunité diplomational sans immunité diplomational sans immunité diplomational sans immunité diplomational sans immunité diplomational sans | B            |  |  |
| Δ                                            | Liste des c                                   | opérateurs disponible pour le filtre.                                                                                                    |              |  |  |
|                                              | Voir [9] spécification système de permission. |                                                                                                    |              |  |  |
| В                                            | Liste des<br>valable qu                       | paramètres disponible pour le filtre. Le paramètre « Tous » n<br>le pour l'opérateur « Dans la liste »                                                                                                    | 'est         |  |  |
|                                              | Voir [9] spécification système de permission. |                                                                                                    |              |  |  |
| С                                            | Les chang<br>« Accepter<br>en arrière,        | gements effectués seront effectifs uniquement quand le bou<br>r » est cliqué. En cliquant sur « Annuler », il est possible de reve<br>, sans que les changements effectués soient pris en compte.                                                                                                    | iton<br>enir |  |  |
|                                              | ► Les mod                                     | ifications validées ne seront enregistrés que lors de l'enregistrement du r                                                                                                    | ôle.         |  |  |

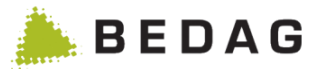

## 3.9.2.6.3 Blocage des données

Par défaut, le paramètre « TOUS » est utilisé. De cette manière, aucune restriction n'est appliquée sur le blocage des données.

| Autorisations<br>Filtres de per | Autorisations utilisateurs ► Gestion des rôles ► Détail des rôles / autorisations ►<br>Filtres de personnes ► Blocage des données                                                                                                  |  |  |  |  |
|---------------------------------|----------------------------------------------------------------------------------------------------|--|--|--|--|
| Modifie                         | er le filtre de personne Blocage des données<br>*                                                                                                    |  |  |  |  |
| Paramètre:                      | <ul> <li>TOUS</li> <li>Blocage des données levé</li> <li>Adresse bloquée</li> <li>Renseignement bloqué</li> </ul>                                                                                                    |  |  |  |  |
|                                 | ✓ Accepter ★ Annuler                                                                                                    |  |  |  |  |
|                                 | Liste des paramètres disponible pour le filtre.                                                                                                    |  |  |  |  |
| Υ.                              | Voir [9] spécification système de permission.                                                                                                    |  |  |  |  |
| В                               | Les changements effectués seront effectifs uniquement quand le bouton<br>« Accepter » est cliqué. En cliquant sur « Annuler », il est possible de revenir<br>en arrière, sans que les changements effectués soient pris en compte. |  |  |  |  |
|                                 | Les modifications validées ne seront enregistrés que lors de l'enregistrement du rôle.                                                                                                    |  |  |  |  |

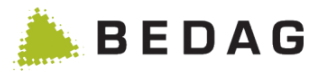

## 3.9.2.6.4 Appartenance à la commune

Par défaut, aucune vérification n'est effectuée concernant l'appartenance à une commune.

| Autorisation<br>Filtres de pe | utorisations utilisateurs ► Gestion des rôles ► Détail des rôles / autorisations ►<br>iltres de personnes ► Appartenance à la commune                                                                                              |  |  |  |  |
|-------------------------------|----------------------------------------------------------------------------------------------------|--|--|--|--|
| Modifie<br>commu              | er le filtre de personne Appartenance à la<br>une<br>*                                                                                                    |  |  |  |  |
| Paramètre:                    | Toutes ▼ + A<br>Valeur ≎<br>Toutes ₪                                                                                                    |  |  |  |  |
|                               | ✓ Accepter ★ Annuler C                                                                                                    |  |  |  |  |
| Δ                             | Liste des communes utilisables pour le filtre.                                                                                                    |  |  |  |  |
| ~                             | Les listes de communes établies dans l'application sont aussi disponibles.                                                                                                    |  |  |  |  |
| В                             | Liste des communes sélectionnées pour le tri.                                                                                                    |  |  |  |  |
| С                             | Les changements effectués seront effectifs uniquement quand le bouton<br>« Accepter » est cliqué. En cliquant sur « Annuler », il est possible de revenir<br>en arrière, sans que les changements effectués soient pris en compte. |  |  |  |  |
|                               | ► Les modifications validées ne seront enregistrés que lors de l'enregistrement du rôle.                                                                                                    |  |  |  |  |

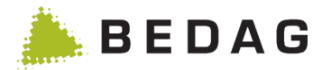

#### 3.9.2.6.5 Sexe

Par défaut, le paramètre « TOUS » est utilisé. De cette manière, aucune restriction n'est appliquée sur le sexe.

| Autorisations utilisateurs ► Gestion des rôles ► Détail des rôles / autorisations ►<br>Filtres de personnes ► Sexe |                                                                                                    |  |  |  |
|----------------------------------------------------------------------------------------------------|----------------------------------------------------------------------------------------------------|--|--|--|
| Modifi                                                                                                    | er le filtre de personne Sexe ×                                                                                                    |  |  |  |
| Paramètre:                                                                                                    | <ul> <li>▼ TOUS A</li> <li>Masculin</li> <li>Féminin</li> <li>Indéterminé</li> </ul> Accepter ★ Annuler                                                                                                    |  |  |  |
| Δ                                                                                                    | Liste des paramètres disponible pour le filtre.                                                                                                    |  |  |  |
| ~                                                                                                    | Voir [9] spécification système de permission.                                                                                                    |  |  |  |
| В                                                                                                    | Les changements effectués seront effectifs uniquement quand le bouton<br>« Accepter » est cliqué. En cliquant sur « Annuler », il est possible de revenir<br>en arrière, sans que les changements effectués soient pris en compte. |  |  |  |
|                                                                                                    | Les modifications validées ne seront enregistrés que lors de l'enregistrement du rôle.                                                                                                    |  |  |  |

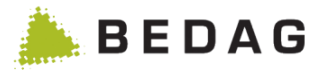

#### 3.9.2.6.6 Confession

Par défaut, le paramètre « TOUS » est utilisé. De cette manière, aucune restriction n'est appliquée sur la confession.

| Autorisations utilisateurs ► Gestion des rôles ► Détail des rôles / autorisations ►<br>Filtres de personnes ► Confession |                                                                                                    |
|----------------------------------------------------------------------------------------------------|----------------------------------------------------------------------------------------------------|
| Modifie                                                                                                    | er le filtre de personne Confession *                                                                                                    |
| Paramètre:                                                                                                    | A TOUS Glise catholique romaine Glise réformée évangélique / Eglise protestante Glises catholiques françaises Glises catholique-chrétienne Communauté de confession juive Glises réformées françaises Communauté juive libérale Communauté du culte israélite |
| А                                                                                                    | Liste des paramètres disponible pour le filtre. Cette liste est définie par le paramètre de base de données « <i>AllowedReligionCodes</i> ».                                                                                                    |
|                                                                                                    | Voir [9] spécification système de permission.                                                                                                    |
| В                                                                                                    | Les changements effectués seront effectifs uniquement quand le bouton<br>« Accepter » est cliqué. En cliquant sur « Annuler », il est possible de revenir<br>en arrière, sans que les changements effectués soient pris en compte.                            |
|                                                                                                    | Les modifications validées ne seront enregistrés que lors de l'enregistrement du rôle.                                                                                                    |

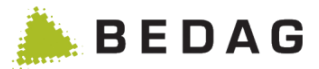

#### 3.9.2.6.7 Relation d'annonce

Par défaut, le paramètre « TOUS » est utilisé. De cette manière, aucune restriction n'est appliquée sur la relation d'annonce.

| Autorisations utilisateurs ► Gestion des rôles ► Détail des rôles / autorisations ►<br>Filtres de personnes ► Relation d'annonce |                                                                                                    |  |  |
|----------------------------------------------------------------------------------------------------|----------------------------------------------------------------------------------------------------|--|--|
| Modifie                                                                                                    | er le filtre de personne Relation d'annonce ×                                                                                                    |  |  |
| Paramètre:                                                                                                    | <ul> <li>TOUS</li> <li>Etablissement</li> <li>Aucun domicile</li> <li>Autre domicile</li> <li>Séjour</li> </ul> Accepter * Annuler                                                                                                 |  |  |
| •                                                                                                    | Liste des paramètres disponible pour le filtre.                                                                                                    |  |  |
| A                                                                                                    | Voir [9] spécification système de permission.                                                                                                    |  |  |
| В                                                                                                    | Les changements effectués seront effectifs uniquement quand le bouton<br>« Accepter » est cliqué. En cliquant sur « Annuler », il est possible de revenir<br>en arrière, sans que les changements effectués soient pris en compte. |  |  |
|                                                                                                    | Les modifications validées ne seront enregistrés que lors de l'enregistrement du rôle.                                                                                                    |  |  |

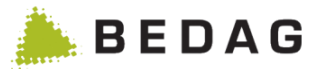

## 3.9.2.6.8 Statut de personne

\_

Par défaut, le paramètre « TOUS » est utilisé. De cette manière, aucune restriction n'est appliquée sur le statut de personne.

| Autorisations utilisateurs ► Gestion des roles ► Detail des roles / autorisations ►<br>Filtres de personnes ► Statut de personne |                                                                                                    |  |  |
|----------------------------------------------------------------------------------------------------|----------------------------------------------------------------------------------------------------|--|--|
| Modifie                                                                                                    | er le filtre de personne Statut de personne *                                                                                                    |  |  |
| Paramètre:                                                                                                    | Image: TOUS       A         Image: Image: Image |  |  |
|                                                                                                    | Liste des paramètres disponible pour le filtre.                                                                                                    |  |  |
| A                                                                                                    | Voir [9] spécification système de permission.                                                                                                    |  |  |
| В                                                                                                    | Les changements effectués seront effectifs uniquement quand le bouton<br>« Accepter » est cliqué. En cliquant sur « Annuler », il est possible de revenir<br>en arrière, sans que les changements effectués soient pris en compte.                                                                                                    |  |  |
|                                                                                                    | ► Les modifications validées ne seront enregistrés que lors de l'enregistrement du rôle.                                                                                                    |  |  |

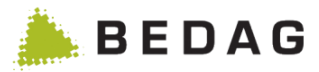

#### 3.9.2.6.9 Nationalité

Les valeurs par défaut du filtre sont l'opérateur « Dans la liste » et le paramètre « Toutes ». De cette manière, aucune restriction n'est appliquée sur la nationalité.

| Autorisations utilisateurs ► Gestion des rôles ► Détail des rôles / autorisations ►<br>Filtres de personnes ► Nationalité |                                                                                                    |                    |                     |                |                      |             |
|----------------------------------------------------------------------------------------------------|----------------------------------------------------------------------------------------------------|--------------------|---------------------|----------------|----------------------|-------------|
| Modifier le filtre de personne Nationalité ×                                                                              |                                                                                                    |                    |                     | ×              |                      |             |
| Operateur:                                                                                                    |                                                                                                    | Paramètre:         | Toutes              |                | • +                  | В           |
|                                                                                                    |                                                                                                    |                    | Valeur \$<br>Toutes |                | <u>الل</u>           | С           |
|                                                                                                    |                                                                                                    |                    |                     |                | ✓ Accepter X Ann     | nuler D     |
| •                                                                                                    | Liste des c                                                                                                    | pérateurs dispo    | nible pour le f     | iltre.         |                      |             |
| A                                                                                                    | Voir [9] spécification système de permission.                                                                                                    |                    |                     |                |                      |             |
| В                                                                                                    | Liste des p                                                                                                    | ays utilisables p  | our le filtre.      |                |                      |             |
| С                                                                                                    | Liste des p                                                                                                    | ays sélectionné    | s pour le filtre    | •              |                      |             |
| D                                                                                                    | Les changements effectués seront effectifs uniquement quand le bouton<br>« Accepter » est cliqué. En cliquant sur « Annuler », il est possible de revenir<br>en arrière, sans que les changements effectués soient pris en compte. |                    |                     |                |                      |             |
|                                                                                                    | ► Les mod                                                                                                    | fications validées | ne seront enreg     | gistrés que lo | rs de l'enregistreme | nt du rôle. |

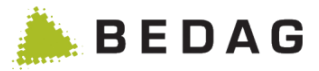

### 3.9.2.6.10 État civil

Les valeurs par défaut du filtre sont l'opérateur « Dans la liste » et le paramètre « TOUS ». De cette manière, aucune restriction n'est appliquée sur l'état civil.

| Autorisations utilisateurs ► Gestion des rôles ► Détail des rôles / autorisations ►<br>Filtres de personnes ► État civil |                                                                                                    |                                                                                                    |  |  |
|----------------------------------------------------------------------------------------------------|----------------------------------------------------------------------------------------------------|----------------------------------------------------------------------------------------------------|--|--|
| Modifier le                                                                                                    | Modifier le filtre de personne État civil *                                                                                                    |                                                                                                    |  |  |
| Operateur:   Dan  Pas                                                                                                    | is la liste A                                                                                                    | Paramètre:  TOUS C marié-e S non marié-e G cartenariat dissous 9 inconnu(e)  ■ Accepter ★ Annuler C |  |  |
| Δ                                                                                                    | Liste des opérateurs disponible pour le filtre.                                                                                                    |                                                                                                    |  |  |
| ~                                                                                                    | Voir [9] spécification système de permission.                                                                                                    |                                                                                                    |  |  |
| В                                                                                                    | Liste des paramètres disponible pour le filtre. Le paramètre « Tous » n'est valable que pour l'opérateur « Dans la liste »                                                                                                    |                                                                                                    |  |  |
|                                                                                                    | Voir [9] spécification système de permission.                                                                                                    |                                                                                                    |  |  |
| С                                                                                                    | Les changements effectués seront effectifs uniquement quand le bouton<br>« Accepter » est cliqué. En cliquant sur « Annuler », il est possible de revenir<br>en arrière, sans que les changements effectués soient pris en compte. |                                                                                                    |  |  |
|                                                                                                    | ► Les modi                                                                                                    | fications validées ne seront enregistrés que lors de l'enregistrement du rôle                       |  |  |

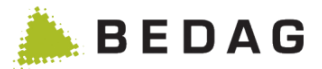

## 3.9.2.6.11 Police des étrangers

Par défaut, le paramètre « TOUS » est utilisé. De cette manière, aucune restriction n'est appliquée.

| Autorisations utilisateurs ► Gestion des rôles ► Détail des rôles / autorisations ►<br>Filtres de personnes ► Police des étrangers |                                                                                                    |  |  |  |
|----------------------------------------------------------------------------------------------------|----------------------------------------------------------------------------------------------------|--|--|--|
| Modifier le filtre de personne Police des étrangers ×                                                                              |                                                                                                    |  |  |  |
| Paramètre:                                                                                                    | <ul> <li>TOUS</li> <li>étrangers</li> <li>suisses ne faisant pas ménage commun avec des étrangers</li> <li>suisses faisant ménage commun avec des étrangers</li> </ul>                                                             |  |  |  |
|                                                                                                    | ✓ Accepter ★ Annuler                                                                                                    |  |  |  |
|                                                                                                    | Liste des paramètres disponible pour le filtre.                                                                                                    |  |  |  |
| A                                                                                                    | Voir [9] spécification système de permission.                                                                                                    |  |  |  |
| В                                                                                                    | Les changements effectués seront effectifs uniquement quand le bouton<br>« Accepter » est cliqué. En cliquant sur « Annuler », il est possible de revenir<br>en arrière, sans que les changements effectués soient pris en compte. |  |  |  |
|                                                                                                    | ► Les modifications validées ne seront enregistrés que lors de l'enregistrement du rôle.                                                                                                    |  |  |  |

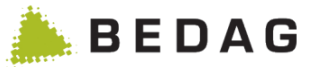

# 3.9.2.6.12 Entrée dans l'index des personnes ou Entrée dans l'index des personnes membres de la famille

Par défaut, aucune vérification n'est appliquée.

| Autorisations utilisateurs ► Gestion des rôles ► Détail des rôles / autorisations ►<br>Filtres de personnes ► Entrée dans l'index des personnes |                                                                                                    |  |  |
|----------------------------------------------------------------------------------------------------|----------------------------------------------------------------------------------------------------|--|--|
| Modifie                                                                                                    | r le filtre de personne PIX ×                                                                                                    |  |  |
|                                                                                                    | Aucune vérification via l'index des personnes A                                                                                                    |  |  |
| Règle de filtre                                                                                                    | Entrée dans l'index des personnes<br>Entrée dans l'index des personnes d'un membres<br>de la famille                                                                                                    |  |  |
| Type du regis                                                                                                    | tre: C                                                                                                    |  |  |
| Nom du regis                                                                                                    | Nom du registre :                                                                                                    |  |  |
|                                                                                                    | ✓ Accepter ★ Annuler                                                                                                    |  |  |
| Α                                                                                                    | Case à cocher permettant de n'effectuer aucune vérification.                                                                                                    |  |  |
| P                                                                                                    | Choix de la règle à appliquer dans l'index des personnes.                                                                                                    |  |  |
| Б                                                                                                    | Voir [9] spécification système de permission.                                                                                                    |  |  |
| С                                                                                                    | Paramètres du registre à utiliser dans l'index des personnes.                                                                                                    |  |  |
| D                                                                                                    | Les changements effectués seront effectifs uniquement quand le boutor<br>« Accepter » est cliqué. En cliquant sur « Annuler », il est possible de reveni<br>en arrière, sans que les changements effectués soient pris en compte. |  |  |
|                                                                                                    | Les modifications validées ne seront enregistrés que lors de l'enregistrement du rôle                                                                                                    |  |  |

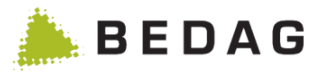

# 3.9.2.6.13 Index des personnes clearing

Par défaut, aucune vérification n'est appliquée.

| Autorisations utilisateurs ► Gestion des rôles ► Détail des rôles / autorisations<br>► Filtres de personnes ► Index des personnes clearing |                                                                                                    |                       |  |
|----------------------------------------------------------------------------------------------------|----------------------------------------------------------------------------------------------------|-----------------------|--|
| Modifier le filtre de personne Index des personnes<br>clearing *                                                                           |                                                                                                    |                       |  |
| Paramètre:                                                                                                    | <ul> <li>TOUS</li> <li>Type du registre/Nom du registre</li> </ul>                                                                                                    |                       |  |
| Type du regi<br>Nom du regi                                                                                                    | stre: B                                                                                                    |                       |  |
|                                                                                                    | ✓ Accepter                                                                                                    | × Annuler C           |  |
| Δ                                                                                                    | Liste des paramètres disponibles pour le filtre                                                                                                    |                       |  |
| ~                                                                                                    | Voir [9] spécification système de permission.                                                                                                    |                       |  |
| В                                                                                                    | Paramètres du registre à utiliser dans l'index des personnes.                                                                                                    |                       |  |
| С                                                                                                    | Les changements effectués seront effectifs seulement après avoir cliqué sur le bouton « Accepter ». En cliquant sur « Annuler », vous revenez au masque précédent sans que les changements effectués soient pris en compte. |                       |  |
|                                                                                                    | Les modifications validées ne seront enregistrées que lors d<br>rôle.                                                                                                    | e l'enregistrement du |  |

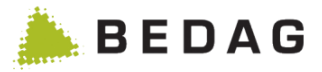

## 3.9.2.6.14 Entrée du registre des adresses

Par défaut, aucune vérification n'est appliquée.

| Autorisations utilisateurs ► Gestion des rôles ► Détail des rôles / autorisations<br>► Filtres de personnes ► Registre des adresses |                                                                                                    |  |  |
|----------------------------------------------------------------------------------------------------|----------------------------------------------------------------------------------------------------|--|--|
| Modifier le filtre de personne Registre des adresses *                                                                              |                                                                                                    |  |  |
|                                                                                                    | Aucune vérification via l'registre des adresses                                                                                                    |  |  |
| Type du regi                                                                                                    | stre:                                                                                                    |  |  |
| Nom du regi                                                                                                    | stre:                                                                                                    |  |  |
|                                                                                                    | ✓ Accepter X Annuler C                                                                                                    |  |  |
| Α                                                                                                    | Case à cocher avec laquelle il n'est pas possible d'effectuer une vérification.                                                                                                    |  |  |
| B                                                                                                    | Paramètres du registre à utiliser dans le registre des adresses.                                                                                                    |  |  |
| D                                                                                                    | Voir [9] spécification système de permission.                                                                                                    |  |  |
| С                                                                                                    | Les changements effectués seront effectifs seulement après avoir cliqué sur le bouton « Accepter ». En cliquant sur « Annuler », vous revenez au masque précédent sans que les changements effectués soient pris en compte. |  |  |
|                                                                                                    | Les modifications validées ne seront enregistrées que lors de l'enregistrement du<br>rôle.                                                                                                    |  |  |
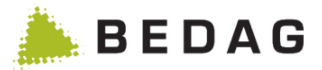

#### 3.9.2.6.15 Office de la circulation routière

Par défaut, aucune vérification n'est appliquée.

| Autorisations utilisateurs ► Gestion des rôles ► Détail des rôles / autorisations<br>► Filtres de personnes ► Office de la circulation routière |                                                                                                    |  |  |  |  |
|----------------------------------------------------------------------------------------------------|----------------------------------------------------------------------------------------------------|--|--|--|--|
| Modifier le filtre de personne Office de la<br>circulation routière<br>×                                                                        |                                                                                                    |  |  |  |  |
| La personne e<br>l'index des pe                                                                                                    | La personne est propriétaire d'une voiture ou titulaire d'un permis de conduire ou a une entrée dans<br>l'index des personnes pour l'instance de registre ci-dessous<br>Aucune vérification A                               |  |  |  |  |
| Type du regis<br>Nom du regis                                                                                                    | Type du registre: B<br>Nom du registre:                                                                                                    |  |  |  |  |
|                                                                                                    | ✓ Accepter ★ Annuler C                                                                                                    |  |  |  |  |
| Α                                                                                                    | Case à cocher avec laquelle il n'est pas possible d'effectuer une vérification.                                                                                                    |  |  |  |  |
| B                                                                                                    | Paramètres du registre à utiliser dans l'index des personnes.                                                                                                    |  |  |  |  |
|                                                                                                    | Voir [9] spécification système de permission.                                                                                                    |  |  |  |  |
| с                                                                                                    | Les changements effectués seront effectifs seulement après avoir cliqué sur le bouton « Accepter ». En cliquant sur « Annuler », vous revenez au masque précédent sans que les changements effectués soient pris en compte. |  |  |  |  |
|                                                                                                    | ► Les modifications validées ne seront enregistrées que lors de l'enregistrement du rôle.                                                                                                    |  |  |  |  |

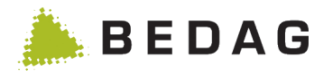

| utorisations utilisateurs ► Gestion des groupes de permissions |                                                                                                    |                                                                                                    |                       |
|----------------------------------------------------------------|----------------------------------------------------------------------------------------------------|----------------------------------------------------------------------------------------------------|-----------------------|
| Gestio                                                         | n des groupes de permissi                                                                                                    | ions 🛛 🗛                                                                                                    |                       |
| Export -                                                       | Import 👻                                                                                                    |                                                                                                    |                       |
| Nom: *<br>Descrip<br>+                                         | otion:                                                                                                    | A                                                                                                    |                       |
| Tous                                                           | Groupe de permissions 🔺                                                                                                    |                                                                                                    |                       |
| V                                                              | ADMIN                                                                                                    | Administrationsfunktionen B                                                                                                    |                       |
| <b>V</b>                                                       | ALL_DATA                                                                                                    | Berechtigung auf alle Daten                                                                                                    |                       |
| $\checkmark$                                                   | ALL_DATA minus                                                                                                    | Berechtigungsgruppe um schnell Attribute wegzunehmen                                                                                                    |                       |
| <b>v</b>                                                       | ALL_DATA_EXCEPT_DATALOCK_F                                                                                                    | PAPERLOCK Berechtigung auf alle Daten ohne Daten- und Schriftensperre                                                                                                    |                       |
| <b>V</b>                                                       | ALL_DATA_EXCEPT_IDENTIFIKATI                                                                                                    | ION Berechtigung auf alle Daten ohne Identifikatoren                                                                                                    |                       |
| $\checkmark$                                                   | ALL_DATA_EXCEPT_JOB                                                                                                    | Berechtigung auf alle Daten ausser Arbeitgeber- und Berufsdaten                                                                                                    |                       |
|                                                                | ALL_DATA_EXCEPT_KONTAKTADF                                                                                                    | RESS Berechtigung auf alle Daten ausser Kontakt- und Adressdaten                                                                                                    |                       |
|                                                                | ALL_DATA_EXCEPT_NAMEN                                                                                                    | Berechtigung auf alle Daten ohne Namen                                                                                                    |                       |
|                                                                | ALL_DATA_EXCEPT_NATIONALITY                                                                                                    | Y Berechtigung auf alle Daten ausser Nationalität                                                                                                    |                       |
| $\checkmark$                                                   | ALL_DATA_EXCEPT_RELATIONSH                                                                                                    | HIP Berechtigung auf alle Daten ausser Beziehung                                                                                                    |                       |
|                                                                |                                                                                                    |                                                                                                    |                       |
| Α                                                              | Pour ajouter<br>champ « Nor                                                                                                    | un nouveau groupe de permissions, introduire un nom dans m », et optionnellement une description puis cliquer sur <b>[Cré</b>                                                                 | s le<br>é <b>er</b> j |
| В                                                              | En cliquant s<br>sélectionné s<br>d'effacer des                                                                                                    | En cliquant sur une ligne du tableau, les détails du groupe de permissions sélectionné sont affichés. Il est ainsi possible de gérer les permissions et d'effacer des groupes de permissions. |                       |
| С                                                              | Concerne également les cadres A et B : l'exportation des groupes de<br>permissions est lancée dans l'entrée de menu à l'aide de « Exportation ».<br>Dans le tableau (cadre B), les groupes de permissions doivent être<br>sélectionnés pour l'exportation. « Tous » permet de sélectionner ou de<br>désélectionner tous les groupes de permissions affichés sur la page.<br>L'exportation créée est proposée au téléchargement dans le cadre C. Des<br>messages d'erreur éventuels peuvent en outre être affichés dans cette zon<br>L'exportation est supprimée lorsque vous quittez cette page. |                                                                                                    | ».<br>es              |

# 3.9.3 Gestion des groupes de permissions

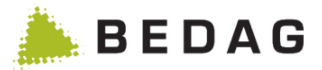

#### 3.9.3.1 Gestion des groupes / fonctions

Les fonctions suivantes sont disponibles dans la gestion des groupes.

#### 3.9.3.1.1 Export

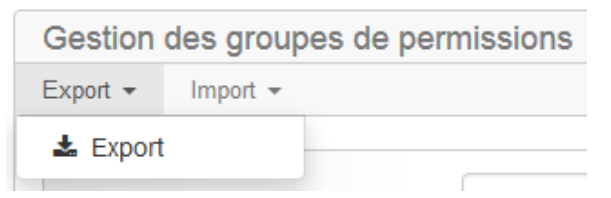

Les groupes de permissions sélectionnés sont exportés dans un fichier XML en sélectionnant l'élément de menu « Export ». L'exportation peut ensuite être téléchargée sur la page.

| 'exportation a été créée avec succès. Veuillez télécharger l'exportation et la sauvegarder localement. L'exportation créée est supprimée lorsque vous<br>uittez cette page. |
|----------------------------------------------------------------------------------------------------|
| RREG_Groupes_des_permissions_27.11.2014_07:51:41.xml                                                                                                    |

Le téléchargement n'est plus disponible lorsque vous quittez la page.

#### 3.9.3.1.2 Import

| Gestion des groupes de permissions |          |  |
|------------------------------------|----------|--|
| Export 👻                           | Import 👻 |  |
|                                    | 1 Import |  |

Cliquer sur l'élément de menu « Import » permet de naviguer dans la page d'importation.

#### 3.9.3.2 Groupes de permissions : Affichage détaillé

Dans cette fenêtre, toutes les permissions de fonctions, de données et de types d'événement sont affichés.

Ces trois types d'autorisations sont décrits plus en détail dans la Documentation Permissions à partir du chapitre "AuthorizationGroup".

Vous pouvez activer ou désactiver une permission en utilisant la case à cocher correspondante.

Le lien « Tous » permet de sélectionner toutes les fonctions ou attributs d'un groupe (par exemple toutes les fonctions liées au « Evénement »). Le lien « Aucun » permet de désélectionner toutes les fonctions ou attributs d'un groupe.

Dans la partie « Attributs », un élément spécial « Tous » permet de donner accès à tous les attributs. Il n'est plus possible de sélectionner ou désélectionner d'autres attributs une fois que cette case est cochée.

Une autorisation d'accès aux données peut être valable pour un attribut unique ou pour plusieurs attributs. L'icône d'information apparait dès qu'une autorisation d'accès aux données existe pour plus d'un attribut. Les attributs protégés s'affichent lorsque l'on survole l'icône avec la souris. Un clic sur l'icône avec la souris masque de nouveau les attributs.

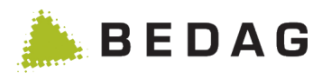

| Groupes de permissions                                                                                                    |                           |                                 |                                                                                                    |                                                                                                    |                       |
|----------------------------------------------------------------------------------------------------|---------------------------|---------------------------------|----------------------------------------------------------------------------------------------------|----------------------------------------------------------------------------------------------------|-----------------------|
| Groupe de permissions: AD                                                                                                    | MIN                       |                                 |                                                                                                    |                                                                                                    |                       |
| Nom: *                                                                                                    | ADMIN                     |                                 |                                                                                                    |                                                                                                    |                       |
| Description:                                                                                                    | Administrationsfunktionen |                                 |                                                                                                    |                                                                                                    |                       |
| 🕒 Enregistrer 🗲 Annuler                                                                                                    | 箇 Supprimer               |                                 |                                                                                                    |                                                                                                    |                       |
| Fonctions                                                                                                    |                           | Attributs                       |                                                                                                    | Types d'événements                                                                                                    |                       |
| Affichage                                                                                                    |                           |                                 |                                                                                                    |                                                                                                    | Tous / Auc            |
| <ul> <li>Login</li> <li>Recherche de personnes</li> <li>Afficher historique<br/>Afficher les données historisées des person</li> <li>Afficher des personnes annulé</li> <li>Importation de données.</li> <li>Liste des importations de données</li> <li>Fusion de communes</li> <li>Client pour le contrôle des habitan</li> <li>Onglet SYMIC</li> </ul> | nes<br>ts                 | 8<br>8<br>8<br>9<br>8<br>8<br>8 | Contrôle des ar<br>Exécuter le contrôle<br>Notes sur les pe<br>Afficher et créer des<br>Liste pour impri<br>Imprimer les dé<br>Logs d'accès re<br>Lors de l'accès au d<br>permission, aucune<br>Dashboard<br>Administration | rivées et départs dans le canton<br>des arrivées et départs dans le canton<br>ersonnes et les événements<br>notes sur les personnes et les événements<br>ession<br>tails d'une personne<br>streints<br>étail d'une personne, par un utilisateur possédant<br>donnée concernant la personne ne sera écrite dar<br>des listes des communes | cette<br>is les logs. |
| Fonctions                                                                                                    |                           | Attributs                       |                                                                                                    | Types d'événements                                                                                                    |                       |
| Tous les attributs                                                                                                    |                           |                                 |                                                                                                    |                                                                                                    | Tous / Auc            |
| lous                                                                                                    |                           |                                 |                                                                                                    |                                                                                                    |                       |
| IGENTIFICATION Nom officiel Prénoms Date de naissance Sexe Identificateur communal NAV\$13 Numéro AV\$                                                                                                    |                           |                                 | Numéro ZAR<br>Numéro EU<br>Identificateur S<br>Identificateur Ve<br>Identificateur ca<br>Autre identificat                                                                                                    | YMIC<br>era<br>intonal<br>ieur                                                                                                    | IOUS / AUCI           |
| Fonctions                                                                                                    |                           | Attributs                       |                                                                                                    | Types d'événements                                                                                                    |                       |
| Arrivée / Déménagement / Dép<br>Naissance<br>Décès<br>Absence<br>Arrivée<br>Départ<br>Déménagement (dans la commune                                                                                                    | art                       |                                 | Chang. de cond<br>Annulation de la<br>Corr. des condit<br>Corr. Informatio<br>Corr. des rensei                                                                                                    | itions de communication<br>a déclaration de disparition<br>tions de communication<br>ns concernant la naissance<br>gnements concernant le décès                                                                                                    | Tous / Auc            |
| Partenaire                                                                                                    |                           |                                 |                                                                                                    |                                                                                                    | Tous / Au             |
| Mariage                                                                                                    |                           |                                 | Changement de                                                                                                    | nom                                                                                                    |                       |

## 3.9.3.2.1 Fonctions du groupe de permissions

| Fonctions     |                                                                                                    |
|---------------|----------------------------------------------------------------------------------------------------|
| [Enregistrer] | Les modifications d'un groupe d'autorisations ne prennent effet que lorsque vous cliquez sur « Enregistrer ». Comme tous les changements d'autorisation, ils ne sont effectifs que lorsque l'utilisateur se connecte à nouveau. |

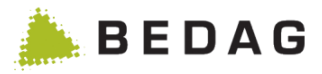

| [Annuler] | Cliquez sur « Annuler » pour revenir à l'écran précédent sans enregistrer vos modifications.                                 |  |  |
|-----------|----------------------------------------------------------------------------------------------------|--|--|
| [Effacer] | Vous pouvez supprimer un groupe d'autorisations. Toutefois, ceci ne fonctionne que si ce dernier n'est affecté à aucun rôle. |  |  |

## 3.9.3.3 Importation des groupes de permissions

| Autorisations utilisateurs ► Gestion des groupes de permissions ► Import                                                                                                    |                                                                                                    |  |  |
|----------------------------------------------------------------------------------------------------|----------------------------------------------------------------------------------------------------|--|--|
| Importer les auto                                                                                                    | Importer les autorisations: Groupe de permissions                                                                                                    |  |  |
| Options d'importa                                                                                                    | ation                                                                                                    |  |  |
| Mode Mise à jour (compléter les autorisations existantes et écraser celles qui ont le même nom) <ul> <li>Reset (toutes les autorisations existantes sont supprimées lors de l'importation)</li> </ul> <li>Charger l'importation</li> |                                                                                                    |  |  |
| Groupe d                                                                                                    | Groupe de permissions Rôles référencés B<br>Aucune personne trouvée.                                                                                                    |  |  |
| Exécuter                                                                                                    | Exécuter Annuler                                                                                                    |  |  |
| A                                                                                                    | A Une importation de groupes de permissions peut être effectuée avec les modes « Mise à jour » ou « Reset ». Il faut d'abord sélectionner un mode afin de pouvoir effectuer une importation. L'importation peut ensuite être analysée en cliquant sur « Charger l'importation ». |  |  |
| В                                                                                                    | <b>B</b> L'analyse correspondant à l'importation est présentée dans cette zone après son chargement. L'analyse montre les modifications réalisées sur base de l'importation et du mode si l'importation est acceptée.                                                            |  |  |
| С                                                                                                    | C Cliquer sur le bouton « Exécuter » permet d'appliquer des modifications indiquées dans le cadre B. Le bouton « Annuler » empêche l'importation et supprime l'analyse.                                                                                                    |  |  |

#### 3.9.3.3.1 Exceptions pour le rôle d'administrateur

Le rôle « Administrateur » ne peut pas être écrasé ou supprimé par une importation de permissions. Les groupes de permissions référencés par les rôles d'administrateur sont également invariables.

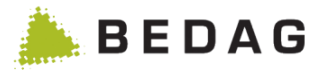

#### 3.9.3.3.2 Mode : mise à jour

Les permissions existantes sont complétées et écrasées (y compris les permissions d'attributs et de fonctions). Aucune permission n'est supprimée pendant l'importation.

#### 3.9.3.3.3 Mode : reset

Toutes les permissions existantes sont supprimées avant l'importation. Seules les permissions contenues dans l'importation seront ensuite disponibles dans le système. Dans ce mode, les utilisateurs n'auront plus de rôles attribués. L'attribution doit ensuite être effectuée manuellement.

#### 3.9.4 Configuration des critères de recherche minimum

L'onglet "Critères de recherche minimaux" n'est affiché que si le CustomInfo "minimalSearchCriteria" ou le CustomInfo "extendendMinimalSearchCriteria" est activé.

Si vous sélectionnez cet onglet, le masque suivant s'affiche.

| Autorisations utilisateurs ► Gestion des rôles ► Rôle ► Critères de recherche minimaux |                                                                                                    |  |
|----------------------------------------------------------------------------------------|----------------------------------------------------------------------------------------------------|--|
| Filtres de personnes                                                                   | Groupes de permissions Critères de recherche minimaux                                                                                                    |  |
| Règles pour la rech<br>personnes<br>Critères de recherc                                | erche des OPas de vérifications<br>Vérifier les critéres de recherche minimaux<br>he à vérifier NAVS13<br>Nom<br>Prénoms<br>Date de naissance<br>Rue<br>NPA<br>Lieu |  |
|                                                                                        | Les règles relatives à la recherche de personnes peuvent être<br>activées/désactivées. La liste des critères de recherche minimums disponibles<br>est affichée.     |  |

Les critères de recherche minimums disponibles sont fixes et ne peuvent être étendus sans modifier le code.

#### 3.9.4.1 Avec CustomInfo «extendedMinimalSeachCriteria» actif

Si des valeurs par défaut sont configurées dans la propriété "defaultMinimalSearchCriteria", le bouton "Vérifier les critères de recherche minimum" sera sélectionné lors de la création d'un nouveau rôle et les critères de recherche minimum par défaut seront définis.

Si aucune valeur par défaut n'est configurée, le bouton "Pas de vérifications" sera sélectionné et les cases à cocher seront inactives.

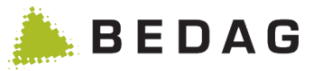

L'utilisateur peut ajuster les critères de recherche minimums pour un rôle en fonction de ses besoins.

- Si le bouton radio "Pas de vérification" est sélectionné, la recherche peut être effectuée comme auparavant.
- Si le bouton radio "Vérifier les critères de recherche minimaux" est sélectionné, les cases à cocher sont actives et peuvent être cochées. Dans les cases à cocher, toutes les combinaisons possibles peuvent être sélectionnées, mais au moins un critère de recherche minimum est obligatoire.

Avec le bouton "Enregistrer", les critères de recherche minimums peuvent être enregistrés sur le rôle correspondant.

#### 3.9.4.2 Avec CustomInfo «minimalSearchCriteria» actif

Si des valeurs par défaut sont configurées dans la propriété "defaultMinimalSearchCriteria", lors de la création d'un nouveau rôle, le bouton "Vérifier les critères de recherche minimum" sera sélectionné et les critères de recherche minimum par défaut "Nom" et "Date de naissance" seront déjà vérifiés (indépendamment de ce qui est configuré dans les valeurs par défaut).

Si aucune valeur par défaut n'est configurée, le bouton " Pas de vérifications " sera sélectionné et les cases à cocher seront inactives.

Si seul le CustomInfo "minimalSearchCriteria" est activé, les restrictions suivantes s'appliquent :

- Si le bouton radio "Pas de vérification" est sélectionné, la recherche peut être effectuée comme auparavant
- Si le bouton radio "Vérifier les critères de recherche minimaux" est sélectionné, les cases à cocher "Date de naissance" et "Nom" sont activées en permanence. Ceux-ci ne peuvent être modifiés.

| Autorisations utilisateurs ► Gestion des rôles ► Rôle ► Critères de recherche<br>minimaux |                                                                                                    |  |
|-------------------------------------------------------------------------------------------|----------------------------------------------------------------------------------------------------|--|
| Filtres de personnes Groupes de                                                           | permissions Critères de recherche minimaux                                                                                                    |  |
| Règles pour la recherche des<br>personnes<br>Critères de recherche à vérifier             | <ul> <li>Pas de vérifications</li> <li>Vérifier les critéres de recherche minimaux</li> <li>NAVS13</li> <li>Nom</li> <li>Prénoms</li> <li>Date de naissance</li> <li>Rue</li> <li>NPA</li> <li>Lieu</li> </ul> |  |
| Onglet<br>"minima                                                                         | "Critères de recherche minimaux" si le CustomInfo<br>alSearchCriteria" est actif. <mark>.</mark>                                                                                                    |  |

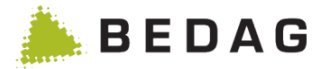

## 3.10 Aide

#### 3.10.1 Contact

En cas de problèmes avec l'application Geres, ne pouvant être résolus avec le manuel d'utilisation, l'utilisateur pourra contacter l'office cantonal correspondant pour obtenir une assistance supplémentaire.

| Aide ► Contact |                        |   |
|----------------|------------------------|---|
| Contact        |                        | Ð |
| Téléphone:     | 031 123 456 789        |   |
| Courriel:      | geres-support@bedag.ch |   |
|                |                        |   |

► Pour adapter ces indications veuillez vous reporter au chapitre Paramètres de configuration.

### 3.10.2 Manuel de l'utilisateur

Le manuel de l'utilisateur peut être téléchargé au format PDF sous Aide ► Manuel de l'utilisateur.

## 3.11 Geres

Sous le Menu « Geres » d'autres applications de la famille de produits Geres sont affichés.

### 3.11.1 Routing Service

En cliquant sur ce menu, l'affichage du Geres Routing Service se fera automatiquement. Ce menu n'est actif que lorsque l'utilisateur possède réellement les permissions pour la fonctionnalité du Geres Routing Service.

#### 3.11.2 Registre des entreprises

Sélectionner cet élément de menu permet de renvoyer automatiquement vers le registre des entreprises. Cet élément est actif uniquement si la fonctionnalité CREG est activée.

## 3.11.3 AddressRegister

Sélectionner cet élément de menu permet de renvoyer automatiquement vers le AddressRegister.

### 3.11.4 PersonIndex

Sélectionner cet élément de menu permet de renvoyer automatiquement vers le Person Index.

### 3.11.5 Housekeeping

Sélectionner cet élément de menu permet de renvoyer automatiquement vers le Housekeeping.

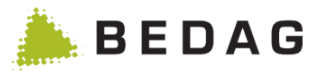

## 4 Traitement des erreurs

# 4.1 Traitement des erreurs techniques du système

## 4.1.1 Diagnostic général

| Déroulement |                                                                                                    |
|-------------|----------------------------------------------------------------------------------------------------|
| 1.          | Vérifier les pages health dx, blobstore et pages Web eCH. Tous les indicateurs<br>doivent être verts. Si tel n'est pas le cas, l'origine du problème est à rechercher<br>dans les ressources correspondantes :<br><u>http://geres.kanton.ch/ech/actuator/health</u><br><u>http://geres.kanton.ch/dx/actuator/health</u><br><u>http://geres.kanton.ch/blobstore/actuator/health</u> |
| 2.          | Vérifier si la page Web ActiveMQ est accessible / disponible (URL : voir ci-<br>dessous).                                                                                                    |
| 3.          | Vérifier les Logs start_spring-boot-app.log und spring-error.logs de l'EventBus et du RREG Resident Classic (chemin voir ci-dessous) à la recherche d'éventuelles erreurs.                                                                                                    |
| 4.          | Vérifier les fichiers BlobStore Log à la recherche d'éventuelles erreurs.                                                                                                    |
| 5.          | Vérifier les fichiers Log à la recherche d'éventuels indices.                                                                                                    |

## 4.1.2 Problèmes d'accès aux pages Web

| Déroulement |                                                                                                    |
|-------------|----------------------------------------------------------------------------------------------------|
| 1.          | Si les pages de diagnostic ne sont pas accessibles, cela indique que le Spring<br>Boot embedded serveur Tomcat nécessaire ne fonctionne pas ou que<br>l'application correspondante n'a pas été installée / activée correctement. |
| 2.          | Pour les accès autres que via le localhost, le serveur Apache doit être enclenché. Dans Apache, contrôler le répertoire mod_jk/jk.log.                                                                                           |

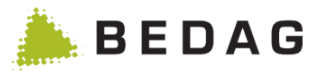

## 4.2 Traitement des erreurs spécifiques aux données

## 4.2.1 Importation de données communales

| Déroulement |                                                                                                    |
|-------------|----------------------------------------------------------------------------------------------------|
| 1.          | Vérifier le fichier Error Log de l'adaptateur Geres à la recherche d'éventuelles erreurs.                                                                                                    |
| 2.          | Vérifier l'EventBus-Log à la recherche d'éventuelles erreurs. Si une erreur est signalée, cela signifie que le problème ne se situe pas au niveau de la liaison entre l'adaptateur et l'EventBus. |
| 3.          | Vérifier le fichier Error Log de l'adaptateur Geres à la recherche d'éventuelles indices.                                                                                                    |

## 4.3 Informations relatives aux diagnostics

## 4.3.1 Fichiers Log

| Fichiers Log        |                                              |                                                       |  |
|---------------------|----------------------------------------------|-------------------------------------------------------|--|
|                     | activemq/data/activemq.log                   | Informations sur la durée d'utilisation d'ActiveMQ.   |  |
| ActiveMQ            | activemq/data/wrapper.log                    | Informations relatives au service Windows d'ActiveMQ. |  |
|                     | eb/logs/start_spring-boot-app.log            | Log Spring Boot - généralités.                        |  |
| EventBus            | eb/logs/spring-error.log                     | Log de l'application au niveau Error.                 |  |
|                     | eb/logs/spring.log                           | Log de l'application au niveau Debug.                 |  |
|                     | blobstore/logs/start_spring-boot-<br>app.log | Log Spring Boot - généralités.                        |  |
| BlobStore           | blobstore/logs/spring-error.log              | Log de l'application au niveau Error.                 |  |
|                     | blobstore/logs/spring.log                    | Log de l'application au niveau Debug.                 |  |
| Adaptateur<br>Geres | geresadapter/logs/GeresAdapterl<br>nfo.log   | Log de l'application au niveau Info.                  |  |
|                     | geresadapter/logs/GeresAdapter<br>Error.log  | Log de l'application au niveau Error.                 |  |

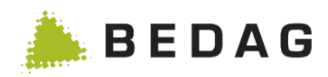

| Fichiers Log |                                   |                                                                                        |
|--------------|-----------------------------------|----------------------------------------------------------------------------------------|
|              | pr/logs/start_spring-boot-app.log | Log Spring Boot – généralités.                                                         |
| Resident     | pr/logs/spring-security.log       | Logs spécifiques à la sécurité.                                                        |
| Classic      | pr/logs/spring-error.log          | Log de l'application au niveau Error.                                                  |
|              | pr/logs /spring.log               | Log de l'application au niveau Debug.                                                  |
| Routing      | rs/logs/spring.log                | Log de l'application au niveau Debug.                                                  |
| Service      | rs/logs/spring-error.log          | Log de l'application au niveau Error.                                                  |
| Sedex-       | sedexbridge/logs/spring.log       | Log de l'application au niveau Debug.                                                  |
| Bridge       | sedexbridge/logs/spring-error.log | Log de l'application au niveau Error.                                                  |
| Apache       | mod_jk/jk.log                     | Informations sur les redirections des accès web vers les différentes applications web. |

## 4.3.2 Tableaux de base de données

| Base de donn        | Base de données    |                                                                                                    |  |  |  |  |  |
|---------------------|--------------------|----------------------------------------------------------------------------------------------------|--|--|--|--|--|
| Resident<br>Classic | Journal            | Fichier de log des messages reçus, numéro de commune,<br>identificateur des personnes, type de message, ID de message,<br>type d'évènement, heure et autres champs.                                                            |  |  |  |  |  |
| EventBus            | log                | Insertion par étape de traitement et message, dont le passage par<br>l'EventBus est détecté, avec mention de l'expéditeur, du<br>destinataire, type de message, ID de message, heure, étape de<br>traitement et autres champs. |  |  |  |  |  |
| RoutingServ<br>ice  | RoutingJo<br>urnal | Fichier de log avec les messages reçus et envoyés                                                                                                    |  |  |  |  |  |

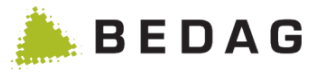

# 4.3.3 Pages Web

| Pages Web           |                                             |                                                                                                    |
|---------------------|---------------------------------------------|----------------------------------------------------------------------------------------------------|
| ActiveMQ            | http://localhost :8161/admin/               | Liste des queues, avec nombre de<br>messages non relevés, nombre de<br>consommateurs, nombre total de<br>messages envoyés et reçus. |
| Resident<br>Classic | http://servername/ech/actuator/             |                                                                                                    |
| EventBus            | http:// servername/dx/actuator/             | Informations sur la version, sur la                                                                                                 |
| RoutingServer       | http://servername/routing/actuator/         | présence des ressources<br>nécessaires. informations                                                                                |
| SedexBridge         | http://servername/sedexbridge/actua<br>tor/ | spécifiques à Java.                                                                                                    |
| BlobStore           | http://servername/blobstore/actuator/       |                                                                                                    |

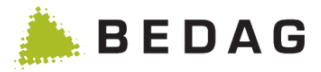

# **5** Informations supplémentaires

# 5.1 Flyer

|                                                                                                    | Titre              | Geres Solution technique et interface pour un e-<br>gouvernement efficace<br>5.1.1 |
|----------------------------------------------------------------------------------------------------|--------------------|------------------------------------------------------------------------------------|
| Fachlösung und Schnittstelle für<br>effizientes E-Government                                                                                                    | Publication        | Mars 2008                                                                          |
| <text><text><section-header><list-item><list-item><list-item><list-item><list-item><list-item><list-item><list-item><list-item><list-item><list-item><list-item><list-item><list-item></list-item></list-item></list-item></list-item></list-item></list-item></list-item></list-item></list-item></list-item></list-item></list-item></list-item></list-item></section-header></text></text> | Télécharge<br>ment | http://www.bedag.ch/divisions/se/apps/geres/flyer_G<br>eres_f.pdf                  |

# 5.2 Rapport de référence

| ▶ BEDAG                                                                                                    | Titre              | Plaque tournante de données pour l'harmonisation des registres communaux des habitants |
|----------------------------------------------------------------------------------------------------|--------------------|----------------------------------------------------------------------------------------|
| ente de attendente des productions de la statistica des la<br>Kanto des la constructiva de la construcción de la construcción de la construcción de la construcción de la<br>Referencia de la construcción de la construcción de la construcción de la construcción de la construcción de la<br>moderna de la construcción de la construcción de la const | Publication        | Mars 2008                                                                              |
| <section-header><section-header><section-header><section-header><section-header><section-header><section-header><text><text><list-item><list-item><list-item><list-item><list-item></list-item></list-item></list-item></list-item></list-item></text></text></section-header></section-header></section-header></section-header></section-header></section-header></section-header>                                                                                                    | Télécharge<br>ment | http://www.bedag.ch/divisions/se/apps/geres/re<br>f_Geres_f.pdf                        |

## 5.3 Manuel d'installation

| Titre              | Manuel d'installation Geres (spécifique à chaque canton) |
|--------------------|----------------------------------------------------------|
| Publication        | Interne                                                  |
| Téléchargem<br>ent | -                                                        |

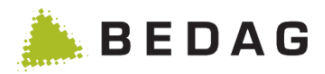

## 5.4 Catalogue officiel des caractères OFS

|                                                                                  | Titre              | Catalogue officiel des caractères OFS                                                          |
|----------------------------------------------------------------------------------|--------------------|------------------------------------------------------------------------------------------------|
|                                                                                  | Publication        | Version 2014                                                                                   |
| Amontation de registres afficiel de persones<br>Ecalogue afficiel des caractères | Téléchargem<br>ent | http://www.bfs.admin.ch/bfs/portal/fr/inde<br>x/news/publikationen.html?publicationID=5<br>568 |

## 5.5 Informations sur Internet

Les Informations concernant la communauté Geres, le Geres User Group, le comité de pilotage Geres-Community et la documentation officielle des Geres Releases peuvent être consultées sur le site <u>https://confluence.bedag.ch/.</u>

Les Informations concernant la certification de la communauté des fournisseurs de logiciels peuvent être consultées sur le site

http://www.bedag.ch/divisions/se/apps/geres/zertifizierungen\_f.php

Les normes eCH peuvent être consultées sur le site : <u>http://www.ech.ch</u>

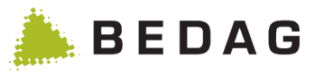

# Annexe A : Fonctionnalités spécifiques à un canton

6 Canton Fribourg

## 6.1 SYMIC

## 6.2 Permission Onglet SYMIC

Un nouveau profil d'autorisations nommé « Onglet SYMIC » dans la liste des permissions pour la gestion des rôles. Si cette permission n'est pas choisie, l'onglet n'apparaitra pas.

Ce rôle permet d'afficher un onglet supplémentaire à l'affichage des détails d'une personne. Celui-ci contient tous les champs nécessaires au contrôle des données par rapport à l'application SYMIC. Cet onglet apparait en premier. Les profils d'utilisation pour limiter l'accès aux données sont aussi utilisés dans cet onglet.

Le tableau ci-dessous décrit les champs qui apparaissent sous cet onglet lors du résultat de la recherche.

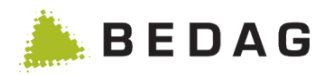

| ersor                                                                                                    | nne                                                                          |                                                                                  |                                                                                                    |                                                           |                    |              |                 |        | Ð |
|----------------------------------------------------------------------------------------------------|------------------------------------------------------------------------------|----------------------------------------------------------------------------------|----------------------------------------------------------------------------------------------------|-----------------------------------------------------------|--------------------|--------------|-----------------|--------|---|
| istoriqu                                                                                                    | e complet <del>•</del>                                                       |                                                                                  |                                                                                                    |                                                           |                    |              |                 |        |   |
| Murten - , 02.01.1940, 3280 Murt                                                                                                    |                                                                              |                                                                                  |                                                                                                    | en                                                        |                    |              |                 |        |   |
| SYMIC                                                                                                    | Personne Noms Adresses                                                       | Nationalité                                                                      | Relations                                                                                                    | Ménage I                                                  | Professions        | Déménagement | Identificateurs | Divers |   |
| Perso                                                                                                    | nne                                                                          |                                                                                  |                                                                                                    |                                                           |                    |              |                 |        |   |
| Nomo                                                                                                    | fficial                                                                      |                                                                                  |                                                                                                    |                                                           |                    |              |                 |        |   |
| Préno                                                                                                    | ms:                                                                          |                                                                                  |                                                                                                    |                                                           |                    |              |                 |        |   |
| Date d                                                                                                    | le naissance:                                                                |                                                                                  |                                                                                                    |                                                           |                    |              |                 |        |   |
| Sexe:                                                                                                    |                                                                              |                                                                                  | Fé                                                                                                    | éminin                                                    |                    |              |                 |        |   |
| Etat ci                                                                                                    | vil:                                                                         |                                                                                  | m                                                                                                    | arié-e                                                    |                    |              |                 |        |   |
| Nation                                                                                                    | ialite:                                                                      |                                                                                  | 10                                                                                                    | 0 Suisse                                                  |                    |              |                 |        |   |
| Conioi                                                                                                    | int/Partenaire CH:                                                           |                                                                                  | N                                                                                                    | on                                                        |                    |              |                 |        |   |
| Lieu d                                                                                                    | e naissance en Suisse:                                                       |                                                                                  | 61                                                                                                    | 191 Ausserbe                                              | rg                 |              |                 |        |   |
| Pays o                                                                                                    | de naissance:                                                                |                                                                                  | 10                                                                                                    | 0 Suisse (Sc                                              | hweiz)             |              |                 |        |   |
| Lieu d                                                                                                    | e naissance étranger:                                                        |                                                                                  | _                                                                                                    |                                                           |                    |              |                 |        |   |
| Nom o                                                                                                    | miciel de la mère à la naissance:                                            |                                                                                  | Di                                                                                                    | anınden geb. I<br>İsola Maria                             | KOCh               |              |                 |        |   |
| Nom                                                                                                    | officiel du père à la naissance:                                             |                                                                                  | GI<br>D:                                                                                                    | ahinden                                                   |                    |              |                 |        |   |
| Préno                                                                                                    | m du père à la naissance:                                                    |                                                                                  | Jo                                                                                                    | sef Dominik                                               |                    |              |                 |        |   |
| Adres                                                                                                    | se ligne 1:                                                                  |                                                                                  |                                                                                                    |                                                           |                    |              |                 |        |   |
| Adres                                                                                                    | se ligne 2:                                                                  |                                                                                  |                                                                                                    |                                                           |                    |              |                 |        |   |
| Rue/Numéro de bâtiment:<br>NPA/Localité:                                                                                                    |                                                                              |                                                                                  | -                                                                                                    |                                                           |                    |              |                 |        |   |
|                                                                                                    |                                                                              |                                                                                  | Er                                                                                                    | ngelhardstras                                             | se 94              |              |                 |        |   |
| NPA/L<br>Comm                                                                                                    | ocalité:<br>nune:                                                            |                                                                                  | Er<br>32<br>Mi                                                                                                    | ngelhardstras<br>280 Murten<br>urten                      | se 94              |              |                 |        |   |
| Ies<br>Comm                                                                                                    | ocalité:<br>nune:                                                            |                                                                                  | Er<br>32<br>Mi                                                                                                    | ngelhardstras<br>280 Murten<br>urten                      | se 94              |              |                 |        |   |
| n des<br>common<br>champs                                                                                                    | ocalité:<br>nune:<br>Contenu                                                 | On                                                                               | glet « p                                                                                                    | ngelhardstras<br>280 Murten<br>urten                      | se 94              | Prs »        |                 |        |   |
| n des<br>comm<br>r<br>l<br>u<br>d<br>es<br>l<br>u<br>d<br>es<br>l<br>u<br>d<br>es<br>l<br>u<br>d<br>es<br>l<br>u<br>d<br>es<br>l<br>u<br>d<br>es<br>l<br>u<br>d<br>es<br>l<br>u<br>d<br>es<br>l<br>u<br>d<br>es<br>l<br>u<br>d<br>es<br>l<br>u<br>d                                                                                                    | ocalité:<br>nune:<br>Contenu<br>Nom officiel                                 | On<br>No                                                                         | glet « p                                                                                                    | ngelhardstras<br>280 Murten<br>urten<br>olice des<br>Siel | se 94              | ers »        |                 |        |   |
| ndes<br>champs                                                                                                    | ocalité:<br>nune:<br>Contenu<br>Nom officiel<br>Prénom                       | On<br>No<br>Pre                                                                  | glet « p<br>om offic                                                                                                    | ngelhardstras<br>280 Murten<br>urten<br>Olice des<br>Siel | se 94<br>s étrange | ers »        |                 |        |   |
| NPA/Ld<br>Comm<br>comm<br>l<br>cepambs<br>l<br>c<br>comm<br>l<br>c<br>c<br>s<br>c<br>c<br>s<br>c<br>c<br>c<br>s<br>c<br>c<br>c<br>c<br>s<br>c<br>c<br>c<br>c                                                                                                    | Contenu<br>Nom officiel<br>Prénom<br>Date de naissance                       | On<br>No<br>Pre                                                                  | glet « p<br>om offic<br>énom<br>.MM.A/                                                                                    | olice des<br>ciel                                         | se 94              | ers »        |                 |        |   |
| NPA/Lo<br>Commo<br>Long<br>Long<br>Long<br>Long<br>Long<br>Long<br>Long<br>Lon                                                                                                    | Contenu<br>Nom officiel<br>Prénom<br>Date de naissance<br>Sexe               | On<br>No<br>Pre<br>JJ.                                                           | glet « p<br>om offic<br>énom<br>.MM.A.                                                                                    | olice des<br>ciel                                         | se 94              | ers »        |                 |        |   |
| NPA/Ldes<br>Common<br>L chambs<br>2<br>3<br>4                                                                                                    | Contenu<br>Nom officiel<br>Prénom<br>Date de naissance<br>Sexe               | On<br>No<br>Pre<br>JJ.<br><br>Ma<br>Eá                                           | glet « p<br>om offic<br>énom<br>.MM.A.                                                                                    | olice des<br>ciel                                         | se 94              | ers »        |                 |        |   |
| nparta<br>comm<br>comm<br>b<br>c<br>cham<br>bs<br>c<br>ham<br>b<br>c<br>c<br>ham<br>b<br>c<br>c<br>ham<br>c<br>c<br>ham<br>c<br>c<br>c<br>ham<br>c<br>c<br>c<br>c<br>c<br>c<br>c<br>c<br>c<br>c<br>c<br>c<br>c<br>c<br>c<br>c<br>c<br>c<br>c                                                                                                    | Contenu<br>Nom officiel<br>Prénom<br>Date de naissance<br>Sexe               | On<br>No<br>Pre<br>JJ.<br><br>Ma<br>Fé                                           | glet « p<br>om offic<br>énom<br>.MM.A.<br>asculin<br>minin                                                                | olice des<br>ciel                                         | se 94              | ers »        |                 |        |   |
| NPA/Ld<br>Common<br>L<br>L<br>L<br>L<br>L<br>L<br>L<br>L<br>L<br>L<br>L<br>L<br>L<br>L<br>L<br>L<br>L<br>L<br>L                                                                                                    | Contenu<br>Nom officiel<br>Prénom<br>Date de naissance<br>Sexe<br>Etat civil | On<br>No<br>Pre<br>JJ.<br><br>Ma<br>Fé                                           | glet « p<br>om offic<br>énom<br>.MM.A.<br>asculin<br>minin                                                                | olice des<br>ciel                                         | se 94              | ers »        |                 |        |   |
| NPA/LC<br>Common<br>L<br>L<br>L<br>L<br>L<br>L<br>L<br>L<br>L<br>L<br>L<br>L<br>L<br>L<br>L<br>L<br>L<br>L<br>L                                                                                                    | Contenu<br>Nom officiel<br>Prénom<br>Date de naissance<br>Sexe<br>Etat civil | On<br>No<br>Pre<br>JJ.<br><br>Ma<br>Fé<br><br>cél                                | glet « p<br>om offic<br>énom<br>.MM.A.<br>asculin<br>minin                                                                | olice des<br>ciel                                         | se 94              | ers »        |                 |        |   |
| NPA/LC<br>Common<br>L<br>L<br>L<br>L<br>L<br>L<br>L<br>L<br>L<br>L<br>L<br>L<br>L<br>L<br>L<br>L<br>L<br>L<br>L                                                                                                    | Contenu<br>Nom officiel<br>Prénom<br>Date de naissance<br>Sexe<br>Etat civil | On<br>No<br>Pre<br>JJ.<br><br>Ma<br>Fé<br><br>cél<br>ma                          | glet « p<br>om offic<br>énom<br>.MM.A/<br>asculin<br>minin<br>libatair<br>arié-e                                          | olice des<br>ciel                                         | se 94              | Prs »        |                 |        |   |
| span common common comm                                                                                                    | Contenu<br>Nom officiel<br>Prénom<br>Date de naissance<br>Sexe<br>Etat civil | On<br>No<br>Pre<br>JJ.<br><br>Ma<br>Fé<br><br>cél<br>ma<br>vel                   | glet « p<br>om offic<br>énom<br>.MM.A.<br>asculin<br>minin<br>libatair<br>arié-e<br>uf, veu                               | olice des<br>colice des<br>ciel                           | se 94              | Prs »        |                 |        |   |
| NPA/LC<br>Common<br>Common<br>2<br>3<br>4<br>5                                                                                                    | Contenu<br>Nom officiel<br>Prénom<br>Date de naissance<br>Sexe<br>Etat civil | On<br>No<br>Pre<br>a JJ.<br>Fé<br><br>Cél<br>ma<br>ve<br>div                     | glet « p<br>om offic<br>énom<br>.MM.A.<br>asculin<br>minin<br>libatair<br>arié-e<br>uf, veu<br>rorcé-e                    | olice des<br>colice des<br>ciel                           | se 94              | Prs »        |                 |        |   |
| NPA/Ld<br>Comm<br>2<br>1<br>2<br>3<br>4                                                                                                    | Contenu<br>Nom officiel<br>Prénom<br>Date de naissance<br>Sexe<br>Etat civil | On<br>No<br>Pre<br>3 JJ.<br><br>Ma<br>Fé<br><br>cél<br>ma<br>vel<br>div          | glet « p<br>om offic<br>énom<br>.MM.A.<br>asculin<br>minin<br>libatair<br>arié-e<br>uf, veu<br>orcé-e                     | olice des<br>ziel<br>AAA                                  | se 94              | ers »        |                 |        |   |
| NPA/LC<br>Common<br>Common<br>Cuambo<br>Cuambo<br>Cu | Contenu<br>Nom officiel<br>Prénom<br>Date de naissance<br>Sexe<br>Etat civil | On<br>No<br>Pre<br>JJ.<br><br>Ma<br>Fé<br><br>cél<br>ma<br>veu<br>div<br>pa      | glet « p<br>om offic<br>énom<br>.MM.A.<br>asculin<br>minin<br>libatair<br>arié-e<br>uf, veu<br>orcé-e<br>rt. enre         | olice des<br>ciel<br>AAA<br>e<br>ve                       | se 94              | ers »        |                 |        |   |
| NPA/LC<br>Common<br>Common<br>Chambs<br>Chambs<br>Ch | Contenu<br>Nom officiel<br>Prénom<br>Date de naissance<br>Sexe<br>Etat civil | On<br>No<br>Pre<br>JJ.<br><br>Ma<br>Fé<br><br>cél<br>ma<br>ve<br>div<br>pa<br>pa | glet « p<br>om offic<br>énom<br>MM.A.<br>MM.A.<br>asculin<br>minin<br>libatair<br>arié-e<br>uf, veu<br>orcé-e<br>rt. enre | olice des<br>ciel<br>AAA<br>e<br>ve<br>sgistré<br>. jud   | se 94              | Prs »        |                 |        |   |

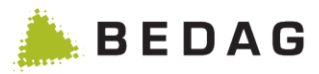

| nglet           | Symic                              |                                                                                                    |
|-----------------|------------------------------------|----------------------------------------------------------------------------------------------------|
| Person          | ine                                | A                                                                                                    |
| Historiaue      | a complet <del>v</del>             |                                                                                                    |
| riistonque      | complet.                           |                                                                                                    |
| 🔒 Mu            | rten - , 02                        | 2.01.1940, 3280 Murten                                                                                                    |
| SYMIC           | Personne Noms Adresses Natio       | malité Relations Ménage Professions Déménagement Identificateurs Divers                                                                           |
| Perso           | nne                                |                                                                                                    |
| Nom o           | fficiel:                           |                                                                                                    |
| Prénor          | ms:                                |                                                                                                    |
| Date d          | e naissance:                       |                                                                                                    |
| Sexe:           |                                    | Féminin                                                                                                    |
| Etat ci         | vil:                               | marié-e                                                                                                    |
| Nation          | alité:                             | 100 Suisse                                                                                                    |
| Né-e e          | n Suisse:                          | Oui                                                                                                    |
| Conjoi          | nt/Partenaire CH:                  | Non                                                                                                    |
| Lieu de         | e naissance en Suisse:             | 6191 Ausserberg                                                                                                    |
| Pays d          | le naissance:                      | 100 Suisse (Schweiz)                                                                                                    |
| Nomo            | fficial da la màra à la naissanca. | Dahinden geh. Koch                                                                                                    |
| Dránou          | m de la mère à la naissance.       | Cicela Maria                                                                                                    |
| Nom o           | fficiel du père à la naissance:    | Dahinden                                                                                                    |
| Prénor          | m du père à la naissance:          | Josef Dominik                                                                                                    |
| Adress          | se ligne 1:                        |                                                                                                    |
| Adress          | se ligne 2:                        |                                                                                                    |
| Rue/Nu          | uméro de bâtiment:                 | Engelhardstrasse 94                                                                                                    |
| NPA/Lo          | ocalité:                           | 3280 Murten                                                                                                    |
| Comm            | une:                               | Murten                                                                                                    |
| n des<br>champs | Contenu                            | Onglet « police des étrangers »                                                                                                    |
|                 | Contonia                           | part diss, par déal d'absonce                                                                                                    |
|                 |                                    |                                                                                                    |
|                 |                                    | déclaration d'annul.                                                                                                    |
|                 |                                    | non marié                                                                                                    |
|                 |                                    |                                                                                                    |
| 6               | Nationalité                        | Le code du pays (selon liste des nationalités de Geres<br>mais seulement les trois derniers chiffres) et le nom du<br>pays, séparés par un espace |
| _               |                                    |                                                                                                    |
| 1               | Ne en Suisse                       | Oui = Lieu de naissance dans une commune suisse                                                                                                   |
|                 |                                    | Non sinon                                                                                                    |
| -               | • • • • • • •                      |                                                                                                    |
| 9               | Conjoint / Partenaire              | Oui = Conjoint ou partenaire de nationalité suisse                                                                                                |
|                 | CH                                 | Non = sinon                                                                                                    |

10

11

Lieu de naissance en

Pays de naissance

Suisse

pays, séparés par un espace

séparés par un espace

Le n° OFS de la commune et le nom de la commune,

Le code du pays (selon liste des nationalités de Geres, mais seulement les trois derniers chiffres) et le nom du

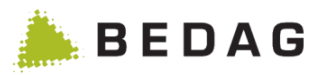

| Onglet                                                                                                    | Symic                                                                                                    |                                                                                                    |   |
|----------------------------------------------------------------------------------------------------|----------------------------------------------------------------------------------------------------|----------------------------------------------------------------------------------------------------|---|
| Persor                                                                                                    | ine                                                                                                    | 8                                                                                                    |   |
| Historiqu                                                                                                    | e complet <del>•</del>                                                                                                    |                                                                                                    |   |
| 🔒 Mu                                                                                                    | rten - , 02                                                                                                    | .01.1940, 3280 Murten                                                                                                    |   |
| SYMIC                                                                                                    | Personne Noms Adresses Natio                                                                                                    | nalité Relations Ménage Professions Déménagement Identificateurs Divers                                                                                                    |   |
| Perso                                                                                                    | nne                                                                                                    |                                                                                                    |   |
| Nom o<br>Préno<br>Date d<br>Sexe:<br>Etat ci<br>Nation<br>Né-e e<br>Conjoi<br>Lieu d<br>Nom o<br>Préno<br>Adres<br>Adres<br>Rue/Ni<br>NPA/Ld<br>Comm | fficiel:<br>ms:<br>le naissance:<br>vil:<br>alité:<br>n Suisse:<br>nt/Partenaire CH:<br>e naissance en Suisse:<br>fe naissance etranger:<br>fficiel de la mère à la naissance:<br>m de la mère à la naissance:<br>fficiel du père à la naissance:<br>m de la mère à la naissance:<br>m de la mère à la naissance:<br>m du père à la naissance:<br>se ligne 1:<br>se ligne 2:<br>uméro de bâtiment:<br>ocalité:<br>uune: | Féminin<br>marié-e<br>100 Suisse<br>Oui<br>Non<br>6191 Ausserberg<br>100 Suisse (Schweiz)<br>Dahinden geb. Koch<br>Gisela Maria<br>Dahinden<br>Josef Dominik<br>Engelhardstrasse 94<br>3280 Murten<br>Murten |   |
| natio<br>Is                                                                                                    |                                                                                                    |                                                                                                    |   |
| Désigr<br>n des<br>champ                                                                                                    | Contenu                                                                                                    | Onglet « police des étrangers »                                                                                                    |   |
| 12                                                                                                    | Lieu de naissance à l'étranger                                                                                                    | Localité du lieu de naissance à l'étranger                                                                                                    |   |
| 13                                                                                                    | Nom officiel de la mère                                                                                                    | Nom officiel de la mère à la naissance                                                                                                    |   |
| 14                                                                                                    | Prénom de la mère                                                                                                    | Prénom officiel de la mère à la naissance                                                                                                    |   |
| 15                                                                                                    | Nom officiel du père                                                                                                    | Nom officiel du père à la naissance                                                                                                    | 1 |
| 16                                                                                                    | Prénom du père                                                                                                    | Prénom officiel du père à la naissance                                                                                                    | 1 |
| 17                                                                                                    | Adresse ligne 1 et 2                                                                                                    | Adresse ligne 1 et 2                                                                                                    | 1 |
|                                                                                                    |                                                                                                    |                                                                                                    |   |

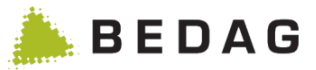

Tous les champs sont de type texte.

# 6.3 Recherche limitée aux suisses, étranger ou étranger et suisse vivant en ménage commun

Le profil d'autorisations nommé « Accès suisse » dans la liste des permissions permet d'afficher uniquement les citoyens suisses lors d'une recherche.

Le profil d'autorisations nommé « Accès étranger » dans la liste des permissions permet d'afficher uniquement les citoyens étrangers lors d'une recherche.

Le profil d'autorisations nommé « Accès étranger+suisse ménage commun » dans la liste des permissions permet d'afficher uniquement les personnes dont la nationalité est étrangère ou les citoyens suisses faisant ménage commun avec un étranger lors d'une recherche. Les ménages communs sont constitués en utilisant la même fonction que dans Geres, « Détail d'une personne », onglet « Ménage », partie « Personne vivant dans le même logement », et qui utilise les EGID/EWID pour constituer les ménages. Dans le cas de personne vivant dans un ménage collectif, aucun ménage commun ne sera trouvé.

## 6.4 Langue maternelle

Dans la recherche de personnes, le canton de Fribourg peut sélectionner comme critère supplémentaire la langue maternelle.

| Rech                 | nercher une personne |   | Recherche rapide                           |            |          |  |
|----------------------|----------------------|---|--------------------------------------------|------------|----------|--|
| Nom:<br>Prénoms:     |                      |   | Numéro AVS:<br>Identificateur<br>communal: |            |          |  |
| Date de naissance:   | dd.mm.yyyy           |   |                                            |            |          |  |
| Sexe:                | Alle                 | • | Commune:                                   | Toutes     | •        |  |
| Rue / No.:           |                      |   | Relation d'annonce:                        | Toutes     | •        |  |
| NPA / Localité:      |                      |   | Etat:                                      | Tous       | -        |  |
| EGID / EWID:         |                      |   | Jour de référence:                         | 02.06.2014 | <b>#</b> |  |
| Nationalité:         | Toutes               | • |                                            |            |          |  |
| Langue maternelle:   | Toutes               | • |                                            |            |          |  |
| Q Chercher 2 Effacer |                      |   |                                            |            |          |  |

Dans les détails d'une personne, la langue maternelle est affichée au-dessus de la langue de correspondance dans les détails de la personne.

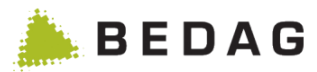

| ersonne                                                                                                    |               |              |                                                                                                    |                |              |                 |        |
|----------------------------------------------------------------------------------------------------|---------------|--------------|----------------------------------------------------------------------------------------------------|----------------|--------------|-----------------|--------|
| torique complet <del>+</del>                                                                                                    |               |              |                                                                                                    |                |              |                 |        |
| Murten -                                                                                                    | . 0           | 2.01.1940    | ,                                                                                                    |                | , 3280 Murte | en              |        |
| SYMIC Personne Noms                                                                                                    | Adresses Nati | onalité Rela | tions Ménage                                                                                             | Professions    | Déménagement | Identificateurs | Divers |
| Personne                                                                                                    |               |              |                                                                                                    |                |              |                 |        |
| Nom officiel:                                                                                                    |               |              |                                                                                                    |                |              |                 |        |
| Prénoms:                                                                                                    |               |              |                                                                                                    |                |              |                 |        |
| Date de naissance:                                                                                                    |               |              | 02.01.1940                                                                                               |                |              |                 |        |
| Date de décès:                                                                                                    |               |              |                                                                                                    |                |              |                 |        |
| Sexe: Féminin                                                                                                    |               |              |                                                                                                    |                |              |                 |        |
| Appartenance religieuse: Eglise catholique romaine (121)                                                                                                    |               |              |                                                                                                    |                |              |                 |        |
| Appartenance religieuse:                                                                                                    |               |              | Eglise catholi                                                                                           | que romaine (1 | 21)          |                 |        |
| Appartenance religieuse:<br>Langue maternelle:                                                                                                    |               |              | Eglise catholi<br>Allemand                                                                               | que romaine (1 | 21)          |                 |        |
| Appartenance religieuse:<br>Langue maternelle:<br>Langue de correspondance:                                                                                                    |               |              | Eglise catholi<br>Allemand<br>Allemand                                                                   | que romaine (1 | 21)          |                 |        |
| Appartenance religieuse:<br>Langue maternelle:<br>Langue de correspondance:                                                                                                    |               |              | Eglise catholi<br>Allemand<br>Allemand                                                                   | que romaine (1 | 21)          |                 |        |
| Appartenance religieuse:<br>Langue maternelle:<br>Langue de correspondance:<br><b>:tat civil</b>                                                                                                    |               |              | Eglise catholi<br>Allemand<br>Allemand                                                                   | que romaine (1 | 21)          |                 |        |
| Appartenance religieuse:<br>Langue maternelle:<br>Langue de correspondance:<br>Etat civil<br>Etat civil:                                                                                                    |               |              | Eglise catholi<br>Allemand<br>Allemand<br>marié-e                                                        | que romaine (1 | 21)          |                 |        |
| Appartenance religieuse:<br>Langue maternelle:<br>Langue de correspondance:<br>:tat civil<br>Etat civil:<br>Date du dernier change                                                                                                    |               |              | Eglise catholi<br>Allemand<br>Allemand<br>marié-e<br>04.07.1967                                          | que romaine (1 | 21)          |                 |        |
| Appartenance religieuse:<br>Langue maternelle:<br>Langue de correspondance:<br>Etat civil<br>Etat civil:<br>Date du dernier change<br>Date de la séparation:                                                                                                    |               |              | Eglise catholi<br>Allemand<br>Allemand<br>marié-e<br>04.07.1967                                          | que romaine (1 | 21)          |                 |        |
| Appartenance religieuse:<br>Langue maternelle:<br>Langue de correspondance:<br>:tat civil<br>Etat civil:<br>Date du dernier chang<br>Date de la séparation:<br>Partenariat dissous:                                                                                                    |               |              | Eglise catholi<br>Allemand<br>Allemand<br>marié-e<br>04.07.1967                                          | que romaine (1 | 21)          |                 |        |
| Appartenance religieuse:<br>Langue maternelle:<br>Langue de correspondance:<br>Etat civil<br>Etat civil:<br>Date du dernier change<br>Date de la séparation:<br>Partenariat dissous:<br>Séparation:                                                                                    |               |              | Eglise catholi<br>Allemand<br>Allemand<br>marié-e<br>04.07.1967                                          | que romaine (1 | 21)          |                 |        |
| Appartenance religieuse:<br>Langue maternelle:<br>Langue de correspondance:<br>Etat civil<br>Etat civil:<br>Date du dernier change<br>Date de la séparation:<br>Partenariat dissous:<br>Séparation:<br>.ieu de naissance                                                               |               |              | Eglise catholi<br>Allemand<br>Allemand<br>marié-e<br>04.07.1967                                          | que romaine (1 | 21)          |                 |        |
| Appartenance religieuse:<br>Langue maternelle:<br>Langue de correspondance:<br>:tat civil<br>Etat civil:<br>Date du dernier change<br>Date de la séparation:<br>Partenariat dissous:<br>Séparation:<br>ieu de naissance<br>Lieu de naissance CH:                                       |               |              | Eglise catholi<br>Allemand<br>Allemand<br>marié-e<br>04.07.1967                                          | gue romaine (1 |              |                 |        |
| Appartenance religieuse:<br>Langue maternelle:<br>Langue de correspondance:<br>Etat civil<br>Etat civil:<br>Date du dernier change<br>Date de la séparation:<br>Partenariat dissous:<br>Séparation:<br>.ieu de naissance<br>Lieu de naissance CH:<br>Pays de naissance:                |               |              | Eglise catholi<br>Allemand<br>Allemand<br>marié-e<br>04.07.1967                                          | erg<br>erzy    | 21)          |                 |        |
| Appartenance religieuse:<br>Langue maternelle:<br>Langue de correspondance:<br>Etat civil<br>Etat civil:<br>Date du dernier change<br>Date de la séparation:<br>Partenariat dissous:<br>Séparation:<br>Lieu de naissance<br>Lieu de naissance CH:<br>Pays de naissance:<br>Numéro OFS: |               |              | Eglise catholi<br>Allemand<br>Allemand<br>marié-e<br>04.07.1967<br>VS - Ausserbt<br>Suisse (Schw<br>8100 | que romaine (1 | 21)          |                 |        |

# 6.5 Détenteur d'un véhicule et d'un permis de conduire

Avec l'événement « Arrivée », il est possible de livrer et de transférer dans le canton de Fribourg les attributs « Propriétaire de voiture» et « Titulaire du permis de conduire ». Les attributs ne sont pas affichés dans les détails de la personne.

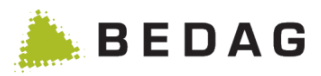

## Annexe B: Numéros d'événement

| Numéro      | Evénement               |
|-------------|-------------------------|
| arevenement |                         |
| 1           | BIRTH                   |
| 2           |                         |
| 3           | MISSING                 |
| 4           | MARRIAGE                |
| 6           | SEPARATION              |
| 7           | UNDO SEPARATION         |
| 8           | DIVORCE                 |
| 10          | MARITAL_STATUS_PARTNER  |
| 11          | UNDO_MARRIAGE           |
| 12          | NATURALIZE_FOREIGNER    |
| 13          | NATURALIZE_SWISS        |
| 14          | UNDO_CITIZEN            |
| 15          | UNDO_SWISS              |
| 16          | CHANGE_RESIDENCE_PERMIT |
| 17          | CHANGE_NATIONALITY      |
| 18          | MOVE_IN                 |
| 19          | MOVE_OUT                |
| 20          | MOVE                    |
| 21          | CONTACT                 |
| 22          | DATA_LOCK               |
| 23          | CHANGE_RESIDENCE_TYPE   |
| 25          | GUARDIAN_MEASURE        |
| 26          | UNDO_GUARDIAN           |
| 29          | CHANGE_NAME             |
| 30          | CHANGE_OCCUPATION       |
| 31          | CHANGE_RELIGION         |
| 34          | UNDO_MISSING            |
| 36          | PARTNERSHIP             |
| 37          | UNDO_PARTNERSHIP        |
| 38          | PAPER_LOCK              |
| 39          | CARE                    |
| 42          |                         |
| 45          | CORRECT_OCCUPATION      |
| 46          | CHANGE_ORIGIN           |
| 47          | CHANGE_GUARDIAN         |
| 48          |                         |
| 50          |                         |
| 51          |                         |
| 52          |                         |
| 53          |                         |

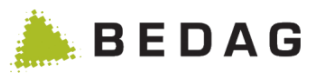

| Numéro<br>d'événement | Evénement                                  |
|-----------------------|--------------------------------------------|
| 54                    | CORRECT_RELIGION                           |
| 55                    | CORRECT_PLACE_OF_ORIGIN                    |
| 56                    | CORRECT_RESIDENCE_PERMIT                   |
| 57                    | CORRECT_MARITAL_INFO                       |
| 58                    | CORRECT_BIRTH_INFO                         |
| 59                    | CORRECT_DEATH_DATA                         |
| 60                    | CORRECT_LANGUAGE_OF_CORRESPONDANCE         |
| 74                    | CHANGE_ARMED_FORCES                        |
| 75                    | CHANGE_CIVIL_DEFENSE                       |
| 76                    | CHANGE_FIRE_SERVICE                        |
| 77                    | CHANGE_HEALTH_INSURANCE                    |
| 78                    | CHANGE_MATRIMONIAL_INHERITANCE_ARRANGEMENT |
| 80                    | DELETED_IN_REGISTER                        |
| 81                    | IDENTIFICATION_CONVERSION                  |
| 82                    | CORRECT_POLITICAL_RIGHT_DATA               |
| 83                    | CORRECT_DATA_LOCK                          |
| 84                    | CORRECT_PAPER_LOCK                         |
| 85                    | CORRECT_PERSON_ADDITIONAL_DATA             |
| 86                    | CORRECT_GUARDIAN_RELATIONSHIP              |
| 87                    | CORRECT_PARENTAL_RELATIONSHIP              |